# NETGEAR<sup>®</sup>

# ProSAFE ワイヤレス LAN コントローラー WC7520 管理マニュアル

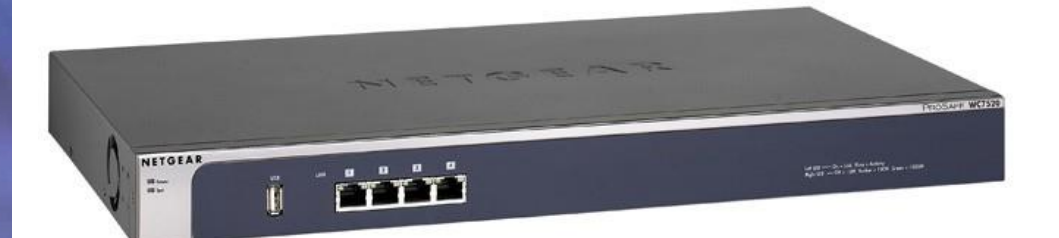

350 East Plumeria Drive San Jose, CA 95134 USA

February 1, 2016 202-10686-04(英文参照文書) NETGEAR 製品をお選びいただきありがとうございます。

NETGEAR 製品のインストール、設定、または仕様に関するご質問や問題については、下記の NETGEAR カ スタマーサポートまでご連絡ください。

無償保証を受けるためには、本製品をご購入後 30 日以内にユーザー登録が必要になります。ユーザー登録方法につきましては、別紙[ユーザー登録のお知らせ]をご確認ください。

NETGEAR カスタマーサポート

電話:フリーコール 0120-921-080

(携帯・PHS など、フリーコールが使用できない場合:03-6670-3465)

受付時間:平日 9:00 - 20:00、土日祝 10:00 - 18:00(年中無休)

テクニカルサポートの最新情報は、NETGEAR のウェブサイトをご参照ください。

http://www.netgear.jp/support/

#### 商標

NETGEAR、NETGEAR ロゴは米国およびその他の国における NETGEAR, Inc.の商標または登録商標です。

その他のブランドおよび製品名は、それぞれの所有者の商標または登録商標です。

記載内容は、予告なしに変更されることがあります。

© 2016 NETGEAR, Inc. All rights reserved.

適合性

本製品をお使いになる前に、適合性の情報をお読みください。

各種規格との適合に関する情報は、ネットギアのウェブサイト(http://www.netgear.com/about/regulatory/) をご覧ください(英語)。

| 製品型番          | ファームウェア          |
|---------------|------------------|
| WC7520-100AUS | WC7520_V2.5.0.35 |

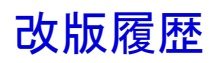

2016.2.2:初版

## 目次

| 改版履歴                                      | 3  |
|-------------------------------------------|----|
| 1. はじめに                                   | 13 |
| 主な機能                                      | 13 |
| 同梱内容                                      | 15 |
| ハードウェア機能                                  | 15 |
| 前面パネルポートと LED                             | 15 |
| 背面パネル機能                                   | 16 |
| 底面パネルと製品ラベル                               | 17 |
| WC7520 ワイヤレスコントローラーシステム要素                 | 17 |
| NETGEAR ProSAFE アクセスポイント                  | 17 |
| WC7520 ワイヤレスコントローラーでできること                 | 18 |
| ワイヤレスネットワークの計画                            | 18 |
| ネットワークでのアクセスポイントの発見および IP アドレスとファームウェアの提供 | 18 |
| ネットワークの整理                                 | 19 |
| ネットワークのワイヤレス設定を集中管理する                     | 19 |
| ネットワークのセキュリティを集中管理                        | 19 |
| 他のワイヤレスコントローラーの管理                         | 20 |
| ネットワークとその構成要素の監視                          | 20 |
| ライセンス                                     | 20 |
| Web 管理インターフェースレイアウト                       | 20 |
| 初回接続と設定                                   | 22 |
| ワイヤレスコントローラーを設定、設置する                      | 22 |
| 基本および拡張設定                                 | 23 |
| プロファイルグループ                                | 24 |
| 基本(Basic)プロファイル                           | 24 |
| 拡張(Advanced)プロファイル                        | 25 |
| ワイヤレスコントローラーを設置する場所を選ぶ                    | 26 |
| ワイヤレスコントローラーの設置                           | 27 |
| ワイヤレスコントローラーを設置する                         | 27 |
| 2. システム計画と設置シナリオ                          | 28 |
| システム計画                                    | 28 |
| 導入前計画                                     | 28 |
| ワイヤレスコントローラーを設定する前に                       | 28 |
| VLAN                                      | 28 |

| DHCP サーバー                                    | 29 |
|----------------------------------------------|----|
| クライアント認証とデータ暗号化                              | 29 |
| 基本プロファイルグループのシングルコントローラー構成                   | 30 |
| 基本プロファイルグループのシングルワイヤレスコントローラーシステムを設定する       | 30 |
| 拡張プロファイルグループのシングルコントローラー構成                   | 31 |
| 拡張プロファイルグループのシングルワイヤレスコントローラーシステムを設定する       | 31 |
| スタックコントローラー構成                                | 32 |
| スタックコントローラー構成を設定する                           | 32 |
| 管理 VLAN とデータ VLAN 計画                         | 32 |
| 導入シナリオ                                       | 33 |
| シナリオ 1: 一つの VLAN の基本ネットワーク                   | 34 |
| ワイヤレスコントローラーのプロビジョニング                        | 35 |
| シナリオ 2∶複数の VLAN と SSID の拡張ネットワーク             | 35 |
| 前提条件                                         | 36 |
| ワイヤレスコントローラーのプロビジョニング                        | 37 |
| シナリオ 3:冗長化の拡張ネットワーク                          | 38 |
| 前提条件                                         | 39 |
| ワイヤレスコントローラーのプロビジョニング                        | 40 |
| 3. 電波計画                                      | 41 |
| 電波計画の概要                                      | 41 |
| 計画要件                                         | 41 |
| ビルとフロアの定義と編集                                 | 42 |
| ビルを定義する                                      | 42 |
| ビルを編集する                                      | 45 |
| ビルを削除する                                      | 45 |
| アクセスポイントの要件を特定する                             | 45 |
| 無線 LAN の要件を特定するために、アクセスポイント数を推測し、推奨設置位置を確認する | 46 |
| ヒートマップを確認する                                  | 48 |
| ヒートマップを表示し、アクセスポイントの設置場所を調整する                | 48 |
| 4. アクセスポイントディスカバリーと管理                        | 51 |
| アクセスポイントディスカバリーとディスカバリーガイドライン                | 51 |
| ローカルアクセスポイントのオートディスカバリー条件                    | 51 |
| 一般的なガイドライン                                   | 51 |
| レイヤー3ネットワークを介してのオートディスカバリー手順のガイドライン          | 51 |
| リモートアクセスポイントのオートディスカバリーの条件                   | 52 |

| リモートアクセスポイントのオートディスカバリー手順のガイドライン        |    |
|-----------------------------------------|----|
| ディスカバリー後の制限                             | 53 |
| Discovery Wizard の実行                    | 53 |
| Discovery Wizard を実行する                  | 54 |
| Discovery 結果                            |    |
| アクセスポイントリスト(Access Point List)の管理       |    |
| Discovery 後アクセスポイントを Managed List に追加する |    |
| サイト指定を選択し、発見したアクセスポイントを管理リストに追加する       | 56 |
| アクセスポイント情報の編集と削除                        | 59 |
| Managed AP List でアクセスポイントを編集する          | 59 |
| Managed AP List からアクセスポイントを削除する         | 62 |
| 5. ネットワーク設定                             | 63 |
| 一般設定(General Settings)                  | 63 |
| 一般設定をする                                 | 63 |
| 時間管理                                    | 64 |
| 時間設定をする                                 | 64 |
| IP と VLAN 設定                            | 65 |
| IP/VLAN 設定をする                           | 65 |
| 管理 VLAN                                 | 66 |
| タグ 無し VLAN                              | 66 |
| DHCP サーバーの管理                            | 66 |
| DHCP サーバーを追加し設定をする                      | 67 |
| DHCP サーバーを編集する                          | 68 |
| DHCP サーバーを削除する                          | 68 |
| 証明書管理                                   | 69 |
| 証明書を追加する                                | 69 |
| Syslog とアラーム通知設定                        | 69 |
| Syslog 設定をする                            |    |
| Syslog 設定をする                            |    |
| アラーム通知(Alarm Notification)設定            | 70 |
| アラームアクション(Alarm Actions)を設定する           |    |
| メール通知サーバー設定                             | 71 |
| メール設定をする                                | 71 |
| 6. セキュリティプロファイルとプロファイルグループ管理            | 73 |
| ワイヤレスセキュリティプロファイル管理                     | 73 |

| 小さな無線 LAN ネットワーク                                        | 73 |
|---------------------------------------------------------|----|
| 大きな無線 LAN ネットワーク                                        | 74 |
| プロファイル命名規則                                              | 74 |
| プロファイルを設定する前に                                           | 74 |
| 基本プロファイルグループのセキュリティプロファイル設定設定                           | 75 |
| 基本プロファイルグループにセキュリティプロファイルを追加する                          | 75 |
| 基本プロファイルグループでのプロファイルの編集・削除                              | 78 |
| 既存プロファイルの編集をする                                          | 78 |
| 既存プロファイルを削除する                                           | 78 |
| ネットワーク認証とデータ暗号化オプション                                    | 78 |
| 拡張プロファイルグループのセキュリティプロファイル設定                             | 81 |
| プロファイルグループの追加、新しいプロファイルの設定、プロファイルの追加                    | 82 |
| Edit and Remove Profiles from an Advanced Profile Group | 84 |
| 拡張プロファイルグループのプロファイルを編集する                                | 84 |
| 拡張プロファイルグループからプロファイルを削除する                               | 84 |
| 拡張プロファイルグループの削除                                         | 84 |
| 拡張プロファイルグループを削除する                                       | 84 |
| 基本と拡張プロファイルグループの管理                                      | 84 |
| アクセスポイントをプロファイルグループに割り当てる                               | 85 |
| 7. 無線とQoS 設定                                            | 87 |
| 基本と拡張無線と QoS 設定                                         | 87 |
| 電波設定                                                    | 87 |
| 基本電波設定                                                  | 88 |
| 電波をスケジュールする                                             | 88 |
| プロファイルグループのための拡張電波設定                                    | 88 |
| プロファイルグループの電波をスケジュールする                                  | 89 |
| 無線設定                                                    | 89 |
| 基本無線設定                                                  | 89 |
| 基本無線設定をする                                               | 89 |
| プロファイルグループの拡張無線設定                                       | 93 |
| プロファイルグループの無線設定をする                                      | 93 |
| チャンネル設定                                                 | 95 |
| チャンネル割り当てを変更する                                          | 96 |
| 電波管理                                                    | 98 |
| 基本電波管理                                                  | 99 |

| 基本電波管理を設定する                     |     |
|---------------------------------|-----|
| プロファイルグループの拡張電波監理               |     |
| 拡張電波監理を設定する                     |     |
| プロファイルグループの QoS 設定              |     |
| プロファイルグループの QoS を設定する           |     |
| ロードバランス設定                       | 104 |
| ロードバランスを設定する                    |     |
| レートリミット設定                       |     |
| 基本レートリミット                       |     |
| 基本レートリミットを設定する                  |     |
| プロファイルグループのの拡張レートリミット           |     |
| 拡張レートリミットを設定する                  |     |
| 8. ネットワークアクセスとセキュリティ設定          |     |
| 基本と拡張セキュリティ設定について               |     |
| 不正アクセスポイント管理                    | 110 |
| 基本不正アクセスポイント検出設定                | 110 |
| 不正アクセスポイント検出のためにサーバーを設定する       | 110 |
| 拡張不正アクセスポイント検出設定                | 112 |
| 拡張不正アクセスポイント検出を設定する             | 112 |
| Known アクセスポイントのリストのファイルからのインポート | 113 |
| アクセスポイントをファイルからインポートする          | 113 |
| MAC 認証と MAC 認証グループの管理           | 114 |
| 外部 MAC 認証のガイドライン                | 114 |
| 外部 ACL を使う                      | 114 |
| 基本ローカル MAC 認証設定                 | 115 |
| 基本 MAC 認証を設定する                  | 115 |
| ファイルから MAC リストをインポートする          | 116 |
| ファイルから MAC リストをインポートする          | 116 |
| ローカル MAC 認証グループ設定               | 117 |
| MAC 認証グループを設定する                 | 117 |
| 認証サーバーと認証サーバーグループ管理             | 118 |
| 基本認証サーバー設定                      |     |
| 基本認証サーバーを設定する                   | 119 |
| RADIUS 認証サーバーグループ設定             |     |
| RADIUS 認証グループを設定する              |     |

| ゲストネットワーク管理                         |     |
|-------------------------------------|-----|
| キャプティブポータル設定                        |     |
| キャプティブポータルを設定する                     |     |
| ユーザー、アカウント、パスワード管理                  |     |
| ユーザーまたはアカウントを追加する                   |     |
| ユーザーまたはアカウントを編集または削除する              |     |
| ユーザーまたはアカウントのリストをエクスポートする           |     |
| 9. コントローラーのメンテナンス                   |     |
| 設定ファイル管理                            |     |
| 設定ファイルのバックアップと復元                    |     |
| 設定ファイルをバックアップする                     |     |
| 設定ファイルを復元する                         |     |
| ファームウェアをアップグレードする                   | 131 |
| ファームウェアをアップグレードする                   | 131 |
| ワイヤレスコントローラーの再起動またはリセット             | 134 |
| ワイヤレスコントローラーを再起動する                  | 134 |
| ワイヤレスコントローラーをリセットする                 | 134 |
| アクセスポイントの再起動                        | 135 |
| アクセスポイントを再起動する                      |     |
| 外部ストレージ管理                           |     |
| 外部ストレージデバイスをマウントしてデバイスの情報を見る        |     |
| リモートアクセス管理                          |     |
| SNMP を有効にして設定をする                    |     |
| セッションタイムアウト設定                       |     |
| ワイヤレスコントローラーの HTTP セッションタイムアウトを設定する |     |
| ログの保存                               |     |
| アクセスポイントログを保存する                     |     |
| システムログを保存する                         | 139 |
| アラートとイベントを表示する                      | 139 |
| システムアラートを表示する                       | 140 |
| 電波イベント(RF events)を表示する              | 140 |
| ロードバランスイベントを表示する                    | 141 |
| レートリミットイベントを表示する                    | 141 |
| 冗長化イベントを表示する                        |     |
| スタッキングイベントを表示する                     |     |

| ライセンス管理                             | 142 |
|-------------------------------------|-----|
| ライセンス情報                             | 143 |
| ライセンス情報を表示する                        | 143 |
| ライセンスサーバー設定                         | 144 |
| ライセンスサーバー設定をする                      | 144 |
| ライセンス登録                             | 145 |
| ライセンスを Retrieve Your Licenses       | 146 |
| 10. スタックと冗長管理                       | 148 |
| スタック管理                              | 148 |
| スタック設定                              | 149 |
| スタックを設定する                           | 149 |
| コントローラー選択リスト                        | 151 |
| 冗長化管理(Manage Redundancy)            | 151 |
| シングルコントローラー冗長化                      | 151 |
| シングルコントローラー冗長化の要件と制限                |     |
| シングルコントローラー冗長化の例                    |     |
| N:1 冗長                              | 154 |
| N:1 冗長の要件と制限                        | 154 |
| N:1 冗長構成の例                          |     |
| 冗長設定                                | 157 |
| 冗長を設定する                             | 157 |
| 冗長を設定後に冗長コントローラーを変更する               | 159 |
| 冗長グループを削除する                         | 159 |
| 11. ワイヤレスネットワークと構成要素の監視             |     |
| ネットワークを監視する                         |     |
| Network Summary 画面を表示する             |     |
| ネットワーク使用量(Network Usage)表示          |     |
| ワイヤレスコントローラー表示                      |     |
| アクセスポイント表示                          |     |
| クライアント表示                            |     |
| セキュリティプロファイル監視                      | 171 |
| ワイヤレスコントローラー監視                      | 172 |
| ワイヤレスコントローラーを監視する                   | 172 |
| Wireless Controller Summary 画面を表示する | 173 |
| ワイヤレスコントローラー使用量表示                   | 175 |

| アクセスポイント表示                                             |     |
|--------------------------------------------------------|-----|
| クライアント表示                                               |     |
| 近隣クライアント表示                                             | 177 |
| 不正アクセスポイント表示                                           |     |
| セキュリティプロファイル表示                                         |     |
| DHCP リース表示                                             |     |
| キャプティポータルゲストとユーザー                                      |     |
| ゲストリストを表示する                                            |     |
| キャプティブポータルユーザーリストを表示する                                 |     |
| SSID 監視                                                |     |
| SSID を監視する To monitor the active SSIDs in the network: |     |
| クライアント監視                                               |     |
| クライアントを監視する                                            |     |
| ローカルクライアント表示                                           |     |
| ブラックリストクライアント表示                                        |     |
| 12. トラブルシューティング                                        |     |
| 基本機能のトラブルシューティング                                       |     |
| Power LED が点灯しない                                       |     |
| Test LED が消灯しない                                        |     |
| LAN ポートの LED が点灯しない                                    |     |
| Web 管理インターフェースのトラブルシュート                                |     |
| イーサネットケーブル                                             |     |
| IP アドレス設定                                              |     |
| インターネットブラウザー                                           |     |
| Ping ユーティリティを使って TCP/IP ネットワークをトラブルシュートする              |     |
| ワイヤレスコントローラーへの LAN 接続を確認する                             |     |
| WindowsPC からワイヤレスコントローラーに Ping する                      |     |
| ファクトリーデフォルトボタンを使ってデフォルト設定を復元する                         |     |
| すべての情報を消去し、工場出荷設定を復元する                                 |     |
| 日時の問題                                                  |     |
| アクセスポイントの問題                                            |     |
| 発見(Discovery)の問題                                       |     |
| すべてのアクセスポイントに対して                                       |     |
| レイヤー3 ネットワークにインストールされているアクセスポイントに対して                   |     |
| リモートアクセスポイントに対して                                       |     |

| 接続問題                       |  |
|----------------------------|--|
| ネットワークパフォーマンスと不正アクセスポイント検出 |  |
| ワイヤレスコントローラーで診断ツールを使う      |  |
| アクセスポイントに Ping する          |  |
| アクセスポイントにトレースルートする         |  |
| 13. 工場出荷設定とと技術仕様           |  |
| 仕様                         |  |

## 1. <u>はじめに</u>

## 主な機能

ProSAFE ワイヤレス LAN コントローラーWC7520 は中規模の企業や学校、病院等での利用を想定 したものです。スタック構成で必要なライセンスを利用すると、ワイヤレスコントローラーは 150 台の アクセスポイント、1500 以上のユーザーをサポートできます。ワイヤレスコントローラーは IEEE802.11a/b/g/n をサポートします。ワイヤレスコントローラーで、ワイヤレスネットワークの集中 管理、集中的なセキュリティ機能の実行、レイヤー2、レイヤー3 ローミング、ゲストアクセスキャプテ ィブポータル設定、ボイスオーバーWi-Fi(VoWi-Fi)を行うことができます。

ワイヤレスコントローラーは以下の機能を提供します。

- スタキングと冗長化によるスケーラブルアーキテクチャー
  - 追加ライセンスなしに1台のワイヤレスコントローラーで20台のアクセスポイントをサポート。
  - ライセンス(WC7510L)の購入で10台単位のワイヤレスアクセスポイントの追加、1台のワイヤレスコントローラーで50台まで管理可能。
  - 最大 3 台までのワイヤレスコントローラーのスタック構成で最大 150 アクセスポイントまで 管理可能。
  - N:1 冗長化サポート。
  - 802.11a, 802.11b, 802.11g, 802.11n モード対応。
- アクセスポイントの自動発見(Autodiscovery)
  - 同じレイヤー2ドメインでの Autodiscovery。
  - レイヤー3ドメインでの Autodiscovery。
  - VPN 接続経由のリモートアクセスポイントの Autodiscovery。
  - 発見されて、管理アクセスポイントリストに追加されたアクセスポイントに対するワイヤレス コントローラー用ファームウェアの自動ダウンロード。
- 集中管理
  - 全ワイヤレスネットワークの一点集中管理。
  - ワイヤレスネットワークのライブカバレッジおよびヒートマップ。
  - すべての管理されたアクセスポイントに対して自動ファームウェアアップデート。
  - DHCP サーバー機能。
  - 設定・変更可能な管理 VLAN。
- セキュリティ
  - 外部 RADIUS または LDAP(Active Directory)サーバー、または内部認証サーバーでの認 証。

- プロファイルグループ毎の8つのプロファイルおよび電波(2.4GHz, 5GHz)毎の8プロファ イル(デュアルバンドアクセスポイントでは一つのプロファイルグループで計16プロファイ ルとなります。)
- 1 台のワイヤレスコントローラーで最大 128 のアクセスポイントプロファイル₁をサポートします(1 グループ 8 プロファイル、電波あたり 8 つのグループ)。各アクセスポイントプロファイルは SSID 設定、ネットワーク認証、データ暗号化、クライアント分離、VLAN,MAC ACL,ワイヤレス QoS をサポートします。
- ワイヤレスコントローラーは8つのアクセスポイントプロファイルグループ₂をサポートします。
- 不正アクセスポイント検出、選別および鎮静機能。
- 課金および時間管理によるゲストアクセスとキャプティブポータルアクセス。
- ワイヤレスのオンオフスケジュール。
- WMM(Wi-Fi Multimedia) QoS(Quality of Service)と拡張ワイヤレス機能
  - WMM(Wi-Fi Multimedia)によるビデオ、オーディオ、Voice over Wi-Fi (VoWi-Fi)サポート。
  - WMM パワーセーブオプション。
  - 自動ワイヤレス LAN 修復機能によりワイヤレスユーザーのシームレスカバー。
  - レイヤー2、レイヤー3のシームレスローミング。
  - 高速処理のためのアクセスポイントレベルでのローカルレイヤー2トラフィックスイッチング とコントローラーレベルでのレイヤー3トラフィック処理。
- 電波計画と管理
  - RF プラニングツールでビルディングのフロア毎のユーザー数と信号強度に基づきアクセス ポイントの数と位置予測および予測カバー範囲の表示をします。
  - アクセスポイントの送信パワーと干渉を軽減するためのチャンネル割り当てのの自動調整 機能。
  - アクセスポイント間のクライアントの自動ロードバランシング。
  - プロファイル単位のレートリミット。
- 監視と報告
  - リアルタイムな LAN 状態表示のためのワイヤレスバンドと信号強度によるアクセスポイン トヒートマップ。
  - ネットワーク状態、ワイヤレスコントローラー、ワイヤレス LAN,クライアント、ネットワーク利用統計情報の監視。
  - アクセスポイントの詳細状態監視。
  - システムイベント、ロードバランスイベント、レートリミットイベント、冗長化フェールオーバー イベントのログとメール通知。

<sup>1.</sup> プロファイル数はワイヤレスコントローラーで使われるアクセスポイントのモデルに依存します。

<sup>2.</sup> プロファイルグループ数はワイヤレスコントローラーで使われるアクセスポイントのモデルに依存します。

## 同梱内容

ProSAFE ワイヤレス LAN コントローラーWC7520 製品パッケージには以下のものが同梱されています。

- ProSAFE ワイヤレス LAN コントローラーWC7520
- AC 電源ケーブル
- ラバーフット(4)と粘着シール
- ラックマウントキット
- カテゴリー5ストレートイーサネットケーブル
- インストールガイド
- リソース CD

### ハードウェア機能

ワイヤレスコントローラーの前面パネルポートとLED,リアパネル、底面ラベルについて記します。

#### 前面パネルポートとLED

以下の図にワイヤレスコントローラーの前面パネルポートとステータス LED を示します。

| Saver Barrister                         |
|-----------------------------------------|
|                                         |
| - Activity<br>ober = 100M Grawn = 1000M |
|                                         |

左から右に向かってワイヤレスコントローラーの前面パネルには以下のポートと LED があります。

- 電源 LED
- テスト LED
- 多くのフロアヒートマップや統計情報ヒストリーのための外部ストレージ用の USB ポート。
- 4ポート 10/100/1000Base-T RJ-45 イーサネットポート。 すべてのイーサネットポート間はス イッチングされます。 オートネゴシエーション、Auto MDI/MDIX.

メモ:4ポートは一つのスイッチとして動作します。

LED の機能を以下に示します。

LED 機能

| LED    | 状態 | 説明                               |
|--------|----|----------------------------------|
| 電源 LED | 点灯 | ワイヤレスコントローラーの電源が入っている時は緑色に点灯します。 |

|           | 消灯       | ワイヤレスコントローラーの電源を入れてもこの LED が点灯しない場合は、電源の<br>接続を確認します。                                         |
|-----------|----------|-----------------------------------------------------------------------------------------------|
|           | 点灯       | ワイヤレスコントローラーが起動中です。約 2 分後ワイヤレスコントローラーのテス<br>ト機能が終了すると消灯します。テスト LED が点灯したままの時は、起動に失敗し<br>ています。 |
|           | 消灯       | ワイヤレスコントローラーの起動が完了しました。通常の動作では消灯です。                                                           |
|           | 点滅       | ファームウェアアップデート中です。                                                                             |
|           | 消灯       | 物理リンクなし。機器が接続されていない。                                                                          |
| 各 LAN ポート | 点灯(緑)    | イーサネットデバイスが接続されています。                                                                          |
|           | 点滅(緑)    | ポートでデータ送受信中。                                                                                  |
|           | 消灯       | ポート速度が 10Mbps で動作中。                                                                           |
| 各 LAN ポート | 点灯(オレンジ) | ポート速度が 100Mbps で動作中。                                                                          |
|           | 点灯(緑)    | ポート速度が 1000Mbps で動作中。                                                                         |

#### 背面パネル機能

以下の図にワイヤレスコントローラーの背面パネル構成要素を示します。

左から右に向かってワイヤレスコントローラーの背面パネルには以下の構成要素があります。

- コンソールポート:ネットギアテクニカルサポートの指導のもとに使うコンソールポートです。
- ファクトリーデフォルトボタン:細い棒状のもので前面 LED が点滅するまで焼く10 秒間押し続けます。ワイヤレスコントローラーは工場出荷状態に戻ります。

**メモ**: ワイヤレスコントローラーをリセットすると、すべての設定は消え、デフォルトパ スワードに復帰します。

- ケンジントンロック:ケンジントンロックケーブルを接続しワイヤレスコントローラーの盗難等を防 ぎます。
- AC 電源ソケット:電源ケーブルを接続します。(本体に電源オンオフスイッチはありません)

### 底面パネルと製品ラベル

ワイヤレスコントローラーの底面にある製品ラベルには、デフォルト IP アドレス、デフォルトユーザ ー名、デフォルトパスワード、および標準規格、電源等の情報が記載されています。

| NETGEA<br>ProSafe 20 AP Wireless Control                                                                                                    | R <sup>®</sup><br>ler WC7520                                                              |
|----------------------------------------------------------------------------------------------------|-------------------------------------------------------------------------------------------|
| This device complies with part 15 of the FCC Rules and Canad<br>subject to the following two conditions: (1) this device may not<br>and (2) this device must accept any interference received, inclu<br>cause undesired operation. | la ICES-003. Operation is<br>t cause harmful interference,<br>uding interference that may |
| この装置は、クラス A 情報技術装置です。この装置<br>電波妨害を引き起こすことがあります。 この場合に<br>を開ずるよう要求されることがあります。                                                                                                    | を家庭環境で使用すると<br>は使用者が適切な対策<br>/ / VCCI-A                                                   |
| DEFAULT ACCESS<br>https://192.168.0.250<br>user name: admin<br>password: password<br>Input Rating: AC 100-240V~, 50-60                                                                                                    |                                                                                           |
| SERIAL MAC<br>(LAN)                                                                                                    | -                                                                                         |
| Made in China                                                                                                    | 272-11018-02                                                                              |

## WC7520 ワイヤレスコントローラーシステム要素

WC7520 ワイヤレスコントローラーシステムは一つまたは複数のワイヤレスコントローラーから構成 され、ロケーションとネットワークアクセスにもとづいてグループ化されたアクセスポイントの集合で す。

ワイヤレスコントローラーシステムは1台のワイヤレスコントローラー、あるいは1台のワイヤレス コントローラーとN:1 冗長化のための1台のバックアップワイヤレスコントローラー、3台までのスタ ックされたワイヤレスコントローラーとN:1 冗長化のための1台のワイヤレスコントローラーを含み ます。

WC7520 ワイヤレスコントローラーシステムは以下のアクセスポイントモデルをサポートします。(日本国内販売したもの)

- WNAP320
- WNDAP360

#### NETGEAR ProSAFE アクセスポイント

アクセスポイントをワイヤレスコントローラーにイーサネットケーブルで直接ルーターやスイッチ経由 であるいは IP ネットワーク経由でリモート接続する事ができます。オートディスカバリー(自動発見) の後、アクセスポイントをワイヤレスコントローラーの管理アクセスポイントリストに追加すると、ワイ ヤレスコントローラーはアクセスポイントにファームウェアを送り込むことにより、通常のアクセスポ イントを従属アクセスポイントに変換します。以降はアクセスポイントを集中管理、集中監視できるようになります。

WC7520 ワイヤレスコントローラーは以下のアクセスポイントをサポートします。(日本国外販売製品 は含んでいません)

- WNAP320 ProSAFE シングルバンド Wireless-N アクセスポイント
  - 802.11b, 802.11g, 802.11n 対応
  - PoE(Power over Ethernet)対応
  - オプションアンテナ
  - ファームウェアバージョン WNAP320\_2.0.7 以上

製品情報およびファームウェアについては以下のページを参照してください。

http://www.netgear.jp/products/details/WNAP320.html

- WNDAP360 ProSAFE デュアルバンド Wireless-N アクセスポイント
  - 802.11a, 802.11b, 802.11g, 802.11n 対応
  - PoE(Power over Ethernet)対応
  - 2.4GHz、5GHz デュアルバンド同時動作
  - オプションアンテナ
  - ァームウェアバージョン WNDAP360\_2.0.3 以上

製品情報およびファームウェアについては以下のページを参照してください。

http://www.netgear.jp/products/details/WNDAP360.html

## WC7520 ワイヤレスコントローラーでできること

以下に WC7520 ワイヤレスコントローラーで行うことができるいくつかのタスクを示します。

ワイヤレスネットワークの計画

- **ワイヤレス LAN のデザイン**:ビルディングとフロア寸法によって効率のよいワイヤレス LAN を デザインできます。
- **必要なアクセスポイント数とおおよその位置の推定**:アクセスポイントが何台必要であり、最適 なエリアとパフォーマンスのための位置を推定します。

ネットワークでのアクセスポイントの発見および IP アドレスとファ ームウェアの提供

 ネットワークでアクセスポイントの発見:アクセスポイントはファクトリーデフォルト状態あるいは スタンドアロンモードで動作している必要がありますが、ワイヤレスコントローラーが発見し管理 アクセスポイントリストに追加された後にアクセスポイントは従属した(管理された)アクセスポイントになります。

- アクセスポイントに IP アドレスを提供:内部の DHCP サーバーを使ってネットワーク中の全てまたは一部のアクセスポイントに IP アドレスを割り当てることができます。
- アクセスポイントファームウェアのアップグレード:ネットワーク中のすべての管理されたアクセスポイントのファームウェアを最新にアップデートし同期します。

#### ネットワークの整理

- アクセスポイントプロファイルの作成: プロファイルを使って異なる SSID, クライアント認証、認証 設定及びワイヤレス QoS 設定の異なるアクセスポイントを整理します。
- アクセスポイントプロファイルグループの作成:アクセスポイントプロファイルグループを使って ビル、フロア、業務、部署等の異なるアクセスポイントを整理します。簡単にアクセスポイントを プロファイルグループに割り当て、割り当てを変更することができます。

#### ネットワークのワイヤレス設定を集中管理する

- **電波スケジュール**:全体のネットワークをオフラインにし、アクセスポイントプロファイルグループ をオフラインにするようなスケジュールを立てる事ができます。
- ワイヤレス設定とチャンネル割り当ての管理:ワイヤレスモード、データレート、チャンネル帯域 幅、等のワイヤレス設定をネットワーク全体、アクセスポイントプロファイルグループ管理、およ びチャンネル割り当てをネットワーク全体に対して管理できます。
- **QoS 設定の管理**: データ、バックグラウンド、ビデオ、および音声トラフィックの QoS キュー設定 をアクセスポイントプロファイルグループに対して管理します。
- **電波管理設定**:ネットワーク全体あるいはアクセスポイントプロファイルグループに対して、ワイ ヤレス LAN 修復およびワイヤレスカバレッジホール検出を設定します。

#### ネットワークのセキュリティを集中管理

- ネットワークへのセキュアなアクセスとセキュアなデータ転送の管理:クライアント認証、暗号 化、ワイヤレスクライアントセキュリティ分離、MAC 認証をアクセスポイントプロファイルで管理 します。
- **ネットワークの認証サーバーの管理**:ネットワーク全体あるいはネットワークの一部、アクセス ポイントプロファイルグループのための内部または外部の認証サーバーを管理します。
- MAC 認証の管理: Trusted(信頼できる)、または Untrusted(信頼できない)MAC アドレスをネットワーク全体で指定します。
- **不正アクセスポイント管理**:不正アクセスポイントとそれにつながるクライアントの管理。
- ゲストアクセス管理:ネットワークへのゲストアクセスとキャプティブポータルアクセスの管理。

#### 他のワイヤレスコントローラーの管理

- スタッキング管理:スタック中のプライマリーとセカンダリーワイヤレスコントローラーを指定し、 ワイヤレスコントローラー間で情報を同期します。
- **冗長化グループの管理**: 冗長化グループのプライマリーとセカンダリーワイヤレスコントローラ ーを指定し、フェイルオーバープロテクションを有効にします。

#### ネットワークとその構成要素の監視

- ヒートマップ表示:設置したワイヤレス LAN のリアルタイムヒートマップを表示します。フロアでの無線電波の伝播状況を見てカバレッジホールと電波の弱い部分を特定します。
- すべてのワイヤレスデバイスの状態の監視:ワイヤレスコントローラー、アクセスポイント、クラ イアント、アクセスポイントプロファイル、およびネットワーク全体の状態を表示し、ネットワーク 利用統計情報を表示します。
- **ネットワークの健康状態の監視**:どのアクセスポイントが健全でどのアクセスポイントがダウン や劣化しているかを表示します。

## ライセンス

ワイヤレスコントローラーは 20 台までの 802.11a/b/g/n モードのアクセスポイントを管理できるライ センスを内蔵しています。追加ライセンスは 10 台のアクセスポイント単位(WC7510L)で購入がで き、1 台のワイヤレスコントローラーで 50 台のアクセスポイントまで管理可能です。50 台のアクセス ポイントを管理するためには 3 つの WC7510L ライセンスを購入する必要があります。3 台のワイヤ レスコントローラーをスタック構成で最大 150 台のアクセスポイントを管理するためには、9 つの WC7510L ライセンスを購入する必要があります。

冗長(リダンダント)ワイヤレスコントローラーにも冗長ワイヤレスコントローラーでサポートするアク セスポイント数に合わせたライセンスを購入する必要があります。

ライセンスはワイヤレスコントローラーのシリアル番号に関連付けられます。

## Web 管理インターフェースレイアウト

以下の図はワイヤレスコントローラーの Web 管理インターフェース上部と左側のメニューを表示しています。(画面の表示内容は見やすくするために削除しています)

| Access Point                                                                                                    | Configuration                          | Monitor                                                               | Maintenance                                                                       | Stacking                                    | Plans | Diagnostics | LOGO          |
|----------------------------------------------------------------------------------------------------|----------------------------------------|-----------------------------------------------------------------------|-----------------------------------------------------------------------------------|---------------------------------------------|-------|-------------|---------------|
| System Wireless Basic Basic Ba | ion<br>Self<br>192<br>1st<br>2n<br>3rd | ofile   WLAN<br>.168.0.30<br>: level: Na<br>d level: C<br>d level: St | Network Capti<br>Network Caption<br>avigation men<br>onfiguration r<br>ubmenu リング | ive Portal<br>ーー・コン<br>u タブ<br>menu タブ<br>フ | トローラ  | 一選択リス       | ト<br>アクションボタン |
|                                                                                                    |                                        |                                                                       |                                                                                   |                                             |       |             | CANCEL APPLY  |

Web 管理インターフェース画面は以下の項目を含みます。

- 1st level: Main navigation menu タブ: Web 管理インターフェースの一番上のライトグレーのバー にある Main navigation menu タブはワイヤレスコントローラーのすべての設定メニュータブへの アクセスを提供して、常時表示されています。Main navigation menu タブを選択すると、青い背 景に白い文字の表示に変わります。
- 2nd level: Configuration menu タブ: (Main navigation menu タブ直下の)青いバーは選択した Main navigation menu タブの選択によって変わります。Configuration menu タブを選択すると、 青い背景にオレンジの文字の表示に変わります。
- 3rd level: Submenu リンク: 各 Configuration menu タブは画面左側のグレーのボックス内に一 つまたは複数の Submenu リンクを持っています。Submenu リンクを選択すると、グレーの背景 にオレンジの文字の表示に変わります。多くの画面で Submenu は Basic submenu と Advanced submenu にわかれます。
- アクションボタン: アクションボタンで設定を変更します。以下に最も共通なアクションボタンを記します。
  - Apply:現在の画面のすべての設定変更を保存します。保存された設定はワイヤレスコント ローラーの電源が切れても維持されます。保存されていない設定は失われます。
  - Cancel:現在の画面で直前に適用(Apply)または保存した設定にリセットします。
  - Add:現在の画面で新しい項目を追加します。
  - Edit: 選択した項目の設定を編集します。
  - Remove または Delete:選択した項目をテーブルまたは画面から削除します。
  - Back:前の画面に戻ります。
  - Next:次の画面に進みます。
- Controller selection list: スタック構成の場合に設定するワイヤレスコントローラーを選択します。

#### 初回接続と設定

ここの手順に従ってワイヤレスコントローラーの設定をしてください。追加の情報として、WC7520の製品ダウンロードページからインストールガイドをダウンロードして参照してください。

#### ワイヤレスコントローラーを設定、設置する

- 1. ワイヤレスコントローラーをコンピューターに接続する
  - a. コンピューターの IP アドレスを 192.168,0.210、サブネットマスクは 255.255.255.0 として固定 IP アドレスを設定します。
  - **b.** 接続はネットワーク経由(スイッチ等)またはイーサネットでワイヤレスコントローラーのイ ーサネットポートと直接接続します。
  - **c.** ワイヤレスコントローラーの電源ケーブルを AC コンセントに接続します。
  - d. ワイヤレスコントローラーの前面パネルの LED を確認します。
    - Power:緑色の電源 LED が点灯します。電源 LED が点灯しない場合は電源ケーブルの接続を確認し、電源コンセントに電源が来ているか確認します。
    - Test: 電源を入れた時に点灯し、その後消灯します。
    - LAN: 機器が接続されているポートの LED が点灯します。
- 2. ワイヤレスコントローラーにログインする
  - a. ブラウザーのアドレスバーに http://192.168.0.250 と入力します

メモ:Internet Explorer 5.1 以降あるいは Mozilla Firefox 1.x 以降で JavaScript、 Cookie, SSL が有効であるものを使います。

| Connect with  | GEAR'              | WC7520<br>ProSafe<br>Wireless LAN Controller |
|---------------|--------------------|----------------------------------------------|
|               | :: Login           | 0                                            |
|               | User Name          |                                              |
|               | Password           |                                              |
|               | Language           | English 🗸                                    |
|               |                    | LOGIN                                        |
|               |                    |                                              |
|               |                    |                                              |
|               |                    |                                              |
| Copyright © 1 | 996-2013 Netgear ® |                                              |

ワイヤレスコントローラーのログイン画面が表示されます。

**b.** User Name 欄に admin、Password 欄に password を入力します。どちらも小文字です。

 C. Login ボタンをクリックします。ワイヤレスコントローラーの Web 管理インターフェースが表示 され、デフォルトのステータス画面が表示されます。
 Monitor > Controller > Summary を選択しても表示できます。

| Summary        | Network S     | status |        |          | (?)   | Network Info              |                          |
|----------------|---------------|--------|--------|----------|-------|---------------------------|--------------------------|
| Usage          |               | Tota   | 1      | Alarms   |       | Firmware Version          | 2.1.0.21_Beta_2329       |
| Access Point   | Device        | Up     | Down   | Critical | Major | Controller Uptime         | 14 mins, 4 secs          |
| Clients        | Access Points | 0      | 0      | 0        | 2     | Last Reboot               | Wed Mar 23 03:29:17 201  |
| Neighboring    | Clients       | 0      | NA     | NA       | NA    | Last Configuration Change | Wed Mar 23 03:43:15 201  |
| Clients        |               |        |        |          |       | Last Channel Allocation   | Tue Mar 22 08:24:08 2011 |
| Rogue AP       | Wirelacc      | lionte | ionte  |          |       | Last Admin Login          | Wed Mar 23 03:29:42 201  |
| Profiles       |               |        |        |          |       |                           |                          |
| DHCP Lease     | Open 👻        | WCP    | w wP   | A 🗸 W    | PAZ 👻 | Redundancy Status         | 10                       |
| Captive Portal | 0             | U      | 0      | U        |       | Controller Mode           | Primary                  |
| Users          |               |        |        |          | -     | Redundancy State          | Active                   |
|                | Rogue Acc     | ess Po | oints  |          | (U)   | Secondary Status          | Not Reachable            |
|                | Rogue AP cu   | rrent  | 0      |          |       | Sync Status               | Not in Sync              |
|                | Rogue AP co   | unt 24 | thrs 0 |          |       | Primary IP Address        | 192.168.0.250            |
|                |               |        |        |          |       | Secondary IP Address      | 192.168.0.240            |
|                |               |        |        |          |       | Virtual IP                | 192.168.0.255            |

**メモ**: スタック構成時のみ Monitor main navigation タブ選択時に Network Navigation menu タブが表示されます。

## 基本および拡張設定

10 台から 20 台のアクセスポイントの小さなワイヤレスネットワークにコントローラーを設置すること も、最大 150 台のアクセスポイントの大きなネットワークにコントローラーを設置することも可能で す。小さなネットワークは基本的な設定で十分ですが、大きなネットワークは複雑になり、ワイヤレ スコントローラーの拡張機能を設定する必要があります。

お使いのネットワーク設定によって基本設定または拡張設定を使ってアクセスポイントを管理します。

- 典型的なネットワークのための基本設定:基本設定は大部分のネットワーク設定で動作しま す。例えば、ワイヤレス LAN のすべてのアクセスポイントは同じ組織や企業向けであるため、 同じポリシーに従い、少数のサービスセット(SSID またはネットワーク名)を使用します。
- アクセスポイントプロファイルグループのための拡張設定:大きなワイヤレスネットワークを使用していたり、完全に独立したネットワークが一つのワイヤレス LAN を共有したりしている場合、拡張設定を使って複数のセキュリティプロファイル(SSID と関連するセキュリティ設定)で複数のアクセスポイントプロファイルグループを設定します。例えば、複数の企業が一つのワイヤレスLAN を今日するが、各企業がそれぞれのネットワークを持っている場合に、ショッピングモールは複数のアクセスポイントプロファイルグループを必要とするかもしれません。大きなネットワークはビルや部門単位で異なったポリシーを許可するために、複数のアクセスポイントプロファイルを必要とするでしょう。アクセスポイントはビル単位あるいは部門単位、例えばゲスト用、管理者用、セールス用のように異なるセキュリティプロファイルを持つかもしれません。

メモ:アクセスポイントプロファイルグループはプロファイルグループと呼ばれることもあります。 プロファイル、セキュリティプロファイル、および SSID(SSID と関連するセキュリティ設定)は相互に交換可能な用語です。

すべてのタイプのネットワークに対応するために、Web 管理インターフェースのほとんどすべての 設定メニューは Basic(基本)と Advanced(拡張)メニューにわけられています。以下の図は Security > Wireless > Basic メニュー(左)と Security > Wireless > Advanced メニュー(右)を示し ています。

| Access Point Configuration                            | Access Point Configuration                                                |  |  |
|-------------------------------------------------------|---------------------------------------------------------------------------|--|--|
| System   Wireless   Security                          | System Wireless Security                                                  |  |  |
| Basic Rogue AP MAC ACL Authentication Server Advanced | Basic     Advanced     Roque AP     MAC ACL     Authentication     Server |  |  |

ワイヤレスコントローラーの設定を始める前に、基本設定を使うか拡張設定を使う必要があるかを 決めます。決定をした後には、一貫して基本(Basic)メニューあるいは拡張(Advanced)メニューにし たがって設定をすれば容易にワイヤレスコントローラーの設定ができます。

## プロファイルグループ

各アクセスポイントは最大 8 つのセキュリティプロファイル(デュアルバンドアクセスポイントでは 16 個)をサポートでき、それぞれ SSID,セキュリティ設定、MAC ACL、レートリミット設定、WMM 設定等 を持ちます。

ワイヤレスコントローラーは同じアーキテクチャーに従います。ワイヤレスコントローラーの一つの プロファイルグループは個々のアクセスポイントに設定できる最大 8 個のプロファイル(デュアルバ ンドアクセスポイントでは 16 個)すべての機能(SSID,セキュリティ設定、MAC ACL、レートリミット設 定、WMM 設定等)を含みます。

基本(Basic)プロファイル

基本プロファイルは 8 つのセキュリティプロファイル(デュアルバンドアクセスポイントでは 16 個)の 設定ができます。

自動発見プロセスの後、ワイヤレスコントローラーの管理 AP リストに追加すると、アクセスポイント はデフォルトで基本(Basic)プロファイルグループに割り当てられます。

もしもお使いのネットワークでワイヤレスコントローラーが異なる設定の複数のアクセスポイントを管理する必要があるなら、拡張(Advanced)プロファイルを使います。

拡張 (Advanced) プロファイル

拡張プロファイルでは 8 つのアクセスプロファイルグループを設定できます。各グループは 8 つの セキュリティプロファイル(デュアルバンドアクセスポイントでは 16 個)を設定できます。

例えば、完全に異なるネットワークを持つ4つの会社がある場合、単純に4つのプロファイルグルー プを作成します。次に一つのビル内のすべてのアクセスポイントを一つのプロファイルグループに 割り当て、他のビルのすべてのアクセスポイントを2つ目のプロファイルグループに割り当てていき ます。

それぞれのプロファイルグループでは独立した電波のオンオフスケジュール、電波管理設定、MAC ACL、認証、認証サーバーを作成することができます。一つのプロファイルグループ中の各電波 (2.4GHz と 5GHz)では、それぞれ独立した無線設定、WMM、レートリミット設定ができます。

以下の図では拡張(Advanced)プロファイルグループアーキテクチャーを示しています。グループ1の下の構造が他のグループ(グループ2~8)の下にも同様に存在します。

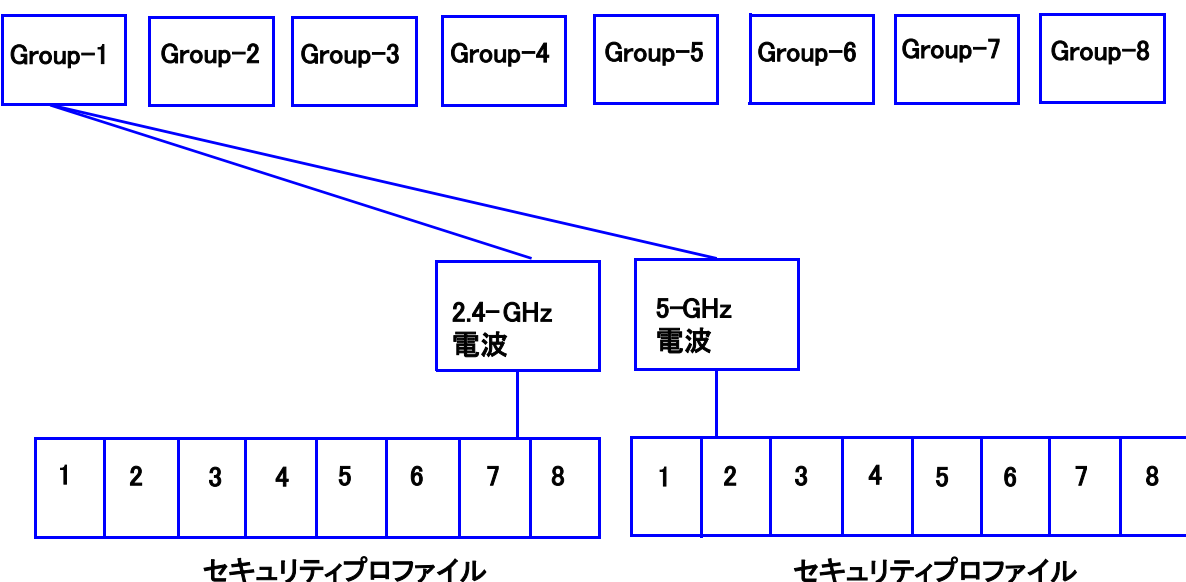

次の図は1つめのプロファイルグループ(Group-1)が3つのセキュリティプロファイルを持つ3つの アクセスポイントプロファイルグループの例です。このプロファイルグループの各プロファイルでは、 プロファイル名、ラジオモード、および認証設定が表示されています。(Group-1が拡張プロファイ ルグループ設定のデフォルトグループです。他のプロファイルグループは作成する必要がありま

| NETGEAR<br>Connect with Innovation            | onfiguration Monito                                      | r Maintenai                                  | nce Stacking                                          | Plans   | Diagnostics | WC7520<br>ProSafe<br>Wireless LAN Controller |
|-----------------------------------------------|----------------------------------------------------------|----------------------------------------------|-------------------------------------------------------|---------|-------------|----------------------------------------------|
| System Wireless<br>Basic<br>Advanced<br>Radio | Security Profile W<br>Self 192.168.0.3<br>Profile Groups | LAN Network                                  | Captive Portal                                        | ۲       |             |                                              |
| > Kate Limit                                  | Group-1 Group                                            | -2 Group-3<br>Radio 🔶                        | +<br>Authentication                                   | ation 🔶 |             |                                              |
|                                               | Bid1_Upper_Floor<br>Bid1_Lower_Floor<br>Bid1_Library     | 802.11b/bg/ng<br>802.11b/bg/ng<br>802.11a/na | WPA-PSK & WPA2-PS<br>WPA-PSK & WPA2-PS<br>Open System | ж       |             |                                              |
|                                               |                                                          |                                              |                                                       | CAN     | ICEL DELETE | EDIT APPLY                                   |

す。)

## ワイヤレスコントローラーを設置する場所を選ぶ

ワイヤレスコントローラーはゴム足を使ってオフィス環境で使うのにも適しているし、19インチラック にマウントすることもできます。マウンティングキットがワイヤレスコントローラーに同梱されていま す。

ワイヤレスコントローラーを設置するには以下の点を考慮してください。

- ワイヤレスコントローラーに容易にアクセスしケーブルを接続できること。
- 配線は電気的なノイズ源から離れていること。エレベーター、電子レンジ、空調機器等がノイズ 源となります。
- 水分や湿気が機器内に侵入しないこと。
- 機器の周りのエアフローと機器の両側の通気口が塞がれないこと。最低 25mm はあけてください。
- 空気中にホコリがないこと。
- 温度上限を超えることがないこと。空調の効いた場所に設置すること。

## ワイヤレスコントローラーの設置

#### ワイヤレスコントローラーを設置する

- 1. ワイヤレスコントローラーのコンピューターへの接続を外します。必要ならば設定のために変更 したコンピューターの TCP/IP 設定を元に戻します。
- 2. ワイヤレスコントローラーとネットワークの LAN ポートをイーサネットケーブルでつなぎます。
- 3. 電源ケーブルをワイヤレスコントローラーにとりつけ、電源コンセントにつなぎます。電源、テストおよびイーサネット LED が点灯するはずです。

## 2. システム計画と設置シナリオ

## システム計画

#### 導入前計画

ワイヤレスコントローラーをインストールする前に以下の点を決定してください。

- シームレスにエリアをカバーするために必要なアクセスポイント数。
- 必要なワイヤレスコントローラー数。
- 最適な Wi-Fi 利用のために 802.11 周波数バンドとチャンネル。サイトサーベイを実施すること をおすすめします。
- 現在の電波状況確認と802.11 および802.11 以外のノイズ検知のためにサイト(設置場所)でのチャンネルのスペクトル解析の実施。
- アクセスポイントとクライアントの接続性試験を行い、クライアントで達成可能な最大スループットを確認する。
- 電波妨害の可能性と干渉源の特定。
- 利用密度が高い部分での設置密度を高くする部分の特定。
- サーベイ完了後、収集したデータを使って電波プラン(RF プラン)を作成します。

#### ワイヤレスコントローラーを設定する前に

以降のセクションはネットワークに最低一台のワイヤレスコントローラーを設置し、ワイヤレスコント ローラーの設定ができる状態であることを前提とします。WC7520 ワイヤレスコントローラーを設置 するには、**ワイヤレスコントローラーインストールガイド**を参照してください。

ほとんどの設定では、デフォルトワイヤレス設定を使うことができます。IP アドレス、VLAN、DHCP サーバー、クライアント認証、データ暗号化はお使いの環境により異なります。以下にこれらの設定 に関して簡単に記します。

VLAN

管理 VLAN はワイヤレスコントローラーにアクセスするための専用の VLAN です。 HTTP,HTTPS,SNMP,SSH トラフィックを含むワイヤレスコントローラーに向かうすべてのトラフィック は管理 VLAN で運ばれます。

管理 VLAN がタグ付き VLAN として設定されている時、ワイヤレスコントローラーから送受信される パケットは割り当てられた VLAN 番号の 802.1QVLAN ヘッダーを持ちます。管理 VLAN がタグ無し に設定されている時、ワイヤレスコントローラーから送信されるパケットは 802.1Q ヘッダーを持た ず、ワイヤレスコントローラーに送信されるすべてのタグ無しパケットは管理 VLAN トラフィックとして扱われます。

#### メモ:お使いの LAN のスイッチやハブが 802.1Q をサポートしている時のみタグ 付き VLAN あるいはタグ VLAN ID を変更してください。802.1Q をサポ ートしていない場合やスイッチやハブと同じ VLAN ID を設定しない場 合、IP 接続性が失われることがあります。

ワイヤレスコントローラーは管理 VLAN を介してアクセスポイントと IP 接続性が必要です。もしもワ イヤレスコントローラーとアクセスポイントが異なる管理 VLAN 上に存在する場合、ワイヤレスコント ローラーとアクセスポイントの IP 接続性を確保するために VLAN ルーティングが必要となります。

#### クライアント VLAN

認証されたそれぞれのワイヤレスユーザーはユーザーの DHCP サーバー、IP アドレス、レイヤー2 接続を決定する VLAN に割り当てられます。すべての認証されたワイヤレスユーザーを基本セキュ リティプロファイルに定義された一つの VLAN に割り当てることも可能ですが、ワイヤレスコントロー ラーはネットワーク資源へのアクセスを区別するための SSID に基づいた異なる VLAN にワイヤレ スユーザーをグループ化すること可能にします。例えば、認証された社員ユーザーを一つの VLAN に割り当て、契約社員やお客様のような一時的なユーザーを別の VLAN に割り当てます。異なる VLAN を使うためには、異なるセキュリティプロファイルを作成する必要があります。

#### DHCP サーバー

ワイヤレスコントローラーは DHCP として動作することができ、ワイヤレスと優先のどちらに接続されているデバイスに対して IP アドレスを割り当てることができます。異なる VLAN に対して最大 64の DHCP サーバープールを追加することができます。

#### クライアント認証とデータ暗号化

ワイヤレス LAN 資源にアクセスするためにはユーザーはワイヤレス LAN に認証される必要があ ります。ワイヤレスコントローラーは外部の RADIUS や LDAP 認証サーバーを必要とするようなも のを含む様々なセキュリティ方式のタイプをサポートしています。

選択できる暗号化オプションは選択した認証方式に依存します。以下に利用可能な認証方式とそれに対応する暗号化オプションを記します。

#### 認証と暗号化オプション

| 認証方式        | 暗号化オプション                     | 認証サーバー |
|-------------|------------------------------|--------|
| Open system | 64-bit, 128-bit, 152-bit WEP | 無し     |

| 共有キー                 | 64-bit, 128-bit, 152-bit WEP | 無し                                                                |
|----------------------|------------------------------|-------------------------------------------------------------------|
| WPA-PSK              | TKIP または TKIP+AES            | 無し                                                                |
| WPA2-PSK             | 2-PSK AES または TKIP+AES 無し    |                                                                   |
| WPA-PSK および WPA2-PSK | TKIP+AES                     | 無し                                                                |
| WPA                  | TKIP または TKIP+AES            | 以下の認証サーバーの中の一つ<br>・外部 RADIUS サーバー<br>・内部の認証サーバー<br>・外部の LDAP サーバー |
| WPA2                 | AES または TKIP+AES             | 以下の認証サーバーの中の一つ<br>・外部 RADIUS サーバー<br>・内部の認証サーバー<br>・外部の LDAP サーバー |
| WPA および WPA2         | TKIP+AES                     | 以下の認証サーバーの中の一つ<br>・外部 RADIUS サーバー<br>・内部の認証サーバー<br>・外部の LDAP サーバー |

#### 基本プロファイルグループのシングルコントローラー構成

基本設定は基本デフォルトグループで管理されるアクセスポイントを管理する一台のワイヤレスコントローラーからなります。

#### 基本プロファイルグループのシングルワイヤレスコントローラーシステムを 設定する

| ステ<br>ップ | 設定                                                     | Web 管理インターフェースパス                 |  |
|----------|--------------------------------------------------------|----------------------------------|--|
| 1.       | オプション:電波プラン作成                                          | Plans > Layout                   |  |
|          | (未完了の場合)ワイヤレスコントローラーのシステム設定                            |                                  |  |
|          | 1.カントリーコード設定     Configuration > System > 0            |                                  |  |
| 2.       | 2.ワイヤレスコントローラーの IP アドレス設定                              | Configuration > System > IP/VLAN |  |
|          | 3.VLAN 1 が管理 VLAN に設定されていて、タグ無し設定であることを<br>確認(デフォルト設定) |                                  |  |
|          | 最大 8 つのプロファイル設定。最低限以下を実施。                              |                                  |  |
| 3.       | -<br>1.ワイヤレスアクセス用の SSID 設定。                            | Configuration > Profile > Basic  |  |

|    | 2.ネットワーク認証とデータ暗号化設定。                                                       |                                                             |
|----|----------------------------------------------------------------------------|-------------------------------------------------------------|
|    | 3.VLAN 割り当て。                                                               |                                                             |
|    | 必要ならば認証サーバー設定。                                                             | Configuration > Security > Basic ><br>Authentication Server |
| 4. | <b>Discovery Wizard</b> を実行してアクセスポイントを Managed Access<br>Point List に追加する。 | Access Point > Discovery Wizard                             |

## 拡張プロファイルグループのシングルコントローラー構成

より複雑な設定は、アクセスポイントプロファイルグループで管理される1台のワイヤレスコントロ ーラーからなり、各アクセスポイントプロファイルグループでいくつかのプロファイルを使うかもしれ ません。

拡張プロファイルグループのシングルワイヤレスコントローラーシステムを 設定する

| ステ<br>ップ | 設定                                                                         | Web 管理インターフェースパス                                            |  |
|----------|----------------------------------------------------------------------------|-------------------------------------------------------------|--|
| 1.       | オプション:電波プラン作成                                                              | Plans > Layout                                              |  |
|          | (未完了の場合)ワイヤレスコントローラーのシステム設定                                                |                                                             |  |
| •        | 1.カントリーコード設定                                                               | Configuration > System > General                            |  |
| Ζ.       | 2.ワイヤレスコントローラーの IP アドレス設定                                                  |                                                             |  |
|          | 3.VLAN 1 が管理 VLAN に設定されていて、タグ無し設定であること<br>を確認(デフォルト設定)                     | Configuration > System > IP/VLAN                            |  |
|          | 最大 8 つのプロファイル設定。最低限以下を実施。                                                  |                                                             |  |
|          | 1.ワイヤレスアクセス用の SSID 設定。                                                     | Configuration > Profile > Basic                             |  |
| 3.       | 2.ネットワーク認証とデータ暗号化設定。                                                       |                                                             |  |
|          | 3.VLAN 割り当て。                                                               |                                                             |  |
|          | 必要ならば認証サーバー設定。                                                             | Configuration > Security > Basic ><br>Authentication Server |  |
| 4.       | <b>Discovery Wizard</b> を実行してアクセスポイントを Managed Access<br>Point List に追加する。 | Access Point > Discovery Wizard                             |  |

| 5. | アクセスポイントをアクセスポイントプロファイルグループ(WLAN グル<br>ープと呼ぶこともあります)へ割り当てます。A | Configuration > WLAN Network |
|----|---------------------------------------------------------------|------------------------------|
|----|---------------------------------------------------------------|------------------------------|

#### スタックコントローラー構成

スタックコントローラー構成は3台までのワイヤレスコントローラーで150台までのアクセスポイント を管理できます。

#### スタックコントローラー構成を設定する

| ステップ | 設定                                                                                          | Web 管理インターフェースパス    |
|------|---------------------------------------------------------------------------------------------|---------------------|
| 1.   | スタックメンバーにするそれぞれのワイヤレスコントローラーで前のセ<br>クションの手順に従い設定をします。                                       |                     |
|      | <b>メモ</b> :もしもスタックメンバーが別のフロアや別のビルに存在するの<br>ならば、各ビル、フロアに対してわかれたアクセスポイントプロファイ<br>ルグループを設定します。 | 該当するセクション参照         |
| 2.   | プライマリー(Primary)ワイヤレスコントローラーを設定しネットワーク<br>に設置します。                                            |                     |
| 3.   | セカンダリー(Secondary)ワイヤレスコントローラーを設定しネットワ<br>ークに設置します。                                          |                     |
| 4.   | スタックにするコントローラー間を接続します。接続は有線接続です<br>が、コントローラー間にルーターやスイッチがあってもよく、直接接続<br>する必要はありません。          |                     |
| 5.   | プライマリー(Primary)コントローラーにするワイヤレスコントローラー<br>でスタッキンググループを設定します。                                 | Stacking > Stacking |
| 6.   | スタックメンバーのすべてのワイヤレスコントローラーを同期<br>(Synchronize)します。                                           |                     |

## 管理 VLAN とデータ VLAN 計画

もしもネットワークが 10 以上のアクセスポイントを含むのであれば、最低でも 2 つの VLAN グルー プ、管理 VLAN グループとデータ VLAN グループを設定することを推奨します。ネットワークが大き な場合は、複数の VLAN グループを作成すべきです。クライアント用にデータ VLAN を作ることに よって、

ユーザーの種類によってトラフィックを分類できます。

ユーザーの種類に基づいたアクセスポリシーのような異なるポリシーをサクセスすることができます。

以下に VLAN を使ってユーザーの種類に応じてトラフィックを分類している図を示します。

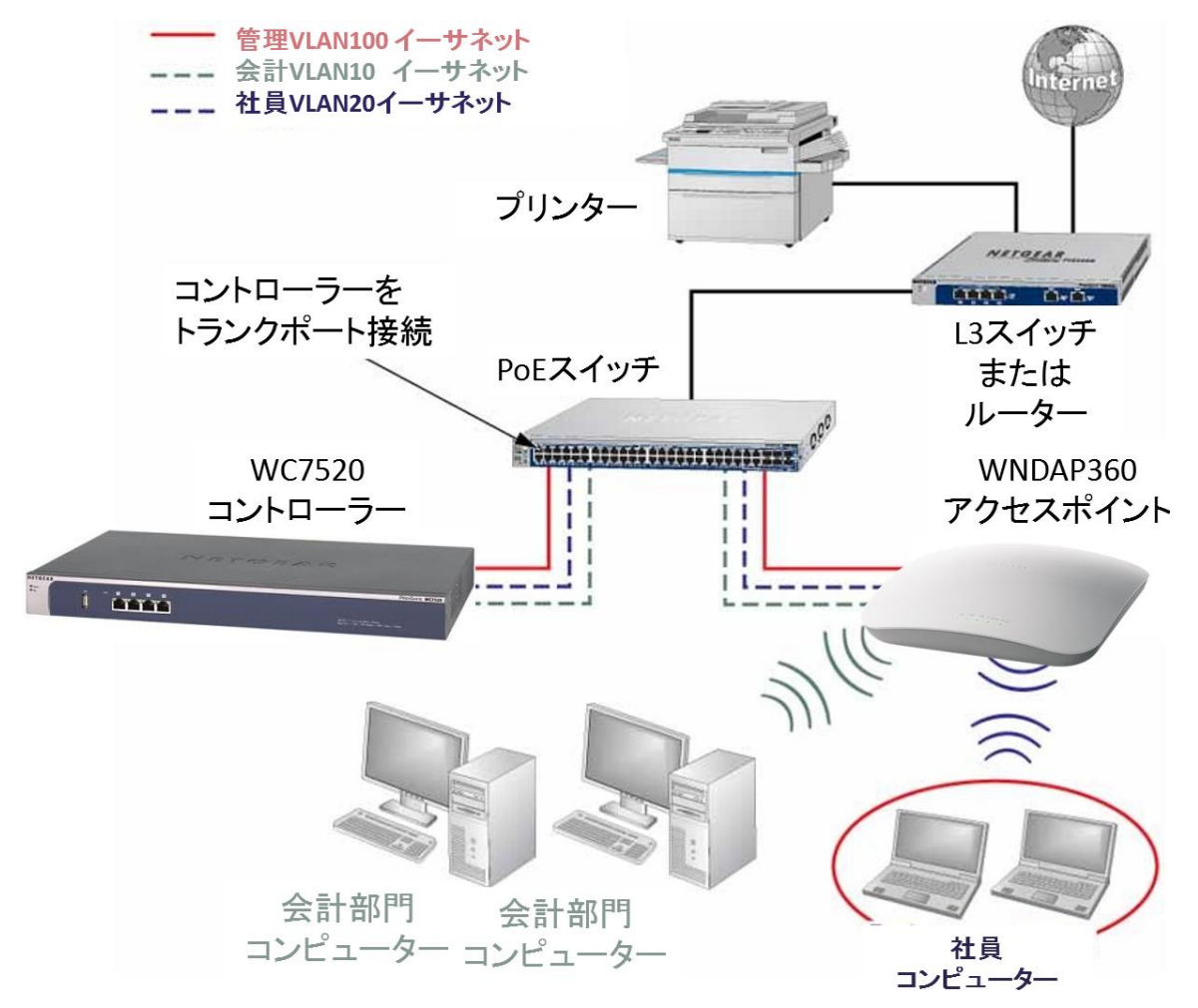

ワイヤレスコントローラーは管理 VLAN を使ってアクセスポイントと継続的にパケットを交換しています。大きなネットワークですべてのトラフィックが一つの VLAN を使っていると、クライアントトラフィックがネットワークを溢れさせる可能性があります。こういう事態になり、コントローラーがアクセスポイントとパケットを交換できなくなると、ネットワークパフォーマンスが低下し、アクセスポイントはワイヤレスコントローラーと接続を失います。

スイッチのトランクポートにワイヤレスコントローラーを接続すべきです。トランクポートはすべての VLAN にアクセスできるようにします。トランクのトラフィックを収容できるようにスイッチのできるだけ 高速なポートを使います。

## 導入シナリオ

このセクションでは様々なネットワーク構成でワイヤレスコントローラーがどのように機能するかを示す3つの導入シナリオを提供します。

- シナリオ 1: 一つの VLAN の基本ネットワーク
- シナリオ 2:複数の VLAN と SSID の拡張ネットワーク
- シナリオ 3: 冗長化の拡張ネットワーク

#### シナリオ 1: 一つの VLAN の基本ネットワーク

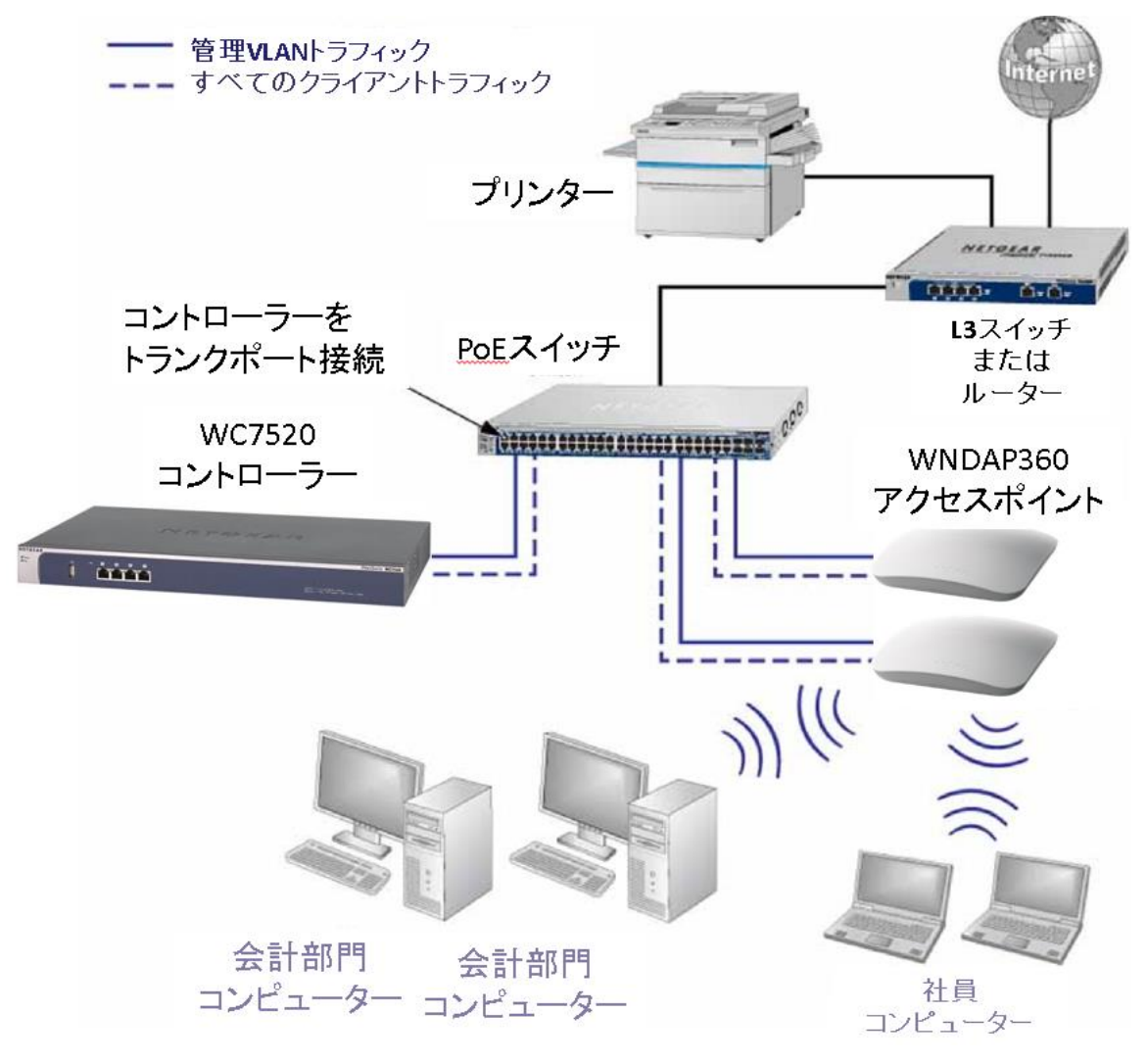

以下のシナリオはワイヤレスコントローラー、PoE スイッチ、L3 スイッチまたはルーターとアクセスポ イントのシンプルなネットワーク例です。

アクセスポイントとワイヤレスコントローラーは同じサブネットで接続され、サブネットに割り当てられ た同じ IP アドレス範囲を使います。ワイヤレスコントローラーとアクセスポイントの間にはルーター は存在しません。アクセスポイントは PoE スイッチに接続され、PoE スイッチはワイヤレスコントロー ラーに接続されています。PoE スイッチの上位にはインターネットアクセスを提供する L3 スイッチあ るいはルーターが接続されています。

#### ワイヤレスコントローラーのプロビジョニング

| ステッ<br>プ | 設定                                                                                                 | Web 管理インターフェースパス                 |
|----------|----------------------------------------------------------------------------------------------------|----------------------------------|
| 1.       | 基本システム設定をします。                                                                                      |                                  |
|          | 1.カントリーコード設定をします。                                                                                  | Configuration > System > General |
|          | 2.ワイヤレスコントローラーの IP アドレス設定をします。                                                                     | Configuration > System > IP/VLAN |
|          | 3.VLAN 1 が管理 VLAN に設定されていて、タグ無し設定であることを<br>確認します(デフォルト設定)。                                         |                                  |
| 2.       | 基本ワイヤレスとセキュリティを設定します。                                                                              |                                  |
|          | 1.ワイヤレスアクセス用の SSID を設定します。                                                                         | Configuration > Profile > Basic  |
|          | 2.ネットワーク認証とデータ暗号化を設定します。                                                                           |                                  |
|          | 3.暗号化を設定します。                                                                                       |                                  |
| 3.       | ワイヤレスコントローラーのイーサネットポートの一つを PoE スイッチ<br>のポートに接続します。                                                 |                                  |
| 4.       | アクセスポイントを設置し、PoE スイッチに接続します。                                                                       |                                  |
| 5.       | Discovery Wizard を実行し、ネットワークレイアウトを選択し、ワイヤ<br>レスコントローラーで管理したいアクセスポイントを選択します。                        | Access Point > Discovery Wizard  |
|          | メモ: デフォルトではすべてのアクセスポイントは基本グループに追加され、基本グループの基本設定(プロファイル定義、クライアント認証、認証設定とワイヤレス QoS)がアクセスポイントに適用されます。 |                                  |

#### シナリオ 2:複数の VLAN と SSID の拡張ネットワーク

以下のシナリオはワイヤレスコントローラー、PoE スイッチ、L3 スイッチまたはルーターとアクセスポ イント、複数の VLAN と SSID の拡張ネットワーク例です。以下の VLAN がワイヤレスコントローラ ーシステムに定義されています。

- VLAN 1: ワイヤレスコントローラーにアクセスするデフォルト、タグ無し VLAN
- VLAN 10:タグ付きのクライアント VLAN
- VLAN 20: 他のタグ付きクライアント VLAN
- VLAN 100:タグ付き管理 VLAN

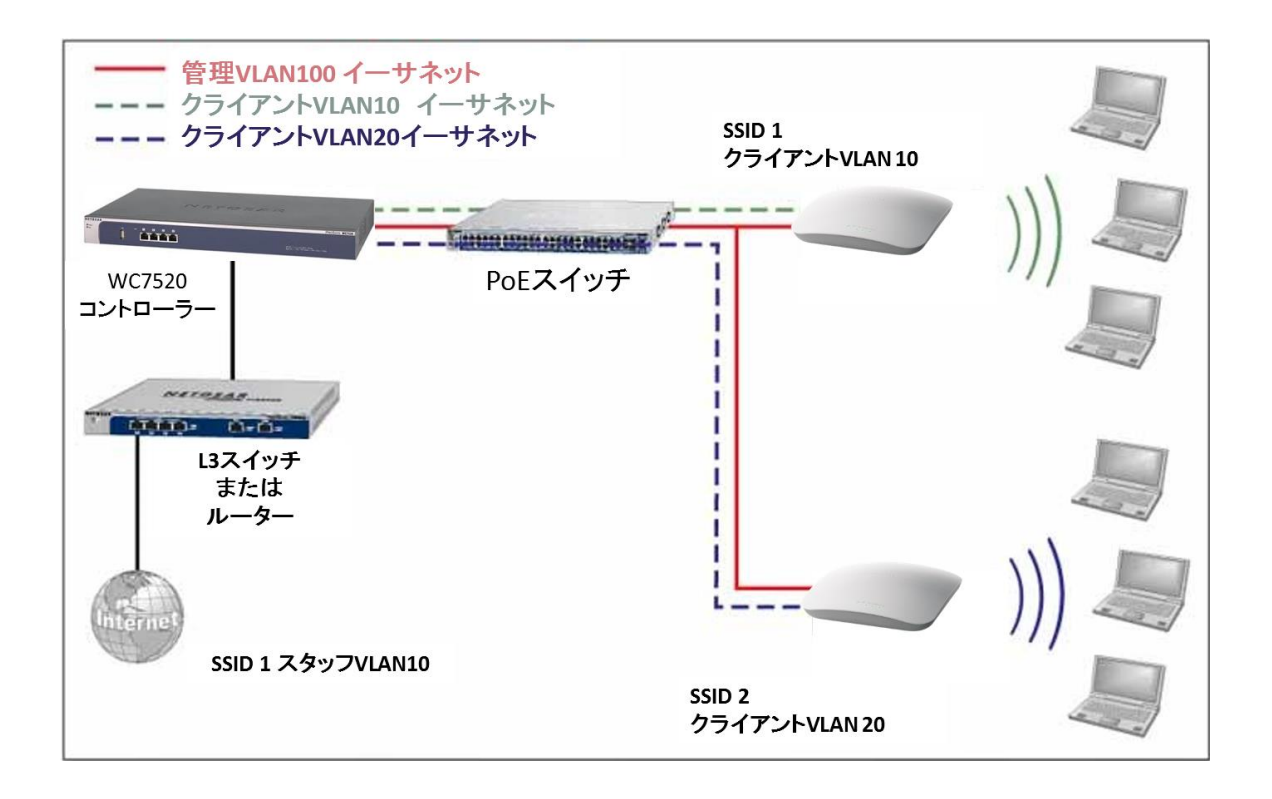

アクセスポイントとワイヤレスコントローラーは同じサブネットと同じ VLAN で接続され、サブネットに 割り当てられた同じ IP アドレス範囲を使います。ワイヤレスコントローラーとアクセスポイントの間 にはルーターは存在しません。アクセスポイントは PoE スイッチに接続され、PoE スイッチはワイヤ レスコントローラーに接続されています。PoE スイッチの上位にはインターネットアクセスを提供する L3 スイッチあるいはルーターが接続されています。

#### 前提条件

このネットワーク構成は以下の前提条件があります。

- VLAN 10,20,100 はタグ付き VLAN でワイヤレスコントローラーと PoE スイッチに設定してあります。
- ワイヤレスコントローラーは PoE スイッチにデフォルト VLAN 1 に接続されています。コンピュー ターから PoE スイッチを通して VLAN 1 経由でワイヤレスコントローラーを管理します。
- ワイヤレスコントローラーの DHCP サーバーは管理 VLAN100で設定され、アクセスポイントは VLAN100 経由で IP アドレスを取得します。
- ワイヤレスコントローラーが接続されている PoE スイッチのポートはタグ付きポートとして設定され、VLAN100からのタグ付きトラフィックを受信します。
### ワイヤレスコントローラーのプロビジョニング

| ステ<br>ップ | 設定                                                                                       | Web 管理インターフェースパス                 |  |  |
|----------|------------------------------------------------------------------------------------------|----------------------------------|--|--|
| 1.       | 初回のアクセスポイントの発見と設定のために、一時的に管理<br>VLAN100 をワイヤレスコントローラーと PoE スイッチでタグ無し管理<br>VLAN として設定します。 | Configuration > System > IP/VLAN |  |  |
| 2.       | 基本システム設定をします。                                                                            |                                  |  |  |
|          | 1.カントリーコード設定をします。                                                                        | Configuration > System > General |  |  |
|          | 2.ワイヤレスコントローラーの IP アドレス設定をします。                                                           | Configuration > System > IP/VLAN |  |  |
|          | 3.管理 VLAN を VLAN100 として設定します。                                                            |                                  |  |  |
|          | 4. Untagged Vlan チェックボックスの選択を外します。この変更で<br>VLAN1 がタグ付き VLAN となります。                       |                                  |  |  |
| 3.       | VLAN100 に DHCP サーバーを追加します。                                                               |                                  |  |  |
|          | 1.VLAN100 の IP アドレスレンジを設定します。                                                            | Configuration > System > DHCP    |  |  |
|          | 2.DHCP サーバー設定の他の部分(ゲートウェイ、DNS サーバー等)<br>を設定します。                                          |                                  |  |  |
| 4.       | 以下のプロファイルについてネットワーク認証、データ暗号化を設定<br>します。                                                  |                                  |  |  |
|          | 1.SSID 1 と VLAN 10 のプロファイル。                                                              | Configuration > Profile > Basic  |  |  |
|          | 2. SSID 2 と VLAN 20 のプロファイル。                                                             |                                  |  |  |
| 5.       | ワイヤレスコントローラーを PoE スイッチに接続します。                                                            |                                  |  |  |
| 6.       | アクセスポイントを PoE スイッチに接続する前に、接続するスイッチ<br>のポートが管理 VLAN 100 に接続できるポートであることを確認しま<br>す。         |                                  |  |  |
| 7.       | アクセスポイントを設置し、PoE スイッチのポートに接続します。                                                         |                                  |  |  |

| 8.  | アクセスポイントが起動するのを待って、Discovery Wizardを Same<br>L2 network ラジオボタンを選択して実行し、ワイヤレスアクセスポイ<br>ントで管理したいアクセスポイントを選択します。<br>メモ:アクセスポイントを Managed List に追加することによって、管<br>理 VI AN100 経中で DHCP サーバーから IP アドレスを受信できるよ | Access Point > Discovery Wizard |
|-----|----------------------------------------------------------------------------------------------------|---------------------------------|
|     | うになります。                                                                                                    |                                 |
| 9.  | Managed List 中のそれぞれのアクセスポイントについて、 <b>Untagged</b><br>Vlan チェックボックスをはずし、VLAN 100 を管理 VLAN に設定しま<br>す。この設定によってアクセスポイントはコントローラーとの接続を失<br>います。                                                            |                                 |
| 10. | アクセスポイントが接続されている PoE スイッチのポートをタグ付き<br>のポートに変更することによってワイヤレスコントローラーとワイヤレ<br>スコントローラーの接続を回復します。(発見の過程でスイッチのポ<br>ートは管理 VLAN 100 のアクセスポートになっていました。)                                                        |                                 |

### シナリオ 3: 冗長化の拡張ネットワーク

以下のシナリオは1台のワイヤレスコントローラー、1台の冗長ワイヤレスコントローラー、1台のコ アスイッチ、異なるビルにある2台の PoE スイッチ、アクセスポイント、複数の VLANとSSID の拡 張ネットワーク例です。以下の要素がワイヤレスコントローラーシステムに定義されています。

- 1台のワイヤレスコントローラー
- 50 台のアクセスポイント(管理 VLAN1 経由でワイヤレスコントローラーに管理されている)
- 1 台の冗長ワイヤレスコントローラー
- 4 つの VLAN: VLAN 10, VLAN 20, VLAN 30, VLAN 40
- 3 つの SSID: SSID 1, SSID 2, SSID 3

このシナリオでは、VLANとSSIDは学校の異なるユーザーグループを収容するために使われ、2つのビルに分散されています。

- ビル1:
  - 職員トラフィック用の VLAN 10 内の SSID 1
  - 中学生徒用の VLAN 20 内の SSID 2
  - ゲスト用の VLAN 30 内の SSID 3
- ビル2:
  - 職員トラフィック用の VLAN 10 内の SSID 1
  - 高校生徒用の VLAN 40 内の SSID 2

- ゲスト用の VLAN 30 内の SSID 3

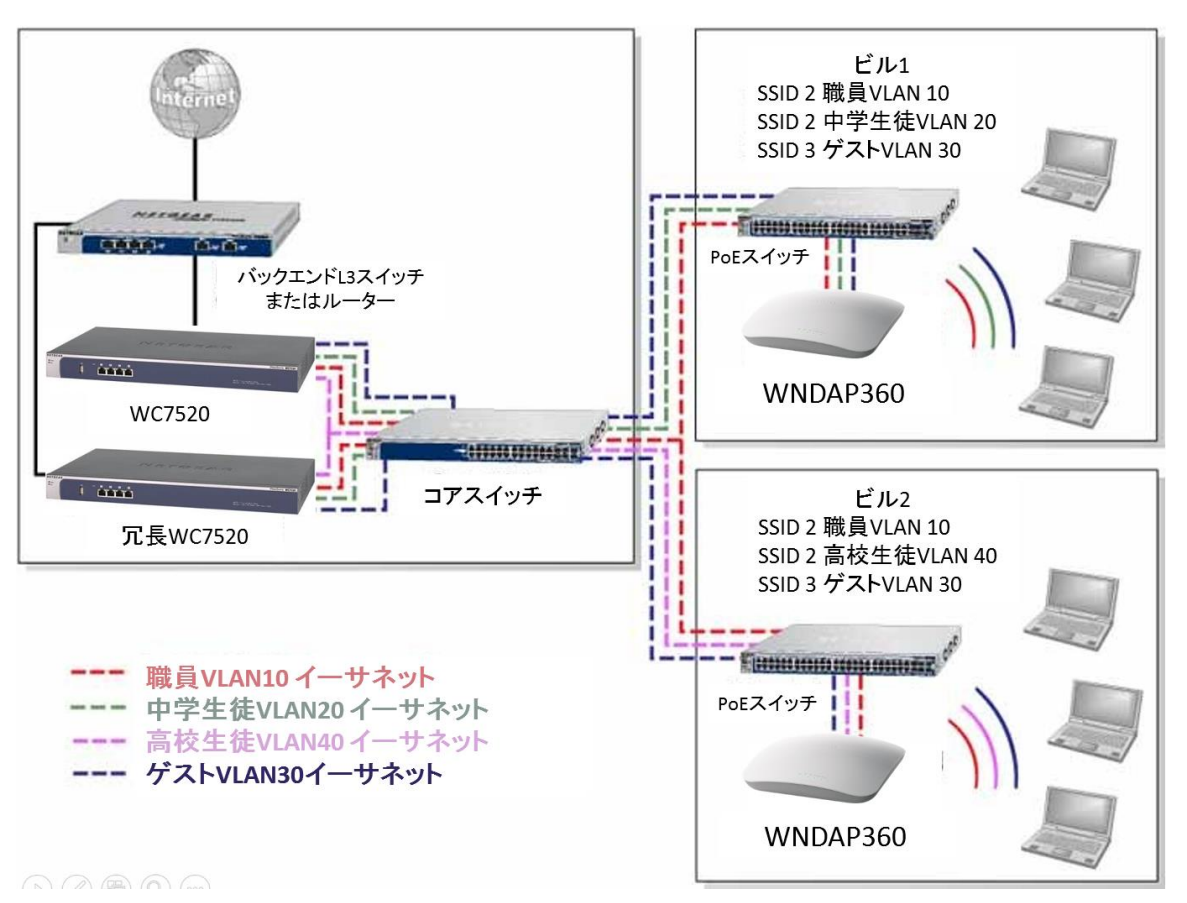

アクセスポイントとワイヤレスコントローラーは同じサブネットと同じ VLAN で接続され、サブネットに 割り当てられた同じ IP アドレス範囲を使います。コアスイッチはワイヤレスコントローラーとアクセス ポイントが接続されている PoE スイッチの間に接続されています。コアスイッチはインターネットアク セスを提供しています。

### 前提条件

このネットワーク構成には以下の前提条件があります。

- VLAN 1 はワイヤレスコントローラー、コアスイッチ、PoE スイッチに設定されています。この VLAN はタグ無しです。
- VLAN 10,20,30 はワイヤレスコントローラー、コアスイッチ、ビル1の PoE スイッチに設定されて います。これらの VLAN はタグ付きです。
- VLAN 1,10,20,30,40 はワイヤレスコントローラー、コアスイッチ、PoE スイッチに設定されていま す。VLAN 1 以外はタグ付きです。

## ワイヤレスコントローラーのプロビジョニング

| ステ<br>ップ | 設定                                                                                                    | Web 管理インターフェースパス                   |
|----------|----------------------------------------------------------------------------------------------------|------------------------------------|
| 1.       | 基本システム設定をします。                                                                                                  |                                    |
|          | 1.カントリーコード設定をします。                                                                                              | Configuration > System > General   |
|          | 2.ワイヤレスコントローラーの IP アドレス設定をします。                                                                                 | Configuration > System > IP/VLAN   |
|          | 3.VLAN 1 が管理 VLAN に設定されていて、タグ無し設定であることを<br>確認します(デフォルト設定)。                                                     |                                    |
| 2.       | 以下のプロファイルについてネットワーク認証、データ暗号化を設定<br>します。                                                                        |                                    |
|          | 1.SSID 1 と VLAN 10 のプロファイル。                                                                                    | Configuration > Profile > Basic    |
|          | 2.SSID 2 と VLAN 20 のプロファイル。                                                                                    |                                    |
|          | 3.SSID 2 と VLAN 40 のプロファイル                                                                                     |                                    |
|          | 4.SSID 3 と VLAN 30 のプロファイル                                                                                     |                                    |
| 3.       | 以下のプロファイルグループを設定します。                                                                                           |                                    |
|          | 1.Building 1 という名前のプロファイルグループに以下のプロファイル<br>を追加します。                                                             | Configuration > Profile > Advanced |
|          | - SSID 1 と VLAN 10 のプロファイル                                                                                     |                                    |
|          | - SSID 2 と VLAN 20 のプロファイル                                                                                     |                                    |
|          | - SSID 3とVLAN 30 のプロファイル                                                                                       |                                    |
|          | 2. Building 2 という名前のプロファイルグループに以下のプロファイルを追加します。                                                                |                                    |
|          | - SSID 1 と VLAN 10 のプロファイル                                                                                     |                                    |
|          | - SSID 2 と VLAN 40 のプロファイル                                                                                     |                                    |
|          | - SSID 3 と VLAN 30 のプロファイル                                                                                     |                                    |
| 4.       | アクセスポイントを設置し PoE スイッチに接続します。                                                                                   |                                    |
| 5.       | アクセスポイントが起動するのを待って、Discovery Wizard を Same<br>L2 network ラジオボタンを選択して実行し、ワイヤレスアクセスポイ<br>ントで管理したいアクセスポイントを選択します。 | Access Point > Discovery Wizard    |
| 7.       | アクセスポイントをアクセスポイントプロファイルグループ(WLAN グル<br>ープ)に割り当てます。                                                             | Configuration > WLAN Network       |

# 3. <u>電波計画</u>

# 電波計画の概要

電波計画によって以下の事ができます。

- 無線 LAN カバレッジの定義。
- 信号品質とアクセスポイント1台あたりのクライアント数から必要なアクセスポイント数の推定。
- 最善のカバレッジのためのアクセスポイント設置場所の最適化。
- 設置計画のための無線 LAN カバレッジ、不正アクセスポイント、ブラックリストのユーザーの監視。
- カバレッジホールから電波の弱い場所やデッドスポットを特定し、症状を軽減するためにアクセスポイントを追加します。

電波計画はどのように Wi-Fi カバレッジが提供されるかを定義できるように、各フロアの展望を提供します。また、カバレッジマップやアクセスポイント設置場所を提供します。リアルタイムキャリブレーションは電波の弱い部分やデッドスポットを特定し、それらを軽減するためにアクセスポイントを最適な場所に追加ことを可能にします。

### 計画要件

計画をはかどらせるために、電波計画の前に以下の情報を収集します。

- ビルの寸法
- フロア数
- フロア間の距離
- 総ユーザー数と1台のアクセスポイントあたりのユーザー数
- 電波のタイプ
- アクセスポイントで必要なデータ速度
- カバーしたくないエリアの特定
- アクセスポイントを設置できないエリアの特定

以下のようなワークシートを使って情報を収集します。

#### ビル計画ワークシート

| ビル寸法                  |    |
|-----------------------|----|
| 高さ                    |    |
| 幅・奥行き                 |    |
| フロア数                  |    |
| ユーザー情報                |    |
| ユーザー数                 |    |
| アクセスポイントあたりのユーザ<br>一数 |    |
| 電波タイプ                 |    |
| アクセスポイントに必要な信号速度      | E. |
| 802.11b/bg/ng         |    |
| 802.11a/na            |    |
| 対応不要箇所                |    |
|                       |    |
|                       |    |
|                       |    |

# ビルとフロアの定義と編集

このセクションではどのようにしてビルとフロアを定義し、定義したあとの変更する方法について説明します。ローカルに3つのビル、リモートに3つ、合計で6つのビルを追加できます。

### ビルを定義する

1. **Plans > Layout** を選択します。Local Building タブの Buildings レイアウト画面が表示されます。 リモートビルを定義するには Remote Building タブをクリックします。

| Access Point     | Configuration | Monitor N      | faintenance | Stacking | Plans | Diagnostics | LOGOUT |
|------------------|---------------|----------------|-------------|----------|-------|-------------|--------|
| Layout   Plannin | g   Deployed  |                |             |          |       |             |        |
| s Layout         | Self 19       | 2.168.0.30 -   |             |          |       |             |        |
|                  | Buildin       | gs             |             |          | (?)   |             |        |
|                  | Local B       | uilding Remot  | e Building  |          |       |             |        |
|                  | Edit          | Name           | Num Of      | Floors   | ¢ 🗌   |             |        |
|                  | ۲             | Clinic         | 2           |          |       |             |        |
|                  | 0             | MainOffice     | 3           |          |       |             |        |
|                  | 0             | DowntownOffice | 1           |          |       |             |        |
|                  |               |                |             |          |       |             |        |
|                  |               |                |             |          |       |             |        |
|                  |               |                |             |          |       | EDIT DELETE | ADD    |
|                  |               |                |             |          |       |             |        |

- 2. Buildings テーブルは以前定義したビルの名前とそれらのフロア数を表示します。
- 3. Building を追加するには、Add ボタンをクリックします。Add Building ポップアップ画面が表示されます。
- 4. Building Name 欄に名前を記入し Add ボタンをクリックします。Building テーブルに新しいビルの 名前が追加されます。名前は英数 64 文字まで、スペースを入れることはできません。
- 5. ビルのフロアを定義するには、定義するビルのラジオボタンを選択し、Edit ボタンをクリックしま す。Floors レイアウト画面が表示されます。

| Lawout | Building Donwtown                                    | Office                                       |            | 1   |  |  |
|--------|------------------------------------------------------|----------------------------------------------|------------|-----|--|--|
| Layout | Building Name                                        | Donwtow                                      | vnOffice   |     |  |  |
|        | Floors                                               |                                              |            | (?) |  |  |
|        | Floor-1 +                                            | Floor-1 +                                    |            |     |  |  |
|        | Floor Name<br>Floor Dimensions<br>Existing Floor Map | Floor-1<br>Length(m) 40<br>No Floor Map Uplo | Width(m) 4 | 0   |  |  |
|        | New Floor Map                                        |                                              | Browse     |     |  |  |

6. 以下の表の説明にしたがってフロアを定義します。 ビル名とフロア

| 設定                 | 説明                                                                                                    |
|--------------------|----------------------------------------------------------------------------------------------------|
| Building           |                                                                                                    |
| Building Name      | 以前定義したビルの名前を変更できます。英数 64 文字まで、スペースを含むことはできません。                                                                         |
| Floors             |                                                                                                    |
| Floor Names        | フロアの名前を定義します。英数 64 文字までです。                                                                                             |
| Floor Dimensions   | フロアの寸法を記入します。長さ(Length)と幅(Width)をメートル単位で記入します。デフォ<br>ルト値はそれぞれ 40m です。                                                  |
| Existing Floor Map | フロアマップ画像をインポートすると、フロアマップの小さなイメージが表示されます。<br>Preview ボタンをクリックしてマップを拡大します。(フロアマップをインポートしていない場<br>合、Preview ボタンは表示されません。) |
| New Floor Map      | フロアマップファイルをお持ちの場合は、 <b>参照(Browse)</b> ボタンをクリックして RF プランニン<br>グツールにマップをインポートすることができます。 ブラウザーの指示にしたがってマップを<br>インポートします。  |
|                    | メモ:インポートする画像は JPGE 形式で 2048×2048 ピクセル以内ファイルサイズは 1MB<br>以内である必要があります。                                                   |
|                    | メモ:画像は表示領域に合わせて調整されます。表示領域の比率は Floor Dimensions の<br>比率によって決定されます。                                                     |
|                    | メモ:ワイヤレスコントローラーの内部フラッシュメモリーは3枚のフロアマップを保存可能です。追加のフロアを定義する場合は、外部 USB ストレージを使用します。                                        |
|                    | メモ:フロアマップ画像はビルを定義する XML ファイルに埋め込まれるため、JPEG ファイ<br>ルサイズを圧縮して使うことをおすすめします。                                               |
|                    |                                                                                                    |

7. フロアを追加するには、フロアタブの横の+ボタンをクリックします。一つのビルで6つのフロア まで追加できますが、4フロア以上を追加するには外部 USB ストレージが必要です。

8. Apply ボタンをクリックして設定を保存します。

9. Back ボタンをクリックして Layout Buildings 画面に戻ります。

## ビルを編集する

1. 編集をするビルの Edit 欄のラジオボタンを選択します。

| Access Point Con        | figuration | Monitor Ma        | intenance          |        |
|-------------------------|------------|-------------------|--------------------|--------|
| Stacking Plans          | Diagnos    | tics              |                    | LOGOUT |
| Layout   Planning   Dep | loyed      |                   |                    |        |
| > Layout                | Self +     |                   |                    |        |
|                         | : Buildin  | gs                |                    | (?)    |
|                         | Local B    | uilding Remote Bu | uilding            |        |
|                         | Edit       | Name 🔶            | Num Of Floors      |        |
|                         | ۲          | Building-1        | 1                  |        |
|                         | 0          | NetgearJapan      | 1                  |        |
|                         |            |                   |                    |        |
|                         |            |                   | <b>EDIT</b> DELETE | ADD    |

2. Edit ボタンをクリックします。

### ビルを削除する

1. 削除するビルのチェックボックスを選択するか、表の一番上のチェックボックスをクリックしてす べてのビルを選択します。

| Building   | 5            |    |               |   | 0 |
|------------|--------------|----|---------------|---|---|
| Local Buil | ding Remote  | Bu | ilding        |   |   |
| Edit       | Name         | ¢  | Num Of Floors | ¢ |   |
| ۲          | Building-1   |    | 1             |   | ✓ |
| 0          | NetgearJapan |    | 1             |   |   |
|            |              |    |               |   |   |

| EDIT | DELETE | ADD |
|------|--------|-----|

2. Delete ボタンをクリックします。

# アクセスポイントの要件を特定する

ビルとフロアを定義した後、各フロアおよび各アクセスポイント(WNAP320とWNDAP360)において 以下の RF 要件を特定する必要があります。

- **周波数バンド**:使う周波数帯(802.11b/bg/ng あるいは 802.11a/na)
- 信号品質:無線 LAN に期待する信号強度。この設定がアクセスポイントの自動チャンネル選 択および自動送信出力設定を決定します。
- アクセスポイントあたりのクライアント数:各アクセスポイントでサポートする総クライアント数。
- フロアの総クライアント数:各フロアでサポートする総クライアント数。

フロア寸法とともにこれらの設定が想定アクセスポイント数を決定します。画面で最適なカバレッジ のためのアクセスポイントの設置場所をビジュアル的に最適化します。

# 無線 LAN の要件を特定するために、アクセスポイント数を推測 し、推奨設置位置を確認する

1. Plans > Planning を選択して Local Building タブとその設定画面を表示します。リモートビルの 情報を設定するには、Remote Building タブをクリックします。

| Planning | 192.168.0.30 +                                                                                                    |   |
|----------|----------------------------------------------------------------------------------------------------|---|
|          | Buildings                                                                                                    | C |
|          | Local Building Remote Building                                                                                                    |   |
|          | Clinic Main Down                                                                                                    |   |
|          | Floor-1 Floor-2                                                                                                    |   |
|          | Access Point Model         Image: Windle with the state state st |   |
|          | Client Per Radio 8 64 16                                                                                                    |   |

Planning Buildings 画面は既に定義したビルのタブを表示します。各ビルはそれぞれのフロアを 表示します。

- 2. 設定するビルとフロアのタブをクリックして選択します。
- 3. フロアの無線 LAN 要件を以下の表にしたがって定義します。

フロア無線 LAN 要件

| 設定                 | 説明                                                                                     |
|--------------------|----------------------------------------------------------------------------------------|
| Access Point Model | フロアで使用するアクセスポイントのモデル(WNAP320 または WNDAP360)を選択します。<br>(WNAP210とWNDAP350 は国内では販売しておりません) |
| Frequency Band     | 以下のラジオボタンでアクセスポイントが動作する周波数帯を選択します。<br>• 802.11b/bg/ng<br>• 802.11a/na                  |
| Signal Quality     | スライダーを動かすかパーセント値を入力することによって信号品質要件を指定します。最小は 25%、最大は 100%です。                            |
| Client Per Radio   | スライダーを動かすか数値を入力することによって周波数帯で何台のアクセスポイントをサ<br>ポートするかを指定します。最大は 64 です。                   |
| Total Clients      | スライダーを動かすか数値を入力することによってフロアでの最大クライアント数を指定します。1 フロア最大 1024 台です。                          |

 Estimate ボタンをクリックして必要なアクセスポイント数を確認します。必要なアクセスポイント 数はポップアップウィンドウに表示されます。Sentry Mode(見張りモード)に設定するアクセスポ イント数は含まれません。

ポップアップウィンドウを閉じた後に Planning Building 画面に Estimated Access Points 行が追加されて表示されます。

5. View Map ボタンをクリックしてアクセスポイントの最適な設置場所を確認します。

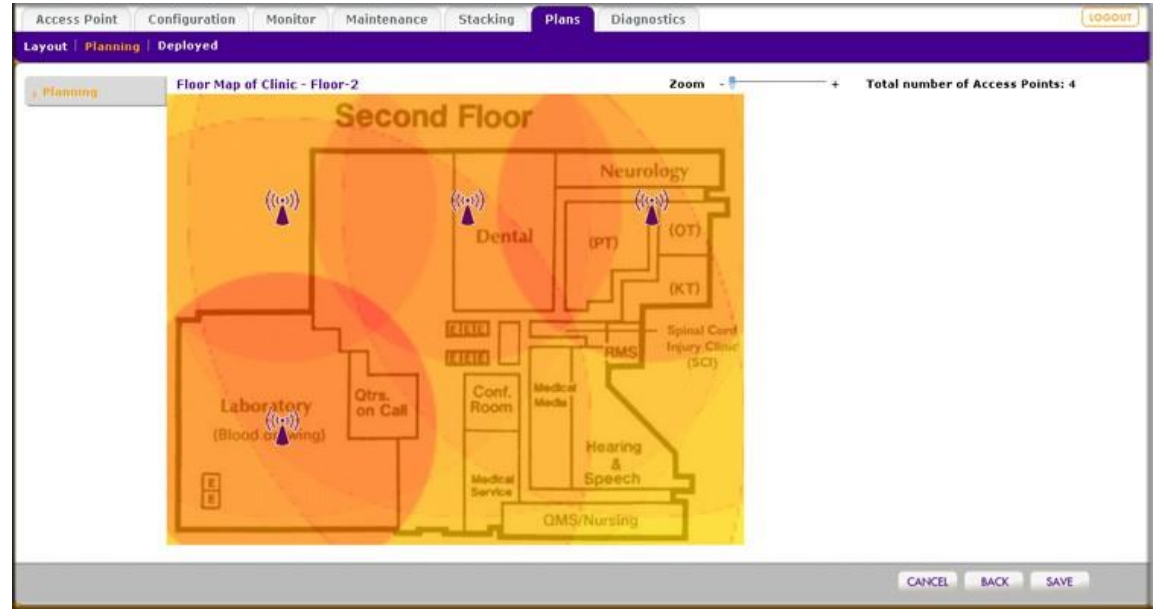

プランニングツールはデフォルトの設置位置とそのカバレッジエリアを表示するのみであることに注意してください。

6. 必要なエリアにカバレッジを最適化し、不必要なエリアを避けるようにフロアプランをベースにア クセスポイントを移動します。

アクセスポイントの周りの円形の部分は、各アクセスポイントのおおよそのカバー範囲を示しま す。円形の色は信号強度を示し、重なった濃い色は近くのアクセスポイントとの信号の重なりを 示します。 **メモ**:赤い色は−50dBm RSSI 以上の最強の範囲を示します。オレンジは−60 dBm 以上、黄色は−70 dBm 以上をそれぞれ示します。

シームレスローミングのために適度な重なりが必要です。重なりがないと切断やデッドスポットにつながります。

アクセスポイントアイコンをクリックして移動することができます。Cancel ボタンをクリックしてア クセスポイントの移動をキャンセルします。

Zoom スライダーを使って画面の解像度を変更します。

7. Save ボタンをクリックしてマップを保存します。Back ボタンをクリックして変更を保存せずに Panning Buildings 画面に戻ります。

メモ:各フロアで一つのロケーションマップのみ保存できます。ロケーションマップ を変更や保存すると、以前に保存したロケーションマップは上書きされま す。

# ヒートマップを確認する

ヒートマップでビルのフロアでの無線周波数帯、信号強度とワイヤレスカバレッジについてリアルタ イムで表示することができます。ヒートマップは近隣のアクセスポイントから検知する実際の信号強 度を表示します。

メモ:ヒートマップが正しく動作するために、フロアプランのアクセスポイントの設置 位置と実際のアクセスポイントの設置位置はできるだけ一致する必要があ ります。

ヒートマップは以下の情報を表示します。

- カバレッジホールを含む信号強度と無線カバレッジ
- コントローラーが管理している既知のアクセスポイント
- 不正アクセスポイントの位置
- アクセスポイントに接続しているクライアントの位置
- ブラックリストのクライアントの位置

### ヒートマップを表示し、アクセスポイントの設置場所を調整する

1. Plans > Planning を選択して Local Building タブとその設定画面を表示します。リモートビルの 情報を設定するには、Remote Building タブをクリックします。.

| Deployed | 192.168.0.30 +                          |         |   |  |
|----------|-----------------------------------------|---------|---|--|
|          | Buildings                               |         | ۲ |  |
|          | Local Building Remote B                 | uilding |   |  |
|          | Clinic MainOffice                       | Down    |   |  |
|          | Floor-1 Floor-2 Fl                      | 00r-3   |   |  |
|          | Floor Length 100 m<br>Floor Width 100 m |         |   |  |
|          |                                         |         |   |  |

Deployed Buildings 画面は設定をしたビルのタブを表示します。

各ビルにおいて定義したフロアを表示します。

- 2. 表示したいビルとフロアのタブを選択してヒートマップを表示します。
- 3. Heat Map をクリックすると選択したフロアのヒートマップが表示されます。

| Access Point      | Configuration Monitor Maintenance Stacking Plans Diagnostics                                                                                                    | (100001)    |
|-------------------|----------------------------------------------------------------------------------------------------|-------------|
| Layout   Planning | Deployed                                                                                                    |             |
| 3: Oreptoyed      | Building-1 - Floer-1       See       Prequency band: 802.11b/bg/ng x       Zoom         Prequency band:       802.11b/bg/ng x       Zoom         Prequency band:       802.11b/bg/ng x       Zoom         Prequency band:       802.11b/bg/ng x       Zoom         Prequency band:       802.11b/bg/ng x       Zoom         Prequency band:       802.11b/bg/ng x       Zoom         Prequency band:       902.11b/bg/ng x       Zoom         Prequency band:       902.11b/bg/ng x       Prequency band:       Room         Prequency band:       Prequency band:       Room       Prequency band:       Room         Prequency band:       Prequency band:       Prequency band:       Room       Prequency band:       Room         Prequency band:       Prequency band:       Prequency band:       Prequency band:       Room       Prequency band:       Room         Prequency band:       Prequency band: <t< th=""><th></th></t<> |             |
|                   |                                                                                                    | CLOSE APPLY |

- 4. 最初にヒートマップを表示させた時、アクセスポイントの位置を実際の位置に合わせて移動する 必要があります。
- Apply ボタンをクリックしてアクセスポイントの位置を保存します。この操作によってフロアの完全なヒートマップを再構成します。
   画面上部のスペクトルバーは色と信号強度と無線カバレッジの関係を示します。

ヒートマップ上でアクセスポイントあるいはクライアンの情報を表示するには、ポインターをアイ コンの上に移動します。以下の情報が表示されます。

- IP アドレス
- MAC アドレス
- 名前
- モデル
- 状態
- チャンネルごとの電力
- 設定および動作しているチャンネル帯域

他の無線周波数帯を選択するには、Frequency Band ドロップダウンリストで周波数帯を選択します。

Zoom スライダーを使って画像サイズを変更します。

- アクセスポイントの位置を変更して、無線信号強度とカバレッジをリアルタイムに変更します。
   再度 Apply ボタンをクリックするまでヒートマップの色は表示されません。新しい位置を適用 (Apply)すると、新しい位置とアクセスポイントから入手する新しい電波情報をもとにヒートマッ プが更新されます。
- Apply ボタンをクリックして変更のヒートマップへの影響を確認します。無線 LAN のサイズによりヒートマップが更新されるまで数品かかることもあります。変更を適用したくない場合は、 Close ボタンをクリックして Deployed Building 画面に戻ります。

# 4. <u>アクセスポイントディスカバリーと管</u> <u>理</u>

# アクセスポイントディスカバリーとディスカバリーガイドライン

ワイヤレスコントローラーで Discovery Wizard を実行して LAN または WAN にあるサポートしている NETGEAR アクセスポイントを発見する必要があります。 ワイヤレスコントローラーはファクトリーデ フォルト状態にあるアクセスポイントや既に設置されて動作しているものを発見することができま す。 アクセスポイントが発見された後、それらを Managed AP List に追加することができます。 ワイ ヤレスコントローラーは管理されたアクセスポイント(Managed Access Point)を設定、管理、監視す ることができます。

### ローカルアクセスポイントのオートディスカバリー条件

アクセスポイントがまだファクトリーデフォルト設定を持っているならば、オートディスカバリーは問題 なく動作するはずです。アクセスポイントの設定を変更した場合は、設定が以下の一般的なガイドラ インに一致しているかを確認してください。

一般的なガイドライン

- すべてのスタンドアロンアクセスポイントは SNMP と SSH が有効である必要があります。
- UDP ポート番号 7890 がファイヤーウォールでブロックされていないこと。
- それぞれのアクセスポイントは IP アドレスを持っていること。同じモデルのすべてのアクセスポイントは同じデフォルト IP アドレスを持っています。複数のアクセスポイントが同じ IP アドレスを持っている場合、その中の1台のみがディスカバーで発見されます。アクセスポイントを管理アクセスポイントリストに追加し、IP アドレスを変更し、ディスカバリーを再度実行し、同じ IP アドレスの次のアクセスポイントを発見します。
- アクセスポイントは初期出荷ファームウェアまたはそれよりも新しいバージョンのファームウェアで動作している必要があります。アクセスポイントがワイヤレスコントローラーと動作する追加の要件は他にありません。

### レイヤー3ネットワークを介してのオートディスカバリー手順のガイドライン

前の一般的なガイドラインに加えて、レイヤー3ネットワークを介してオートディスカバリー手順が動作するために、以下のオプションの一つを有効にしてください。

 ワイヤレスコントローラーとアクセスポイントの間で IP アドレス 254.0.100.250 のマルチキャスト ルーティング。 DHCP サーバーで DHCP オプション 43(ベンダー特有情報)。ワイヤレスコントローラーの IP アドレスを 16 進形式で指定し、アクセスポイントにワイヤレスコントローラーの IP アドレスの受信を許可させて、DHCP サーバーがワイヤレスアクセスポイントに IP アドレスを割り当てることができるようにします。16 進のアドレスの前にはベンダー特有の"0204"オクテットを付加します。

アドレス情報を作成するには、"02:04:"で始まって、4 オクテットの 16 進のアドレスを":"で 句切られた形で追加します。

例えば

192.168.33.27 は 16 進で"c0:a8:21:1b"です。ベンダー特有オクテットを追加して、アドレス は"02:04: c0:a8:21:1b"になります。

ワイヤレスコントローラーの DHCP サーバーは自動的に DHCP オプション 43 をワイヤレスコン トローラーの IP アドレスで有効にします。

### リモートアクセスポイントのオートディスカバリーの条件

ワイヤレスコントローラーはサイト間の VPN や VPN 接続無しのリモートの NAT ルーター介したリモ ートアクセスポイントをオートディスカバーすることができます。構成が以下の一般的なガイドライン に一致することを確認してください。

リモートアクセスポイントのオートディスカバリー手順のガイドライン

- すべてのスタンドアロンアクセスポイントは SNMP と SSH が有効である必要があります。
- リモートのアクセスポイントがワイヤレスコントローラーと通信できるように、以下のポートがワイヤレスコントローラーの設置されているサイトにおいてファイヤーウォールにブロックされていないこと。
  - TCP ポート 22:トンネルを介したソフトウェアイメージと大きな設定ファイルの転送のために SSH(Secure Shell)と SCP(Secure Copy)で使われます。
  - UDP ポート 69:スタンドアロンアクセスポイントでソフトウェアイメージアップデートのために TFTP で使われます。
  - UDP ポート 123: NTP(Network Time Protocol)で使われます。
  - UDP ポート 138:名前解決のために NetBIOS で使われます。
  - UDP ポート 161: SNMP 発見プロセスで使われます。
  - ワイヤレスコントローラーとリモートアクセスポイントの間でコントロールチャンネルが使います。
  - UDP ポート 7890:マルチキャストディスカバリーで使われます。リモートアクセスポイントが NAT ルーター配下にある構成の場合にはアンブロックする必要はありません。

DHCP サーバーで DHCP オプション 43(ベンダー特有情報)を有効にします。 ワイヤレスコント ローラーの IP アドレスを 16 進形式で指定し、 アクセスポイントに ワイヤレスコントローラーの IP アドレスの受信を許可させて、 DHCP サーバーがワイヤレスアクセスポイントに IP アドレスを割 り当てることができるようにします。 ワイヤレスコントローラーの DHCP サーバーは自動的に DHCP オプション 43 をワイヤレスコン トローラーの IP アドレスで有効にします。

- NAT ルーター配下のアクセスポイントはまず管理されたアクセスポイントに変更され、次に NAT ルーター配下でインストールされます。
- それぞれのアクセスポイントは IP アドレスを持っていること。同じモデルのすべてのアクセスポイントは同じデフォルト IP アドレスを持っています。複数のアクセスポイントが同じ IP アドレスを持っている場合、その中の1台のみがディスカバーで発見されます。アクセスポイントを管理アクセスポイントリストに追加し、IP アドレスを変更し、ディスカバリーを再度実行し、同じ IP アドレスの次のアクセスポイントを発見します。
- アクセスポイントは初期出荷ファームウェアまたはそれよりも新しいバージョンのファームウェアで動作している必要があります。アクセスポイントがワイヤレスコントローラーと動作する追加の要件は他にありません。

**ヒント**:管理と監視のために、一つのサイトのリモートアクセスポイントは同じロケーション名をつけ、意味のあるビルとフロア名を割り当てます。

### ディスカバリー後の制限

リモートアクセスポイントが発見(Discover)された後で以下の制限が適用されます。

- リモートアクセスポイントのクライアントに対してシームレスレイヤー2 ローミングはサポートされますが、リモートアクセスポイント間のシームレスレイヤー3 ローミングはサポートされません。 リモートサイトでクライアントがある IP サブネットから別のサブネットに移動するとき、アクセスポイントから切断され、他のアクセスポイントに再接続する必要があります。
- もしもリモートアクセスポイントがワイヤレスコントローラーから切断された時、例えば VPN コネ クションが切断された時、以下のことが発生します。
  - リモートアクセスポイントは直近の設定を使ってスタンドアロンアクセスポイントとして動作し ながら、継続的にワイヤレスコントローラーと再接続を試みます。
  - アクセスポイントが WPA-PSK, WPA2-PSK, WPA-PSK & WPA2-PSK 認証を使っているならば新しいクライアントを受け付けることを継続します。アクセスポイントがワイヤレスコントローラーのローカルの RADIUS 認証を使っているならば、アクセスポイントは新しいクライアントを受け入れることはできません。
  - アクセスポイントが再起動すると、アクセスポイントは構成を失います。

ワイヤレスアクセスポイントとの接続が再確立した後、リモートアクセスポイントは再度管理され たアクセスポイントとして機能します。

# Discovery Wizard の実行

Discovery Wizard は Managed Access Point List に載っていないアクセスポイントを発見します。

## Discovery Wizard を実行する

1. Access Point > Discovery Wizard を選択して Discovery Wizard 画面を表示します。S

| Access Point    | Configuration                            | Monitor                                                    | Maintenance                                   | Stacking      | Plans       | Diagnostics          | LOGOUT |
|-----------------|------------------------------------------|------------------------------------------------------------|-----------------------------------------------|---------------|-------------|----------------------|--------|
| Discovery       |                                          |                                                            |                                               |               |             |                      |        |
| > Discovery Wiz | ard Self 192                             | 2.168.0.30                                                 | •                                             |               |             |                      |        |
| Managed AP Li   | ist Discove                              | ry Wizard                                                  |                                               |               |             |                      | ۲      |
|                 | Step 1 of                                | 3 : Choose :                                               | state of Access Po                            | oints         |             |                      |        |
|                 | In simple                                | steps WC75                                                 | 520 can discover                              | your supporte | ed Access I | oints in the network |        |
|                 | Please se<br>Factor<br>Install<br>I am n | lect the stat<br>y default sta<br>led and work<br>lot sure | e of the Access P<br>nte<br>ing in Standalone | oints<br>Mode |             |                      |        |
|                 |                                          |                                                            |                                               |               |             | CANCEL BACK          | NEXT   |
|                 |                                          |                                                            |                                               |               |             |                      |        |
|                 |                                          |                                                            |                                               |               |             |                      |        |

- 2. 発見したいアクセスポイントの状態をラジオボタンで選択します。
  - Factory default state:アクセスポイントの設定がされていない。
  - Installed and working in Standalone Mode: アクセスポイントは設定されているか設置されているが、Managed AP List には載っていない。
  - I am not sure:このラジオボタンを選択して資料を表示します。
- 3. Next ボタンをクリックします。次の Discovery Wizard 画面が表示されます。

| Discovery Wizard | Self 192.168.0.30 -                                                        |                                                                |                                                        |             |      |
|------------------|----------------------------------------------------------------------------|----------------------------------------------------------------|--------------------------------------------------------|-------------|------|
| Managed AP List  | Discovery Wizard                                                           |                                                                |                                                        |             | (1)  |
|                  | Step 2 of 3 : Choose Net                                                   | work Layout                                                    |                                                        |             |      |
|                  | Select how the Access Po<br>Same L2 network - dir<br>Different L3 networks | oints are connecto<br>rectly or via backo<br>- different VLANs | ed to the control<br>end L2 switch<br>or behind IP sul | er          |      |
|                  |                                                                            |                                                                |                                                        | CANCEL BACK | NEXT |

- 4. アクセスポイントのネットワーク状態をラジオボタンで選択し、Next ボタンをクリックします。
  - Same L2 network directly or via backend L2 switch:同じ IP サブネットにあり、直接またはバックエンドレイヤー2 スイッチを介してワイヤレスコントローラーに接続されているすべてのアクセスポイントを発見します。

- Different L3 networks different VLANs or behind IP subnets:異なる IP サブネットにあり、ワイヤレスコントローラーとルーターを介して接続されているアクセスポイントを発見します。
- 5. 以下の図のように要求された場合には、ワイヤレスコントローラーがアクセスポイントを発見す るための開始 IP アドレスと最後の IP アドレスの範囲を記入します。

| Access Point                                       | Configuration                              | Monitor | Maintenance | Stacking | Plans | Diagnostics | LOGO |
|----------------------------------------------------|--------------------------------------------|---------|-------------|----------|-------|-------------|------|
| covery                                             |                                            |         |             |          |       |             |      |
| Discovery Wiza<br>Last Discovere<br>Managed AP Lis | rd Self 192<br>d<br>t Discove<br>Step 3 of |         | -<br>選択によっ  | っては3。    | f 3の場 | 合もあります。     | ۲    |
|                                                    | Range 1<br>Start IP<br>End IP              |         |             |          | ))    |             |      |
|                                                    |                                            |         |             | A        | do    |             |      |
|                                                    |                                            |         |             |          |       | CANCEL      | NEXT |
|                                                    |                                            |         |             |          |       |             |      |

- 6. (オプション)Add ボタンをクリックしてワイヤレスコントローラーが検索する追加の IP アドレスレンジを追加します。最大で 255 の IP アドレスを一度に検索できます。(複数のネットワークにアクセスポイントを設置している場合は繰り返し検索をします。)
- 7. Next ボタンをクリックして継続します。以下の動作が発生します。
  - ワイヤレスコントローラーは MAC アドレスにもとづいて NETGEAR 製品を検索し、サポート しているアクセスポイントを識別します。
  - 発見が終了すると、発見されたアクセスポイントの表がモデルナンバー、IP アドレス、MAC アドレス、名前とともに表示されます。

Discovery Wizard は Select Access Points to Manage 画面を表示します。アクセスポイントが発見された画面を以下に示します。

| iscovery       |          |                       |                                              |                                        |                                |                     |  |
|----------------|----------|-----------------------|----------------------------------------------|----------------------------------------|--------------------------------|---------------------|--|
| Discovery Wizz | Self     | 192.168.0.30          | -                                            |                                        |                                |                     |  |
| Last Discovere | d        |                       | 選択によ                                         | っては 3 of 30                            | )場合もありま                        | ます 。                |  |
| Managed AP Lis | st Disco | overy Wind            |                                              |                                        |                                | ۲                   |  |
|                | Step 3   | of 3 · Select         | Access Points to r                           | nanane                                 |                                |                     |  |
|                | otep 5   | or 5. Selecci         | Access Folines to I                          | iunuge                                 |                                |                     |  |
|                |          | Model 🛛 🔻             | IP 🔶                                         | MAC 🔶                                  | Name 🔶                         | Site 🔶              |  |
|                |          | WNAD210               | 192.168.0.161                                | c0:3f:0e:7b:26:d0                      | netgear7826D8                  | Local 💌             |  |
|                |          | WH00-210              |                                              |                                        |                                |                     |  |
|                |          | WNAP210               | 192.168.0.163                                | c0:3f:0e:7b:24:80                      | netgear782488                  | Local 💌             |  |
|                |          | WNAP210<br>WNDAP360   | <u>192.168.0.163</u><br><u>192.168.0.160</u> | c0:3f:0e:7b:24:80<br>c4:3d:c7:a1:06:60 | netgear782488<br>netgearA10668 | Local 💌<br>Remote 🛩 |  |
|                |          | WNAP210<br>WNDAP360   | <u>192.168.0.163</u><br><u>192.168.0.160</u> | c0:3f:0e:7b:24:80<br>c4:3d:c7:a1:06:60 | netgear782488<br>netgearA10668 | Local V<br>Remote V |  |
|                |          | 307 04 15 5 1 7 1 1 1 | 192.168.0.161                                | c0:3f:0e:/b:26:d0                      | netgear/826D8                  | Local               |  |

8. すべてのアクセスポイントが表示されているかを確認します。

9. 以降のセクションを参考にしてサイト(Site)設定を選択してアクセスポイントを追加します。

# Discovery 結果

オートディスカバリーの効果はある程度 LAN のアクセスポイントがどのように設定されているかに よります。各アクセスポイントが異なる IP アドレスが割り当てられ、最新のファームウェアで動作し ている場合、通常、発見は簡単です。

Discovery の結果が期待したものと異なる場合は以下を確認してください。

- 既にワイヤレスコントローラーで管理されているアクセスポイントは発見されたリストには表示されません。Managed AP List は Access Point > Managed AP List を選択して表示します。
- アクセスポイントは異なる IP サブネットに存在するかもしれません。ワイヤレスコントローラーの Ping ユーティリティを使ってアクセスポイントの IP アドレスに Ping できるか確認してください。
- アクセスポイントがファクトリーデフォルト状態でルーターを介して接続されている場合、アクセスポイントは検出されません。
- 複数のアクセスポイントが同じ IP アドレスを持っている場合、その中の1台のみがディスカバーで発見されます。アクセスポイントを管理アクセスポイントリストに追加し、IP アドレスを変更し、ディスカバリーを再度実行し、同じ IP アドレスの次のアクセスポイントを発見します。
- DHCP サーバーがネットワークで動作しているか、ワイヤレスコントローラーの DHCP サーバー が動作していることを確認します。

メモ:固定 IP でアクセスポイントを設定する場合でも、Discovery から Managed Access Point List に追加するまでは DHCP サーバーが動作している必 要があります。

# アクセスポイントリスト(Access Point List)の管理

Discovery 後アクセスポイントを Managed List に追加する

ワイヤレスアクセスポイントがアクセスポイントをオートディスカバー(Autodiscover)した後、ワイヤレスコントローラーが管理できるように、サイト指定を選択しアクセスポイントを管理リスト(Managed List)に追加します。

サイト指定を選択し、発見したアクセスポイントを管理リストに追加する

1. 発見したアクセスポイントのリストを表示する Discovery Wizard 画面でリモートアクセスポイント として指定するアクセスポイントを選択します。 2. Site ドロップダウンリストで Remote を選択します。デフォルトは Local です。

| Access Point Cor<br>Diagnostics                                                                       | nfiguration                     | Monit     | or                | Maintenand      | ce Stacking       | PI | ans      |      |               | LOGOUT |
|----------------------------------------------------------------------------------------------------|---------------------------------|-----------|-------------------|-----------------|-------------------|----|----------|------|---------------|--------|
| Discovery                                                                                             |                                 |           |                   |                 |                   |    |          |      |               |        |
| <ul> <li>&gt; Discovery Wizard</li> <li>&gt; Last Discovered</li> <li>&gt; Managed AP List</li> </ul> | Self +<br>:: Discov<br>Step 3 o | ery Wizar | d<br>t <b>A</b> o | ccess Points to | manage            |    |          |      | (             | D      |
|                                                                                                    |                                 | Model     | T                 | IP 🔶            | MAC               | ¢  | Name     | ¢    | Site 🔶        |        |
|                                                                                                    |                                 | WNDAP360  |                   | 10.110.2.199    | 04:a1:51:84:89:80 |    | CANCEL E | BACK | Remote<br>ADD |        |

- 3. ステップ 1,2 を繰り返してリモート(Remote)に設定したいアクセスポイントに設定します。
- 4. 各アクセスポイントのチェックボックスを選択するか、一番上のチェックボックスを選択してすべてのアクセスポイントを選択します。
- 5. Add ボタンをクリックします。発見されたアクセスポイントのタイプによってはログイン名とパスワ ードを入力する画面が表示されることがあります。

アクセスポイントは Managed AP List に追加され、ワイヤレスコントローラーはワイヤレスコント ローラーに保存されている最新のファームウェアにアクセスポイントのファームウェアをあっ p グレードします。

- 後で発見したアクセスポイントを追加したい場合は、Access Point > Last Discovered を選 択することで発見されたアクセスポイントを表示することができます。この画面からアクセス ポイントを Managed AP List に追加することができます。
- アクセスポイントを Managed AP List に追加すると、アクセスポイントはディスカバリー結果 とLast Discovered 画面から削除されます。
- 6. Access Point > Managed AP List を選択して Managed AP List 画面を表示します。(横長画面 なので 2 画面に分割して表示します)

| iscovery              |      |               |                   |          |               |            |
|-----------------------|------|---------------|-------------------|----------|---------------|------------|
| Discovery Wizar       | Ma   | naged AP List |                   |          |               |            |
| Last Discovered       | Edit | IP 🔻          | MAC 🔶             | Model 🔶  | Name 🔶        | Status     |
| Managed AP List       | ۲    | 192.168.0.160 | c4:3d:c7:a1:06:60 | WNDAP360 | netgearA10668 | Connecting |
| Artender Stationartie | 0    | 192.168.0.161 | c0:3f:0e:7b:26:d0 | WNAP210  | netgear7826D8 | Connecting |
|                       | 0    | 192.168.0.163 | c0:3f:0e:7b:24:80 | WNAP210  | netgear782488 | Connecting |

|        |              |              |               |             |          | G |
|--------|--------------|--------------|---------------|-------------|----------|---|
| Site 🝦 | Group Name 🗢 | Capability 💠 | 2.4ghz Mode 🗢 | 5ghz Mode 🗢 | Sentry 🔶 |   |
| Remote | basic        | ABGN         | 802.11bg      | 802.11a     | No       |   |
| ocal   | basic        | BGN          | 802.11bg      | -NA-        | No       |   |
| ocal   | basic        | BGN          | 802.11bg      | -NA-        | No       |   |

Managed AP List はリストに追加した各アクセスポイントの以下の情報を表示します。

| 項目         | 説明                                                                                                    |
|------------|----------------------------------------------------------------------------------------------------|
| IP         | アクセスポイントの IP アドレス。                                                                                                    |
| MAC        | アクセスポイントの MAC アドレス。                                                                                                    |
| Model      | アクセスポイントのモデル。                                                                                                    |
| Name       | アクセスポイントの名前。                                                                                                    |
| Status     | 以下の状態オプションの一つを表示します。<br>・ Authentication in progress. (この状態は数分続きます。)<br>・ Applying configurations.<br>・ Firmware upgrade.<br>・ AP is rebooting.<br>・ Connected.: この状態が通常状態です。<br>・ Connected.: この状態が通常状態です。<br>・ Not Connected: ワイヤレスコントローラーは設定された IP アドレスでアクセスポイントと<br>通信できません。ワイヤレスコントローラーは管理されているアクセスポイントに1 分お<br>きにログインを試みます。エラーが一時的なものであれば、Status は自動的に<br>Connected に変更されます。エラーが続く場合は、アクセスポイントの IP アドレスと接続<br>性を確認してください。<br>メモ:ネットワークで DHCP サーバーが有効になっていることを確認してください。でない<br>と管理されたアクセスポイントは Connecting 状態のままで Connected 状態になりませ<br>ん。 |
| Site       | アクセスポイントがリモート(Remote)かローカル(Local)かを示します。<br>・Local:アクセスポイントはローカルサイトに設置されています。<br>・Remote:アクセスポイントはリモートサイトに設置されています。                                                                                                    |
| Group Name | デフォルトグループは Basic です。                                                                                                    |

#### Managed AP List 情報

| Capability  | アクセスポイントがサポートしているワイヤレスモード。                                                     |
|-------------|--------------------------------------------------------------------------------|
|             |                                                                                |
| 2.4ghz Mode | 2.4GHz 帯でのアクセスポイントのワイヤレスモード。                                                   |
| 5ghz Mode   | GHz 帯でのアクセスポイントのワイヤレスモード。                                                      |
| Sentry      | Sentry(見張り)モードの有効・無効を表示します。<br>• No:Sentry モードが無効です。<br>• Yes:Sentry モードが有効です。 |

# アクセスポイント情報の編集と削除

Managed AP List でアクセスポイントを編集する

- 1. Access Point > Managed AP List を選択して Managed AP List を表示します。
- 2. Managed AP List で編集をするアクセスポイントの Edit 欄のラジオボタンを選択します。
- 3. Edit ボタンをクリックします。Edit Access Point 画面が表示されます。

| Access Point Co                                              | nfiguration Monitor M                             | aintenance Stacking | Plans | Diagnostics |      | [     | LOGOUT |
|--------------------------------------------------------------|---------------------------------------------------|---------------------|-------|-------------|------|-------|--------|
| Discovery                                                    |                                                   |                     |       |             |      |       |        |
| > Discovery Wizard                                           | Edit Access Point                                 |                     | (?)   |             |      |       |        |
| <ul> <li>Last Discovered</li> <li>Managed AP List</li> </ul> | Access Point Info<br>Name                         | netgearD44E88       |       |             |      |       |        |
|                                                              | Model<br>Group                                    | WNDAP360<br>basic   |       |             |      |       |        |
|                                                              | IP Settings                                       |                     |       |             |      |       |        |
|                                                              | DHCP<br>IB Addross                                | enable      disable |       |             |      |       |        |
|                                                              | Subnet Mask                                       | 255,255,255,0       |       |             |      |       |        |
|                                                              | Default Gateway<br>Primary DNS Server             | 10,110,2,1          |       |             |      |       |        |
|                                                              | Secondary DNS Server                              |                     |       |             |      |       |        |
|                                                              | VLAN Settings                                     |                     |       |             |      |       |        |
|                                                              | Management VLAN <ul> <li>Untagged VLAN</li> </ul> | 1                   |       |             |      |       |        |
|                                                              | Wireless Settings<br>Antenna                      | Internal 💌          |       |             |      |       |        |
|                                                              | Plan Settings                                     |                     |       |             |      |       |        |
|                                                              | Site<br>Building                                  | Local<br>Building-1 |       |             |      |       |        |
|                                                              | Floor                                             | Floor-1             |       |             |      |       |        |
|                                                              | Location                                          |                     |       |             |      |       |        |
|                                                              |                                                   |                     |       | CANCEL      | BACK | APPLY |        |

4. 以下の表にしたがって設定します。いくつかの欄はグレーアウトされて編集できませんが編集 できる欄もあります。

#### Access point 設定

| 設定                        | 説明                                                                                                    |
|---------------------------|----------------------------------------------------------------------------------------------------|
| Access Point Info sectior | ו                                                                                                    |
| Name                      | アクセスポイント名を記入します。デフォルトでは netgearxxxxxx(xxxxxx は MAC アドレ<br>スの下 6 桁)。わかりやすい名前をつけることをおすすめします。                                                                                                    |
| Model                     | アクセスポイントのモデル。編集不可。                                                                                                    |
| Group                     | アクセスポイントに割り当てられるグループ・アクセスポイントのディスカバリーの後、ア<br>クセスポイントは自動的に Basic グループに割り当てられます。プロファイルグループを<br>設定していれば、ドロップダウンリストから選択してアクセスポイントを他のプロファイル<br>グループに割り当てることができます。後に WLAN Group Assignment 画面でグループ<br>割り当てを変更することもできます。 |

#### IP Settings

これらの欄はアクセスポイントの IP アドレスと他の IP 設定を表示します。 デフォルトではこれらの欄はアクセスポ イントディスカバリーの際に取得されます。

- ・Enable:デフォルト設定。アクセスポイントの DHCP クライアントは有効になります。
- Disable: DHCP クライアント機能を無効にします。 アクセスポイントの IP アドレスを含む IP 設定をすることができます。

| IP Address                | アクセスポイントの IP アドレス。                                                                                                    |
|---------------------------|----------------------------------------------------------------------------------------------------|
| Subnet Mask               | アクセスポイントのサブネットマスク。                                                                                                    |
| Default Gateway           | アクセスポイントのデフォルトゲートウェイ。                                                                                                    |
| Primary DNS Server        | アクセスポイントのプライマリーDNS サーバー。                                                                                                    |
| Secondary DNS Server      | アクセスポイントのセカンダリーDNS サーバー。                                                                                                    |
| VLAN Settings section     |                                                                                                    |
| Untagged VLAN             | VLAN ID を記入するかデフォルトの ID のままにします。デフォルトではタグ無しの<br>VLAN は 1 で Untagged VLAN のチェックボックスが選択されています。 ワイヤレスコン<br>トローラーが LAN(イーサネット)インターフェースにタグ無しの VLAN のフレームを送信<br>すると、それらのフレームはタグが付きません。 ワイヤレスコントローラーが LAN(イー<br>サネット)インターフェースからタグ無しのトラフィックを受信すると、これらのフレームは<br>タグ無しの VLAN に割り当てられます。 |
| Managed VLAN              | VLAN ID を記入するかデフォルトの ID のままにします。 デフォルトでは管理 VLAN は 1<br>です。                                                                                                    |
| Sentry Mode Settings see  | ction                                                                                                    |
| Sentry Mode               | アクセスポイントを Sentry(見張りモード)として動作させるときにこのチェックボックスを<br>選択します。Sentry モードではアクセスポイントは不正アクセスポイントの迅速な検知と<br>対処のために、ワイヤレスネットワークをモニターしますが、ワイヤレスクライアントが接続することはできません。                                                                                                    |
|                           | メモ: WNAP210(国内未発売)は Sentry モードをサホートしていません。                                                                                                    |
| Wireless Settings section |                                                                                                    |
| Antenna                   | アクセスポイントが内部アンテナか外部アンテナを使っているかをドロップダウンリスト<br>で選択できます。<br>• Internal・アクセスポイントは内部アンテナを使用します                                                                                                    |
|                           | <ul> <li>External:アクセスポイントは外部アンテナを使用します。外部アンテナはアクセスポイントに付属していません。</li> </ul>                                                                                                    |
| Plan Settings section     |                                                                                                    |

| Site     | サイト選択を表示します。                         |
|----------|--------------------------------------|
| Building | ドロップダウンリストでアクセスポイントを設置しているビルを選択します。  |
| Floor    | ドロップダウンリストでアクセスポイントを設置しているフロアを選択します。 |
| Location | わかりやすい名前をつけます。                       |

- 5. Apply ボタンをクリックして設定を保存します。
- 6. Back ボタンをクリックして Managed AP List に戻ります。

### Managed AP List からアクセスポイントを削除する

- 1. Managed AP List で削除したいアクセスポイントのチェックボックスを選択します。
- 2. **Remove** ボタンをクリックします。
  - メモ: アクセスポイントのファームウェアを元のファームウェアに戻しスタンド アロンアクセスポイントとして使いたい時、アクセスポイントを Managed AP List から削除します。アクセスポイントの Web 管理画面にログイン し、スタンドアロンファームウェアでアクセスポイントをアップグレードし、 アクセスポイントを再起動します。

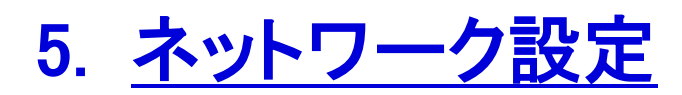

# 一般設定(General Settings)

**メモ**: 正しい国設定で使う必要があります。異なる国設定でアクセスポイント を使うことは違法になる可能性があります。

一般設定画面でワイヤレスコントローラーの基本設定をします。

一般設定をする

1. Configuration > System > General を選択して General Settings 画面を表示します。

| Access Point C                                   | onfiguration Monitor Ma                            | aintenance Stacking | Plans | Diagnostics | LOGOUT |
|--------------------------------------------------|----------------------------------------------------|---------------------|-------|-------------|--------|
| System   Wireless   S                            | Security   Profile   WLAN Network                  | Captive Portal      |       |             |        |
| > General<br>> Time                              | Self +                                             |                     |       |             |        |
| IP/VLAN     DHCP Server                          | General Settings                                   |                     | 0     |             |        |
| <ul> <li>Certificates</li> <li>Alerts</li> </ul> | Name<br>Country/Region<br>Controller Location Code | WC7520<br>Japan 🗸   |       |             |        |
|                                                  |                                                    |                     |       |             |        |

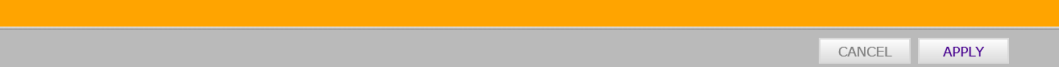

2. 以下の表の内容に従い設定をします。

#### General settings

| 設定             | 説明                                                                                                    |
|----------------|----------------------------------------------------------------------------------------------------|
| Name           | ワイヤレスコントローラー名を記入します。設定が終わったら名前を変更することをおすすめ<br>します。英数字とハイフン"-"が使用可能です。最大 31 文字です。                                                                                                    |
| Country/Region | ドロップダウンリストでワイヤレスコントローラーとアクセスポイントを動作させる国を選択しま<br>す。この設定はワイヤレスコントローラーの最適なパフォーマンスのために肝要です。米国で<br>はアクセスポイントの国設定は事前にされており、変更不可です。国や地域設定が正しく設<br>定されていないと、ワイヤレスコントローラーはアクセスポイントに接続できない可能性があ<br>ります。 |

| Controller    | オプションとして、ワイヤレスコントローラーの物理的な位置を識別するコードを入力すること |
|---------------|---------------------------------------------|
| Location Code | ができます。複数のワイヤレスコントローラーを使う場合に非常に役に立ちます。       |

3. Apply ボタンをクリックして設定を保存します。

# 時間管理

この画面でワイヤレスコントローラーとアクセスポイントの時間関連の設定をします。

時間設定をする

1. Configuration > System > Time を選択して Time Settings 画面を表示します。

| Access Point                 | Configuration Monitor     | Maintenance        | Stacking | Plans | Diagnostics | LOGOUT |
|------------------------------|---------------------------|--------------------|----------|-------|-------------|--------|
| System   Wireless            | Security Profile WLAN Net | work Captive Port  | al       |       |             |        |
| > General<br>> Time          | Self +                    |                    |          |       |             |        |
| > IP/VLAN                    | :: Time Settings          |                    |          |       | (7)         |        |
| DHCP Server     Certificates | Time Zone                 | Japan              |          |       | V           |        |
| Alerts                       | Current Time              | Mon Jan 4 22:25:04 | JST 2016 |       |             |        |
| > Alcits                     | NTP Client                | ● enable ○ disabl  | e        |       |             |        |
|                              | Use Custom NTP Server     | $\checkmark$       |          |       |             |        |
|                              | Hostname/IP Address       | ntp.nict.jp        |          |       |             |        |
|                              |                           |                    |          |       |             |        |

CANCEL APPLY

2. 以下の表に従って設定をします。

#### 時間設定

| 設定                    | 説明                                                                                                    |
|-----------------------|----------------------------------------------------------------------------------------------------|
| Time Zone             | ドロップダウンリストからお使いの国のタイムゾーンを選択します。                                                                                                    |
| Current Time          | 現在のタイムゾーンでの時間を表示します。(変更不可)                                                                                                    |
| NTP Client            | Enable ラジオボタンを選択してワイヤレスコントローラーとアクセスポイントの時間を<br>NTP(Network Time Protocol)サーバーを使って同期します。r<br>Disable ラジオボタンを選択して NTP サーバーの使用を停止します。 |
| Use Custom NTP Server | NTP サーバーを指定したい時にチェックボックスを選択します。 デフォルトでは<br>NETGEAR の NTP サーバーを使います。                                                                |
| Hostname/IP Address   | NTP サーバーのホスト名または IP アドレスを指定します。                                                                                                    |

3. Apply ボタンをクリックして設定を保存します。

# IPとVLAN 設定

IP Settings 画面でワイヤレスコントローラーの管理 IP アドレス設定をします。

# IP/VLAN 設定をする

1. Configuration > System > IP/VLAN を選択して IP Settings 画面を表示します。

| stem + wireless | Security Prome WLAN Netw | Tork   Captive Portai |   |  |
|-----------------|--------------------------|-----------------------|---|--|
| General         | IP Settings              |                       | ۲ |  |
| Time            | IP Address               | 192.168.0.251         | ] |  |
| IP/VLAN         | IP Subnet Mask           | 255.255.255.0         |   |  |
| DHCP Server     | Default Gateway          | 192.168.0.1           | ] |  |
| Certificates    | Primary DNS Server       |                       |   |  |
| Alerts          | Secondary DNS Server     |                       |   |  |
|                 | WINS Server              |                       | ] |  |
|                 | Management VLAN Settin   | gs                    | Ō |  |
|                 | Management VLAN          | 1                     | 1 |  |
|                 | Untagged VLAN            | 1                     | 7 |  |

#### 2. 以下の表に従い設定をします。

#### IP と管理 VLAN 設定 説明 設定 **IP** Settings section ワイヤレスコントローラーの IP アドレスを指定します。デフォルトは 192.168.0.250 です。 **IP** Address お使いの LAN で使われている IP アドレスの範囲の値を入力します。 IP Subnet Mask お使いの LAN のサブネットマスクを入力します。デフォルトは 255.255.255.0 です。 デフォルトゲートウェイの IP アドレスを指定します。 **Default Gateway** プライマリーDNS サーバーの IP アドレスを指定します。 Primary DNS Server Secondary DNS Server セカンダリーDNS サーバーの IP アドレスを指定します。 WINS Server WINS(Windows Internet Name Service)の IP アドレスを指定します。 Management VLAN Settings section Management VLAN 管理 VLAN ID を入力します。 設定した管理 VLAN がタグ無しの場合チェックボックスを選択します。 Untagged VLAN

3. Apply ボタンをクリックして設定を保存します。

#### 管理 VLAN

管理 VLAN はワイヤレスコントローラーとアクセスポイントの間で送受信されるすべての SNMP と HTTP トラフィックに使われます。

大規模なネットワークでは、ワイヤレスコントローラーとアクセスポイントの通信を守るために独立した VLAN に所属させることを推奨します。

ワイヤレスコントローラーとアクセスポイントは同期を維持し、シームレスローミングを容易にするために設定とクライアントの情報を共有します。

タグ無し VLAN

Untagged VLAN チェックボックスが選択されると、一つの VLAN はタグ無しの VLAN として設定できます。

- ワイヤレスコントローラーがタグ無しの VLAN に関連付けられているフレームを LAN(イーサネット)インターフェースに送信すると、それらのフレームは 802.1QVLAN ヘッダーを持ちません。
- ワイヤレスコントローラーが LAN(イーサネット)インターフェースからタグ無しトラフィックを受信した時、これらのフレームはタグ無しの VLAN に割り当てられます。

Untagged VLAN チェックボックスの選択が外されると、ワイヤレスコントローラーはすべての送信する LAN(イーサネット)フレームにタグをつけ、設定されている VLAN ID のタグ付きのフレームのみを受信します。

メモ:お使いの LAN のスイッチやハブが VLAN(802.1Q)をサポートしている時のみ Untagged VLAN チェックボックスを外すことができます。同様にお使いの LAN のスイッチやハブが VLAN(802.1Q)をサポートしている時のみタグ無しの VLAN ID を変更することができます。

お使いのネットワークのハブやスイッチが関連する VLAN 設定をしないうちにいずれかの設定を変更すると、IP 接続を失います。

### DHCP サーバーの管理

メモ:DHCP サーバーが動作していることを確認してください、でないと、 Discovery Wizard は正しく動作しません。既にネットワークで DHCP サー バーが稼働している場合は、ワイヤレスコントローラーの DHCP サーバ ーを有効にしないでください。 ワイヤレスコントローラーは DHCP として動作することができます。異なる VLAN に対して複数の DHCP サーバープールを追加することが可能です。この画面では DHCP サーバーを有効にし設定 することができます。 DHCP サーバーを追加することもできます。

### DHCP サーバーを追加し設定をする

1. Configuration > System > DHCP を選択して DHCP 設定画面を表示します。以下に DHCP 設 定画面を示します。

| ystem Wireless      | Security | Profile   WLAN | Network   Cap | tive Portal   |                   |               |               |                 |                          |
|---------------------|----------|----------------|---------------|---------------|-------------------|---------------|---------------|-----------------|--------------------------|
| > General           | Self 1   | 92.168.0.251   |               |               |                   |               |               |                 |                          |
| > Time<br>> IP/VLAN | DHCP     | Server List    |               |               | ¥ 114             | 1             |               |                 |                          |
| > DHCP Server       | Select   | VLAN 🔶         | IP Network 🗢  | Subnet Mask 🕏 | Default Gateway 🖨 | Start IP 🗧    | End IP 🔶      | Primary DNS Ser | ver 🗧 Secondary DNS Serv |
| Certificates        | ۲        | Management     | 192.168.40.0  | 255.255.255.0 | 192.168.40.1      | 192.168.40.20 | 192.168.40.80 | 192.168.40.1    |                          |
| Alerts              | 0        | 10             | 192.168.10.0  | 255.255.255.0 | 192.168.10.1      | 192.168.10.20 | 192.168.10.80 | 192.168.40.1    |                          |
|                     | 0        | 20             | 192.168.20.0  | 255.255.255.0 | 192.168.20.1      | 192.168.20.20 | 192.168.20.80 | 192.168.40.1    |                          |
|                     | 0        | 30             | 192.168.30.0  | 255.255.255.0 | 192.168.30.1      | 192.168.30.20 | 192.168.30.80 | 192.168.40.1    |                          |
|                     | 0        | 1              | 192.168.0.0   | 255.255.255.0 | 192.168.0.1       | 192.168.0.20  | 192.168.0.90  | 192.168.40.1    |                          |
|                     | <        |                |               |               |                   |               | >             |                 |                          |

DHCP Server List はワイヤレスコントローラーで設定されている DHCP サーバーを示します。

2. Add ボタンをクリックすると、Add DHCP Server ポップアップウィンドウが表示されます。

| DHCP Settings           |                                                                                                    |
|-------------------------|----------------------------------------------------------------------------------------------------|
| Enable                  | ¥                                                                                                    |
| Use VLAN Interface      |                                                                                                    |
| VLAN                    |                                                                                                    |
| IP Network              | 192.168.0.0                                                                                                    |
| Subnet Mask             | 255.255.255.0                                                                                                    |
| Default Gateway         | 192.168.0.50                                                                                                    |
| Start IP                |                                                                                                    |
| End IP                  |                                                                                                    |
| Use Default DNS Server  | <ul> <li>Image: A start of the start of the start of</li></ul> |
| Primary DNS Server      | 192.168.0.5                                                                                                    |
| Secondary DNS Server    |                                                                                                    |
| Use Default WINS Server | $\checkmark$                                                                                                    |
| WINS Server             |                                                                                                    |

3. 以下の表の説明に従って設定をします。

#### DHCP 設定

| 設定                 | 説明                                                                           |
|--------------------|------------------------------------------------------------------------------|
| Enable             | チェックボックスを選択して DHCP サーバーを有効にします。選択を外して DHCP サ<br>ーバーを無効にします。                  |
| Use VLAN Interface | チェックボックスを選択して VLAN で DHCP サーバーを動作させます。                                       |
| VLAN               | DHCP サーバーを動作させる VLAN ID を指定します。 範囲は 1-4094 です。 DHCP サ<br>ーバーはこの VLAN で動作します。 |

| IP Network              | 指定した VLAN でのワイヤレスコントローラーの IP アドレスを指定します。Use VLAN<br>Interface チェックボックスを選択していない場合はワイヤレスコントローラーの管理<br>VLAN の IP アドレスが使われます。     |
|-------------------------|----------------------------------------------------------------------------------------------------|
| Subnet Mask             | DHCP サーバーが割り当てるワイヤレスクライアントのサブネットマスクを指定します。                                                                                    |
| Default Gateway         | ローカルネットワーク外へ出て行くすべてのトラフィックのデフォルトゲートウェイの IP<br>アドレスを指定します。                                                                     |
| Start IP                | DHCP サーバーが割り当てる IP アドレス範囲の最初の IP アドレスを指定します。                                                                                  |
| End IP                  | DHCP サーバーが割り当てる IP アドレス範囲の最後の IP アドレスを指定します。                                                                                  |
| Use Default DNS Server  | チェックボックスを選択して DHCP サーバーがワイヤレスコントローラーのデフォルト<br>DNS サーバーを使うようにします。選択すると Primary DNS Server と Secondary<br>DNS Server 欄はマスクされます。 |
| Primary DNS Server      | プライマリーDNS サーバーの IP アドレスを指定します。                                                                                                |
| Secondary DNS Server    | セカンダリーDNS サーバーの IP アドレスを指定します。                                                                                                |
| Use Default WINS Server | チェックボックスを選択して DHCP サーバーがワイヤレスコントローラーのデフォルト<br>WINS サーバーを使うようにします。選択すると WINS Server 欄はマスクされます。                                 |
| WINS Server             | WINS サーバーの IP アドレスを指定します。                                                                                                    |

4. Add ボタンをクリックして設定を保存し、新しい DHCP サーバーウィ DHCP Server List に追加し ます。

### DHCP サーバーを編集する

- 1. DHCP Server List で編集する DHCP サーバーのラジオボタンを選択します。
- 2. Edit ボタンをクリックすると DHCP Server ポップアップウィンドウが表示されます。このウィンドウは Add DHCP Server ウィンドウと同じです。
- 3. 前の表を参考に設定を変更します。
- 4. Apply ボタンをクリックして設定を保存します。

### DHCP サーバーを削除する

- 1. HCP Server List で削除する DHCP サーバーのラジオボタンを選択します。
- 2. **Remove** ボタンをクリックします。

# 証明書管理

証明書を使った認証のための内部認証サーバーではワイヤレスコントローラーに証明書をインストール する必要があります。ワイヤレスコントローラーにはデフォルトの自己署名証明書がインストールされて いますが、信頼された認証局(CA)からサイトまたはドメインに対して発行された証明書で置き換えること を強く推奨します。

ワイヤレスコントローラー用の証明書を取得するには、CSR(Certificate Signing Request: 証明書署 名要求)を生成して認証局(CA)に提出します。CA 署名付きサーバー証明書を受け取ったら、この セクションに記載さてりる方法で証明書を PC からインストールします。証明書は X.509 PEM 形式 である必要があります。

### 証明書を追加する

1. Configuration > System > Certificates を選択して Add Certificates 画面を表示します。

| System     Wireless     Security     Profile     WLAN Network     Captive Portal       > General     Self     +       > Time     Captificates     -                                     |  |
|----------------------------------------------------------------------------------------------------|--|
| > General Self +<br>> Time Add Costificator                                                                                                    |  |
| > IP/VLAN au certificates ()                                                                                                    |  |
| > DHCP Server       Password       ••••••••         > Certificates       Controller Key       参照         > Alerts       Controller Certificate       参照         CA Certificate       参照 |  |

CANCEL APPLY

2. 以下の表にしたがって設定をします。

#### 証明書設定

| 設定                     | 説明                                   |
|------------------------|--------------------------------------|
| Password               | ワイヤレスコントローラー証明書のパスワードを記入します。         |
| Controller Key         | 参照ボタンをクリックしてコントローラーの Key ファイルを選択します。 |
| Controller Certificate | 参照ボタンをクリックしてコントローラーの証明書を選択します。       |
| CA Certificate         | 参照ボタンをクリックして認証局証明書ファイルを選択します。        |

3. Apply ボタンをクリックして設定を保存します。

# Syslog とアラーム通知設定

Alerts メニューから Syslog とアラーム (Alarm)を設定し、アラート (Alert) 送信元メールアドレスを設定できます。

# Syslog 設定をする

この画面で Syslog サーバーがネットワークに存在する場合、Syslog サーバーへ接続する設定ができます。

### Syslog 設定をする

1. Configuration > System > Alerts > Syslog.を選択して Syslog Settings 画面を表示します。

| Access Point                                                  | Configuration                       | Monitor                              | laintenance   | Stacking  | Plans | Diagnostics | LOCOUT |
|---------------------------------------------------------------|-------------------------------------|--------------------------------------|---------------|-----------|-------|-------------|--------|
| iystem   Wireless                                             | s Security Pr                       | ofile   WLAN No                      | twork   Capti | ve Portal |       |             |        |
| > General<br>> Time<br>> IP/VLAN                              | Self 192<br>Syslog                  | .168.0.251 -                         |               |           | (1)   |             |        |
| DHCP Server     Certificates     Alerts     SysLog     Alarms | Enable Sy<br>Syslog Se<br>Server Po | slog<br>rver IP Address<br>rt Number | <b>5</b> 14   | ]         | ]     |             |        |
| > Email Setup                                                 | _                                   |                                      |               | _         |       | CANCE       | ADDIV  |

2. 以下の表の説明に従って設定をします。

#### Syslog 設定

| 設定                       | 説明                                        |
|--------------------------|-------------------------------------------|
| Enable Syslog            | チェックボックスを選択して Syslog 設定を有効にします。           |
| Syslog Server IP Address | Syslog の送信先(Syslog サーバー)の IP のアドレスを設定します。 |
| Server Port Number       | Syslog サーバーのポート番号を指定します。                  |

3. Apply ボタンをクリックして設定を保存します。

### アラーム通知(Alarm Notification)設定

特定のイベントを critical, major, normal, または minor に分類することができます。いくつかのイベントは critical または major のみに分類できます。例えば、RF Management 画面では、カバレッジホールは critical あるいは major のみに設定できます。

### アラームアクション(Alarm Actions)を設定する

1. Configuration > System > Alerts > Alarms を選択して Alarm Actions 画面を表示します。

|                | onnguración       | Monitor N      | laintenance | Stacking     | Plans | Diagnostics | LOGDUT |
|----------------|-------------------|----------------|-------------|--------------|-------|-------------|--------|
| ystem Wireless | Security   Pro    | file   WLAN Ne | twork   Cap | otive Portal |       |             |        |
| General        | Self 192.         | 168.0.251 -    |             |              |       |             |        |
| Time           | 24                | -              |             |              |       |             |        |
| IP/VLAN        | Alarm Actions (1) |                |             |              |       |             |        |
| DHCP Server    | Severity          | Action         | <b>0</b> E  | mail Address |       |             |        |
| Certificates   | Minor             | Add To Sysl    | og 🗙        |              |       |             |        |
| Alerts         | Normal            | Add To Sysl    | og 🗙 🗌      |              |       |             |        |
| » SysLog       | Major             | Add To Sysl    | og 🗙        |              |       |             |        |
| > Alarms       | Critical          | Add To Sysl    | og 🗙 📘      |              |       |             |        |
| > Email Setup  |                   |                |             |              |       |             |        |

- 2. 各 Alarm Severity (Minor, Normal, Major, Critical) について希望する動作を Action ドロップダウ ンリストから選択します。
  - No Action:アラームが発生しても対応しません。
  - Add To Syslog:アラームが発生した時にワイヤレスコントローラーは Syslog にエントリーを 追加します。
  - Send Email:アラームが発生した時に、ワイヤレスコントローラーをメールを送信します。
- 3. Send Email を選択した場合は、送信先メールアドレスを記入します。
- 4. Apply ボタンをクリックして設定を保存します。

### メール通知サーバー設定

メール通知サーバーはメールアラートの送信元です。

### メール設定をする

1. Configuration > System > Alerts > Email を選択して Email Configuration 画面を表示します。

| Time     Server Address       IP/VLAN     Port       DHCP Server     Sender E-Mail Address       Certificates     Authentication Required       Alerts     User Name       > Systog     Password | General                                                              | Email Configuration                                                                                 |    | (7) |  |
|----------------------------------------------------------------------------------------------------|----------------------------------------------------------------------|----------------------------------------------------------------------------------------------------|----|-----|--|
|                                                                                                    | Time<br>IP/VLAN<br>DHCP Server<br>Certificates<br>Alerts<br>> SysLog | Server Address<br>Port<br>Sender E-Mail Address<br>Authentication Required<br>User Name<br>Password | 25 |     |  |

2. 以下の表に従い設定をします。

メール設定

| 設定 | 説明 |
|----|----|
|----|----|

| Server Address          | メール通知を追                 | 送信するサーバーの IP アドレスを指定します。                         |
|-------------------------|-------------------------|--------------------------------------------------|
| Port                    | メール通知を説                 | 送信するサーバーのポート番号を指定します。 デフォルトは 25 です。              |
| Sender Email Address    | メール通知を追                 | 送信するメールアドレスを指定します。                               |
| Authentication Required | メールサーバ-<br>と Password を | ーが認証を必要とする場合、このチェックボックスを選択し、User Name<br>:設定します。 |
|                         | User Name               | メールサーバーのユーザー名を指定します。                             |
|                         | Password                | メールサーバーのパスワードを指定します。                             |

3. Apply ボタンをクリックして設定を保存します。
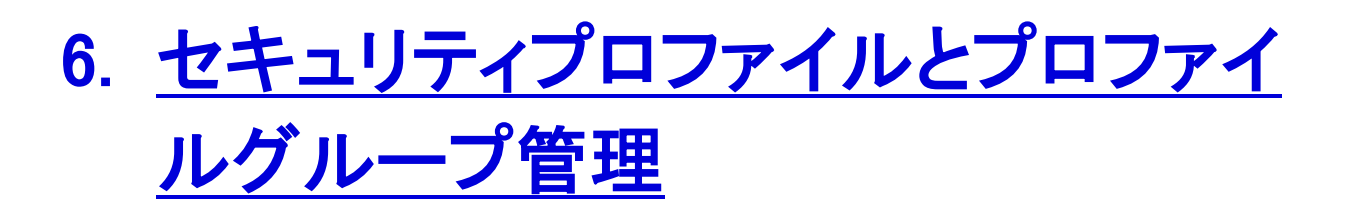

メモ:この章と以降の章ではアクセスポイントプロファイルグループをプロファイルグ ループと表現します。 プロファイル、セキュリティプロファイル、SSID(すなわちセキュリティプロファイル と関連付けられている SSID)は交換可能な用語です。

# ワイヤレスセキュリティプロファイル管理

プロファイルはアクセスポイントに適用できる設定の組み合わせです。設定には電波パラメーター、 ロードバランスパラメーター、レートリミットパラメーターが含まれています。アクセスポイントのそれ ぞれの電波は8つのプロファイルをサポート可能です。デュアルバンドのWNDAP360は合計で16 のプロファイルをサポートできます。したがってワイヤレスコントローラーの一つのプロファイルグル ープは各電波(周波数帯域)で最大8つのプロファイル、すなわち2.4GHz帯で8つ、5GHz帯で8 つのセキュリティプロファイルを設定できます。

プロファイルの設定は無線 LAN ネットワークをオフラインで作ることを可能にします。次に無線 LAN ネットワークが起動し動作している時に管理されたアクセスポイントに設定を送り込むことが 出来ます。ワイヤレスアクセスポイントの状態を考慮せずにプロファイルとプロファイルグループを 設定することができます。アクセスポイントがコントローラーに接続された時に、プロファイル設定が アクセスポイントに適用されます。

メモ:アクセスポイントがビルから取り除かれた(だれかが家に持ち帰ったり、盗まれたりした)とき、アクセスポイントはコントローラーから受信した設定を保持しません。設定はアクセスポイントのメモリーには保存されていません。

お使いのネットワーク要件に応じて、基本プロファイルグループ(すなわち基本設定)あるいは拡張 プロファイルグループ(すなわち拡張設定)を使うことが出来ます。基本プロファイルグループは小 さな規模の無線 LAN ネットワークで良く動作し、拡張プロファイルは大規模な構成に役に立ちま す。

## 小さな無線 LAN ネットワーク

小さな無線 LAN ネットワークでは、基本プロファイルグループの基本設定を使うことができます。すべてのアクセスポイントは同じグループに属し、同じ無線、セキュリティ、QoS 設定を使います。

基本プロファイルグループはデュアルバンドアクセスポイントでは最大 16、シングルバンドアクセス ポイントでは最大 8 までのプロファイルを持つことができます。各プロファイルはそれぞれの SSID を持ち、それぞれのトンネルを確立するための VLAN を持ちます。プロファイルは同じ VLAN を共 有うることも可能です。

例えば、企業ネットワークにおいてすべてのアクセスポイントがワイヤレスコントローラーによって管理されて、同じ無線 LAN ネットワークを提供し、同じ設定を保つ場合、基本設定を使うことができます。

## 大きな無線 LAN ネットワーク

異なる設定の無線 LAN ネットワークからなる大きなネットワークでは、複数のプロファイルグループ を作成するために拡張設定の利用を検討してください。同じプロファイルグループに属するアクセス ポイントは同じ無線、セキュリティ、QoS 設定を使います。

ワイヤレスコントローラーは最大 8 つのプロファイルグループをサポートします。各プロファイルグル ープはそれぞれの無線、セキュリティ、QoS 設定を持つことができます。各プロファイルグループは デュアルバンドアクセスポイントでは最大 16 プロファイル、シングルアクセスポイントでは最大 8 つ のプロファイルを持つことができます。デュアルバンドアクセスポイントを使うとワイヤレスコントロー ラーは合計 128 のプロファイルをサポートできます。各プロファイルはそれぞれの SSID を持ち、ト ンネルを確立するための VLAN を持ちます。プロファイルは同じ VLAN を共有することも可能です。

また大きなネットワークではゲストはビジネスネットワークではなくインターネットのみにアクセスし、 ネットワーク上でピアツーピアアクセスをしないため、ゲストを別の VLAN に割り当てることも可能で す。

## プロファイル命名規則

Marketing のようなグループ名に基づいたプロファイル名や VLAN40 のような VLAN に基づいたプロファイル名、あるいは CompanyName15 のようなプロファイル名を作ることも可能です。

メモ:拡張設定では、プロファイルグループ名を変更することはできません。しかし、MAC ACL や外部 RSDIUS サーバーの名前を変更することは可能です。

## プロファイルを設定する前に

基本プロファイルグループあるいは拡張プロファイルグループのためにプロファイルを作成し設定 s る前にいかの点を考慮してください。

 認証サーバー:外部 LDAP あるいは RAIUS サーバーのどちらかあるいは両方を使うのならば 最初に認証サーバー設定を作成してください。

- 基本 Authentication Server 画面で基本サーバー設定します。
- より複雑なネットワークのために、Advanced Authentication Server 画面で追加の RADIUS サーバーを設定します。

認証サーバー設定を行った後に基本プロファイルグループあるいは拡張プロファイルグループ のセキュリティプロファイルに認証サーバーを割り当てることができます。

メモ:異なる認証サーバーで機能するプロファイルを設定することができます。た とえば、認証無しのゲストプロファイル、外部 RADIUS 認証を使うエンジ ニアリングプロファイル、外部 LDAP 認証を使うマーケティングプロファイ ルを作ることが可能です。他のプロファイルで追加の RADIUS サーバー を使うこともできます。

- MAC アドレス認証: ワイヤレスクライアントのアクセスを制御するために MAC ACL(Access Control List)を使うには最初に MAC ACL を作成してください。
  - Basic MAC Authentication 画面で Basic MAC ACL を設定します。
  - より複雑なネットワークのために、追加の MAC Authentication 画面で追加の MAC ACL を 設定します。

MAC ACLを設定した後に基本プロファイルグループあるいは拡張プロファイルグループ MAC ACLを割り当てることができます。

• プロファイルの複製:設定を速く行うために、プロファイルを複製(クローン: Clone)して名前を変 更することが可能です。クローンは名前と SSID 以外の設定をすべて複製します。

# 基本プロファイルグループのセキュリティプロファイル設定

Edit Profile (Basic)画面でワイヤレス無線帯域ごとに最大8つのセキュリティプロファイル(デュアル バンドアクセスポイントでは16、シングルバンドアクセスポイントでは8)を設定できます。異なるプロ ファイルが802.11b/bg/ngモードと802.11a/naモードの無線に適用されます。

# 基本プロファイルグループにセキュリティプロファイルを追加する

1. Configuration > Profile > Basic > Radio を選択して Edit Profile (Basic)画面を表示します。

デフォルトでは NG\_11gとNG\_11a プロファイルが Basic Profile Group には表示されています。

| Dedie                                 | elf +                                  |                            |   |  |  |  |
|---------------------------------------|----------------------------------------|----------------------------|---|--|--|--|
| Load Balancing                        | Edit Profile(Basic)                    |                            |   |  |  |  |
| ivanced                               | 802.11b/bg/ng 802.11a/na               | +をクリックしてプロファイルを追加する        |   |  |  |  |
|                                       | WNDAP36024G +                          |                            |   |  |  |  |
|                                       | Profile Definition                     |                            |   |  |  |  |
|                                       | Name                                   | WNDAP36024G                |   |  |  |  |
|                                       | Wireless Network Name (SSID)           | WNDAP36024G                |   |  |  |  |
|                                       | Broadcast Wireless Network Name (SSID) | ● Yes ○ No                 |   |  |  |  |
| Localラジオボタ                            |                                        |                            |   |  |  |  |
| ンを選択して<br>Local MAC ACL<br>Groupドロップダ | Client Authentication                  |                            |   |  |  |  |
|                                       | Network Authentication                 | WPA-PSK                    |   |  |  |  |
|                                       | Data Encryption                        | ТКІР 🔽                     |   |  |  |  |
| ウンリストを表示                              | WPA Passphrase (Network Key)           | ••••••                     |   |  |  |  |
| します。                                  | Wireless Client Security Separation    | Disable 🗸                  |   |  |  |  |
| Externalフンオホ                          | VLAN                                   | 1 Network                  |   |  |  |  |
| シンを選択して                               |                                        | Authenticationドロ           | ッ |  |  |  |
|                                       | Authentication Settings                | → プダウンリストに                 |   |  |  |  |
| Serverトロッノッ                           | MAC ACL                                | ●Local ○External 上って画面に表示  | ± |  |  |  |
| リンリストを衣小                              | Local MAC ACL Group                    | basic<br>basic<br>カム桂銀が法会さ |   |  |  |  |
| 6490                                  | Captive Portal                         | 1131日報が次定されます。             |   |  |  |  |
|                                       | Wireless QoS                           |                            |   |  |  |  |
|                                       | Wi-Fi Multimedia (WMM)                 | ● enable ○ disable         |   |  |  |  |
|                                       | WMM Powersave                          | enable                     |   |  |  |  |

- 2. 電波をタブで選択します。
- 3. +ボタンをクリックしてプロファイルを Basic Profile Group に追加します。ADD Profiles ポップア ップウィンドウが表示されます。

| Clone an existing Profil             | . 🗉      |     |  |
|--------------------------------------|----------|-----|--|
| ione an existing Profile<br>Profiles | NG_11g-2 |     |  |
|                                      | Course C | 100 |  |

 Add ボタンをクリックするか、既存のプロファイルをクローンするには、Clone an existing Profile チェックボックスを選択し、Profiles ドロップダウンリストからプロファイルを選択し、Add ボタンを クリックします。新しく作成されたプロファイルが画面に表示され、新しいプロファイルを設定でき るように新しいプロファイルのタブが自動的に選択されます。

メモ: Network Authentication 欄は認証サーバー設定によって変化します。

5. 以下の表に従って設定をします。

#### Basic security profile 設定

| 設定                                                                          | 説明                                                                |                                                                                                    |
|-----------------------------------------------------------------------------|-------------------------------------------------------------------|----------------------------------------------------------------------------------------------------|
| Profile Definition section                                                  | ·                                                                 |                                                                                                    |
| Name                                                                        | プロファイルを請<br>ルト名ではなく意<br>ロファイル名は1                                  | 找別できる名前を設定します。英数字 32 文字までです。デフォ<br>意味のある名前に変更することをおすすめします。 デフォルトプ<br>Profile1, Profile2, ~ Profile8 です。                                                                                                    |
| Wireless Network Name<br>(SSID)                                             | このプロファイル                                                          | と関連付ける唯一のワイヤレスネットワーク名を指定します                                                                                                    |
| Broadcast Wireless Network<br>Name                                          | Yes:SSID のブロ<br>No:SSID のブロ<br>がアクセスポイン                           | コードキャストを有効にします。これがデフォルト設定です。<br>Iードキャストを無効にし、正しい SSID 設定をしているデバイスのみ<br>ットに接続できます。                                                                                                    |
| Client Authentication section                                               | n                                                                 |                                                                                                    |
| メモ:Network Authenticatio                                                    | n ドロップダウンリ                                                        | コトの選択により表示されるオプションは異なります。                                                                                                    |
| Network Authentication                                                      | 使用する認証タ                                                           | イプをドロップダウンリストから選択します。                                                                                                    |
| Data Encryption                                                             | 使用する暗号化<br>によりデータ暗号                                               | ;タイプをドロップダウンリストから選択します。ネットワーク認証設定<br>号化のオプションは異なります。                                                                                                    |
| Wireless Client Security<br>Separation                                      | <b>Disable</b> :接続して<br>Enable:接続して<br>Wireless client<br>定しています。 | ているワイヤレスクライアント間の直接通信を禁止します。<br>こいるワイヤレスクライアント間の直接通信を許可します。<br>separation はホットスポットや公共でのアクセスの場合での利用を想                                                                                                    |
| VLAN                                                                        | このセキュリティ<br>他のネットワーク                                              | プロファイルに関連付ける VLAN ID を指定します。この VLAN ID は<br>7デバイスの設定に一致する必要があります。                                                                                                    |
| Authentication Settings sect                                                | ion                                                               |                                                                                                    |
| メモ:画面に表示されるオプ                                                               | ションは Network                                                      | Authentication ドロップダウンリストの選択により異なります。                                                                                                    |
| Open System, Shared<br>Key, WPA-PSK,<br>WPA2-PSK, and<br>WPA-PSK & WPA2-PSK | MAC ACL                                                           | <ul> <li>ラジオボタンのどちらかを選択します。</li> <li>Local: ローカル MAC 認証を使います。Local MAC ACL Group ドロップダウンリストが表示され、グループを選択します。</li> <li>External: 外部 MAC 認証を使用します。External Radius Server ドロップダウンリストが表示され、サーバーを選択します。Basic-Auth RADIUS server または advanced authentication group のRADIUS server を使うことができます。外部 LDAP サーバーを使うことはできません。</li> <li>メモ: ネットワーク認証に外部 RADIUS サーバーを使うときにはMAC ACL ラジオボタンは画面に表示されません。理由は外部RADIUS サーバーでMAC 認証あるいは外部 RADIUS サーバーでネットワーク認証のいずれかの設定はできますが、両方の設定はできないからです。すなわち、外部 RADIUS サーバーで WPA,WPA2,または WPA &amp; WPA2 (あるいはレガシー802.1X)を設定すると、外部 MAC 認証を使うことはできず、MAC ACL ラジオボタンは表示されません。内部 MAC 認証をつかうことは可能です。</li> </ul> |

| WMM Powersave                                                                              | Enable : WMM /           | - 無効にします。<br>パワーセーブを有効にします。(デフォルト設定)<br>パワーセーブを無効にします。                                                                                                    |
|--------------------------------------------------------------------------------------------|--------------------------|----------------------------------------------------------------------------------------------------|
| Wi-Fi Multimedia (WMM)                                                                     | Enable:WMM を             | 有効にします。(デフォルト設定)<br>そ無効にします                                                                                                    |
| Wireless QoS section                                                                       |                          |                                                                                                    |
| WPA with Radius,<br>WPA2 with Radius, and<br>WPA & WPA2 with Radius                        | Authentication<br>Server | どちらかのラジオボタンを選択します。<br>• Local:ローカル認証サーバーを使用します。<br>• External:外部認証サーバーを使用します。Authentication<br>Server ドロップダウンリストから外部認証サーバーを選択しま<br>す。                                                                                                    |
| Open System, Shared<br>Key, WPA-PSK,<br>WPA2-PSK, and<br>WPA-PSK & WPA2-PSK<br>(continued) | Captive Portal           | キャプティブポータル(Captive Portal)を使うときにチェックボックス<br>を選択します。<br><b>メモ</b> :ネットワーク認証に外部 RADIUS サーバーを使うときにはキ<br>ャプティブポータル認証は設定できません。すなわち、外部<br>RADIUS サーバーで WPA, WPA2, または WPA & WPA2 (あるいは<br>レガシー802.1X)を設定すると、Captive Portal チェックボックスは<br>画面に表示されません。 |

6. Apply ボタンをクリックして設定を保存します。

# 基本プロファイルグループでのプロファイルの編集・削除

## 既存プロファイルの編集をする

- 1. Basic Profile 画面でプロファイルのタブをクリックします。
- 2. タブをクリックして電波を選択します。
- 3. 設定を変更します。
- 4. Apply ボタンをクリックして設定を保存します。

## 既存プロファイルを削除する

- 1. Basic Profile 画面でプロファイルのタブをクリックします。
- 2. タブをクリックして電波を選択します。
- 3. Delete ボタンをクリックしてプロファイルの削除を確認します。

# ネットワーク認証とデータ暗号化オプション

以下の表はネットワーク認証に基づくデータ暗号化のオプションであり、選択したネットワーク認証 を実現するために必要な設定ステップです。

メモ: Edit Profile (Basic)あるいは Edit Profile (Group-X)画面で、RADIUS サーバ ーを必要とする Network Authentication ドロップダウンリストからのどの 選択肢でも、認証は RADIUS サーバーには限定されず、内部認証サーバ ーや外部 LDAP サーバーを使用することも可能です。

メモ:外部 RADIUS サーバーで MAC 認証あるいは外部 RADIUS サーバーでネットワーク認証のどちらかを設定することはできますが、両方を設定することはできません。すなわち、外部 MAC 認証をせっていすると、外部 RADIUS サーバーで WPA, WPA2, または WPA & WPA2 を使うことはできません。

#### ネットワーク認証とデータ暗号化設定

| ネットワーク認証選択 | データ暗号化オプ<br>ション                          | 設定ステップ                                                                                                    |
|------------|------------------------------------------|----------------------------------------------------------------------------------------------------|
| Open       | None<br>WEP                              | <ul> <li>Open System では暗号化無し、あるいは WEP 暗号化を使うことができます。</li> <li>No encryption:暗号化を使いません。デフォルト設定。追加のせっては不要です。</li> <li>WEP encryption: Open System で WEP 暗号化を設定するにはこの表の Shared Key と WEP の項目を参照してください。</li> </ul>                                                                                                    |
| Shared Key | 64-bit WEP<br>128-bit WEP<br>152-bit WEP | <ul> <li>WEP で Shared Key 認証を設定する</li> <li>1. Data Encryption ドロップダウンリストで WEP 暗号化のレベルを選択します。 <ul> <li>64-bit WEP: 40/64 ビット暗号化</li> <li>128-bit WEP: 104/128 ビット暗号化</li> <li>152-bit WEP: 独自モード。接続先がサポートしている場合のみ動作します。</li> </ul> </li> <li>2. Key ラジオボタン (Key1, Key2, Key3, Key4)を選択します。</li> <li>3. Key を入力します。 <ul> <li>64-bit WEP は 10 文字の Key が必要です。</li> <li>128-bit WEP は 26 文字の Key が必要です。</li> <li>152-bit WEP は 32 文字の Key が必要です。</li> </ul> </li> </ul> |

| Legacy 802.1x    | None               | レガシー802.1x を設定する <ol> <li>内部または外部 (RADIUS または LDAP)認証サーバーを設定し<br/>有効にします。</li> <li>Local または External ラジオボタンを選択します。</li> <li>External ラジオボタンを選択した場合、ドロップダウンリストから認<br/>証サーバーを選択します。</li> </ol>                                                                                                    |
|------------------|--------------------|----------------------------------------------------------------------------------------------------|
| WPA with Radius  | TKIP<br>TKIP + AES | <ul> <li>RADIUS サーバーで WPA 認証を設定する</li> <li>1. 内部または外部 (RADIUS または LDAP) 認証サーバーを設定し<br/>有効にします。</li> <li>2. Data Encryption ドロップダウンリストから暗号化タイプを選択しま<br/>す。 <ul> <li>TKIP: TKIP(.Temporal Key Integrity Protocol)のみをサポートします。</li> <li>TKIP + AES: TKIP と AES(.Advanced Encryption Standard)を<br/>サポートします。</li> </ul> </li> <li>3. Local または External ラジオボタンを選択します。</li> <li>4. External ラジオボタンを選択した場合、ドロップダウンリストから認証サーバーを選択します。</li> </ul> |
| WPA2 with Radius | AES<br>TKIP + AES  | <ul> <li>RADIUS サーバーで WPA2 認証を設定する</li> <li>1. 内部または外部 (RADIUS または LDAP) 認証サーバーを設定し<br/>有効にします。</li> <li>2. Data Encryption ドロップダウンリストから暗号化タイプを選択しま<br/>す。 <ul> <li>AES: AES のみをサポートします。</li> <li>TKIP + AES: TKIP と AES をサポートします。</li> </ul> </li> <li>3. Local または External ラジオボタンを選択します。</li> <li>4. External ラジオボタンを選択した場合、ドロップダウンリストから認<br/>証サーバーを選択します。</li> </ul>                                                                 |

| WPA & WPA2 with Radius                                 | TKIP + AES | RADIUS サーバーで WPA & WPA2 認証を設定する                                                                              |
|--------------------------------------------------------|------------|----------------------------------------------------------------------------------------------------|
|                                                        |            | RADIUS サーバーで WPA2 認証を設定する                                                                                    |
| there are both WPA and WPA2 clients in the             |            | 内部または外部(RADIUS または LDAP)認証サーバーを設定し有効<br>にします。                                                                |
| network.                                               |            | <ol> <li>内部または外部(RADIUS または LDAP)認証サーバーを設定し<br/>有効にします。</li> <li>Local または External ラジオボタンを選択します。</li> </ol> |
|                                                        |            | <ol> <li>External ラジオボタンを選択した場合、ドロップダウンリストから認<br/>証サーバーを選択します。</li> </ol>                                    |
|                                                        |            | メモ: Data Encryption ドロップダウンリストは TKIP + AES を表示<br>し、これが唯一の利用可能なオプションです。 TKIP と AES のどちら<br>もサポートしています。       |
| WPA-PSK                                                | ТКІР       | WPA-PSK 認証を設定する                                                                                              |
|                                                        | TKIP + AES | <ol> <li>Data Encryption ドロップダウンリストで暗号化タイプを選択します。:</li> </ol>                                                |
|                                                        |            | - <b>TKIP</b> :TKIP のみをサポートします。                                                                              |
|                                                        |            | - <b>TKIP + AES</b> : TKIP と AES の両方をサポートします。                                                                |
|                                                        |            | 2. WPA Passphrase (Network Key)欄に最低 8 文字のパスフレーズ<br>を設定します。                                                   |
| WPA2-PSK                                               | AES        | WPA2-PSK 認証を設定する                                                                                             |
|                                                        | TKIP + AES | <ol> <li>Data Encryption ドロップダウンリストで暗号化タイプを選択します。:</li> </ol>                                                |
|                                                        |            | - <b>AES</b> : AES のみをサポートします。                                                                               |
|                                                        |            | - <b>TKIP + AES</b> : TKIP と AES の両方をサポートします。                                                                |
|                                                        |            | 2. WPA Passphrase (Network Key)欄に最低 8 文字のパスフレーズ<br>を設定します。                                                   |
| WPA-PSK & WPA2-PSK                                     | AES        | WPA-PSK & WPA2-PSK 認証を設定する                                                                                   |
| <b>Note:</b> Use this option if there are both WPA-PSK | TKIP + AES | WPA Passphrase (Network Key)欄に最低 8 文字のパスフレーズを設定します。                                                          |
| the network.                                           |            | メモ: Data Encryption ドロップダウンリストは TKIP + AES を表示<br>し、これが唯一の利用可能なオプションです。 TKIP と AES のどちら<br>もサポートしています。       |

# 拡張プロファイルグループのセキュリティプロファイル設定

Advanced Profile Group 画面で 8 つのプロファイルグループを作成することができます。それぞれ のプロファイルグループでワイヤレス無線帯域ごとに最大 8 つのセキュリティプロファイル(デュア ルバンドアクセスポイントでは 16、シングルバンドアクセスポイントでは 8)を設定できます。異なる プロファイルが 802.11b/bg/ng モードと 802.11a/na モードの無線に適用されます。 デフォルトではすべてのアクセスポイントは基本プロファイルグループに割り当てられます。拡張プロファイルグループを作成後、WLAN Network 画面でアクセスポイントを拡張プロファイルグループに割り当てることができます。

# プロファイルグループの追加、新しいプロファイルの設定、プロフ ァイルの追加

1. Configuration > Profile > Advanced > Radio を選択して Profile Groups 画面を表示します。

| Access Point C<br>System Wireless              | Configuration          | Monitor M.           | aintenance<br>work   Captive | Stacking<br>Portal | Plans        | Diagnostics |            |
|------------------------------------------------|------------------------|----------------------|------------------------------|--------------------|--------------|-------------|------------|
| » Basic<br>Advanced<br>» Radio<br>» Rate Limit | Self 192.<br>Profile G | 168.0.251 -<br>roups |                              | +を<br>しま           | とクリック<br>さす。 | してプロファイノ    | レグループを追加   |
|                                                | Group-1                | Group-2 G            | roup-3 +                     |                    |              |             |            |
|                                                | Name 🗢                 | Radio 🤤              | Authenticatio                | n 🗢                |              |             |            |
|                                                | vlan30                 | 802.11b/bg/ng        | Open System                  |                    |              |             |            |
|                                                | vlan10                 | 802.11a/na           | Open System                  |                    |              |             |            |
|                                                |                        |                      |                              |                    |              |             |            |
|                                                |                        |                      |                              |                    | CAN          | CEL DELETE  | EDIT APPLY |

以下の表にプロファイルグループの各プロファイルの情報を示します。

#### プロファイルグループ設定

| 設定             | 説明                    |
|----------------|-----------------------|
| Name           | プロファイル名               |
| Radio          | プロファイルの動作するワイヤレス電波モード |
| Authentication | プロファイルが動作している認証設定     |

2. +ボタンをクリックして追加のプロファイルグループを作成します。新しいプロファイルグループは advanced Profile Groups 画面に表示されます。デフォルトでは NG\_11g-0 profile と NG\_11a-0 プロファイルがプロファイルグループに設定されています。

メモ: デフォルトではプロファイルグループの名前は Group−1, Group−2, Group−3, …となっています。プロファイルグループ名を変更することはできません。

3. Edit ボタンをクリックします。Advanced Edit Profile 画面が表示されます。

メモ: Network Authentication 欄の選択は Authentication Server 画面で指定した 認証サーバー設定により異なります。Network Authentication 欄の選択が 認証を必要とする場合、追加の欄が表示されます。

| Basic                                                           | Edit Profile (Group-4)                            |                      | 0                         |  |  |  |  |
|-----------------------------------------------------------------|---------------------------------------------------|----------------------|---------------------------|--|--|--|--|
| <ul> <li>Advanced</li> <li>Radio</li> <li>Rate Limit</li> </ul> | 802.11b/bg/ng 802.11a/na<br>+をクリックしてプロファイルを追加します。 |                      |                           |  |  |  |  |
|                                                                 | NG_11g-0 + Profile Definition                     |                      |                           |  |  |  |  |
| Local ラジオボ<br>タンを選択して<br>Local MAC ACL                          | Name                                              | NG_11g-0             | Network<br>Authentication |  |  |  |  |
|                                                                 | Wireless Network Name (SSID)                      | NG_11g-0             |                           |  |  |  |  |
|                                                                 | Broadcast Wireless Network Name (SSID)            |                      |                           |  |  |  |  |
|                                                                 |                                                   |                      | ドロップダウン                   |  |  |  |  |
|                                                                 | Client Authentication                             |                      | リマトにトーア                   |  |  |  |  |
| roup ドロップ                                                       | Network Authentication                            | Open System          |                           |  |  |  |  |
| マウンリストを                                                         | Data Encryption                                   | None 💌               | 画面に表示さ                    |  |  |  |  |
| 「「「」」ます                                                         | Wireless Client Security Separation               | Disable 🛩            | れる情報が決                    |  |  |  |  |
| xternal ラジオ                                                     | VLAN                                              | 1                    | 定されます。                    |  |  |  |  |
| ドタンを選択し                                                         | Authentication Settings                           |                      |                           |  |  |  |  |
| External                                                        | MAC ACL                                           | Local O External     |                           |  |  |  |  |
| adius Server                                                    | Local MAC ACL Group                               | basic 💌              |                           |  |  |  |  |
| ドロップダウン<br>リストを表示し                                              | Captive Portal                                    |                      |                           |  |  |  |  |
| ます。                                                             | Wireless QoS                                      |                      |                           |  |  |  |  |
|                                                                 | Wi-Fi Multimedia (WMM)                            | 💿 enable i 🔘 disable |                           |  |  |  |  |
|                                                                 | WMM Powersave                                     | enable     Odisable  |                           |  |  |  |  |

- 4. タブで電波を選択します。
- 5. 基本セキュリティプロファイル設定同様に設定をします。
- 6. Apply ボタンをクリックして設定を保存します。
- 7. 新しいプロファイルグループにプロファイルを追加します。
  - a. タブで電波を選択します。
  - **b.** + ボタンをクリックします。Add Profiles ポップアップウィンドウが表示されます。

| Clone an existing Profile |        |  |
|---------------------------|--------|--|
| Profiles                  | NG_11g |  |

- C. Add ボタンをクリックするか、既存のプロファイルをクローンするには、Clone an existing Profile チェックボックスを選択し、Profiles ドロップダウンリストからプロファイルを選択し、 Add ボタンをクリックします。新しく作成されたプロファイルが画面に表示され、新しいプロフ ァイルを設定できるように新しいプロファイルのタブが自動的に選択されます。
- 8. 基本セキュリティプロファイル設定同様に設定をします。
- 9. Apply ボタンをクリックして設定を保存します。

Edit and Remove Profiles from an Advanced Profile Group

拡張プロファイルグループのプロファイルを編集する

- 1. Profile Groups 画面でプロファイルグループのタブをクリックします。
- 2. Edit ボタンをクリックします。Edit Profile 画面が表示されます。
- 3. タブで電波を選択します。
- 4. タブでプロファイルを選択します。
- 5. 設定を変更します。
- 6. Apply ボタンをクリックして設定を保存します。

拡張プロファイルグループからプロファイルを削除する

- 1. Profile Groups 画面でプロファイルグループをクリックして選択します。
- 2. Edit ボタンをクリックします。Edit Profile 画面が表示されます。
- 3. タブで電波を選択します。
- 4. タブでプロファイルを選択します。
- 5. Delete ボタンをクリックし、削除を確認します。

拡張プロファイルグループの削除

拡張プロファイルグループを削除する

- 1. Profile Groups 画面でタブをクリックしてプロファイルグループを選択します。
- 2. Delete ボタンをクリックします。

**メモ**: プロファイルグループの編集はプロファイルの追加、削除、プロファイルの変更で行います。

# 基本と拡張プロファイルグループの管理

デフォルトではすべてのアクセスポイントは自動的に基本プロファイルグループに割り当てられます。この画面でアクセスポイントを他のプロファイルグループに割り当てることができます。

# アクセスポイントをプロファイルグループに割り当てる

1. Configuration > WLAN Network を選択して WLAN Group Assignment 画面を表示します。

|       |               | A STATE OF STATE  | 122      |               |                   |         |           |        |          |         | -  |
|-------|---------------|-------------------|----------|---------------|-------------------|---------|-----------|--------|----------|---------|----|
| Basic | Self 192.16   | 8.0.251 -         |          |               |                   |         |           |        |          |         |    |
|       | WLAN Grou     | p Assignment      |          |               |                   |         |           |        |          |         |    |
|       | IP 🍐          | MAC 0             | Model 🔮  | Name 🥥        | Building 🧶        | Floor®  | Status 🔮  | Remote | Sentry 0 | Group N | am |
|       | 192.168.0.167 | c4:3d:c7:a1:06:60 | WNDAP360 | netgearA10668 | Building-Remote-1 | Floor-1 | Connected | Remote | No       | basic   | *  |
|       | 192,168.0,163 | c0:3f:0e:7b:24:80 | WNAP210  | netgear782488 | Clinic            | Floor-1 | Connected | Local  | No       | basic   | 4  |
|       | 192.168.0.162 | c0:3f:0e:7b:26:d0 | WNAP210  | netgear7826D8 | Clinic            | Floor-1 | Connected | Local  | No       | Group-2 | ×  |

### 表示される設定は以下の表に示します。

| 設定       | 説明                                                                                                    |
|----------|----------------------------------------------------------------------------------------------------|
| IP       | アクセスポイントの IP アドレス                                                                                                    |
| MAC      | アクセスポイントの MAC アドレス                                                                                                    |
| Model    | アクセスポイントのモデル                                                                                                    |
| Name     | アクセスポイントの(設定した)名前                                                                                                    |
| Building | アクセスポイントが設置されているビル                                                                                                    |
| Floor    | アクセスポイントが設置されているフロア                                                                                                    |
| Status   | <ul> <li>アクセスポイントの接続状態</li> <li>Authentication in progress. (この状態が数分続くこともあります)</li> <li>Applying configurations.</li> <li>Firmware upgrade.</li> <li>AP is rebooting.</li> <li>Connecting.</li> <li>Connected. (通常状態を示します)</li> <li>Not Connected.: ワイヤレスコントローラーは設定された IP アドレスでアクセスポイントと<br/>通信できません。ワイヤレスコントローラーは母分アクセスポイントにログインを試みま<br/>す。エラーが一時的な場合は、状態は自動的に Connected に戻ります。エラーが長引く<br/>場合は、アクセスポイントの IP アドレスとネットワーク接続を確認してください。</li> <li>メモ: DHCP サーバーがネットワークで有効になっていることを確認してください。管理さ<br/>れたアクセスポイントは Connecting 状態のままで Connected 状態になりません。</li> </ul> |

#### WLAN Group Assignments

| Remote AP | アクセスポイントのリモート、ローカルを示します。<br>・ Local.: AP がローカルサイトに設置されています。<br>・ Remote: AP がリモートサイトに設置されています。 |
|-----------|------------------------------------------------------------------------------------------------|
| Sentry    | 見張りモード(Sentry mode)の状態を示します。<br>• No:Sentry Mode が無効です。<br>• Yes:Sentry Mode が有効です。            |

- 2. アクセスポイントをプロファイルグループに割り当てるには、Group Name ドロップダウンリストで プロファイルグループ名を選択します。追加やグループを指定するには前のセクションを参照し てください。
- 3. Apply ボタンをクリックして設定を保存します。

# 7. <u>無線とQoS 設定</u>

初期設定時に General Settings 画面で国や地域を設定します。位置と環境にもとづいてワイヤレス コントローラーはアクセスポイントの推奨無線設定を決定し、これらの設定をデフォルトとして管理さ れたアクセスポイントに送り込みます。アクセスポイントを設定する準備ができたら、必要がなけれ ばデフォルト設定をそのまま使うことを推奨します。

# 基本と拡張無線とQoS 設定

どのようにしてネットワークを設定し、基本または拡張のどちらの設定モデルが最適であるかを決 定することは重要です。どちらかに従えば、無線と QoS 設定のための同じ設定モデルを使うことは 簡単です。

- **基本無線設定(Basic wireless settings)**:基本設定モデルを使うならば、以下の無線とQoS 設 定が基本プロファイルグループのすべてのプロファイルに適用されます。
  - 基本電波オンオフスケジュール
  - 基本プロファイルのそれぞれの電波の基本無線設定
  - 基本電波管理
  - 基本プロファイルのそれぞれの電波のレートリミット(速度制限)
- **拡張無線設定**(Advanced wireless settings):基本設定モデルを使うならば、作成したプロファ イルグループごとに以下の無線とQoS 設定を別々に設定することができます。
  - 最大8つのプロファイルグループのための拡張電波オンオフスケジュール
  - 最大8つのプロファイルグループのための拡張電波設定
  - 最大 8 つのプロファイルグループのための拡張 QoS 設定
  - 最大8つのプロファイルグループのための拡張電波管理
  - 最大 8 つのプロファイルグループのそれぞれの電波のための拡張レートリミット(速度制限)
- **グローバル無線設定**:以下の無線とQoS 設定は基本プロファイルおよび拡張プロファイルグ ループのすべてのプロファイルに適用されます。
  - 基本チャンネル割り当て
  - アクセスポイントの各モデルに対する基本ロードバランシング

# 電波設定

電波オンオフは予定した休暇や工場閉鎖、夜や週末に使えるグリーン機能です。

## 基本電波設定

電波をスケジュールする

1. Configuration > Wireless > Basic > Radio On/Off を選択して Basic Schedule 画面を表示します。

| irity   Profile   WLAN Netw                                                     | ork   Captive Portal                                                                                                    |                                                                                                    |
|---------------------------------------------------------------------------------|----------------------------------------------------------------------------------------------------|----------------------------------------------------------------------------------------------------|
| elf 192.168.0.251 -                                                             | Ô                                                                                                    |                                                                                                    |
| Current Time<br>Schedule Radio On/Off<br>Schedule at<br>Schedule On<br>Duration | Thu Jul 29 11:45:17 PDT 2010<br>$\odot$ On $\bigcirc$ Off<br>hr: $\bigcirc$ win: $\bigcirc$ w<br>m t w t f s s<br>$\heartsuit$ $\heartsuit$ $\heartsuit$ $\heartsuit$ $\heartsuit$ $\heartsuit$ $\circlearrowright$<br>hrs: $\bigcirc$ $\checkmark$ $\checkmark$ wins: $\bigcirc$ $\checkmark$ |                                                                                                    |
|                                                                                 | elf 192.168.0.251 -<br>Schedule<br>urrent Time<br>ichedule Radio On/Off<br>ichedule at<br>ichedule On<br>Puration                                                                                                    | elf 192.168.0.251 -<br>Schedule   urrent Time Thu Jul 29 11:45:17 PDT 2010 Schedule Radio On/Off Chedule at Thu U U 29 11:45:17 PDT 2010 Thu Jul 29 11:45:17 PDT 2010 Thu Jul 29 11:45:17 PDT 20 |

2. 以下の表にしたがって設定をします。

#### 電波オンオフスケジュール設定

| 設定                    | 説明                                            |
|-----------------------|-----------------------------------------------|
| Current Time          | ワイヤレスコントローラーの現在の時間を表示します。変更不可です。              |
| Schedule Radio On/Off | On:指定した時間に電波をオンにします。<br>Off:指定した時間に電波をオフにします。 |
| Schedule at           | ドロップダウンリストで電波をオンまたはオフにする時間を設定します。             |
| Schedule On           | スケジュール動作を行う曜日を選択します。                          |
| Duration              | オンまたはオフにする時間をドロップダウンリストで選択します。                |

3. Apply ボタンをクリックして設定を保存します。

# プロファイルグループのための拡張電波設定

プロファイルグループごとに電波スケジュールを設定することができます。

プロファイルグループの電波をスケジュールする

1. Configuration > Wireless > Advanced > Radio On/Off を選択して Advanced Schedule 画面を 表示します。

| Basic                                                                         | Self 192.168.0.251 -                                 |                                                            |  |
|-------------------------------------------------------------------------------|------------------------------------------------------|------------------------------------------------------------|--|
| Advanced<br>• Radio On/Off<br>• Wireless<br>• QoS Settings<br>• DE Macazement | Schedule<br>Group-1 Group-2 Gr                       | 0up-3                                                      |  |
| > Kr Management                                                               | Current Time<br>Schedule Radio On/Off<br>Schedule at | Thu Jul 29 11:51:13 PDT 2010<br>On Off<br>hr: 0 min: 0 min |  |
|                                                                               | Schedule On<br>Duration                              | hrs : 2 v mins : 0 v                                       |  |

- 2. タブでプロファイルグループを選択します。
- 3. 前の表に従い設定をします。
- 4. Apply ボタンをクリックして設定を保存します。

## 無線設定

ー般的に、デフォルト無線設定を変更する必要はありません。無線電話機メーカーがデフォルトと 異なる特定の設定を指定しているような特別な必要が有る場合は無線設定を変更します。基本プ ロファイルグループと拡張プロファイルグループの無線設定をすることができます。

## 基本無線設定

## 基本無線設定をする

1. Configuration > Wireless > Basic > Wireless を選択して Basic Wireless Settings 画面を表示し ます。

| Access Point Conf                                        | iguration Mon        | itor Maintena     | nce Stacking      | Plans        | Diagnostics |  | LOGOUT |  |  |  |
|----------------------------------------------------------|----------------------|-------------------|-------------------|--------------|-------------|--|--------|--|--|--|
| System Wireless Secu                                     | ırity 🕴 Profile 🕴 WL | AN Network 🕴 Capt | ive Portal        |              |             |  |        |  |  |  |
| ✓ Basic                                                  | Self 10.110.2.9      | 2 -               |                   |              |             |  |        |  |  |  |
| <ul> <li>Wireless</li> <li>Channel Allocation</li> </ul> | Basic Wireless       | Settings          |                   | 0            |             |  |        |  |  |  |
| <ul> <li>» RF Management</li> <li>» Advanced</li> </ul>  | 802.11b/bg/ng        | 802.11a/na        |                   |              |             |  |        |  |  |  |
|                                                          | Turn Radio On        |                   | <b>v</b>          |              |             |  |        |  |  |  |
|                                                          | Wireless Mode        |                   | 802.11ng 🗸        |              |             |  |        |  |  |  |
|                                                          | Data Rate            |                   | Best 🗸            |              |             |  |        |  |  |  |
|                                                          | Channel Width        |                   | 20/40 MHz Dynamic | · •          |             |  |        |  |  |  |
|                                                          | Guard Interval       |                   | 800 ns 🗸          |              |             |  |        |  |  |  |
|                                                          | RTS Threshold (      | )-2347)           | 2347              |              |             |  |        |  |  |  |
|                                                          | Fragmentation L      | ength (256-2346)  | 2346              |              |             |  |        |  |  |  |
|                                                          | Beacon Interval      | (100-1000)        | 100               |              |             |  |        |  |  |  |
|                                                          | Aggregation Len      | gth (1024-65535)  | 65535             |              |             |  |        |  |  |  |
|                                                          | AMPDU                |                   | ◉ enable 🔿 disab  | le           |             |  |        |  |  |  |
|                                                          | RIFS Transmissi      | on                | 🔾 enable 💿 disab  | le           |             |  |        |  |  |  |
|                                                          | DTIM Interval (1     | -255)             | 3                 |              |             |  |        |  |  |  |
|                                                          | Preamble Type        |                   | Auto ULong        | 、.           |             |  |        |  |  |  |
|                                                          | High Density Bai     | ndwidth           | Auto O High C     | Low          |             |  |        |  |  |  |
|                                                          | AP Name 🔶            | Access Point Cha  | nnel Tx Pow       | /er          |             |  |        |  |  |  |
|                                                          | netgearD44E88        | 10/2.457Ghz 🗸     | Eighth            | $\checkmark$ |             |  |        |  |  |  |
|                                                          | netgear9F3628        | 2/2.417Ghz 🗸      | Half              | $\checkmark$ |             |  |        |  |  |  |
|                                                          | netgearD448C8        | 1/2.412Ghz 🗸      | Eighth            | $\sim$       |             |  |        |  |  |  |
|                                                          | netgear848988        | 6/2.437Ghz 🗸      | Eighth            | $\checkmark$ |             |  |        |  |  |  |
|                                                          |                      |                   |                   |              |             |  |        |  |  |  |

CANCEL APPLY

- 2. タブで電波を選択します。
- 3. Turn Radio On チェックボックスを選択して無線設定を有効にします。

✓モ: Channel Allocation 画面で自動チャンネル設定が有効になっていると、Basic Wireless Settings 画面で無線設定をすることはできません。無線設定を 変更するには自動チャンネル設定を無効にする必要があります。

**メモ**:アクセスポイントが1台もプロファイルグループに割り当てられていないと、無 線設定をすることはできません。

4. 以下の表に従い設定をします。

無線設定

| 設定                                                | 説明                                                                                                    |  |  |  |  |  |  |  |
|---------------------------------------------------|----------------------------------------------------------------------------------------------------|--|--|--|--|--|--|--|
| Wireless Mode                                     | <ul> <li>選択した電波モードによって選択肢は異なります。</li> <li>ドロップダウンリストから無線モードを選択します。</li> <li>802.11b/bg/ng モード <ul> <li>11ng: デフォルト設定</li> <li>11b.</li> </ul> </li> <li>802.11a/na モード <ul> <li>11na: デフォルト設定</li> <li>11na: デフォルト設定</li> <li>11a</li> </ul> </li> <li>メモ: 802.11bg または 802.11b モードでは 802.11n および 802.11g 対応デバイスはアクセスポイントに接続できます。しかし、802.11ng モードを選択すると 802.11b 対応デバイスは接続できません。</li> </ul> |  |  |  |  |  |  |  |
| Data Rate                                         | ドロップダウンリストからワイヤレスネットワークの送信データレートを選択し<br>ます。 デフォルトは Best です。                                                                                                    |  |  |  |  |  |  |  |
| Channel Width (802.11n<br>only)                   | ドロップダウンリストからチャンネル帯域幅を選択します。広いチャンネル帯<br>域幅はパフォーマンスを改善しますが、古いデバイスの中には 20MHz のみ<br>あるいは 40MHz のみで動作するものもあります。                                                                                                    |  |  |  |  |  |  |  |
| Guard Interval (802.11n<br>only)                  | ドロップダウンリストからガードインターバル値を選択します。短いガードイ<br>ンターバル値はパフォーマンスを改善しますが、古いデバイスの中には長<br>いガードインターバルのみで動作するものもあります。                                                                                                    |  |  |  |  |  |  |  |
| RTS Threshold (0-2347)                            | RTS(Request To Send)スレッショルドパケットのサイズを指定します。<br>RTS スレッショルドはパケットの送信メカニズム(CSMA/CA または<br>CSMA/CD)と関連があります。もしもパケットサイズがこのスレッショルドと同<br>じか小さいならば、データフレームは即時に送信されます。パケットサイズが<br>それよりも大きな場合は、実際のパケットデータを送信する前に送信端末は<br>RTS スレッショルドパケットを受信端末に送信し、受信端末からの CTS(Clear<br>To Send)パケットの受信するまで待ちます。                                                                                                    |  |  |  |  |  |  |  |
| Fragmentation Length (256–2346)                   | データパケットの最大フラグメンテーションパケット長を指定します。この辺<br>りよりも大きなサイズのパケットは送信する前に小さなパケットに分割され<br>ます。フラグメンテーション長は2の倍数である必要があります。                                                                                                    |  |  |  |  |  |  |  |
| Beacon Interval (100–1000)                        | アクセスポイントがワイヤレスネットワークに同期するためのビーコン送信イ<br>ンターバルを指定します。                                                                                                    |  |  |  |  |  |  |  |
| Aggregation Length (1024–65535)<br>(802.11n only) | AMPDU(Aggregated MAC Protocol Data Unit)パケットの最大長を指定します。大きな値はパフォーマンス向上につながります。アグリゲーションは高いスループットを達成するために使われるメカニズムです。                                                                                                    |  |  |  |  |  |  |  |

| AMPDU<br>(802.11n only)            | On:高いスループットを実現するために複数の MAC フレームを一つの大き<br>なフレームにまとめます。<br>Off:無効にします。                                                                                  |
|------------------------------------|----------------------------------------------------------------------------------------------------|
| RIFS Transmission(802.11n<br>only) | On:RIFS(Reduced Interframe Space)を有効にします。<br>Off:RIFS(Reduced Interframe Space)を無効にします。                                                               |
| DTIM Interval (1–255)              | DTIM(Delivery Traffic Indication Message)インターバルを指定します。                                                                                                |
| Preamble Type(802.11b/bg<br>only)  | プリアンブルタイプを選択します。<br>・ Auto:自動的に長短のプリアンブルを切り替えます。短い送信プリアンブ<br>ルはパフォーマンスを向上します。Auto がデフォルト設定です。.<br>・ Long:長い送信プリアンブルを有効にして、接続性の信頼性を上げ、範囲<br>を少し大きくします。 |
| High Density Bandwidth             | ・High:RTS/CTS リトライを無効にします。<br>・Low:RTS/CTS リトライが有効になり、AP のセル範囲は向上します。<br>・Auto:自動的に判断します。                                                             |

5. チャンネルと送信出力を変更することもできます。

メモ: Basic RF Management 画面で Automatic Tx Power Control が有効にされていると、 Basic Wireless 画面で送信出力を変更することはできません。変更するには Automatic Tx Power Control を無効にしてください。

Basic Wireless Settings 画面の表は基本プロファイルグループのプロファイルで管理されるア クセスポイントを示し、チャンネル割り当てと基本電波管理設定が適用されます。ドロップダウ ンリストでチャンネルと送信電力設定を変更します。

基本プロファイルグループチャンネルと送信電力設定

| 設定                   | 説明                                                                                                    |
|----------------------|----------------------------------------------------------------------------------------------------|
| AP Name              | アクセスポイント名                                                                                                  |
| Access Point Channel | 必要がある場合のみ変更してください。ドロップダウンリストでアクセスポイントが動作<br>するチャンネルと周波数を選択してください。                                          |
|                      | メモ: チャンネルを変更すると一時的にアクセスポイントのトラフィックに影響が出ることがあります。                                                           |
|                      | メモ:デフォルトではアクセスポイントのチャンネルと周波数は電波とプロファイルグ<br>ループに有効にされているものに設定されます。次にチャンネルと周波数は最大の<br>パフォーマンスを提供可能な値に変更されます。 |
| Tx Power             | ドロップダウンリストでアクセスポイントの送信電力を選択します。                                                                            |
|                      | メモ:デフォルトではアクセスポイントの送信電力は Basic RF Management 画面で選択されたものに設定されます。                                            |

6. Apply ボタンをクリックして設定を保存します。

# プロファイルグループの拡張無線設定

特別の理由がない限りデフォルト無線設定を使うことを推奨します。基本プロファイルグループと拡張プロファイルグループに対して無線設定をすることができます。

## プロファイルグループの無線設定をする

1. Configuration > Wireless > Advanced > Wireless を選択して Advanced Wireless Settings 画面 を表示します。

| Access Point Config                                                | guration Monitor Maintenan                                    | ce Stacking Plans             | Diagnostics | LOGOUT |
|--------------------------------------------------------------------|---------------------------------------------------------------|-------------------------------|-------------|--------|
| Basic     Advanced     Radio On/Off     Wireless     On S Settings | Self +<br>Advanced Wireless Settings                          | 0                             |             |        |
| > RF Management                                                    | Group-1<br>802.11b/bg/ng 802.11a/na                           |                               |             |        |
|                                                                    | Turn Radio On<br>Wireless Mode                                | ✓<br>802.11ng ∨               |             |        |
|                                                                    | Data Rate<br>Channel Width                                    | Best 🗸<br>20/40 MHz Dynamic 🗸 |             |        |
|                                                                    | Guard Interval<br>RTS Threshold (0-2347)                      | 800 ns 🗸<br>2347              |             |        |
|                                                                    | Beacon Interval (100-1000)<br>Aggregation Length (1024-65535) | 2346<br>100<br>65535          |             |        |
|                                                                    | AMPDU<br>RIFS Transmission                                    | enable                        |             |        |
|                                                                    | Preamble Type<br>High Density Bandwidth                       | Auto Cong     Auto High Low   |             |        |
|                                                                    | AP Name + Access Point Char<br>netgearD44E88 10/2.457Ghz V    | nnel Tx Power                 |             |        |
|                                                                    |                                                               |                               |             |        |

CANCEL APPLY

- 2. タブでプロファイルグループを選択します。
- 3. タブで電波を選択します。
- 4. Turn Radio On チェックボックスを選択して無線設定を有効にします。

✓モ: Channel Allocation 画面で自動チャンネル設定が有効になっていると、 Advanced Wireless Settings 画面で無線設定をすることはできません。無 線設定を変更するには自動チャンネル設定を無効にする必要がありま す。

メモ:アクセスポイントが1台もプロファイルグループに割り当てられていないと、無 線設定をすることはできません。

- 5. 基本無線設定を参照して設定をします。
- 6. チャンネルと送信出力を変更することもできます。

メモ: Advancec RF Management 画面で Automatic Tx Power Control が有効にされている と、Advanced Wireless Settings 画面で送信出力を変更することはできません。変更するに は Automatic Tx Power Control を無効にしてください。

Advanced Wireless Settings 画面の表は選択されたプロファイルグループのプロファイルで管理されるアクセスポイントを示し、チャンネル割り当てと拡張電波管理設定が適用されます。ドロップダウンリストでチャンネルと送信電力設定を変更します。

| 設定                   | 説明                                                                                                    |
|----------------------|----------------------------------------------------------------------------------------------------|
| AP Name              | アクセスポイント名                                                                                                  |
| Access Point Channel | 必要がある場合のみ変更してください。ドロップダウンリストでアクセスポイントが動作<br>するチャンネルと周波数を選択してください。                                          |
|                      | <b>メモ</b> :チャンネルを変更すると一時的にアクセスポイントのトラフィックに影響が出ることがあります。                                                    |
|                      | メモ:デフォルトではアクセスポイントのチャンネルと周波数は電波とプロファイルグ<br>ループに有効にされているものに設定されます。次にチャンネルと周波数は最大の<br>パフォーマンスを提供可能な値に変更されます。 |
| Tx Power             | ドロップダウンリストでアクセスポイントの送信電力を選択します。                                                                            |
|                      | メモ:デフォルトではアクセスポイントの送信電力は Basic RF Management 画面で選択されたものに設定されます。                                            |

拡張プロファイルグループ:チャンネルと送信出力設定

7. Apply ボタンをクリックして設定を保存します。

# チャンネル設定

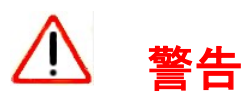

デバッグやチャンネルに影響を与える深刻な事態以外ではチャンネル割り当て(Channedl Allocation)を無効にしないでください。

自動チャンネル割り当て(Automatic channel allocation)は干渉を防ぐために管理されたアクセスポ イント間でチャンネルを振り分けます。ワイヤレスコントローラーは設定されたセキュリティプロファイ ルに関係なく管理されたアクセスポイントにチャンネルを振り分けます。ワイヤレスコントローラーは アクセスポイントの最適なチャンネルを決定するために干渉、アクセスポイントのトラフィック量、近 隣のマップを検知します。コントローラーは過去 24 時間に収集されたこの情報を使ってアクセスポ イントの最適なチャンネルを決定します。

チャンネル割り当てが動作するときに特定のチャンネルでチャンネル割り当てをするように設定できます。この機能によって管理ポリシーに従ったチャンネルのみをアクセスポイントが使うようにすることができます。

メモ:アクセスポイントの追加やネットワークを変更した時のように、ネットワークの管理状況が許すならば Run Now ボタンをクリックして直ちにチャンネルを割り当てることができます。チャンネル割り当てを実行するとネットワークの管理されたアクセスポイントのトラフィックに一時的に影響が出ることがあります。

チャンネル割り当てを調整するときに最善の結果を得るために、以下を推奨します。

- チャンネルが重ならないように選択します。例えば、2.4GHz では 1,6,11 チャンネルを使います。
- 接続クライアント数が一番少ない時間にチャンネル割り当てをスケジュールします。これによって一日単位の有効な帯域管理を可能にします。

メモ:割り当てられるチャンネルは基本プロファイルグループのプロファイルや拡張プロファイルのプロファイルにかかわらず、すべてのアクセスポイントに適用されます。

## チャンネル割り当てを変更する

1. Configuration > Wireless > Basic > Channel Allocation を選択して Channel Allocation 画面を 表示します。

| Basic<br>> Radio On/Off                                                         | Self 192                                                                                 | .168.               | 0.251      | -         |           |           |             |              |              |            |                    |     |     |          |     |     |  |
|---------------------------------------------------------------------------------|------------------------------------------------------------------------------------------|---------------------|------------|-----------|-----------|-----------|-------------|--------------|--------------|------------|--------------------|-----|-----|----------|-----|-----|--|
| > Wireless                                                                      | Channel                                                                                  | Alloc               | ation      |           |           |           |             |              |              |            |                    |     |     |          |     |     |  |
| <ul> <li>Channel Allocation</li> <li>RF Management</li> <li>Advanced</li> </ul> | Automat                                                                                  | ic cha              | nnel a     | alloca    | tion      |           |             | ⊙ en         | able         | Od         | lisable            |     |     |          |     |     |  |
|                                                                                 | Valid co                                                                                 | rpora               | te cha     | nnels     |           |           |             |              |              |            |                    |     |     |          |     |     |  |
|                                                                                 | 2.4 Ghz                                                                                  | 1                   | 2          | 3         | 4         | 5         | 6           | 7            | 8            | 9<br>□     | 10                 | 11  |     |          |     |     |  |
|                                                                                 | 5 Ghz                                                                                    | 36<br>V<br>128<br>V | 40<br>132  | 44<br>136 | 48<br>149 | 52<br>153 | 56<br>157   | 60<br>161    | 64<br>165    | 100        | 104<br>V           | 108 | 112 | 116<br>V | 120 | 124 |  |
|                                                                                 | Prevent                                                                                  | chani               | nel ch     | ange      | during    |           |             |              |              |            |                    |     |     |          |     |     |  |
|                                                                                 | Active v<br>High Tra                                                                     | oice c<br>ffic Le   | all<br>bad |           |           |           |             | ⊙ en<br>⊙ en | able<br>able | 00         | lisable<br>lisable |     |     |          |     |     |  |
|                                                                                 | Schedule channel allocation<br>Run channel allocation at<br>Run channel allocation every |                     |            |           |           |           | hr : [<br>m |              | min<br>t     | : 0 •<br>f | <u>د</u>           | 5   |     |          |     |     |  |

2. 以下の表に従い設定をします。

チャンネル割り当て設定

| 設定                                                                                  | 説明                                                                                                    |                                                                                                    |  |  |  |
|-------------------------------------------------------------------------------------|----------------------------------------------------------------------------------------------------|----------------------------------------------------------------------------------------------------|--|--|--|
| Automatic channel allocation                                                        | 通常は Enable ラジ<br>せるようにチャンネ。<br>ボタンを選択してく†                                                                                                    | オボタンを選択してください。自動的に干渉を減少さ<br>ルを割り当てます。無効にするには Disable ラジオ<br>ざさい。                                                                                                    |  |  |  |
| Valid corporate channels                                                            | <ul> <li>2.4 GHz または 5 G<br/>します。それぞれの</li> <li>チェックボックスを<br/>することができます<br/>渉を防ぐ良い方法</li> <li>表示されていない<br/>スコントローラーは<br/>ンネルを決定して</li> </ul> | Hz チェックボックスを選択して無線周波数帯を選択<br>周波数帯に対しては以下の通り。<br>クリアすることによって使用するチャンネルを除外<br>す。医療環境で特定のチャンネルを使う機器との干<br>です。<br>チャンネルを追加することはできません。ワイヤレ<br>は設定された国・地域情報をもとに利用可能なチャ<br>います。 |  |  |  |
| Prevent channel change during<br>メモ:使用中で変更できなかった場合は<br>次のチャンネル割り当ての際に再割当<br>てがされます。 | Active voice call                                                                                                    | Enable:音声通話中にチャンネル変更を防止しま<br>す。<br>Disable:音声通話中でもチャンネル変更をします。                                                                                                    |  |  |  |
|                                                                                     | High Traffic Load                                                                                                    | Enable:トラフィック量が多いときにチャンネル変更<br>を防止します。<br>Disable:トラフィック量が多いときでもチャンネル変<br>更をします。                                                                                        |  |  |  |
| Schedule channel allocation                                                         | Run channel<br>allocation at                                                                                                    | チャンネル割り当てを実行する時間をドロップダウンリストで選択します。                                                                                                    |  |  |  |
| 小になる時間帯にチャンネル割り当て<br>を実行することを推奨します。                                                 | Run channel<br>allocation every                                                                                                    | チャンネル割り当てを実行する曜日をチェックボックスで選択します。                                                                                                    |  |  |  |

3. Run Now ボタンをクリックしてチャンネル割り当てを即時実行し、設定したチャンネルをアクセス ポイントに適用することもできます。

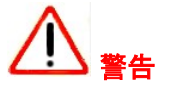

チャンネル割り当てを実行するとネットワークの管理されたアクセスポイントのトラフィックに一時的に影響が出ることがあります。

4. Apply ボタンをクリックして設定を保存します。

# 電波管理

Basic RF Management 画面で基本プロファイルグループに対して集中電波監理を設定することができます。拡張プロファイルグループを使っている場合は、Advanced RF Management 画面を使って各プロファイルグループに対して設定をすることができます。電波管理はクライアント、ユーザー

データトラフィック、アクセスポイントの近隣の電波環境に基づきアクセスポイントに対するチャンネル割り当てを最適化します。

ワイヤレスコントローラーは定期的に近隣の電波マップを確認し、近隣電波マップの変化やアクセスポイントのコントローラーへの接続断等を検知します。無線 LAN ヒーリング(WLAN healing)が使われる時、アクセスポイントがダウンしたり接続を失ったりすると、他のアクセスポイントがカバレッジホールを避けるために負担を分担します。そのために、他のアクセスポイントは送信出力を増加します。無線 LAN ヒーリングはセキュリティプロファイルグループ単位に設定され、セキュリティ設定を共通に持つアクセスポイント間で動作します。

ワイヤレスコントローラーは以下の機能を通して自動無線 LAN ヒーリング能力を持ちます。

- 自動チャンネル割り当て(Automatic channel allocation):フロアのアクセスポイント間で干渉を 減少させるためにワイヤレスコントローラーがアクセスポイントのチャンネルを分散させます。自 動チャンネル割り当てはアクセスポイントに最善のチャンネルを提供するために、フロアプラン、 干渉、アクセスポイントのトラフィック量、近隣フロアマップやワイヤレスモードと帯域(チャンネ ル幅)を考慮します。
- 自動送信出力調整:提供範囲要件にもとづきアクセスポイントの最適な送信出力を自動的に決定します。アクセスポイントは周辺をスキャンし、近隣のアクセスポイントの干渉、フロア間の漏 洩、カバレッジホールを最小化するために電波環境を決定します。

無線 LAN ヒーリングを設定するときに、以下の点を推奨します。

- 無線 LAN セルフヒーリング待機時間(WLAN self-healing wait time)をアクセスポイント再起動時間、通常1分、よりも長くします。これによってアクセスポイントが再起動した時のゆらぎを許容します。
- 無線 LAN セルフヒーリングに参加する近隣(AP)数は大きくないもの(通常は3,4台でほとんどの設置環境で十分です)にします。これによって1台の故障したアクセスポイン・ポに対して多くのアクセスポイントが出力を増加することを防ぎます。

メモ: Basic Wireless Settings 画面で各アクセスポイントのデフォルト送信出力設定を変更することができます。

## 基本電波管理

#### 基本電波管理を設定する

1. Configuration > Wireless > Basic > RF Management を選択して RF Management 画面を表示し ます。

| Access Point Conf                  | guration Monitor Maintenance Stacking Plans Di                                                                           | agnostics Locovi |
|------------------------------------|----------------------------------------------------------------------------------------------------|------------------|
| ystem <mark>  Wireless</mark>   Si | curity   Profile   WLAN Network   Captive Portal                                                                         |                  |
| → Basic<br>> Radio On/Off          | Self 192.168.0.251 -                                                                                                    |                  |
| » Wireless                         | TX Power Settings                                                                                                    |                  |
| <ul> <li>RF Management</li> </ul>  | Default Tx Power Half                                                                                                    |                  |
| Advanced                           | Automatic Tx Power Control 💿 enable 🔘 disable                                                                            |                  |
|                                    |                                                                                                    |                  |
|                                    | WLAN Healing (2)                                                                                                    |                  |
|                                    | Maximum Neighbours to participate in Self-healing       6          Self healing wait Time after AP Failure(mins)       4 |                  |
|                                    | ··· Coverage Hole Detection ()                                                                                           |                  |
|                                    | Periodic Coverage Hole Detection ③ enable 🔘 disable                                                                      |                  |
|                                    | Alert Severity For Coverage Hole 💿 Critical 🔘 Major                                                                      |                  |
|                                    |                                                                                                    |                  |
|                                    |                                                                                                    | CANCEL APPLY     |

2. 以下の表にしたがって設定をします。

| RFManagement 設定                                     | RFManagement 設定                                                                                                    |  |  |  |  |  |  |
|-----------------------------------------------------|----------------------------------------------------------------------------------------------------|--|--|--|--|--|--|
| 設定                                                  | 説明                                                                                                    |  |  |  |  |  |  |
| TX Power Settings section                           |                                                                                                    |  |  |  |  |  |  |
| Default Tx Power                                    | ドロップダウンリストでアクセスポイントの送信(Tx)電力を選択します。Full,<br>Half(1/2), Quarter(1/4), Eighth(8/1), Minimum.<br>自動送信電力制御を有効にすると、ドロップダウンリストの選択はアクセス<br>ポイントの初期設定となります。                                                                           |  |  |  |  |  |  |
| Automatic Tx Power Control                          | <ul> <li>Enable:自動送信出力制御を有効にします。</li> <li>クライアントがアクセスポイントに低出力で接続しようとすると、アクセスポイントの送信出力は自動的にデフォルトレベルまで増加されます。</li> <li>カバレッジエリアの重複(オーバーラップ)がある場合、アクセスポイントの送信出力はデフォルトレベルよりも低くなります。.</li> <li>Disable:自動送信出力制御を無効にします。</li> </ul> |  |  |  |  |  |  |
| WLAN Healing section                                |                                                                                                    |  |  |  |  |  |  |
| Maximum Neighbors to Participate in<br>Self-healing | ドロップダウンリストで故障したアクセスポイントをカバーするために出力を<br>増減する隣接のアクセスポイントの最大数を指定します。0 を選択すると、<br>この機能を無効にします。近くのアクセスポイントを使い、すべてのアクセ<br>スポイントは使用しません。                                                                                             |  |  |  |  |  |  |
| Self healing wait Time after AP<br>Failure          | ドロップダウンリストで故障したアクセスポイントが発生した時に故障を確認するまでの待機時間を選択します。アクセスポイントの再起動時間より<br>も長い時間、通常は 1 分、以上の値を設定します。この設定でアクセスポ<br>イントが再起動した時の電波のゆらぎを許容します。                                                                                        |  |  |  |  |  |  |
| Coverage Hole Detection section                     |                                                                                                    |  |  |  |  |  |  |
| Periodic Coverage Hole Detection                    | Enable:定期的にバックグラウンドでのカバレッジホール検出を有効にします。<br>Disable:カバレッジホール検出を無効にします。                                                                                                    |  |  |  |  |  |  |

|                                  | • Major                                                                                |
|----------------------------------|----------------------------------------------------------------------------------------|
| Alert Severity for Coverage Hole | Logs & Alerts 画面 C Goverage-nole detection イバントのアラームレベル<br>をラジオボタンで選択します。<br>・Critical |
|                                  |                                                                                        |

3. Apply を選択して設定を保存します。

# プロファイルグループの拡張電波監理

Advanced RF Management 画面でプロファイルグループの集中電波管理の設定ができます。

## 拡張電波監理を設定する

1. Configuration > Wireless > Advanced > RF Management を選択して Advanced RF Management 画面を表示します。

| Advanced<br>> Radio On/Off                         | RF Management ()                                                                                                    |
|----------------------------------------------------|----------------------------------------------------------------------------------------------------|
| <ul> <li>Wireless</li> <li>QoS Settings</li> </ul> | Group-1 Group-2 Group-3                                                                                                    |
| e krewlanagement                                   | TX Power Settings       Default Tx Power       Automatic Tx Power Control       Image: Setting setting sett |
|                                                    | WLAN Healing<br>Maximum Neighbours to participate in Self-healing 7 Y<br>Self healing wait Time after AP Failure(mins) 3 Y                                                                                                    |
|                                                    | Coverage Hole Detection<br>Periodic Coverage Hole Detection ③ enable ① disable<br>Alert Severity For Coverage Hole ② Critical ④ Major                                                                                                    |
|                                                    |                                                                                                    |

- 2. タブをクリックしてプロファイルグループを選択します。
- 3. 以下の表にしたがって設定をします。

Advanced RFManagement 設定

| 設定                                                  |                                                                                                    |
|-----------------------------------------------------|----------------------------------------------------------------------------------------------------|
| TX Power Settings section                           |                                                                                                    |
| Default Tx Power                                    | ドロップダウンリストでアクセスポイントの送信(Tx)電力を選択します。Full,<br>Half(1/2), Quarter(1/4), Eighth(8/1), Minimum.<br>自動送信電力制御を有効にすると、ドロップダウンリストの選択はアクセス<br>ポイントの初期設定となります。                                                                           |
| Automatic Tx Power Control                          | <ul> <li>Enable:自動送信出力制御を有効にします。</li> <li>クライアントがアクセスポイントに低出力で接続しようとすると、アクセスポイントの送信出力は自動的にデフォルトレベルまで増加されます。</li> <li>カバレッジエリアの重複(オーバーラップ)がある場合、アクセスポイントの送信出力はデフォルトレベルよりも低くなります。.</li> <li>Disable:自動送信出力制御を無効にします。</li> </ul> |
| WLAN Healing section                                |                                                                                                    |
| Maximum Neighbors to Participate in<br>Self-healing | ドロップダウンリストで故障したアクセスポイントをカバーするために出力を<br>増減する隣接のアクセスポイントの最大数を指定します。0 を選択すると、<br>この機能を無効にします。近くのアクセスポイントを使い、すべてのアクセ<br>スポイントは使用しません。                                                                                             |
| Self healing wait Time after AP<br>Failure          | ドロップダウンリストで故障したアクセスポイントが発生した時に故障を確認するまでの待機時間を選択します。アクセスポイントの再起動時間より<br>も長い時間、通常は 1 分、以上の値を設定します。この設定でアクセスポ<br>イントが再起動した時の電波のゆらぎを許容します。                                                                                        |
| Coverage Hole Detection section                     |                                                                                                    |
| Periodic Coverage Hole Detection                    | Enable:定期的にバックグラウンドでのカバレッジホール検出を有効にします。<br>す。<br>Disable:カバレッジホール検出を無効にします。                                                                                                    |
| Alert Severity for Coverage Hole                    | Logs & Alerts 画面で Coverage-hole detection イベントのアラームレベル<br>をラジオボタンで選択します。<br>・ Critical<br>・ Major                                                                                                    |

4. Apply ボタンをクリックして設定を保存します。

# プロファイルグループの QoS 設定

QoS(Quality of Service)はデフォルトで動作しています。デバイスベンダー仕様が異なる設定を要求するような場合のときのみ、QoS 設定を変更します。

QoS WMM(Wi-Fi Multimedia)はより良いスループットとパフォーマンスを要求するアプリケーションに 高い優先度(プライオリティ)の特別なキューを割り当てることを保証します・例えば、ビデオとオー ディオアプリケーションは FTP のようなアプリケーションよりも高い優先度が与えられます。WMM は 優先度の高い順に以下の 4 つのキューを定義しています。

• Voice: 低遅延の最優先のキュー、VoIP やストリーミングメディアに最適です。

- Video:2番めの優先度の低遅延キュー、ビデオアプリケーションはこのキューに割り当てられます。
- Best Effort:中程度の遅延のメディアムキュー。ほとんどの IP アプリケーションはこのキューを 使います。The medium priority queue with medium delay is given to this queue. Most standard IP applications use this queue.
- Background:高スループットの低優先度キュー、遅延の影響は受けにくいが高いスループットを 要求する FTP のようなアプリケーションはこのキューを使います。

ワイヤレスメディアアクセスの QoS 優先と連携は有効です。アクセスポイントの QoS 設定はアクセ スポイントからクライアント方向のダウンストリームトラフィックとクライアントからアクセスポイントへ のアップストリームトラフィックを制御します。

## プロファイルグループの QoS を設定する

1. Configuration > Wireless > Advanced > QoS Settings を選択して Advanced QoS Settings 画 面を表示します。

| > Basic<br>> Advanced                                    | Self +                 |        |       |              |       |        |            |   |  |
|----------------------------------------------------------|------------------------|--------|-------|--------------|-------|--------|------------|---|--|
| » Radio On/Off<br>» Wireless                             | Advanced QoS Settings  |        |       |              |       |        |            | 1 |  |
| <ul><li>» QoS Settings</li><li>» RF Management</li></ul> | Group-1                |        |       |              |       |        |            |   |  |
|                                                          | 802.11b/bg/ng 802.     | 11a/na |       |              |       |        |            |   |  |
|                                                          | AP EDCA parameters     |        |       |              |       |        |            |   |  |
|                                                          | Queue                  | AIFS   | cwMin |              | cwMax |        | Max Burst  | 1 |  |
|                                                          | Data 0 (Best Effort)   | 3      | 15    | ~            | 63    |        | 0          |   |  |
|                                                          | Data 1 (Background)    | /      | 15    | ×            | 1023  |        | 0          |   |  |
|                                                          | Data 2 (Video)         | 1      | 2     | ×            | 7     |        | 3008       |   |  |
|                                                          | Station EDCA parameter | rs     |       | Ţ            | ,     |        | 1304       |   |  |
|                                                          | Queue                  | AIFS   | cwMin |              | cwMax |        | TXOP Limit | 1 |  |
|                                                          | Data 0 (Best Effort)   | 3      | 15    | $\checkmark$ | 1023  | ~      | 0          |   |  |
|                                                          | Data 1 (Background)    | 7      | 15    | ~            | 1023  | ~      | 0          |   |  |
|                                                          | Data 2 (Video)         | 2      | 7     | ~            | 15    | ~      | 3008       |   |  |
|                                                          | Data 3 (Voice)         | 2      | 3     | $\checkmark$ | 7     | $\sim$ | 1504       |   |  |
|                                                          |                        |        |       |              |       |        |            |   |  |

- 2. タブでプロファイルグループを選択します。
- 3. タブで電波を選択します。

この画面でプロファイルグループ毎の QoS 設定と電波単位のダウンストリームトラフィックとア ップストリームトラフィックの QoS 設定を変更することができます。これらの設定はこれらの設 定を実行可能な管理されたアクセスポイントのみに適用されます。

WMM を無効にすると、アップストリームトラフィックの Station EDCA パラメーターの QoS 制御 が無効になります。(Station EDCA パラメーター設定を変更することはできますが、WMM を有

効にするまで変更は反映されません。)しかし、WMM が無効になっているときに、ダウンストリームトラフィックのいくつかのパラメーターを設定することはできますが、これらの設定は WMM が無効になった時に反映されます。

4. 以下の表にしたがって設定をします Configure the settings as explained in the following table:

| 設定         | 説明                                                                                                    |
|------------|----------------------------------------------------------------------------------------------------|
| AIFS       | データフレームの待機時間(ms)を指定します。有効な範囲は 1-255 です。                                                                                                    |
| CwMin      | 初期のランダムバックオフ待機時間の上限時間(ms)を選択します。選択可能な値は 1,3,<br>7,15,31,63,127,255,511,1024です。. CwMin(Minimum Contention Window)値は<br>CwMax (Maximum Contention Window)値よりも小さい値である必要があります。       |
| CwMax      | ランダムバックオフ待機時間の上限時間(ms)を選択します。選択可能な値は 1, 3, 7, 15,<br>31, 63, 127, 255, 511, 1024 です。. CwMax (Maximum Contention Window)値は<br>CwMin(Minimum Contention Window)値よりも大きい値である必要があります。 |
| Max Burst  | ワイヤレスネットワークで許容する最大バースト長(ms)を指定します。パケットバースト<br>はヘッダー情報なしに送信される複数のフレームの集まりです。有効な値は 0.0~999.9<br>です。Maximum Burst Length は AP EDCA パラメーターのみに適用されます。                                 |
| TXOP Limit | TXOP(Transmission Opportunity) Limit 値を設定します。 TXOP limit は Station EDCA パ<br>ラメーターのみに適用され、クライアントが送信を開始できる最大時間を指定します。                                                             |

QoS settings

5. Apply ボタンをクリックして設定を保存します。

# ロードバランス設定

ロードバランス(Load balancing)ではアクセスポイントがアクセスポイント間でアクセスポイントのク ライアントを分散させることができます。アクセスポイントモデルタイプと電波単位にロードバランス を設定できます。クライアントの最大数と信号強度の2つの基準があります。

- Maximum number of clients: アクセスポイントに最大クライアント数を越えるクライアントが接続 しようとすると、他のアクセスポイントに回されます。
- Signal strength:信号強度は速度を決定します。多くのクライアントが近くにあり、一つのクライアントが遠くにある場合、遠くのクライアントへの送信時間は長過ぎます。そのクライアントは送受信をしている間に待つことになります。信号強度に 50%というようなパーセント値でスレッショルド(閾値)を設定することができます。

**メモ**: ロードバランス設定は基本プロファイルグループと拡張プロファイルグループ のすべてのプロファイルに適用されます。 コントローラーは管理するアクセスポイントのロード(負荷)をバランスします。これはアクセスポイン トに接続されるクライアント数とクライアントの信号品質にもとづきます。クライアントが(プローブ要 求を使って)アクセスポイントを発見、あるいはアソシエーションフレームを送信した時、アクセスポ イントは既に接続されているクライアント数とクライアントの信号品質にもとづいてクライアントを許 可するかどうかを決定します。

- クライアント数(Number of clients):複数のアクセスポイントが設置されていて、アクセスポイント間でクライアントを分散させたい時には、最大クライアント数を(オフィスやフロアの総クライアント数に比べて)低い値に設定します。
- RSSI:スループットへの期待が高く、アクセスポイントから近いクライアントをアクセスポイントに 接続されたい時、RSSI(Received Signal Strength Indication)を高いパーセント値に設定しま す。クライアントがアクセスポイントから離れていて、クライアント数が少ない場合は、RSSI 値を 低い値に設定します。

ロードバランスを設定する

1. Configuration > Profile > Basic > Load Balancing を選択して Load Balancing 画面を表示しま す。

| Access Point       | Configuration Monitor Maintenance Stacking Plans Diagnostics |
|--------------------|--------------------------------------------------------------|
| System Wireless    | Security   Profile   WLAN Network   Captive Portal           |
| • Basic<br>» Radio | Self +                                                       |
| » Load Balancing   | :: Load Balancing                                            |
| » Advanced         | WNAP210 WNAP210V2 WNDAP350 WNAP320 WNDAP360 WNDAP380R        |
|                    | WNDAP380RV2                                                  |
|                    | Radio 🔶 Max Client 🔶 RSSI 🌩                                  |
|                    | 802.11b/bg/ng 32 50                                          |
|                    | 802.11a/na 32 50                                             |
|                    |                                                              |
|                    |                                                              |
|                    | CANCEL APPLY                                                 |

- 2. タブで設定をするアクセスポイントのモデルを選択します。
- 3. 以下の表に従い設定をします。

Load-Balancing 設定

| 設定         | 説明                                                                      |
|------------|-------------------------------------------------------------------------|
| Max Client | 1 台のアクセスポイントの各電波に接続できる最大クライアント数をスライダーまたは数<br>値を記入して設定します。最大 64 を設定可能です。 |
| RSSI       | RSSI をスライダーまたは数値を記入して設定します。範囲は 0~100(%)です。0 はロー<br>ドバランスの無効を意味します。      |

4. Apply ボタンをクリックして設定を保存します。

# レートリミット設定

利用可能な帯域は送信中のエラーの数とパケットの送信キューでの滞在時間で決定されます。

プロファイルグループ内(基本プロファイルグループを含む)で各ワイヤレス電波(2.4GHz と 5GHz) のそれぞれにレートリミットを設定することができます。各プロファイルグループ内で合計 100%まで 設定できます。

例えば、一つのプロファイルグループ内で 802.11b/bg/ng モードを使う4 つのプロファイルと 802.11a/na モードを使う2 つのプロファイルがある場合、802.11b/bg/ng モードを使う4 つのプロフ ァイルに一つのレートリミット設定、802.11a/na モードを使う2 つのプロファイルにもう一つのレート リミット設定を作成することができます。802.11b/bg/ng モードを使う4 つのプロファイルの合計パー セントと、同様に 802.11a/na モードを使う2 つのプロファイルの合計パーセントはそれぞれ 100%を 越えることはできません。

それぞれの管理されたアクセスポイント(または管理されたデュアルバンドアクセスポイントの各電 波)で利用可能な帯域はプロファイルグループ内のプロファイル間で設定したパーセンテージで分 散されます。一つのプロファイルに設定されたパーセンテージは接続されているすべてのクライア ントで共有されます。

プロファイルにレートリミットを設定したくない場合は、設定を0%にします。これでプロファイルのレートリミットを無効にします。0(%)設定はプロファイルが管理やテストのための場合は問題なく動作します。

## 基本レートリミット

基本プロファイルグループの各電波モード(802.11b/bg/ng モードと802.11a/na モード)で、pro ファ イルのレートリミットの合計は最大 100%まで設定可能です。各電波モードでタブがあります。

## 基本レートリミットを設定する

1. Configuration > Profile > Basic > Rate Limit を選択して Basic Rate Limit 画面を表示します。

| Basis            | Self 192,168.0.2 | 51 -      |            |    |   |  |
|------------------|------------------|-----------|------------|----|---|--|
| » Radio          | REAL REPORT      |           |            |    |   |  |
| » Load Balancing | Rate Limit       |           |            |    | ۲ |  |
| Advanced         | 802.11b/bg/ng    | 802.11a/n | a          |    |   |  |
|                  | Profile Name     | SSID      | Rate Limit |    |   |  |
|                  | vlan10           | vlan10    | -          | 30 |   |  |
|                  | vlan20           | vlan20    | - 8        | 30 |   |  |
|                  | NG 11g-4         | NG 110-4  |            | 30 |   |  |

- 2. タブをクリックして電波を選択します。
- 3. 無線電波の各プロファイルでレートリミットをパーセンテージで設定します。スライダーまたは数 値を入力して設定できます。
- 4. Apply ボタンをクリックして設定を保存します。

## プロファイルグループのの拡張レートリミット

各プロファイルグループおよび各電波モード(802.11b/bg/ngと802.11a/na mode)で合計 100%まで プロファイル単位のレートリミット設定可能です。各グループと各ワイヤレス電波モードにタブがあり ます。

## 拡張レートリミットを設定する

1. Configuration > Profile > Advanced > Rate Limit を選択して Advanced Rate Limit 画面を表示 します。

| stem i wireless | Security   Profile   W  | LAN Network       | captive Portai |    |   |  |
|-----------------|-------------------------|-------------------|----------------|----|---|--|
|                 |                         |                   |                |    |   |  |
| Basic           | Self 192.168.0.         | 251 -             |                |    |   |  |
| Advanced        |                         |                   |                |    |   |  |
| > Rate Limit    | Rate Limit              |                   |                | 3  | 1 |  |
|                 | Group-1 Grou            | -2 Group-3        |                |    |   |  |
|                 |                         | ana lingu ang ang |                |    |   |  |
|                 | (manager and the second | 1                 |                |    |   |  |
|                 | 802.11b/bg/ng           | 802.11a/n         | a              |    |   |  |
|                 | Profile Name            | SSID              | Rate Limit     |    |   |  |
|                 | 51MAC_ACL               | 51MAC_ACL         |                | 80 |   |  |
|                 | NG_11g-1                | NG_11g-1          | - 8            | 20 |   |  |
|                 |                         |                   |                |    |   |  |
|                 |                         |                   |                |    |   |  |
|                 |                         |                   |                |    |   |  |

- 2. タブでプロファイルグループを選択します。
- 3. タブで電波を選択します。

- 選択したプロファイルグループの中の無線電波の各プロファイルグループでレートリミットを% で指定します。スライダーまたは値を記入して設定します。選択したプロファイルグループのー つの無線電波ですべてのプロファイルのパーセンテージの合計が 100%を超えないようにしてく ださい。
- 5. Apply ボタンをクリックして設定を保存します。
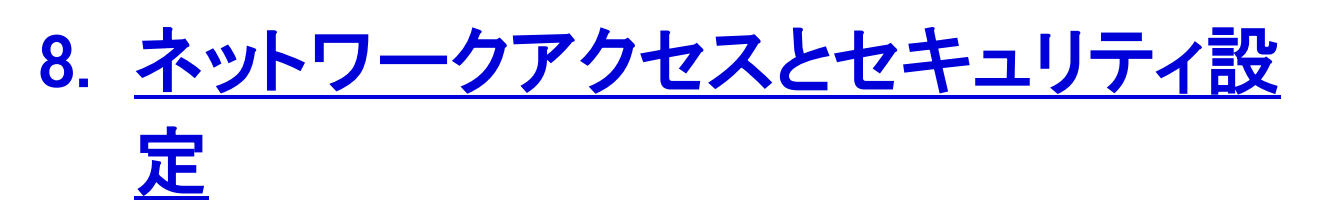

ワイヤレスコントローラーでアクセスポイントに設定を送り込む前に、まずどのプロファ イルとセキュリティが必要か?認証サーバーと MAC 認証を設定し、使う予定のあるプ ロファイルを設定します。

# 

もしもセキュリティが設定されていないまたは設定が不完全の場合にワイヤレスコントロー ラーがアクセスポイントに設定をプッシュすると、すべてのセキュリティを削除してすべての ネットワークがアクセス可能になることがあります。

### 基本と拡張セキュリティ設定について

基本セキュリティ設定モデル(Configuration > Security > Basic)は厳密には基本プロファイルグル ープに適用されるのではなく、拡張セキュリティ設定モデル(Configuration > Security > Advanced) は厳密には拡張プロファイルグループに適用されるのでもありません。理由は認証サーバーと MAC ACL をプロファイルグループではなく各プロファイルに適用するからです。

- 基本セキュリティ設定(Basic security settings):次のセキュリティ設定を基本プロファイルグル ープと拡張プロファイルグループのどのプロファイルにも適用することができます。
  - 基本 MAC 認証(basic と呼ばれる MAC ACL グループ)
  - 基本認証サーバー(basic-Auth と呼ばれる RADIUS サーバーまたは basic-LDAP と呼ば れる LDAP サーバー)
- 拡張セキュリティ設定(Advanced security settings):次のセキュリティ設定を基本プロファイル グループと拡張プロファイルグループのどのプロファイルにも適用することができます。
  - 拡張 MAC 認証(デフォルトで Acl-1, Acl-2, Acl-3…と呼ばれる MAC ACL であり、これらの デフォルト名を変更することは可能です)
  - 拡張認証サーバー(デフォルトで Autu-1, Auth-2, Auth-3…と呼ばれる RADIUS サーバー、デフォルト名を変更することは可能です)
- グローバルセキュリティ設定(Global security settings):次のセキュリティ設定は基本プロファ イルグループと拡張プロファイルグループのどのプロファイルにも適用されます。
  - 基本不正 AP 検出(Basic rogue AP detection)
  - 拡張不正 AP 検出 (Advanced rogue AP detection)

### 不正アクセスポイント管理

ワイヤレスコントローラーで不正アクセスポイント検出はデフォルトでは無効になっています。不正 アクセスポイントを検出したいならば、不正アクセスポイント検出を有効にし、どのくらい積極的に不 正アクセスポイントをスキャンするかを設定する必要があります。スキャンはアクセスポイントのサ ービス利用可能性に影響を与えます。不正アクセスポイント検出を aggressive に設定すると、アク セスポイントのスキャン頻度は高くなり、その間にはクライアントはアクセスポイントに接続すること はできなくなります。

- アクセスポイントの BSSID(basic service set identifier)はどのアクセスポイントでも観測されます。
- 同じレイヤー2のイーサネット側で送信しているアクセスポイントは管理されたアクセスポイントとして見えます。
- 最低一つのクライアントはアクセスポイントに接続されています。

上のすべての条件に一致しないどの管理されていないアクセスポイントはネイバー(neighbor)と分類されます。

アクセスポイントの電波がオフチャンネル(でスキャン中)の間、アクセスポイントはイーサネット上に フレームをブロードキャスト送信します。

メモ:不正アクセスポイント検出の三角測量を動作させるためにアクセスポイントがフロアプラン通りに設置されていることを確認します。

### 基本不正アクセスポイント検出設定

基本設定では一つの検出サーバーを設定し、拡張設定では複数の検出サーバーを設定します。

メモ:ネットワークでの長い遅延やクライアントがアクセスポイントから不意に切断 されるようなときは不正アクセスポイント検出を無効にします。

不正アクセスポイント検出のためにサーバーを設定する

1. Configuration > Security > Basic > Rogue AP を選択して Rogue AP 画面を表示します。

| Access Point Co                                                                            | nfiguration Monitor Ma                         | aintenance Stacking | Plans Diagr | nostics | LOGOUT |
|--------------------------------------------------------------------------------------------|------------------------------------------------|---------------------|-------------|---------|--------|
| System Wireless S                                                                          | curity   Profile   WLAN Network                | Captive Portal      |             |         |        |
| <ul> <li>Basic</li> <li>» Rogue AP</li> <li>» MAC ACL</li> <li>» Authentication</li> </ul> | :: Rogue AP                                    |                     | 1           |         |        |
| <ul> <li>Addientication</li> <li>Server</li> <li>Advanced</li> </ul>                       | Rogue AP Detection<br>Rogue Detection Interval | C enable  disable   |             |         |        |
|                                                                                            | Alert Severity                                 | lajor 🔘 Minor       |             |         |        |
|                                                                                            |                                                |                     |             | CANCEL  | APPLY  |

ワイヤレスコントローラーは known (既知)と unknown (未知)を合わせて最大 512 台をリストでサポート可能です。

1. 以下の表に従い設定をします。

| 設定                       | 設定                                                                                                    |
|--------------------------|----------------------------------------------------------------------------------------------------|
| Rogue AP Detection       | Enable ラジオボタンを選択して不正 AP 検出を有効にし、すべてのネイバーと不正<br>アクセスポイントを表示可能にします。(ネイバーと不正を合わせて)最大 512 台の<br>アクセスポイントをコントローラーで検出、維持できます。コントローラーはまた現在<br>の不正アクセスポイント数と過去 24 時間に検出した不正アクセスポイント数を維持<br>しています。<br>外部ストレージが存在する場合は、不正アクセスポイント情報は 72 時間保存されま<br>す。<br>不正 AP 検出を無効にするには Disable ラジオボタンを選択します。 |
| Rogue Detection Interval | 不正 AP 検出が有効になっている場合、検知周期をドロップダウンリストで選択しま<br>す。<br>・ Low: アクセスポイントが検出のためにオフチャネルになる頻度は一番低くなってい<br>ます。ほとんどの構成でうまく動作する Low 設定を推奨します。<br>・ Medium.<br>・ High.<br>・ Aggressive: セキュリティに懸念がある場合は Aggressive を選択してスキャンの頻<br>度を高くします。                                                          |
| Alert Severity           | 不正 AP 検出が有効で不正 AP を検出した時のアラームのレベルを設定します。<br>Major または Minor をラジオボタンで選択します。                                                                                                    |

#### 基本不正 AP 検出設定

2. Apply ボタンをクリックして設定を保存します。

ネイバーと不正アクセスポイントはオフチャンネルスキャン時に検出されるので、ネイバーと不 正アクセスポイントがリストに載るのには通常不正アクセスポイント検出を有効にしてから 10 分程度かかります。

メモ:不正アクセスポイント検出が有効になるとアクセスポイントは断続的に短期 間オフチャンネルになり、ネットワークパフォーマンスに影響を与えること があります。セキュリティの懸念がネットワークパフォーマンスよりも重要 であれば、High または Aggressive の不正アクセスポイント検出周期を一 時的に選択できます。ネットワークパフォーマンスがセキュリティ懸念より も需要ならば Low または Medium を選択します。通常の環境では Low を 推奨します。

### 拡張不正アクセスポイント検出設定

拡張不正 AP 画面は近隣のビジネスのアクセスポイントが既知かどうか判断することを可能にしま す。アクセスポイントを known あるいは unknown と識別して分類することによってワイヤレスコント ローラーはそれらを発見、区分し続けることがなくなります。これによって管理すべきアクセスポイン トと検出されるべき不正アクセスポイントを識別する助けになります。ネイバーは LAN 接続がなく、 無線のみの接続があるアクセスポイントです。

拡張不正アクセスポイント検出を設定する

1. Configuration > Security > Advanced > Rogue AP を選択して Advanced Rogue AP 画面を表示します。

| Advanced<br>• Rogue AP<br>> MAC ACL<br>> Authentication | Import Known List     |              | Browse_ |           | O Merge  Replace         |          |                |      |
|---------------------------------------------------------|-----------------------|--------------|---------|-----------|--------------------------|----------|----------------|------|
| > Authentication                                        |                       |              |         |           | C norgo C neplace        |          |                |      |
|                                                         | MAC Address 👙         | SSID 🔅       | Channel | Privacy 👳 | Last Beacon 🛛 😫          | Туре     | Rogue Type     | Name |
| Server                                                  | وحصالة السطالية والمس |              |         |           |                          | All 💌    | All 💌          |      |
|                                                         | e0:91:f5:0a:fc:50     | NG_11a       | 36      | Unsecured | Mon Mar 14 13:54:47 2011 | Neighbor | Unknown        |      |
|                                                         | e0:91:f5:a6:24:f0     | 1MSTR_g_wpa2 | 11      | Secured   | Mon Mar 14 13:54:47 2011 | Neighbor | Known          |      |
|                                                         | e0:91:f5:0a:f0:60     | wc-2-g0-g0   | 6       | Secured   | Mon Mar 14 13:49:46 2011 | Neighbor | Knovn          |      |
|                                                         | 00:22:3f:85:33:9c     | NETGEAR-3G   | 3       | Unsecured | Mon Mar 14 13:54:46 2011 | Neighbor | Unknown        |      |
|                                                         | c0:3f:0e:b4:66:da     | Bell66DA     | 11      | Secured   | Mon Mar 14 13:54:47 2011 | Neighbor | Unknown        |      |
|                                                         | e0:91:f5:0a:ef:10     | NG_11a       | 36      | Unsecured | Mon Mar 14 13:54:47 2011 | Neighbor | Unknown        |      |
|                                                         | e0:91:f5:0a:fb:54     | wc-1-g0-a4   | 40      | Unsecured | Mon Mar 14 13:54:47 2011 | Neighbor | Unknown        |      |
|                                                         | 00:18:f3:ef:db:84     | Customer ID  | 11      | Secured   | Mon Mar 14 13:54:47 2011 | Neighbor | Unknown        |      |
|                                                         | e0:91:f5:0a:fb:50     | wc-3-g0-a0   | 40      | Secured   | Mon Mar 14 13:54:47 2011 | Neighbor | Unknown        |      |
|                                                         | 00:18:4d:c3:fa:c4     | NETGEAR      | 3       | Unsecured | Mon Mar 14 13:54:46 2011 | Neighbor | Unknown        |      |
|                                                         |                       |              |         |           |                          | P        | REVIOUS   NEXT |      |

画面はすべての検出された不正アクセスポイントを直近のビーコンを含む重要な情報とともに Rogue List を表示しています。Rougue List をスクロールするには NEXT または PREVIOUS を クリックします。

ファイルからアクセスポイントのリストをインポートすることもできます。詳しくは次のセクションを参照してください。

- 2. Rougue List のアクセスポイントを分類します。
  - a. アクセスポイントのチェックボックスを選択します。
  - b. 次の2つのボタンのどちらかをクリックします。Rogue Listの下にあります。

- Known:選択したアクセスポイントを know list に移動します。Name 欄に名前を記入し てアクセスポイントを識別しやすくすることができます。
- Unknown: 選択したアクセスポイントを unknown list に移動します。
- 3. Apply ボタンをクリックして設定を保存します。

### Known アクセスポイントのリストのファイルからのインポート

保存したファイルから known アクセスポイントのリストをインポートすることができます。まず、各アク セスポイントの MAC アドレスを含むテキストファイルを作成します。このファイルは一行に1つの MAC アドレスが記述されているテキストファイルです。ワイヤレスコントローラーは known と unknown で合計 512 台のアクセスポイントをサポートすることができます。

### アクセスポイントをファイルからインポートする

1. アクセスポイントの MAC アドレスのリストを含むテキストファイルを作成します。各 MAC アドレ スはそれぞれ独立した行にあり、以下の例のように行間は強制改行されています。

00:00:11:11:22:29 00:00:11:11:22:28 00:00:11:11:22:27 00:00:11:11:22:26 00:00:11:11:22:25

2. Configuration > Security > Advanced > Rogue AP を選択して Advanced Rogue AP 画面を表示します。

| ic<br>anced                     | Self +   |                   |                  |           |           |                          |             |            |        |
|---------------------------------|----------|-------------------|------------------|-----------|-----------|--------------------------|-------------|------------|--------|
| O <mark>gue AP</mark><br>AC ACL | Rogue    | АР                |                  |           |           |                          |             |            | 0      |
| thentication                    | Import I | Known List        | 参照               |           | ⊖ Me      | rge 🔘 Replace            |             |            |        |
| /er                             | Rogue Li | st                |                  |           |           |                          |             |            |        |
|                                 |          | MAC Address       | SSID             | Channel 🔶 | Privacy 🔶 | Last Beacon 🔶            | Туре        | Rogue Type | Name 🔶 |
|                                 |          |                   |                  |           |           |                          | All 🗸       | All        |        |
|                                 |          | c0:8a:de:49:a6:8c | Wi2premium       | 100       | Unsecured | Sat Jan 16 17:34:13 2016 | Neighbor AP | Unknown    |        |
|                                 |          | c0:8a:de:89:a6:8c | Wi2premium_club  | 100       | Secured   | Sat Jan 16 17:34:13 2016 | Neighbor AP | Unknown    |        |
|                                 |          | c0:8a:de:c9:a6:8c | au_Wi-Fi2        | 100       | Secured   | Sat Jan 16 17:34:13 2016 | Neighbor AP | Unknown    |        |
|                                 |          | 04:a1:51:53:27:20 | BCWMNetgearJapan | 6         | Secured   | Sat Jan 16 17:34:13 2016 | Neighbor AP | Unknown    |        |
|                                 |          | 04:a1:51:53:27:21 | BCWMFree         | 6         | Secured   | Sat Jan 16 17:34:13 2016 | Neighbor AP | Unknown    |        |
|                                 |          | 04:a1:51:53:27:22 | Vaucher1         | 6         | Secured   | Sat Jan 16 17:34:13 2016 | Neighbor AP | Unknown    |        |
|                                 |          | 50:6a:03:ba:b6:ef | NETGEAR_EXT      | 11        | Unsecured | Sat Jan 16 17:34:13 2016 | Neighbor AP | Unknown    |        |
|                                 |          | 00:1a:eb:3a:8a:11 | jnshare2         | 48        | Secured   | Sat Jan 16 17:34:13 2016 | Neighbor AP | Unknown    |        |
|                                 |          | 04:a1:51:53:27:30 | BCWMNetgearJapan | 108       | Secured   | Sat Jan 16 17:34:13 2016 | Neighbor AP | Unknown    |        |
|                                 |          | 04:a1:51:53:27:31 | BCWMFree         | 108       | Secured   | Sat Jan 16 17:34:13 2016 | Neighbor AP | Unknown    |        |
|                                 |          |                   |                  |           |           |                          |             |            |        |

- 3. 参照ボタンをクリックしてリストファイルを選択します。
- 4. Import Known List の右側のラジオボタンを選択します。
  - Merge: 現在の Rougue List にマージします。
  - Replace: Roughe List のリストをインポートするリストで置き換えます。

- 5. Import ボタンをクリックします。
- 6. Apply ボタンをクリックして設定を保存します。

### MAC 認証とMAC 認証グループの管理

MAC 認証は外部または内部のクライアントの MAC アドレスの ACL(Access Control List)を設定して、ワイヤレスコントローラーが管理するアクセスポイントへのネットワークアクセス権限を許可したり拒否したりすることができます。設定は管理されたアクセスポイントのみに適用されます。

メモ:ワイヤレスコントローラーはローカル ACL では合計で 4096 の MAC ア ドレスをサポートできます。

### 外部 MAC 認証のガイドライン

外部 ACL を使う

- 1. 外部 RADIUS サーバーで ACL を設定します。
- 2. Edit Profile 画面の MAC ACL で Exernal ラジオボタンを選択します。

| Access Point                                                                                           | Configuration Monitor Maintenance S                         | tacking Plans Diagnostics | LOGOUT |
|----------------------------------------------------------------------------------------------------|-------------------------------------------------------------|---------------------------|--------|
| System Wireless                                                                                        | Security Profile WLAN Network Captive Portal                |                           |        |
| <ul> <li>Basic</li> <li>Radio</li> <li>Load Balancing</li> <li>Rate Limit</li> <li>Advanced</li> </ul> | Self +<br># Edit Profile(Basic)<br>802.11b/bg/ng 802.11a/na |                           | ٢      |
|                                                                                                    | WNDAP36024G +                                               |                           |        |
|                                                                                                    | Profile Definition                                          |                           |        |
|                                                                                                    | Name                                                        | WNDAP36024G               |        |
|                                                                                                    | Wireless Network Name (SSID)                                | WNDAP36024G               |        |
|                                                                                                    | Broadcast Wireless Network Name (SSID)                      | ● Yes ○ No                |        |
|                                                                                                    | Client Authentication                                       |                           |        |
|                                                                                                    | Network Authentication                                      | WPA-PSK                   |        |
|                                                                                                    | Data Encryption                                             | TKIP                      |        |
|                                                                                                    | WPA Passphrase (Network Key)                                | •••••                     |        |
|                                                                                                    | Wireless Client Security Separation                         | Disable 🗸                 |        |
|                                                                                                    | VLAN                                                        | 1                         |        |
|                                                                                                    | Authentication Settings                                     |                           |        |
|                                                                                                    | MAC ACL                                                     | 🔿 Local 💿 External        |        |
|                                                                                                    | External Radius Server                                      | basic-Auth 🗸              |        |
|                                                                                                    | Wireless QoS                                                |                           |        |
|                                                                                                    | Wi-Fi Multimedia (WMM)                                      | enable      disable       |        |
|                                                                                                    | WMM Powersave                                               | enable      O disable     |        |
|                                                                                                    |                                                             |                           |        |
|                                                                                                    |                                                             |                           |        |

3. External Radius Server ドロップダウンリストで外部認証サーバーを選択します。

ワイヤレスコントローラーは最初のクライアント認証時に MAC ACL を問い合わせます。クライア ントがローミングするときにはワイヤレスコントローラーはキャッシュした認証情報を使います。ク ライアントがアクセスポイントから切断された後に再接続を試みたとき、ワイヤレスコントローラー はサイド MAC ACL を問い合わせます。以下の RADIUS サーバーガイドラインに注意してください。

- 各 MAC 認証クライアントに対して RADIUS サーバーでポリシーを設定する必要があります。
- MAC 認証の最中にワイヤレスコントローラーは以下の情報を RADIUS サーバーに送ります。
  - xx:xx:xx:xx:xx: 形式の MAC アドレス
  - ユーザー名
  - calling station ID
- ワイヤレスコントローラーは RADIUS サーバーとの認証プロトコルとして CHAP を使います。
- 外部 RADIUS サーバーで MAC 認証または外部 RADIUS サーバーでネットワーク認証のどちら かを設定できますが、両方はできません。すなわち、外部 RADIUS サーバーで WPA, WPA2,あ るいは WPA&WPA2 を設定すると、外部 MAC 認証を使うことはできません。内部 MAC 認証に 限られます。

### 基本ローカル MAC 認証設定

小規模のネットワークで基本プロファイルグループのプロファイルで基本認証グループを使うことが できます。しかし、基本プロファイルグループまたは拡張プロファイルグループのどのプロファイルに も基本 MAC 認証グループを割り当てることができます。

#### 基本 MAC 認証を設定する

1. Configuration > Security > Basic > MAC ACL を選択して MAC Authentication 画面を表示しま す。

| System Wireless S     | ecurity   Pro | file   WLAN Network   0 | Captive Portal | Plans Diag     | nostics     |                 |       | LOGOUT |
|-----------------------|---------------|-------------------------|----------------|----------------|-------------|-----------------|-------|--------|
| • Basic<br>• Roque AP | Self +        |                         |                |                |             |                 |       | ~      |
| » MAC ACL             | S MAC A       | uthentication           |                |                |             |                 | 0     |        |
| > Advanced            | Import        | MAC List from a file    |                | Merge 🔽        | 参照          |                 |       |        |
|                       | Treat A       | CL as                   |                | O Allow 💿 Deny | ,           | -               |       |        |
|                       | Selected      | d Wireless Clients      | DELETE ADD     |                | Available W | /ireless Client | s     |        |
|                       |               | MAC Address             | ¢              |                | М.          | AC Address      | ÷     |        |
|                       |               |                         |                |                |             |                 |       |        |
|                       |               | 00:00:11:11:22:29       |                |                |             |                 |       |        |
|                       |               | 00:00:11:11:22:28       |                | MOVE           |             |                 |       |        |
|                       |               | 00:00:11:11:22:27       |                |                |             |                 |       |        |
|                       | <             |                         | >              |                | <           |                 | >     | ~      |
|                       |               |                         |                |                |             | CANCEL          | APPLY | IMPORT |

ファイルから MAC アドレスのリストをインポートすることもできます。以下のセクションを参照してください。

- 2. Trust ACL as 欄で以下のラジオボタンを選択します。
  - Allow: Selected Wireless Clients リストに MAC アドレスが載っているクライアントにネットワ ークアクセスが許可されます。
  - **Deny**: Selected Wireless Clients リストに MAC アドレスが載っているクライアントにネットワ ークアクセスは拒否されます。
- 3. 以下の方法の一つで Selected Wireless Clients リストにワイヤレスクライアントを追加します。
  - MAC Address 欄に MAC アドレスを入力し Add ボタンをクリックします。
  - Available Wireless Clients リストで MAC アドレスを選択して Move ボタンをクリックします。.
     Available Wireless Clients リストはアクセスポイント付近にあるワイヤレス端末を含むリストです。

Selected Wireless Clients リストから MAC アドレスを削除するには、削除する MAC アドレスの チェックボックスを選択して、Delete ボタンをクリックします。

メモ:ワイヤレスコントローラーは SSID あたり 256MAC アドレスをサポートしています。

4. Apply ボタンをクリックして設定を保存します。

### ファイルから MAC リストをインポートする

保存したファイルから MAC アドレスをインポートできます。ファイルには 1 行に一つの MAC アドレスが記述されている必要があります。

### ファイルから MAC リストをインポートする

1. MAC アドレスのリストを含むテキストファイルを作成します。各 MAC アドレスはそれぞれ独立した行にあり、以下の例のように行間は強制改行されています。

00:00:11:11:22:29 00:00:11:11:22:28 00:00:11:11:22:27 00:00:11:11:22:26 00:00:11:11:22:25

2. Configuration > Security > Basic > MAC ACL を選択して画面を表示します。

| Basic                                                                       | Self +                      |            |              |               |  |
|-----------------------------------------------------------------------------|-----------------------------|------------|--------------|---------------|--|
| <ul> <li>» Rogue AP</li> <li>» MAC ACL</li> <li>» Authentication</li> </ul> | MAC Authentication          |            |              | 0             |  |
| Server<br>Advanced                                                          | Import MAC List from a file | M          | erge V 参照…   |               |  |
|                                                                             | Treat ACL as                | 0          | Allow   Deny |               |  |
|                                                                             | Selected Wireless Clients   | DELETE ADD | Available Wi | eless Clients |  |
|                                                                             | MAC Address                 | ¢          | MA(          | C Address 🔶   |  |
|                                                                             | 00:00:11:11:22:29           |            |              |               |  |
|                                                                             | 00:00:11:11:22:28           |            | MOVE         |               |  |
|                                                                             |                             |            |              |               |  |

- 3. 参照ボタンをクリックして MAC アドレスを含むファイルを選択します。
- 4. Import MAC List のドロップダウンリストで選択します。
  - Merge: 現在の Selected Wireless Clients リストにマージします。
  - **Replace**: Selected Wireless Clients リストをインポートするリストで置き換えます。
- 5. Import ボタンをクリックします。
- 6. Apply ボタンをクリックして設定を保存します。

### ローカル MAC 認証グループ設定

最大8つのMAC認証グループ(MAC ACL)を作ってネットワークアクセスを許可、拒否をすること ができます。どのMAC認証グループ(基本MAC認証グループを含む)を基本プロファイルグルー プおよび拡張プロファイルグループに割り当てることができます。

#### MAC 認証グループを設定する

1. Configuration > Security > Advanced > MAC Authentication を選択して Advanced MAC Authentication 画面を表示します。

| Access Point C                                                                   | onfiguration      | Monitor Maintenance                       | Stacking P | lans           | Diagnostics        | LOGOUT     |
|----------------------------------------------------------------------------------|-------------------|-------------------------------------------|------------|----------------|--------------------|------------|
| System   Wireless                                                                | Security Pro      | file   WLAN Network   Captiv              | ve Portal  |                |                    |            |
| » Basic                                                                          | Self 192.         | 168.0.251 -                               | +7         | をクリッ           | ックして ACL グループ      | を追加します     |
| <ul> <li>Rogue AP</li> <li>MAC ACL</li> <li>Authentication<br/>Server</li> </ul> | MAC Auth          | sync2 sync3 Acl-4 +                       |            |                | 1                  |            |
|                                                                                  | Group N<br>Import | Group Name<br>Import MAC List from a file |            | sync1<br>Merge | Browse.            |            |
|                                                                                  | Treat Al          | CL as                                     |            | O Allow        | Deny               |            |
|                                                                                  | Selected          | Wireless Clients                          | DELETE     | D              | Available Wirele   | ss Clients |
|                                                                                  |                   | MAC Address                               |            | ٠              | MAC A              | ldress     |
|                                                                                  |                   | 00:00:00:00:00:01                         |            |                |                    |            |
|                                                                                  |                   |                                           |            | (+M            | DVE                |            |
|                                                                                  | <                 |                                           | 3.4        | -              |                    | )          |
|                                                                                  |                   |                                           |            | CA             | NCEL DELETE IMPORT | APPLY      |

 +ボタンをクリックして追加の ACL グループを作成します。新しい ACL グループが Advanced MAC Authentication 画面に表示され、新しい ACL のタブが自動的に選択されて新しいグルー プの設定ができます。

**メモ**: デフォルトでは ACL グループは Acl-1, Acl-2, Acl-3…となっています。ACL グループ名を変更することができます。

3. Group Name 欄に ACL グループ名を記入します。

4. Selected Wireless Clients リストを編集します。

**メモ**: ワイヤレスコントローラーは SSID1 つあたり最大 256MAC アドレスをサポートします。

5. Apply ボタンをクリックして設定を保存します。

ACL グループを削除するには、削除する ACL グループのタブを選択し、Delete ボタンをクリックします。

### 認証サーバーと認証サーバーグループ管理

3 つのタイプの認証サーバーを指定することができます。内部、外部 RADIUS および外部 LDAP サ ーバーです。

- 内部認証サーバー(Internal authentication server): ワイヤレスコントローラーが認証を行いま す。この設定を選択すると、User Management 画面で Wi-Fi クライアントを設定します。
- 外部 RADIUS サーバー(External RADIUS server):小規模のネットワークの基本プロファイル グループのプロファイルで使う基本外部 RADIUS サーバーを定義できます。Basic Authentication Server 画面(次のセクション参照)で設定をする必要があります。その結果プロ ファイルの設定をするときに認証オプションで選択することができます。拡張認証サーバー設定 の一部として、通常多くのプロファイルを持つ多くの複雑なネットワークで使う複数の外部 RADIUS サーバーを定義することができます。次に異なる RADIUS サーバーを異なるプロファイ ルに割り当てます。

デフォルトでは、基本認証グループの外部 RADIUS サーバーは basic-Auth と呼ばれます。この名前を変更することはできません。デフォルトでは拡張認証サーバーの外部 RADIUS 認証サーバーは Auth1~auth8 と呼ばれ、これらの名前は変更することができます。Basic-Auth サーバーを拡張プロファイルグループに割り当てることができ、拡張認証グループの RADIUS サーバーを基本プロファイルグループに割り当てることもできます。

 外部 LDAP サーバー(External LDAP server):1 台の外部 LDAP サーバー(通常 Active Directory サーバーと呼ばれます)を定義することができます。Basic Authentication Server 画 面で設定をする必要があります。その結果プロファイル設定の際に認証オプションを選択する ことができます。

デフォルトでは基本認証グループの外部 LDAP サーバーは basic-LDAP と呼ばれます。この 名前を変更することはできません。また、拡張認証グループで LDAP サーバーを設定すること はできません。基本 LDAP サーバーを基本プロファイルグループと拡張プロファイルグループ に割り当てることができます。

3 つのすべてのサーバーがアクティブであることは可能で、設定するプロファイルは異なる認証サ ーバーと動作できます。例えば、ゲストプロファイルを認証無し、エンジニアリングプロファイルは外 部 RADIUS 認証、マーケティングプロファイルは外部 LDAP 認証を使うことができます。 Authentication Server 画面の設定は Network Authenticaion ドロップダウンリストと Edit Profile 画 面の Authentication Server 欄に影響を与えます。

### 基本認証サーバー設定

Basic Authentication Server 画面を使って内部認証サーバー、基本外部 RADIUS サーバー (Auth-basic と呼ばれる)と外部 LDAP サーバー(Auth-LDAP)を設定します。これらの認証サーバ ーの設定後、それらを基本プロファイルグループ、拡張プロファイルグループのどのプロファイルへ も割り当てることができます。

基本認証サーバーを設定する

- 1. Configuration > Security > Basic > Authentication Server を選択して Basic Authentication Server 画面を表示します。
- 2. 設定する認証サーバーに対応するラジオボタンを選択します。
  - External RADIUS Server(外部 RADIUS サーバー)
  - Internal Authentication Server (内部認証サーバー)
  - External LDAP Server(外部 LDAP サーバー)
- 3. 選択した認証サーバーに対応する設定を以下の表に従って行います。

| Basic                      | Self  | 192.168.0.251 -         |                     |     |  |
|----------------------------|-------|-------------------------|---------------------|-----|--|
| » Rogue AP                 |       |                         |                     |     |  |
| » MAC ACL                  | Cho   | ose Authentication Ser  | ver Type            | 0   |  |
| = Authentication<br>Server |       | Authentication Serv     | er                  |     |  |
| Advanced                   | 0     | External RADIUS Serve   |                     |     |  |
|                            | 0     | Internal Authentication | Server              |     |  |
|                            | ۲     | External LDAP Server    |                     |     |  |
|                            |       |                         |                     |     |  |
|                            | = Ext | ernal LDAP Server       |                     | (2) |  |
|                            | Serve | er IP                   | 1.1.1.1             |     |  |
|                            | Serve | er Port                 | 389                 |     |  |
|                            | User  | Base DN                 | OU=Idapusers,CN=var |     |  |
|                            | Work  | group Name              | varsalesdomain      |     |  |
|                            | Admi  | n Domain                | VARSALESDOMAIN.LO   |     |  |
|                            | Doma  | ain Admin User          | admin               |     |  |
|                            | Dame  | in Admin Decound        |                     |     |  |

Authentication Server 設定

| 設定                                   | 説明                                   |                                                                   |
|--------------------------------------|--------------------------------------|-------------------------------------------------------------------|
|                                      | Primary Authentication<br>Server     | IP アドレス、ポート(デフォルトは 1812)と Shared Secret を指定します。                   |
|                                      | Secondary<br>Authentication Server   | IP アドレス、ポート(デフォルトは 1812)と Shared Secret を指定しま<br>す。               |
| External                             | Primary Accounting<br>Server         | IP アドレス、ポート(デフォルトは 1813)と Shared Secret を指定しま<br>す。               |
| RADIUS<br>Server                     | Secondary Accounting<br>Server       | IP アドレス、ポート(デフォルトは 1813)と Shared Secret を指定しま<br>す。               |
|                                      | Reauthentication time<br>(Seconds)   | すべてのワイヤレスクライアントの再認証時間(秒)を指定します。                                   |
|                                      | Update Global Key Every<br>(Seconds) | チェックボックスを選択してグローバルキーの更新を有効にし、すべて<br>のワイヤレスクライアントの再認証の時間(秒)を指定します。 |
| Internal<br>Authentication<br>Server | Reauthentication Time<br>(seconds)   | すべてのワイヤレスクライアントの再認証時間(秒)を指定します。                                   |
|                                      | Update Global Key Every<br>(seconds) | チェックボックスを選択してグローバルキーの更新を有効にし、すべて<br>のワイヤレスクライアントの再認証の時間(秒)を指定します。 |
|                                      | Server IP                            | 外部 AD(Active Directory)サーバーの IP アドレスを指定します。                       |
|                                      | Server Port                          | 外部 AD(Active Directory)サーバーのポートを指定します。 デフォル<br>トは 389 です。         |
|                                      | User Base DN                         | AD サーバーでのユーザーベース DN(Distinguished Name)を指定します。                    |
| External<br>LDAP Server              | Workgroup Name                       | AD サーバーでのワークグループ名を指定します。                                          |
|                                      | Admin Domain                         | AD サーバーでの管理ドメイン(administrative domain)を指定します。                     |
|                                      | Domain Admin User                    | 管理ドメインでのユーザー名(user name)を指定します。                                   |
|                                      | Domain Admin Password                | 管理ドメインのパスワードを指定します。                                               |

4. Apply ボタンをクリックして設定を保存します。

## RADIUS 認証サーバーグループ設定

最大8つの外部RADIUSサーバーを作成して異なるユーザーグループの認証をすることができます。これらの認証サーバーを設定した後、基本RADIUSサーバーを含むどのサーバーでも基本プロファイルグループと拡張プロファイルグループのプロファイルに割り当てることができます。

### RADIUS 認証グループを設定する

1. Configuration > Security > Advanced > Authentication Server を選択して Advanced Authentication Server 画面を表示します。

| Basic<br>Advanced                                                                | Self 192.168.0.251                   | +をクリック                                          | して認証グ | ループを追加します     | <b>;</b> . |  |  |
|----------------------------------------------------------------------------------|--------------------------------------|-------------------------------------------------|-------|---------------|------------|--|--|
| <ul> <li>Rogue AP</li> <li>MAC ACL</li> <li>Authentication<br/>Server</li> </ul> | Authentication Server                | Authentication Server<br>Auth-1 Auth-2 Auth-3 + |       |               |            |  |  |
|                                                                                  | Group Name<br>External RADIUS Server | Auth-3                                          | ]     |               |            |  |  |
|                                                                                  |                                      | IP Address                                      | Port  | Shared Secret |            |  |  |
|                                                                                  | Primary Authentication Server        |                                                 | 1812  | •••••         |            |  |  |
|                                                                                  | Secondary Authentication Server      |                                                 | 1812  | •••••         |            |  |  |
|                                                                                  | Primary Accounting Server            |                                                 | 1813  | •••••         |            |  |  |
|                                                                                  | Secondary Accounting Server          |                                                 | 1813  | •••••         |            |  |  |
|                                                                                  | Reauthentication Time (Seconds)      | 0                                               |       | 1             |            |  |  |
|                                                                                  | Update Global Key Every (Seconds     | •) 0                                            |       |               |            |  |  |

 +ボタンをクリックして追加の認証グループを作成します。Advanced Authentication Server 画 面に新しい認証グループが表示され、新しい認証グループのタブが自動的に選択されて新しい グループの設定ができます。

メモ:デフォルトでは認証グループの名前は Auth-1, Auth-2, Auth-3…となっていま す。認証グループ名を変更することができます。

- 3. Group Name 欄に認証グループ名を入力します。
- 4. 基本認証サーバー設定の外部 RADIUS サーバー設定部分の説明を参照して設定をします。
- 5. Apply ボタンをクリックして設定を保存します。

認証グループを削除するには、タブを選択してから Delete ボタンをクリックします。

### ゲストネットワーク管理

管理者権限(admin)を持つユーザー、例えば受付担当者やホテルの受付係、はゲストを提供する ことができます。ゲストはメールアドレス、あるいはメールアドレスとパスワードを提供する必要があ ります。後半のゲストはキャプティブポータルユーザーと呼ばれ、そのためにキャプティブポータル とキャプティブポータルユーザー資格を設定する必要があります。

### キャプティブポータル設定

キャプティブポータル認証は通常ホットスポットユーザーとインターネットアクセスを購入する課金ユ ーザーのために使われます。ワイヤレスコントローラーでただーつキャプティブポータルを設定する 事ができます。

キャプティブポータルを設定するとき、ワイヤレスコントローラーをローァりう認証サーバーとして使うか、外部 RADIUS サーバーを認証のために設定することができます。2 つのタイプのポータル設定があります。

- ゲストポータル(Guest portal): すべてのワイヤレスユーザーがメールアドレスを提供することによってネットワークにアクセス可能とする場合にこのポータルを使います。これらのユーザーにはユーザー名とパスワードを定義する必要はありません。
- キャプティブポータル(Captive portal):ネットワークにアクセスする前にワイヤレスユーザーが ログイン名とパスワードを提供する必要がある場合にこのポータルを使います。これらのユー ザーのためにユーザー名とパスワードを定義する必要があります。

メモ:ネットワーク認証に外部 RADIUS サーバーを使っている場合、キャプティブ ポータルを設定することはできません。すなわち、WPA, WPA2, WPA&WPA2 で外部 RADIUS サーバーを設定すると、キャプティブポータ ル認証を設定できません。ネットワーク認証は Open System, Shared Key, WPA-PSK, WPA2-PSK, or WPA-PSK & WPA2-PSK となります。

外部 RADIUS サーバーを使ってキャプティブポータルユーザー認証と課金のための以下のガイドラ インに注意してください。

- Basic-Auth RADIUS サーバーまたは拡張認証グループの RADIUS サーバーを使うことができます。外部 LDAP サーバーを使うことはできません。
- ワイヤレスコントローラーは CHAP または MS-CHAP を認証サーバーとの認証に使います。
- 以下の RADIUS 認証変数がワイヤレスコントローラーでサポートされています。
  - User-Name
  - User-Password
  - WISPr-Session-Terminate-Time
  - Session-Timeout

これらの変数をワイヤレスクライアントがアクセスポイントから切断する前に変更すると、新しい 値はワイヤレスコントローラーでは更新されません。

 ワイヤレスコントローラーは管理されているアクセスポイントに対してプロキシーRADIUS クライ アントとして機能するので、管理されているアクセスポイントは外部 RADIUS サーバーに対して 課金情報を送信することができます。以下の RADIUS 課金変数がワイヤレスコントローラーで サポートされています。

- Acct-Input-Octets
- Acct-Output-Octets
- Acct-Input-Gigawords
- Acct-Input-Gigawords

### キャプティブポータルを設定する

1. Configuration > Captive Portal を選択して Portal Settings 画面を表示します。

| Access Point C        | onfiguration Monito           | r Maintenance                 | Stacking | Plans                            | Diagnostics  |         | [     | LOGOUT |
|-----------------------|-------------------------------|-------------------------------|----------|----------------------------------|--------------|---------|-------|--------|
| System   Wireless   S | Security   Profile   WLAN     | Network Captive Po            | ortal    |                                  |              |         |       |        |
| > Basic               | Self +                        |                               |          |                                  |              |         |       |        |
|                       | ··· Portal Settings           |                               |          |                                  |              | 3       |       |        |
|                       | Portal Type                   |                               | 💭 Guest  | Captive                          |              |         |       |        |
|                       | Radius Server                 |                               | Eccal    | ○ External                       | oasic-Auth 🗸 |         |       |        |
|                       | Select Placement              |                               |          |                                  |              |         |       |        |
|                       | i nyh<br>Der tauer<br>Persend | t raja<br>Una face<br>Faceant | 10<br>   | t nyla<br>Doct Name<br>Personant | 5<br>        |         |       |        |
|                       | Ocenter                       | O Bottom                      |          | О Тор                            |              |         |       |        |
|                       | Load Background Ima           | age (gif,jpg,bmp)             |          |                                  | 参照           |         |       |        |
|                       | FIIIA                         |                               |          |                                  |              |         |       |        |
|                       |                               |                               |          |                                  |              | 0       |       |        |
|                       | Eula Text Required            |                               |          |                                  |              | -       |       |        |
|                       |                               |                               |          |                                  |              |         |       |        |
|                       |                               |                               |          |                                  |              |         |       |        |
|                       |                               |                               |          |                                  |              |         |       |        |
|                       |                               |                               |          |                                  |              |         |       |        |
|                       |                               |                               |          |                                  | CANCEL       | PREVIEW | APPLY |        |

- 2. 以下の表にしたがって設定をします。
  - Portal settings

| 設定                                                       |                                                                                                    |
|----------------------------------------------------------|----------------------------------------------------------------------------------------------------|
| Portal Settings section                                  |                                                                                                    |
| Portal Type                                              | 以下のラジオボタンから選択します。<br>・ Guest:メールアドレス入力欄を持つゲストポータル。パスワードは不要でネットワ<br>ークに非制限にアクセスできます。ゲストアカウントを設定する必要はありません。<br>・ Captive:ログインユーザー名トパスワード欄を持つキャプティブポータル。このオプ<br>ションを選択すると、RADIUS サーバーラジオボタンとドロップダウンリストが表示さ<br>れます。 |
| Radius Server<br><mark>メモ</mark> :キャプティブポータル<br>のみの設定です。 | 以下のラジオボタンから選択します。<br>・Local:ローカル認証サーバーを使います。<br>・External:ドロップダウンリストから外部認証サーバーを選択します。                                                                                                    |
| Select Placement                                         | ログイン画面でのログインプロンプトの表示位置を設定します。<br>Center, Bottom, Top から選択します。                                                                                                    |
| Load Background Image                                    | 参照ボタンをクリックしてログイン画面の背景画像を選択することができます。Gif,<br>jpg, bmp 形式を使うことができます。                                                                                                    |
| EULA section                                             |                                                                                                    |
| EULA Text Required                                       | ライセンス表示をする場合にこのチェックボックスを選択し、ライセンス表示分を記入<br>します。                                                                                                    |

- 3. Apply ボタンをクリックして設定を保存します。
- 4. Preview ボタンをクリックしてポータル設定を表示することができます。キャプティブポータルの デフォルト URL は <u>http://192.168.0.250/guest\_access/index.php</u> です。コントローラーの IP アド レスを変更した場合は、192.168.0.250 のかわりにコントローラーの IP アドレスを使います。

### ユーザー、アカウント、パスワード管理

ワイヤレスコントローラーは管理ユーザー、キャプティブポータルユーザー、Wi-Fi クライアントの3 つのタイプのユーザーをサポートします。これらのすべてのユーザーはワイヤレスコントローラーの Web 管理インターフェース、またはワイヤレスネットワークにアクセスするためにワイヤレスコントロ ーラーの内部認証サーバーに認証されるためにログイン名とパスワードを提供する必要がありま す。

- **管理ユーザー(Management users)**:これらのユーザーはワイヤレスコントローラーの Web 管理インターフェースにアクセスします。これらには 4 つのグループがあります。
- Administrators:読み書き権限のある管理ユーザー(admin)。 ワイヤレスコントローラーの設定を変更することができます。
- Read-only: ワイヤレスコントローラーの Web 管理インターフェースにアクセスはできるが、 Monitor と Help タブのみにアクセスができます。 ワイヤレスコントローラーの設定を変更す ることはできません。

- Guest provisioning: キャプティブユーザーのみを作成可能、すなわち Maintenance タブ配下の User Management 設定タブのみにアクセス可能。
- License management only: ライセンスのみを設定可能、 すなわち Maintenance タブ配下の Licence 設定タブのみアクセス可能。
- Captive portal users:キャプティブポータルにアクセス可能な権限を持つユーザー、一時的 あるいは期限なしにアクセスできる。
- Wi-Fi clients:ワイヤレスネットワークにアクセス可能な権限を持つユーザー。これらのユ ーザーはワイヤレスネットワークをアクセスするためにキャプティブポータルやゲストポータ ルを使う必要はなく、アクセスの期限はありません。

ユーザーに加えてキャプティブポータルユーザーとの組み合わせで使うキャプティブポータルアカウ ントを設定することができます。アカウントはワイヤレスアクセスが可能な時間を指定し、課金の金 額を指定します。

### ユーザーまたはアカウントを追加する

- 1. Maintenance > User Management を選択して User Management 画面を表示します。
- 2. User Management 配下の以下のタブを選択して還元する画面を表示します。
  - Management: Management 画面が表示されます。(Maintenance > User Management を選 択した時のデフォルト画面です。)

| Access Point Configurati  | on Monitor Mainte     | nance Stacking Pl          | ans Diagnostics          | LOGOUT     |
|---------------------------|-----------------------|----------------------------|--------------------------|------------|
| Jser Management   Upgrade | Licensing Backup/Rest | tore   Reboot/Reset   Exte | ended Storage 🕴 Remote M | lanagement |
| ; User Management Self    | 192.168.0.251 -       |                            |                          |            |
| e Us                      | er Management         |                            |                          | ۲          |
| Ma                        | nagement WiFi Clients | Captive Portal Account     | Captive Portal Users     |            |
|                           | User Name             | 🔶 User Type                |                          |            |
| ۲                         | admin                 | Administrator              |                          |            |
| 0                         | guest                 | Read Only                  |                          |            |
| 0                         | license_admin         | License Management         | Only                     |            |
| 0                         | guest_admin           | Guest Provisioning         |                          |            |
| 1                         |                       |                            |                          |            |
|                           |                       |                            | ADD EDIT REMO            | VE EXPORT  |

• WiFi Clients: WiFi Client 画面が表示されます。

| Jser Managem | ent Self 192.168 | .0.251 -                            |                      |   |
|--------------|------------------|-------------------------------------|----------------------|---|
|              | 💿 User Manage    | ment                                | (                    | 0 |
|              | Management       | WiFi Clients Captive Portal Account | Captive Portal Users |   |
|              |                  | Username 🔶                          | Type 🔶               |   |
|              | ۲                | JohnD_445                           | EAP                  |   |
|              | 0                | MaryJ_446                           | PEAP                 |   |

• Captive Portal Account: Captive Portal Account 画面が表示されます。

| ser Management   Up | grade   | Licensing Backup/Restore | Rebo    | ot/Reset Extende | d Storage Remote    | Management |
|---------------------|---------|--------------------------|---------|------------------|---------------------|------------|
| , User Management   | Self 1  | 192.168.0.251 -          |         |                  |                     |            |
|                     | User    | Management               |         |                  |                     | ۲          |
|                     | Mana    | gement WiFi Clients Ca   | ptive P | ortal Account    | aptive Portal Users |            |
|                     |         | Account Name             | é       | Expiry           | 🔶 Amount            | <b>+</b>   |
|                     | 0       | One_Day                  |         | 24 Hours(s)      | \$11                |            |
|                     | $\odot$ | One_Week                 |         | 7 Days(s)        | \$55                |            |
|                     | 0       | PremiumCustomers         |         | 1 Days(s)        | \$0                 |            |

• Captive Portal Users: Captive Portal Users 画面が表示されます。

| Ser Monagement                                                                                                    | lf 192.168.    | 0.251 -    |                    |                  |              |             |  |
|----------------------------------------------------------------------------------------------------|----------------|------------|--------------------|------------------|--------------|-------------|--|
| (6)                                                                                                    |                |            |                    |                  |              |             |  |
| and the second second se | User Manage    | ment       |                    |                  |              | ٢           |  |
| 1                                                                                                    | Management     | WiFi Clien | nts Captiv         | ve Portal Accour | nt Captive P | ortal Users |  |
|                                                                                                    | Userna         | me 🔶       | Account N          | ame 🔶            | Expiry       | ÷           |  |
|                                                                                                    | WBenso EJohnso | n          | One_Day<br>Default |                  | Never Used   | 15:18       |  |
| 5                                                                                                    | PBrown         |            | One_Week           |                  | Never Used   |             |  |
|                                                                                                    |                |            |                    |                  |              |             |  |

- 3. Add ボタンをクリックして新しいユーザーやアカウントを追加します。ポップアップウィンドウが表示されます。ポップアップウィンドウを以下の表に示します。
- 4. 以下の表にしたがってユーザーやアカウントを設定します。

#### User and account settings

| 設定         | 説明                                                                 |                                           |       |                     |
|------------|--------------------------------------------------------------------|-------------------------------------------|-------|---------------------|
| Management | Add User<br>User Name<br>User Type<br>Password<br>Confirm Password | Administrator<br>ANCEL APPLY<br>ザー名を指定します | RESET | ニアンダーバー (_)が利用可能です。 |

| 1                                                                                                  |                                                                                |                                                                                                    |
|----------------------------------------------------------------------------------------------------|--------------------------------------------------------------------------------|----------------------------------------------------------------------------------------------------|
|                                                                                                    | User Type                                                                      | <ul> <li>ドロップダウンリストからワイヤレスコントローラーの Web 管理インターフェースへのアクセスを決定するユーザーのタイプを選択します。</li> <li>Administrator:リードライトのフルアクセス。</li> <li>Read Only:Monitor と Help タブへのリードオンリーアクセス。</li> <li>Guest Provisioning:Maintenance タブの User Manmagement 設定タブのみへのアクセス。</li> <li>License Management Only:Maintenace メニューの Licence タブのみへのアクセス。</li> </ul> |
|                                                                                                    | Password                                                                       | Password 欄にパスワードを記入し、Confirm Password 欄に再度入力します。                                                                                                    |
| WiFi Clients                                                                                       | Add User<br>User Name<br>Password<br>Confirm Pas<br>Authenticat                | ssword<br>tion Type EAP CANCEL APPLY RESET                                                                                                    |
|                                                                                                    | User Name                                                                      | ユーザー名を指定します。英数字とアンダーバー ()が利用可能です。                                                                                                    |
|                                                                                                    | Password                                                                       | Password 欄にパスワードを記入し、Confirm Password 欄に再度入力します。                                                                                                    |
|                                                                                                    | Authentication<br>Type                                                         | ドロップダウンリストで以下のプロトコルから選択します。<br>• EAP. Extensible Authentication Protocol.<br>• PEAP. Protected EAP.                                                                                                    |
| Captive Portal<br>Accounts<br>メモ:ポータル設定<br>がキャプティブポー<br>タルではなくゲストポ<br>ータルの場合はこの<br>選択は無効になりま<br>す。 | Add Accourt<br>Account Nar<br>Amount<br>Currency Sir<br>Expiry<br>Print Messar | nt<br>me<br>gn<br>Hours(s)<br>ge<br>CANCEL APPLY RESET                                                                                                    |

|                                                                                              | Account Name                                                | アカウント名を指定します。英数字とアンダーバー()が利用可能です。                                                                                                    |
|----------------------------------------------------------------------------------------------|-------------------------------------------------------------|----------------------------------------------------------------------------------------------------|
|                                                                                              | Amount                                                      | 課金する金額を指定します。                                                                                                    |
|                                                                                              | Currency Sign                                               | 課金の通過の単位を指定します。                                                                                                    |
|                                                                                              | Expiry                                                      | ドロップダウンリストでアクセスの時間単位を指定し、その数字を指定します。<br>・Hour(s):時間単位の設定をします。<br>・Day(s):日単位の設定をします。<br>・Week(s):週単位の設定をします。<br>・Month(s):月単位の設定をします。                                   |
|                                                                                              | Print Message                                               | キャプティブポータルユーザーに対するメッセージを記入できます。                                                                                                    |
| Captive Portal Users<br>メモ:ポータル設定<br>がゲストポータルで<br>はなくキャプティブポ<br>ータルの場合はこの<br>選択は無効になりま<br>す。 | Add User<br>User Name<br>Password<br>Confirm Pass<br>Expiry | GENERATE<br>GENERATE<br>Account One_Day<br>No Expiry<br>Expires in 1 mins<br>Expires at hr: 19 mins: 5 m<br>Month: 10 Date: 26 Year: 2011 m<br>CANCEL APPLY PRINT RESET |
|                                                                                              | User Name                                                   | ユーザー名を指定します。英数字とアンダーバー (_)が利用可能です。                                                                                                    |
|                                                                                              | Password                                                    | イスワードを Password 欄と Confirm Password 欄に記入します。<br>Generate ボタンをクリックしてパスワードを生成することもできます。                                                                                   |

| Expiry | ワイヤレスアクセスの失効日時を設定します。                         |
|--------|-----------------------------------------------|
|        | • Account:ドロップダウンリストでアカウントを選択します。ワイヤレスア       |
|        | クセスは選択したアカウントで選択した項目に従って失効します。                |
|        | • No Expiry: ワイヤレスアクセスは失効しません。                |
|        | • Expires in: ワイヤレスアカウントは 1 時間以内に失効します。ドロップ   |
|        | ダウンリストで失効するまでの分数を選択します。                       |
|        | <ul> <li>Expires at: 失効する日時を選択します。</li> </ul> |
|        |                                               |
|        |                                               |
|        |                                               |

5. Apply ボタンをクリックして設定を保存します。

6. Close ボタンをクリックしてポップアップウィンドウを閉じます。

### ユーザーまたはアカウントを編集または削除する

- 1. タブ(Management, WiFi Clients, Captive Portal Account, Captive Portal Users)をクリックします。
- 2. ユーザーまたはアカウントのラジオボタンを選択します。
- 3. 以下のボタンをクリックします。
  - Edit:ポップアップウィンドウが開き、設定を編集します。ユーザー名、ユーザータイプ、アカウント名を変更することはできません。
  - Remove:ユーザーの表からユーザーを削除します。

### ユーザーまたはアカウントのリストをエクスポートする

- 1. タブ(Management, WiFi Clients, Captive Portal Account, Captive Portal Users)をクリックします。
- 2. Export:選択したリストが CSV 形式のファイルで保存されます。
- 3. ブラウザーの指示に従ってファイルを保存します。

## 9. <u>コントローラーのメンテナンス</u>

### 設定ファイル管理

ワイヤレスコントローラーの設定はワイヤレスコントローラーの設定ファイルに保存されています。このファイルはコンピューターに保存(バックアップ)、コンピューターからの復元、あるいは工場出荷 状態に戻すことができます。

ワイヤレスコントローラーがインストールされて正しく動作したら、設定ファイルのバックアップをコン ピューターに作成します。必要であれば、このファイルからワイヤレスコントローラーの設定を復元 することができます。

### 設定ファイルのバックアップと復元

Maintenance > Backup/Restore を選択して Backup/Restore 画面を表示します。

| Access Point Con      | figuration Monitor         | Maintenance           | Stacking P     | lans Diagnostic      | s LOGOUT                   |
|-----------------------|----------------------------|-----------------------|----------------|----------------------|----------------------------|
| User Management 🕴 Upg | rade Licensing Backup/     | Restore Reboot/       | Reset Extended | l Storage 🕴 Remote N | lanagement   Logs & Alerts |
| > Backup/Restore      | Self +                     |                       |                |                      |                            |
|                       | : Backup/Restore           |                       |                | (?                   |                            |
|                       | Backup                     |                       |                |                      |                            |
|                       | Backup a copy of the curr  | ent settings to a fil | e BACKUP       |                      |                            |
|                       |                            |                       |                |                      |                            |
|                       | Restore                    |                       |                |                      |                            |
|                       | Restore saved settings fro | om a file             |                | 参照                   |                            |
|                       |                            |                       |                |                      |                            |
|                       |                            |                       |                |                      |                            |
|                       |                            |                       |                |                      | CANCEL APPLY               |

Backup/Restore 画面では

- 現在の設定のコピーをバックアップして保存することができます。
- バックアップファイルから保存した設定を復元することができます。

### 設定ファイルをバックアップする

- Backup/Restore 画面で Backup ボタンをクリックして現在の設定のコピーを保存します。ダイア ログが表示され、バックアップファイルのファイル名が表示されます。通常、バックアップファイ ル名は backup.tgz です。
- 2. ブラウザーの指示に従い設定ファイルを保存します。

#### 設定ファイルを復元する

- 1. Backup/Restore 画面で参照ボタンをクリックします。
- 2. 保存した設定ファイルを選択します。
- 3. Apply ボタンをクリックして設定ファイルをワイヤレスコントローラーにアップロードします。ワイ ヤレスコントローラーは再起動します。

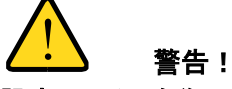

設定ファイルを復元するときにはワイヤレスコントローラーが再起動し終わるまでブラウ ザーの操作をしたり、ワイヤレスコントローラーの電源を切ったり、パソコンをシャットダ ウンしたり、ワイヤレスコントローラーに操作を加えるようなことはしないでください。Test LED が消灯してからさらに 2,3 秒待ってから操作をしてください。

メモ:同じバージョンで保存したバックアップファイルで復元をしてください。

### ファームウェアをアップグレードする

ワイヤレスコントローラーはファームウェアアップグレードする2つの方法を提供します。

- スケジュールした自動アップデート
- マニュアルアップデート

ワイヤレスコントローラーは 2 つのブートパーティションを持ち、ファームウェアを切り替えることができます。

### ファームウェアをアップグレードする

1. WC7520の製品のダウンロードページからファームウェアを PC にダウンロードします。Release Notes をよく読んでからアップデートをしてください。

2. Maintenance > Upgrade を選択して Firmware Upgrade 画面を表示します。

| Access Point Con      | figuration Monitor                  | Maintenance Stacking Plans Diagnostics                          | LOGOUT        |
|-----------------------|-------------------------------------|-----------------------------------------------------------------|---------------|
| User Management   Upg | rade   Licensing   Backup/R         | estore   Reboot/Reset   Extended Storage   Remote Management    | Logs & Alerts |
| > Firmware Upgrade    | Self +                              |                                                                 |               |
|                       | Firmware Upgrade                    |                                                                 | 1             |
|                       | ○ TFTP○ FTP <sup>●</sup> Local File | 参照                                                              |               |
|                       |                                     |                                                                 |               |
|                       | Boot Information                    |                                                                 |               |
|                       | Active Partition                    | Partition 1 (Firmware version: 2.5.0.35)                        |               |
|                       | After upgrade boot from             | Partition 1 Partition 2                                         |               |
|                       | Cabadula                            |                                                                 |               |
|                       | Scheduled Upgrade Status            | None                                                            |               |
|                       | When to Upgrade?                    | ○ Later hr : 21 ♥ mins : 46 ♥ Month : 1 ♥ Date : 18 ♥ Year : 20 | 016 🗸         |
|                       |                                     | ● Now                                                           |               |
|                       |                                     |                                                                 |               |
|                       |                                     | CANCEL                                                          | APPLY         |

3. 以下の表にしたがって設定をします。

#### Firmware Upgrade 設定

| 設定                                       | 説明                                                                                                    |  |  |  |  |
|------------------------------------------|----------------------------------------------------------------------------------------------------|--|--|--|--|
| TFTP, FTP, or Local File                 | ファームウェアをアップグレードする方法を選択します。選択に従い画面が更新され<br>ます。<br>• TFTP: TFTP サーバーからアップグレードします。Server IP と.File Name 欄が表示<br>されます。<br>• FTP: FTP サーバーからアップグレードします。すべてのサーバーパラメーター欄<br>が表示されます。<br>• Local File: ダウンロードしたローカルファイルでアップデートします。サーバーパラ<br>メーター欄は表示されず、 <b>参照</b> ボタンとファイル設定欄が表示されます。ブラウザ<br>ーの指示に従いファームウェアアップデートファイルを選択します。 |  |  |  |  |
| Server Parameters section (TFTP とFTP のみ) |                                                                                                    |  |  |  |  |
| Server IP                                | TFTP サーバーまたは FTP サーバーの IP アドレスを指定します。                                                                                                    |  |  |  |  |
| File Name                                | ファームウェアのファイル名を指定します。                                                                                                    |  |  |  |  |
| User Name (FTP only)                     | FTP サーバーにアクセスするためのユーザー名を指定します。                                                                                                    |  |  |  |  |
| Password (FTP only)                      | FTP サーバーにアクセスするためのパスワードを指定します。                                                                                                    |  |  |  |  |
| Boot Information section                 | Boot Information section                                                                                                    |  |  |  |  |
| Active Partition                         | 現在の有効なパーティションとファームウェアバージョンを表示します。                                                                                                    |  |  |  |  |
| Boot Partition to Upgrade                | 新しファームウェアを保存するパーティションを選択します。                                                                                                    |  |  |  |  |

| After upgrade boot from | ファームウェアがアップグレードされた後に起動するパーティションを選択します。                                                                                 |
|-------------------------|----------------------------------------------------------------------------------------------------|
| Schedule section        |                                                                                                    |
| Schedule Update Status  | スケジュールされたファームウェアアップグレードの有無を表示します。スケジュー<br>ルがない場合は None と表示されます。                                                        |
| When to Upgrade?        | ファームウェアアップグレードを実行するタイミングを設定します。<br>・ Later:ドロップダウンリストアップグレードを実行する日時を指定します。<br>・ Now: Applyボタンをクリックするとすぐにアップグレードを開始します。 |

4. Apply ボタンをクリックして設定を保存します。Now を選択した時は、ワイヤレスコントローラー は再起動します。

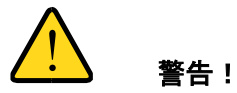

ファームウェアアップグレードの最中、ワイヤレスコントローラーが再起動し終わるまで ブラウザーの操作をしたり、ワイヤレスコントローラーの電源を切ったり、パソコンをシャ ットダウンしたり、ワイヤレスコントローラーに操作を加えるようなことはしないでくださ い。Test LED が消灯してからさらに 2,3 秒待ってから操作をしてください。

5. ワイヤレスコントローラーの動作しているファームウェアを確認するには、Monitor > Network > Controller を選択して Controllers 画面を表示し、Version 欄のファームウェアバージョンを確認します。

| Access Point Co      | nfiguration     | onitor   | Maintenance       | Stacking | Plans     | Diagno   | ostics            | LOGOUT                   |
|----------------------|-----------------|----------|-------------------|----------|-----------|----------|-------------------|--------------------------|
| Network   Controller | WLAN Clients    |          |                   |          |           |          |                   |                          |
| > Summary            | Controllers     |          |                   |          |           |          |                   | 0                        |
| > Usage              | Controller IP 🔶 | Name 🔶   | Location 🔶        | Type 븆   | Version 🔶 | Status 🔶 | Config Status 🛛 🔶 | Config Sync Time 🔶       |
| > Controller         | 10.110.2.91     | WC7520   | JapanOfficeWC7520 | Master   | 2.5.0.35  | Up       | NA                | NA                       |
| > Access Point       | 10.110.2.92     | wc941254 |                   | Slave    | 2.5.0.35  | Up       | UPDATE SUCCESSFUL | Mon Jan 18 22:23:56 2016 |
| > Profiles           |                 |          |                   |          |           |          |                   |                          |

REFRESH

メモ:ファームウェアのアップグレード後に Web 管理インターフェースでブラウザ が正しいファームウェアバージョンを表示しない場合、ブラウザーのキャッ シュをクリアし、画面を更新してみてください。

メモ:メジャーファームウェアアップグレードなどの際に、設定を削除してファームウェアアップグレードの後に再設定をする必要がある場合があります。Release Notes を確認してワイヤレスコントローラーのファームウェアをアップグレードしてください。

### ワイヤレスコントローラーの再起動またはリセット

Reboot/Reset Controllers 画面でワイヤレスコントローラーを再起動やリセットすることができます。 2 つのタイプのリセットがあります。

- Hard reset(ハードリセット):ワイヤレスコントローラーの設定は工場出荷状態に戻ります。この 機能は本体のリアパネルの Factory Default ボタンと同じです。
- Soft reset(ソフトリセット): IP アドレス、フロアプランと管理アクセスポイントリストは保持し、その他の設定をクリアします。

Maintenance > Reboot/Reset > Controllers を選択して Reboot/Reset Controllers 画面を表示します。

| Reboot/Reset Controllers     (7)       Reset/Reboot     (2) reboot     (2) reset       Reset type     (2) bard     (3) off | Controllers<br>Access Points | Self 192.168.0.30 -  | 1                  |   |  |
|----------------------------------------------------------------------------------------------------|------------------------------|----------------------|--------------------|---|--|
| Reset/Reboot ③ reboot ④ reset                                                                                              |                              | Reboot/Reset Control | lers               | ۲ |  |
| Reset type Pard Soft                                                                                                    |                              | Reset/Reboot         | 💿 reboot 🛛 🔿 reset |   |  |
| india e solo                                                                                                    |                              | Reset type           | 💿 hard 🛛 🔿 soft    |   |  |

### ワイヤレスコントローラーを再起動する

- 1. Reboot ラジオボタンを選択します。
- 2. Apply ボタンをクリックして設定を保存します。ワイヤレスコントローラーが再起動します。数分後フロントパネルの Test LED が消灯して再起動プロセスは終了します。

#### ワイヤレスコントローラーをリセットする

- 1. Reset ラジオボタンをクリックします。
- 2. ラジオボタンでハードリセットかソフトリセットを選択します。
  - Hard: 工場出荷設定に戻します。
  - Soft: IP アドレス、フロアプラン、管理アクセスポイントリスト以外の設定をクリアします。
- Apply ボタンをクリックして設定を保存します。ハードリセットを選択した場合は、ワイヤレスコントローラーは再起動します。

メモ:ワイヤレスコントローラーを工場出荷状態に戻すと、ワイヤレスコントロー ラーの管理しているアクセスポイントの設定は失われます。

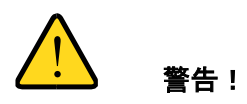

ハードリセットを実行するとき、ワイヤレスコントローラーが再起動し終わるまでブラウザ ーの操作をしたり、ワイヤレスコントローラーの電源を切ったり、パソコンをシャットダウ ンしたり、ワイヤレスコントローラーに操作を加えるようなことはしないでください。Test LED が消灯してからさらに 2,3 秒待ってから操作をしてください。

### アクセスポイントの再起動

通常はアクセスポイントを再起動する必要はありません。アクセスポイントに問題がある場合、アク セスポイントを再起動して問題が解消するかどうか確認することができます。

### アクセスポイントを再起動する

1. Maintenance > Reboot/Reset > Access Points を選択して Reboot Access Points 画面を表示 します。

| Access Point                                        | Configurati | ion Monit      | or Maintenan      | ce Stackir    | ng Plans         | Diagnostics |                 | LOGOUT   |
|-----------------------------------------------------|-------------|----------------|-------------------|---------------|------------------|-------------|-----------------|----------|
| User Management                                     | Upgrade 🕴 I | Licensing Ba   | ckup/Restore Re   | eboot/Reset   | Extended Storage | Remote Ma   | nagement   Logs | & Alerts |
| <ul><li>Controllers</li><li>Access Points</li></ul> | Self        | +              |                   |               |                  |             |                 |          |
|                                                     | : Reb       | oot Access P   | oints             |               |                  |             | 0               |          |
|                                                     | Searc       | h Access Point | by IP/MAC/Name    | 1             |                  |             |                 |          |
|                                                     |             |                |                   |               | SEARCH           | CLEAR       |                 |          |
|                                                     | List o      | f Access Poir  | its               |               |                  |             |                 |          |
|                                                     |             | IP 🔶           | MAC 🔶             | Name 🔶        | Building         | Floor       | Location        |          |
|                                                     |             |                |                   |               | All 🔽            | All 🔽       | All 🔽           |          |
|                                                     |             | 10.110.2.209   | c0:ff:d4:d4:4e:80 | netgearD44E88 | Building-1       | Floor-1     |                 |          |
|                                                     |             | 10.110.2.199   | 04:a1:51:84:89:80 | netgear848988 | Building-1       | Floor-1     |                 |          |
|                                                     |             |                |                   |               |                  |             |                 |          |
|                                                     |             |                |                   |               |                  |             | CANCEL          | REBOOT   |

- 2. Search Access Point by IP/MAC/Name 欄に IP アドレス、MAC アドレス、名前を記入して Search ボタンをクリックしてアクセスポイントを検索することもできます。
- 3. List of Access Points で、IP アドレス、MAC アドレス、Name をクリックしてソートすることができ、Building, Floor, Location でフィルターすることができます。再起動するアクセスポイントのチェックボックスを選択します。
- 4. **Reboot** ボタンをクリックします。

### 外部ストレージ管理

Extended Storage 画面では接続された USB メモリーや USB ハードディスクの情報を表示し、ストレージデバイスをマウント、アンマウントすることができます。外部ストレージを使ってフロアヒートマップや統計情報を多く保存できます。

外部ストレージデバイスをマウントしてデバイスの情報を見る

1. Maintenance > Extended Storage を選択して Extended Storage 画面を表示します。下の図は 接続した USB メモリーの例です。

| er Management I  | Upgrade Licensing Backup/Restore | Reboot/Reset Extended Storage F | Remote Management |
|------------------|----------------------------------|---------------------------------|-------------------|
| Extended Storage | Self 192.168.0.30                |                                 |                   |
|                  | Extended Storage                 |                                 | (1)               |
|                  | Storage Details                  |                                 |                   |
|                  | Mount Status                     | Ready                           |                   |
|                  | Vendor                           | Verbatim                        |                   |
|                  | Model                            | STORE                           |                   |
|                  | Total Memory (KB)                | 3899424                         |                   |
|                  | Free Memory (KB)                 | 3697152                         |                   |
|                  | Used Memory (KB)                 | 202272                          |                   |
|                  |                                  |                                 |                   |

- 2. ワイヤレスコントローラーのフロントパネルの USB ボートに外部ストレージデバイスを接続しま す。
- 3. Mount ボタンをクリックすると Storage Details 画面が表示されます。外部ストレージデバイスを 取り外す時は Unmount ボタンをクリックします。

### リモートアクセス管理

SNMP を有効にして SNMPv1 あるは SNMPv2c プロトコルを使って SNMP 管理ソフトでワイヤレスコントローラーの監視をすることができます。

以下の機能の例外を除いて、SNMPを使ってワイヤレスコントローラーの設定をすることができます。

- ヒートマップ (Heat maps)
- ゲストアクセス管理
- 電波管理(RF management)
- スタック管理

SNMP を有効にして設定をする

1. Maintenance > Remote Management > SNMP を選択して SNMP 画面を表示します。

| Access Point                | Configuration    | Monitor         | Maintenance   | Stacking      | Plans       | Diagnostics    |                       | LOGOUT |
|-----------------------------|------------------|-----------------|---------------|---------------|-------------|----------------|-----------------------|--------|
| User Management             | Upgrade Licensii | ng Backup/Re    | estore Reboot | /Reset   Exte | nded Storag | e   Remote Man | agement 🕴 Logs & Aler | ts     |
| > SNMP<br>> Session Timeout | Self +           |                 |               |               |             |                |                       |        |
|                             | SNMP             |                 |               |               | 0           |                |                       |        |
|                             | SNMP             |                 | ~             |               |             |                |                       |        |
|                             | Read-Only C      | ommunity Nam    | e public      |               |             |                |                       |        |
|                             | Read-Write       | Community Nan   | ne private    |               |             |                |                       |        |
|                             | Trap Commu       | nity Name       | trap          |               |             |                |                       |        |
|                             | IP Address t     | o Receive Traps | 5             |               |             |                |                       |        |
|                             | Trap Port        |                 | 162           |               |             |                |                       |        |
|                             | SNMP Manag       | jer IP          | 255.255.2     | 255.255       |             |                |                       |        |
|                             |                  |                 |               |               |             |                |                       |        |

CANCEL APPLY

#### 2. 以下の表に従い SNMP を有効にして設定をします。

| 設定                          | 説明                                                                                         |
|-----------------------------|--------------------------------------------------------------------------------------------|
| SNMP                        | チェックボックスを選択してワイヤレスコントローラーの SNMP を有効にします。                                                   |
| Read-Only Community Name    | ワイヤレスコントローラーのリードオンリー(Read Only)のコミュニティ名を設定<br>します。 デフォルトは "public "です。                     |
| Read-Write Community Name   | ワイヤレスコントローラーのリードライトオンリー(Read and Write)のコミュニティ<br>名を設定します。 デフォルトは "private"です。             |
| Trap Community Name         | Trap を受信する IP アドレスと関連付けるコニュニティ名を設定します。 デフォル<br>トは"trap"です。                                 |
| IP Address to Receive Traps | ワイヤレスコントローラーが送信するトラップの送信先 SNMP マネージャーの<br>IP アドレスを指定します。                                   |
| Trap Port                   | ワイヤレスコントローラーが送信するトラップの送信先 SNMP マネージャーのポ<br>ート番号を指定します。 デフォルトは 162 です。                      |
| SNMP Manager IP             | SNMP マネージャーの IP アドレスを指定します。                                                                |
|                             | <mark>メモ</mark> :どの SNMP マネージャーでもワイヤレスコントローラーにアクセスできる<br>ようにするにはこの 255.255.255.255 を設定します。 |

#### SNMP settings

3. Apply ボタンを押して設定を保存します。

メモ:ワイヤレスコントローラーはコンソールポート経由で Telnet と SSH をサポ ートしていますがコンソールポートはネットギアテクニカルサポートの指導 のもとにデバック目的のためのみに使われます。

#### セッションタイムアウト設定

HTTP セッションがタイムアウトすると、ユーザーはパスワード認証のためにログインウィンドウにリ ダイレクトされます。

ワイヤレスコントローラーの HTTP セッションタイムアウトを設定する

1. Maintenance > Remote Management > Session Timeout を選択して Session Timeout 画面を 表示します。

| User Management   Upgr | ade   Licensing   Backu | up/Restore   Reb | oot/Reset   Exte | ended Storage | Remote Managemer | it İ |
|------------------------|-------------------------|------------------|------------------|---------------|------------------|------|
| SNMP                   | alf 102 168 0 30 -      |                  |                  |               |                  |      |
|                        | 192.100.0.30            |                  |                  |               |                  |      |
| > Session Timeout      | Consider Timesut        |                  |                  | 100           |                  |      |
|                        | Session Timeout         | 5                | 1                | <sup>O</sup>  |                  |      |
|                        | inneout (innuces)       |                  |                  |               |                  |      |

- 2. In the **Timeout (minutes)**欄にアクティブな HTTP ログインセッションのタイムアウト値(分)を指 定します。
- 3. Apply ボタンをクリックして設定を保存します、

### アラートとイベント表示とログ保存

システムアラートを表示しワイヤレスコントローラーに収集されたシステムログを保存することができます。個々のアクセスポイントのログを保存することもできます。問題や障害発生時にバックアップした設定ファイルは原因を究明するために役に立つことがあります。

#### ログの保存

アクセスポイントログを保存する

1. Maintenance > Logs & Alerts > Save Logs > AP Logs を選択して Access Points 画面を表示し ます。

| Sustam Alarts                                                                                                    | Access Points                           | Ó                      | 3 |  |
|----------------------------------------------------------------------------------------------------|-----------------------------------------|------------------------|---|--|
| <ul> <li>&gt; RF Events</li> <li>&gt; Load Balancing</li> <li>&gt; Rate Limit</li> <li>&gt; Redundancy</li> <li>&gt; Save Logs</li> <li>&gt; AP Logs</li> <li>&gt; System Logs</li> </ul> | Choose an Access Point to save the logs | Select an Access Point |   |  |

2. ドロップダウンリストでアクセスポイントを選択します。

3. Save ボタンをクリックしてブラウザーの指示に従い選択したアクセスポイントのログを保存しま す。ログファイルは tgz 形式で ZIP されています。

### システムログを保存する

1. Maintenance > Logs & Alerts > Save Logs > System Logs を選択して System Logs 画面を表示します。

| lser Management   U                                                                                         | pgrade Licensing Backup/Resto                | re   Reboot/Réset   Extende | d Storage   Remote Manag | ement   Logs & Alerts |
|----------------------------------------------------------------------------------------------------|----------------------------------------------|-----------------------------|--------------------------|-----------------------|
| System Alerts<br>RF Events<br>Load Balancing                                                                | Self 192.168.0.30 -                          | đ                           | 9)                       |                       |
| <ul> <li>Rate Limit</li> <li>Redundancy</li> <li>Save Logs</li> <li>AP Logs</li> <li>System Logs</li> </ul> | Save Logs<br>Save a copy of the WC7520 syste | em logs to a file SAVE      |                          |                       |

2. Save ボタンをクリックしてブラウザーの指示に従いログをコンピューターに保存します。ZIP され たログファイルのファイル名は wnc\_logs.tgz です。

### アラートとイベントを表示する

ワイヤレスコントローラーでは以下のアラートとイベントを表示することができます。

- System Alerts:アクセスポイントの起動、シャットダウン、ワイヤレスコントローラーの起動、 シャットダウン、ファームウェアアップグレードのようなシステムアラート。
- **RF Events**:カバレッジホールの検出、チャンネル変更、管理アクセスポイントのダウンのような電波や周波数のイベント。
- Load Balancing: 悪い RSSI、ロードバランススレッショルド違反のようなロードバランシング イベント。
- Rate Limit:レートリミットスレッショルド超過のようなレートリミットイベント。
- Redundancy: 冗長化ワイヤレスコントローラーの起動やダウン、他のワイヤレスコントロー ラーへのフェイルオーバーのような冗長化イベント。
- Stacking: セカンダリーワイヤレスコントローラーの起動やダウン、2 つのワイヤレスコントロ ーラー間の同期.のようなスタックイベント。

アラートやイベントを表示する画面は3つのカラムを含む表です。

- Severity:アラームの重要度レベル。All, Major, Minor, Critical。ドロップダウンリストで表示 をフィルターできます。
- Description:アラートまたはイベントに説明
- Raised Time: アラートまたはイベントが報告された日時。Raised Time ドロップダウンリスト で日時をフィルターできます。

追加のアラートやイベントを表示するには、Next ボタンをクリックし、前のアラートやイベントを表示 するには Previous ボタンをクリックします。

最新の情報を表示するには Refresh ボタンをクリックします。画面とメモリーから情報をクリアするには、Clear All ボタンをクリックします。

### システムアラートを表示する

Maintenance > Logs & Alerts > System Alerts を選択して System Alerts 画面を表示します。

| Management   U                               | Jpgrade   Licensi | Monitor         Maintenance         Stacking         Plans         Diagnostics           ng         Backup/Restore         Reboot/Reset         Extended Storage         Remote Management         Logs & Alerts |                           |  |  |  |  |  |
|----------------------------------------------|-------------------|----------------------------------------------------------------------------------------------------|---------------------------|--|--|--|--|--|
| System Alerts<br>RF Events<br>Load Balancing | Self +            | stem Alerts 0                                                                                                    |                           |  |  |  |  |  |
| Rate Limit<br>Redundancy                     | Severity          | Description +                                                                                                    | Raised Time               |  |  |  |  |  |
| Stacking                                     | All 🔽             |                                                                                                    | All 🗸                     |  |  |  |  |  |
| Save Logs                                    | Major             | Access Point [NAME: netgear859D48, IP: 10.110.2.248, MAC: 04:a1:51:b5:9d:40, MODEL: WNAP320] UP                                                                                                    | Sat Jan 23 10:03:28 2016  |  |  |  |  |  |
| -                                            | Normal            | Access Point [NAME: netgearB59D48, MAC: 04:a1:51:b5:9d:48, IP: 10.110.2.248, MODEL: WNAP320] Site:0 added to Managed List                                                                                        | Sat Jan 23 09:57:12 2016  |  |  |  |  |  |
|                                              | Major             | Access Point [NAME: netgearD44E88, IP: 10.110.2.209, MAC: c0:ff:d4:d4:4e:80, MODEL: WNDAP360] DOWN                                                                                                    | Fri Jan 22 16:28:45 2016  |  |  |  |  |  |
|                                              | Major             | Access Point [NAME: netgearD44E88, IP: 10.110.2.209, MAC: c0:ff:d4:d4:4e:80, MODEL: WNDAP360] DOWN                                                                                                    | Fri Jan 22 16:27:26 2016  |  |  |  |  |  |
|                                              | Normal            | Access Point [NAME: netgear848988, IP: 10.110.2.199, MAC: 04:a1:51:84:89:80, MODEL: WNDAP360] removed from Managed List                                                                                          | Tue Jan 19 13:39:26 2016  |  |  |  |  |  |
|                                              | Normal            | Access Point [NAME: netgearD448C8, IP: 10.110.2.198, MAC: c0:ff:d4:d4:48:c0, MODEL: WNDAP360] removed from Managed List                                                                                          | Mon Jan 18 20:17:55 2016  |  |  |  |  |  |
|                                              | Normal            | Assoc [Cleared client from blacklist] Event for Client bc:6e:64:77:15:47 [Timer Expiry, status 1]                                                                                                    | Mon Jan 18 19:00:58 2016  |  |  |  |  |  |
|                                              | Normal            | Assoc [Assoc Success] Event for Client bc:6e:64:77:15:47                                                                                                    | Mon Jan 18 19:00:48 2016  |  |  |  |  |  |
|                                              | Normal            | Assoc [Cleared client from blacklist] Event for Client bc:6e:64:77:15:47 [Timer Expiry, status 1]                                                                                                    | Mon Jan 18 18:45:10 2016  |  |  |  |  |  |
|                                              | Normal            | Assoc [Assoc Success] Event for Client bc:6e:64:77:15:47                                                                                                    | Mon Jan 18 18:45:00 2016  |  |  |  |  |  |
|                                              | Normal            | Assoc [Cleared client from blacklist] Event for Client bc:6e:64:77:15:47 [Timer Expiry, status 2]                                                                                                    | Fri Jan 15 11:00:44 2016  |  |  |  |  |  |
|                                              | Normal            | Assoc [Assoc Success] Event for Client bc:6e:64:77:15:47                                                                                                    | Fri Jan 15 11:00:34 2016  |  |  |  |  |  |
|                                              | Major             | Assoc [Auth Failed] Event for Client bc:6e:64:77:15:47 from AP c0:ff:d4:d4:48:c0                                                                                                    | Fri Jan 15 10:54:58 2016  |  |  |  |  |  |
|                                              | Normal            | Access Point [NAME: netgear9F3628, IP: 10.110.2.222, MAC: 28:c6:8e:9f:36:20, MODEL: WNDAP360] removed from Managed List                                                                                          | Wed Jan 13 13:31:39 2016  |  |  |  |  |  |
|                                              | Major             | Access Point [NAME: netgear9F3628, IP: 10.110.2.222, MAC: 28:c6:8e:9f:36:20, MODEL: WNDAP360] UP                                                                                                    | Wed Jan 13 13:29:55 2016  |  |  |  |  |  |
|                                              | Major             | Access Point [NAME: netgear9F3628, IP: 10.110.2.222, MAC: 28:c6:8e:9f:36:20, MODEL: WNDAP360] DOWN                                                                                                    | Wed Jan 13 13:28:33 2016  |  |  |  |  |  |
|                                              | 1-16 of 17        | Entry Per Page Default                                                                                                    | PREVIOUS   IV of 2   NEXT |  |  |  |  |  |

既存のログをクリアするには Clear All ボタンをクリックします。Export ボタンをクリックしてログをcs v形式でエクスポートすることができます。システムアラートをクリアする前に保存することを検討し てください。

REFRESH CLEAR ALL EXPORT

電波イベント(RF events)を表示する

Maintenance > Logs & Alerts > RF Events を選択して RF Events 画面を表示します。

| System Alerts  | Self 192 | .168.0.30 -                                                                                                  |                          |
|----------------|----------|----------------------------------------------------------------------------------------------------|--------------------------|
| Load Balancing | RF Even  | ts                                                                                                    |                          |
| Rate Limit     | Severity | Description 🔶                                                                                                | Raised Time              |
| Redundancy     | All 🗸    |                                                                                                    | All 💌                    |
| Stacking       | Major    | Coverage Hole detected around AP netgear782488 in 2.4GHz frequency band in building Clinic on Floor-1.       | Fri Sep 17 00:02:37 2010 |
| Save Logs      | Major    | Coverage Hole detected around AP netgear782488 in 2.4GHz frequency band in building Clinic on Floor Floor-1. | Thu Sep 16 16:12:36 2010 |
|                | Major    | Coverage Hole detected around AP netgear782488 in 2.4GHz frequency band in building Clinic on Floor-1.       | Thu Sep 16 16:07:36 2010 |
|                | Major    | Coverage Hole detected around AP netgear7826D8 in 2.4GHz frequency band in building Clinic on Floor-1.       | Wed Aug 11 20:10:05 201  |
|                | Major    | Coverage Hole detected around AP netgear782488 in 2.4GHz frequency band in building Clinic on Floor-1.       | Wed Aug 11 20:10:05 201  |
|                | Major    | Coverage Hole detected around AP netgear7826D8 in 2.4GHz frequency band in building Clinic on Floor-1.       | Wed Aug 11 20:05:05 201  |
|                | Major    | Coverage Hole detected around AP netgear782488 in 2.4GHz frequency band in building Clinic on Floor-1.       | Wed Aug 11 20:05:05 201  |
|                | Major    | Coverage Hole detected around AP netgear7826D8 in 2.4GHz frequency band in building Clinic on Floor-1.       | Wed Aug 11 20:00:05 201  |
|                | Major    | Coverage Hole detected around AP netgear782488 in 2.4GHz frequency band in building Clinic on Floor-1.       | Wed Aug 11 20:00:05 201  |
|                | Major    | Coverage Hole detected around AP netgear7826D8 in 2.4GHz frequency band in building Clinic on Floor-1.       | Wed Aug 11 19:55:05 201  |

### ロードバランスイベントを表示する

#### Maintenance > Logs & Alerts > Load Balancing を選択して Load Balancing 画面を表示します。

| System Alerts<br>RF Events<br>Load Balancing | Self 192.1<br>Load Bala | 68.0.30 -                                                   | 0                        |
|----------------------------------------------|-------------------------|-------------------------------------------------------------|--------------------------|
| Rate Limit                                   | Severity                | Description                                                 | Raised Time              |
| Stacking                                     | All 📉                   |                                                             | All M                    |
| Save Logs                                    | Normal                  | Load Balancing[Bad RSSI] Event for Client 04:1e:64:81:ed:d1 | Fri Mar 11 16:42:06 2011 |
|                                              | Normal                  | Load Balancing[Bad RSSI] Event for Client 00:16:ea:ba:cf:be | Fri Mar 11 16:39:41 2011 |
|                                              | Normal                  | Load Balancing[Bad RSSI] Event for Client 90:27:e4:47:b2:22 | Fri Mar 11 16:36:50 2011 |
|                                              | Normal                  | Load Balancing[Bad RSSI] Event for Client 90:27:e4:47:b2:22 | Fri Mar 11 16:35:55 2011 |
|                                              | Normal                  | Load Balancing[Bad RSSI] Event for Client 90:27:e4:47:b2:22 | Fri Mar 11 16:35:34 2011 |
|                                              | Normal                  | Load Balancing[Bad RSSI] Event for Client 90:27:e4:47:b2:22 | Fri Mar 11 16:35:13 2011 |
|                                              | Normal                  | Load Balancing[Bad RSSI] Event for Client 90:27:e4:47:b2:22 | Fri Mar 11 16:35:12 2011 |
|                                              | Normal                  | Load Balancing[Bad RSSI] Event for Client 90:27:e4:47:b2:22 | Fri Mar 11 16:35:12 2011 |
|                                              | Normal                  | Load Balancing[Bad RSSI] Event for Client 90:27:e4:47:b2:22 | Fri Mar 11 16:33:18 2011 |
|                                              | Normal                  | Load Balancing[Bad RSSI] Event for Client 00:21:5c:03:39:0b | Fri Mar 11 16:25:18 2011 |
|                                              | Normal                  | Load Balancing[Bad RSSI] Event for Client 00:21:5c:03:39:0b | Fri Mar 11 16:25:18 2011 |
|                                              | Normal                  | Load Balancing[Bad RSSI] Event for Client 00:21:5c:03:39:0b | Fri Mar 11 16:25:01 2011 |

### レートリミットイベントを表示する

Maintenance > Logs & Alerts > Rate Limit を選択して Rate Limit 画面を表示します。

| Access Point                                                                                 | Configuration | Monitor    | Maintenance | Stacking     | Plans<br>Extended 3 | Diagnostics     | te Management i L | LOGOUT |
|----------------------------------------------------------------------------------------------|---------------|------------|-------------|--------------|---------------------|-----------------|-------------------|--------|
| <ul> <li>System Alerts</li> <li>RF Events</li> </ul>                                         | Self 192      | .168.0.30  | •           | abouty Reset | EATCHOCK            | son age i kenio | te Hongement P e  |        |
| <ul> <li>Load Balancing</li> <li>Rate Limit</li> <li>Redundancy</li> <li>Stacking</li> </ul> | Descriptio    | nit<br>n 🔶 | Severity    | Raised Time  | ()<br>()            |                 |                   |        |
| Save Logs                                                                                    |               |            |             |              |                     |                 |                   |        |
|                                                                                              |               |            |             |              |                     |                 | REFRESH CLEAR A   | u.)    |

### 冗長化イベントを表示する

Maintenance > Logs & Alerts > Redundancy を選択して Redundancy 画面を表示します。

| System Alerts                                                                                 | Self 192. | 168.0.30 -                |                          |  |
|-----------------------------------------------------------------------------------------------|-----------|---------------------------|--------------------------|--|
| <ul> <li>kr Events</li> <li>Load Balancing</li> <li>Rate Limit</li> <li>Redundancy</li> </ul> | Redunda   | ncy                       | ۲                        |  |
|                                                                                               | Severity  | Description 🔶             | Raised Time              |  |
|                                                                                               | All 💌     |                           | All 💌                    |  |
| Savelons                                                                                      | Major     | Switching to Active State | Mon Sep 20 17:32:16 2010 |  |

### スタッキングイベントを表示する

Maintenance > Logs & Alerts > Stacking を選択して Stacking 画面を表示します。

| System Alerts                    | Self 192 | .168.0.30 -              |                          |    |  |
|----------------------------------|----------|--------------------------|--------------------------|----|--|
| > Load Balancing<br>> Rate Limit | Stacking | Ð.                       | 0                        |    |  |
|                                  | Severity | Description 🔶            | Raised Time              | Í. |  |
| Stacking                         | All 👻    |                          | All                      |    |  |
| Save Logs                        | Major    | Peer 192.168.0.251 is UP | Tue Sep 21 15:25:24 2010 |    |  |

### ライセンス管理

License 画面ではネットワークで必要なライセンスのインポート、登録(register)、表示をすることができます。

License 画面は4つの独立した画面からなります。

- Inventory screen: ライセンスの概要を表示します。
- Server Settings screen: ライセンスをインポートするためのサーバーを設定します。
- Registration screen: ライセンスを登録します。
- Advanced screen: ライセンスを復元します。この画面はネットギアから交換機器を受け取った 場合に関連する情報を表示します。

ライセンス情報

### ライセンス情報を表示する

Maintenance > License を選択し、Inventory タブをクリックし、Inventory 画面を表示します。

| > License | License Settings                                                                                                    | Ø                     |  |
|-----------|----------------------------------------------------------------------------------------------------|-----------------------|--|
|           | Inventory Server Settings Registration                                                                                               |                       |  |
|           | Summary                                                                                                    |                       |  |
|           | Total AP License     40       Nmode License Status     Available       Used License Count     37       Available License Count     3 |                       |  |
|           | Key Details                                                                                                    |                       |  |
|           | Key 🔶                                                                                                    | Key Type Key Status * |  |
|           | NG2E04-ADB2-9460-8929-83F7-2D7C-FAD3-1541-EDE6                                                                                       | 10-AP Registered      |  |
|           | NG2E04-1E45-37B0-C676-271A-F01E-7137-B0BF-FDEE                                                                                       | 10-AP Registered      |  |

#### 以下の表に説明を記します。

#### License inventory settings

| 設定                      | 説明                                                                      |
|-------------------------|-------------------------------------------------------------------------|
| Summary section         |                                                                         |
| Total AP License        | ライセンスがサポートする最大アクセスポイント数。                                                |
| Nmode License Status    | 802.11n モードライセンスの有無。(デフォルトで有効で、Pre-installed または Available<br>と表示されます。) |
| Used License Count      | 使用したライセンス数。                                                             |
| Available License Count | 利用可能なライセンス数。                                                            |

| Key Details section |                                                    |
|---------------------|----------------------------------------------------|
| Кеу                 | ライセンスを解除するライセンスキー。                                 |
| Кеу Туре            | ライセンスキーでサポートされるアクセスポイント数。                          |
| Key Status          | キーの状態(Registering key with server または Registered). |

Refresh ボタンをクリックしてライセンス情報を更新します。

### ライセンスサーバー設定

### ライセンスサーバー設定をする

1. Maintenance > License を選択し Server Setting タブをクリックして Server Setting 画面を表示 します。

| License | : License Settings                                                                                                    |
|---------|----------------------------------------------------------------------------------------------------|
|         | Inventory Server Settings Registration                                                                                         |
|         | Update From  Default Update Server  Server Address  Use a Proxy Server to Connect to the Internet  Proxy Server  Proxy Port  0 |
|         | This Proxy Server Requires Authentication<br>User Name<br>Password                                                             |

2. 以下の表示にしたがって設定をします。

#### License server settings

| Setting     | Description                                                                                                    |
|-------------|----------------------------------------------------------------------------------------------------|
| Update From | ライセンス更新サーバー(License update server)を選択します。<br>• Default Update Server:デフォルトを使います。<br>• Specify Update Server:ライセンス更新サーバーを Server Address 欄に指定しま<br>す。 |
|                                                  | Server Address | ライセンスをインポートするサーバーの IP アドレスまたは<br>FQDN(Fully Qualified Domain Name)を指定します。 |
|--------------------------------------------------|----------------|---------------------------------------------------------------------------|
| Use a Proxy Server to<br>Connect to the Internet | インターネットに接続     | 続するのに Proxy サーバーを使うときに選択します。                                              |
|                                                  | Proxy Server   | Proxy サーバーの IP アドレスまたは FQDN(Fully Qualified<br>Domain Name)を指定します。        |
|                                                  | Proxy Port     | Proxy サーバーのポートを指定します。                                                     |
| This Proxy Server                                | Proxy サーバーが    | 認証を必要とする場合にチェックボックスを選択します。                                                |
|                                                  | User Name      | Proxy サーバーにアクセスするためのユーザー名を指定します。                                          |
|                                                  | Password       | Proxy サーバーにアクセスするためのパスワードを指定します。                                          |

3. Apply ボタンをクリックして設定を保存します。

ライセンス登録

ライセンスを登録する

- 1. ワイヤレスコントローラーがインターネットの接続されていることを確認します。
- 2. Maintenance > License を選択し Registration タブをクリックして Registration 画面を表示します。

| icense | License Settings                     |               |          | ()         |  |
|--------|--------------------------------------|---------------|----------|------------|--|
|        | Inventory Server Settings Registra   | ation         |          |            |  |
|        | Registration Key                     |               | 1        |            |  |
|        |                                      | ADD           |          |            |  |
|        | Key                                  | •             | Key Type | Key Status |  |
|        | NG2E04-AD82-9460-8929-83F7-2D7C-FA   | AD3-1541-EDE6 | 10-AP    | Recistered |  |
|        | O NG2E04-1E45-3780-C676-271A-F01E-71 | 37-BOBF-FDEE  | 10-AP    | Registered |  |
|        | Customer Information                 |               |          |            |  |
|        | Company Name                         | 1             | 1        |            |  |
|        | First Name                           | 1             |          |            |  |
|        | Last name                            | (             |          |            |  |
|        | Email Address                        |               |          |            |  |
|        | Fax Number                           |               |          |            |  |
|        | Phone Number                         |               |          |            |  |
|        | Address                              |               | 1        |            |  |
|        | Zip                                  |               |          |            |  |
|        | City                                 | 1             |          |            |  |
|        | State                                |               | 1        |            |  |
|        | Country                              |               |          |            |  |
|        | VAR Information                      |               |          |            |  |
|        | Company Name                         |               |          |            |  |
|        | First Name                           |               |          |            |  |
|        | Last name                            |               |          |            |  |
|        | Email Address                        |               |          |            |  |
|        | Fax Number                           |               |          |            |  |
|        | Phone Number                         |               |          |            |  |
|        | Address                              |               |          |            |  |
|        | Zip                                  |               |          |            |  |
|        | City                                 |               |          |            |  |
|        | State                                |               |          |            |  |
|        | Country                              | 1             |          |            |  |

- 1. Customer Information 欄に記入します。
- 2. VAR Information 欄に記入します。
- 3. Registration Key 欄に登録する Registration Key を入力します。
- 4. Add ボタンをクリックして表にライセンスを追加します。
- 5. Apply ボタンをクリックしてライセンスを登録します。

表からライセンスを削除するには、ライセンスをラジオボタンで選択して Delete ボタンをクリックします。

### ライセンスを Retrieve Your Licenses

ワイヤレスコントローラーを交換した場合、ライセンスは Inventory と Registration 画面に表示されません。ライセンス更新サーバーからライセンスを復元する必要があります。

#### ワイヤレスコントローラーを交換した後にライセンスを復元する

1. ワイヤレスコントローラーがインターネットに接続されていることを確認します。

2. Maintenance > License を選択し Advanced タブをクリックして Advanced 画面を表示します。

| Access Point Con    | figuration     | Monitor Main    | tenance S    | tacking I     | Plans D   | iagnostics   | LOGOUT                |
|---------------------|----------------|-----------------|--------------|---------------|-----------|--------------|-----------------------|
| User Management Upg | rade Licensing | Backup/Restor   | e Reboot/Re  | set   Extende | d Storage | Remote Manag | ement   Logs & Alerts |
| > License           | :: License Set | ttings          |              |               | 0         |              |                       |
|                     | Inventory      | Server Settings | Registration | Advanced      |           |              |                       |
|                     | Key 🔶          | Кеу Туре        | 🔶 Key Sta    | tus           | <b>+</b>  |              |                       |
|                     |                |                 |              |               |           |              |                       |

REPLACE

3. Replace.ボタンをクリックします。ワイヤレスコントローラーがライセンス更新サーバーに接続し てライセンスを復元します。

# 10.スタックと冗長管理

# スタック管理

ワイヤレスコントローラーは最大3台までのスタック構成をサポートし、追加ライセンスを購入したう えで最大150台までのアクセスポイントを管理できます。1台のワイヤレスコントローラーはプライ マリーコントローラー(マスターとしても知られる)として機能し、他の2台のワイヤレスコントローラ ーはセカンダリーコントローラー(スレーブとしても知られる)として機能します。

以下の図は最大 120 台まで管理可能なライセンスを持つスタック構成を示します。

- 2 台のコントローラー(1 と 2)がそれぞれ 50 台のアクセスポイントをサポートします。
- 1 台のコントローラー(3)は 20 台のアクセスポイントをサポートします。

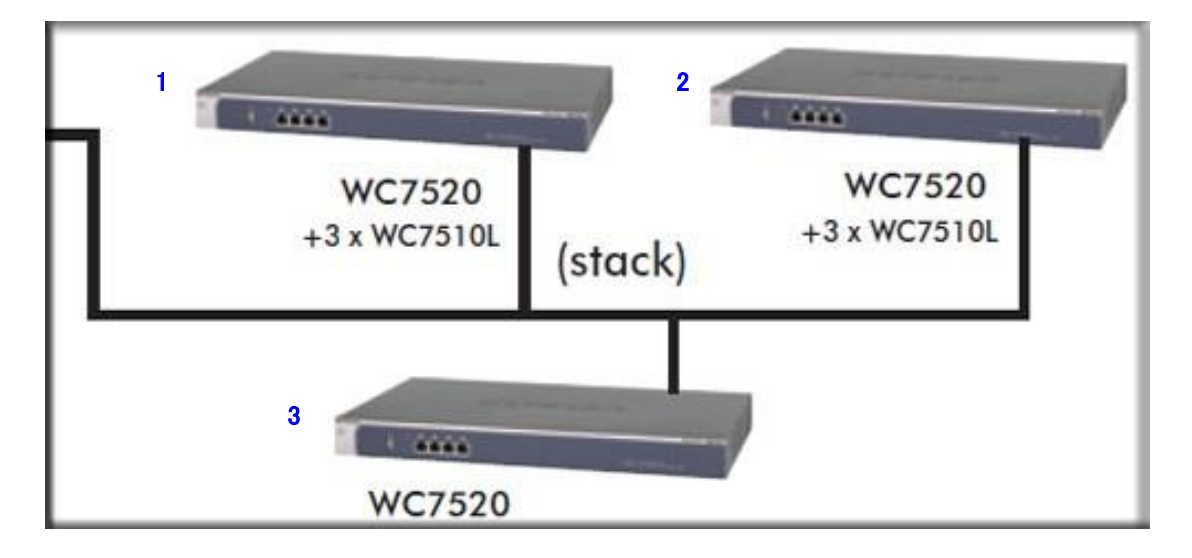

スタックのメンバーとしたいワイヤレスコントローラーは有線で接続されている必要があります。スタ ックを構成するワイヤレスコントローラー間にスイッチまたはルーターが存在することができます。

個別にプライマリーとセカンダリーコントローラーを設定し、すべてのコントローラーでスタックを有効 にし、それらのアクセスポイント設定をプライマリーコントローラーと同期します。スタックを有効にす ると、プライマリーコントローラーは管理ユーザー名とパスワード、ファームウェアイメージをセカンダ リーコントローラーと同期します。

マスターコントローラーはすべての設定変更をセカンダリーコントローラーを介して個々のアクセス ポイントにプッシュすることができます。管理を容易にするために、マスターコントローラーでロケー ションベースのプロファイルを設定し、各セカンダリーコントローラーにロケーションを割り当てること ができます。

スタック機能はワイヤレスクライアントが同じスタックグループのあるワイヤレスコントローラーに管理されているアクセスポイントから同じスタックグループの他のワイヤレスコントローラー配下のアクセスポイントへのローミングを可能にします。

以下にスタックのプライマリーとセカンダリーコントローラー能力をあげます。

Primary controller:以下のことができます。

- セカンダリーコントローラーの管理
- セカンダリーコントローラーの電波計画の実行
- アクセスポイントディスカバリーとライセンス追加を含むネットワーク全体の設定
- 全体のネットワーク監視
- 新しいファームウェアイメージをセカンダリーコントローラーへのプッシュ

Secondary controller:以下のことができます。

- プライマリーコントローラーへの Web 管理インターフェースへのアクセス(すべてのコントロ ーラーで管理ユーザー名とパスワードは共通です)
- サブネットワークの設定
- サブネットワークの監視
- セカンダリーコントローラーのみのファームウェアイメージのアップグレード
- サブネットワークでのアクセスポイントディスカバリーの実行
- サブネットワークのライセンス追加

### スタック設定

### スタックを設定する

1. Stacking > Stacking/Redundancy を選択して画面を Stacking/Redundancy 表示します。

| Access Point Co         | nfiguratio             | n M     | lonitor Maint   | enance      | Stacking    | Plans    | Diagnostics | LOGOUT |  |
|-------------------------|------------------------|---------|-----------------|-------------|-------------|----------|-------------|--------|--|
| Configuration           |                        |         |                 |             |             |          |             |        |  |
| Stacking/<br>Redundancy | :: Stacking/Redundancy |         |                 |             |             |          |             |        |  |
|                         | Stackin                | g       |                 |             |             |          |             |        |  |
|                         |                        | Role 🔶  | Controller IP 🔶 | Local IP 🔶  | Master IP 🔶 | Status 🔶 |             |        |  |
|                         | 0                      | Master  | 10.110.2.91     | 10.110.2.94 | 10.110.2.91 | Up       |             |        |  |
|                         | ۲                      | Slave   | 10.110.2.92     | 10.110.2.95 | 10.110.2.91 | Up       |             |        |  |
|                         | Al                     | DD      | EDIT DE         | LETE        |             |          |             |        |  |
|                         | Redund                 | lancy   |                 | _           |             |          |             |        |  |
|                         | Enable                 | e Redun | dancy           |             |             |          |             |        |  |
|                         |                        |         |                 |             |             |          |             |        |  |

Stacking テーブルはスタック内のワイヤレスコントローラーをそれらの IP アドレスと役割(マスターまたはスレーブとともに表示します。

APPLY

REPLACE

SYNC

CANCEL

2. Add ボタンをクリックしてワイヤレスコントローラーをスタックに追加します。ADD Settings ポップ アップウィンドウが表示されます。

| Controller IP |       |
|---------------|-------|
| UserName      | admin |
| Password      |       |

#### 3. 以下の表に従い設定をします。

#### Stacking settings

| 設定            | 説明                                    |
|---------------|---------------------------------------|
| Controller IP | コントローラーの IP アドレスを指定します。               |
| UserName      | コントローラーの管理インターフェースのユーザー名。変更不可。"admin" |
| Password      | ワイヤレスコントローラーにアクセスするためのパスワード。          |

4. Add ボタンをクリックします。 ワイヤレスコントローラーが Stacking テーブルに追加され以下の 情報が表示されます。

#### Stacking table fields

| 設定         | 説明                                                                                                    |
|------------|----------------------------------------------------------------------------------------------------|
| Role       | スタック内でのワイヤレスコントローラーの役割。Master または Slave。                                                                                                    |
| Controller | ワイヤレスコントローラーの IP アドレス。                                                                                                    |
| Local IP   | リダンダンシーグループの中のワイヤレスコントローラーのローカル IP アドレス。リダンダ<br>ンシー(冗長化)を設定していない場合は、マスターコントローラーのローカル IP アドレス<br>はコントローラーの IP アドレスと同じで、スレーブコントローラーにはローカル IP アドレス<br>はありません。 |
| Master IP  | スタック内のマスターの IP アドレス。                                                                                                    |
| Status     | ワイヤレスコントローラーの状態。Up または Down。                                                                                                    |

5. スタック内のマスターコントローラーで Sync ボタンをクリックしてプロファイル、キャプティブポー タル、ユーザー管理設定をスタック内のスレーブコントローラーに同期することができます。同 期の後スレーブコントローラーは再起動します。

メモ:スタック内のスレーブコントローラーで、マスターコントローラーをスタックメン バーとして追加すると、スレーブコントローラーは新しいマスターコントロー ラーとなり、前のマスターコントローラーは新しいスレーブコントローラーに なります。

### コントローラー選択リスト

ワイヤレスコントローラーをスタックに追加した後、Web 管理インターフェースのほとんどの画面に 設定したいワイヤレスコントローラーを選択可能にするコントローラー選択リストが表示されるように なります。

Self 192.168.0.251 192.168.0.252 -

Self をクリックして Web 管理インターフェースを通してアクセスしているワイヤレスコントローラー (192.168.0.251)を設定します。他の IP アドレスをクリックしてスタック内のコントローラー (192.168.0.252)を設定することができます。以下の図ではコントローラー選択リストの例を示します。

| Basic     | Self 192.1 | 168.0.251 19  | 2.168.0.252   | -   |  |  |
|-----------|------------|---------------|---------------|-----|--|--|
| - Radio   | Profile Gr | roups         |               | ۲   |  |  |
| Rate Link | Group-1    | Group-2 G     | roup-3 +      |     |  |  |
|           | Name 🕈     | Radio 🔶       | Authenticatio | n 🗢 |  |  |
|           | vlan30     | 802.11b/bg/ng | Open System   |     |  |  |
|           | vlan10     | 802.11a/na    | Open System   |     |  |  |

### 冗長化管理(Manage Redundancy)

ワイヤレスコントローラーはフェイルオーバー可能な N:1 冗長化をサポートしています。冗長化 (Redundancy)は VRRP(Virtual Router Redundancy Protocol)を使うことによって実装されています。

### シングルコントローラー冗長化

2 台のコントローラーを使って冗長化グループを構成することができます。冗長化グループの1 台 のコントローラーをプライマリーコントローラーとし、もう1 台のワイヤレスコントローラーを冗長コント ローラーに設定します。プライマリーコントローラーが故障あるいはネットワークから切断されると、 冗長コントローラーへの自動フェイルオーバーが発生します。冗長コントローラーはプライマリーこと ローラーのすべての機能を引き継ぎます。 メモ:冗長フェイルオーバーが発生するとき、ワイヤレスクライアントは数秒のサ ービス中断を経験することがあります。

### シングルコントローラー冗長化の要件と制限

以下にシングルコントローラー冗長化が正しく機能するための要件と制限を記します。

- プライマリーとセカンダリーコントローラーは同じ管理 VLAN と同じ IP サブネットに存在する必要があります。
- プライマリーコントローラーと冗長コントローラーの関係のための VRRP ID はネットワーク内の 他の目的の VRRP ID に対しても一意である必要がある必要があります。
- プライマリーコントローラーと冗長コントローラーは同じファームウェアバージョンを実行している 必要があります。ファームウェアバージョンが異なる場合、冗長機能は動作しません。
- 冗長コントローラーのライセンスはプライマリーコントローラーのライセンスに一致する必要があります。ライセンスが一致しない場合、冗長機能は動作しません。
- プライマリーコントローラーと冗長コントローラーはサービスを提供する同じコントローラーIP アドレスを持つ必要がありますが、それぞれのコントローラーはそれぞれのローカル IP アドレスを持ちます。

### シングルコントローラー冗長化の例

以下の図はフェイルオーバーが発生する前のプライマリーコントローラーと冗長コントローラーを示 しています。

#### フェイルオーバー前

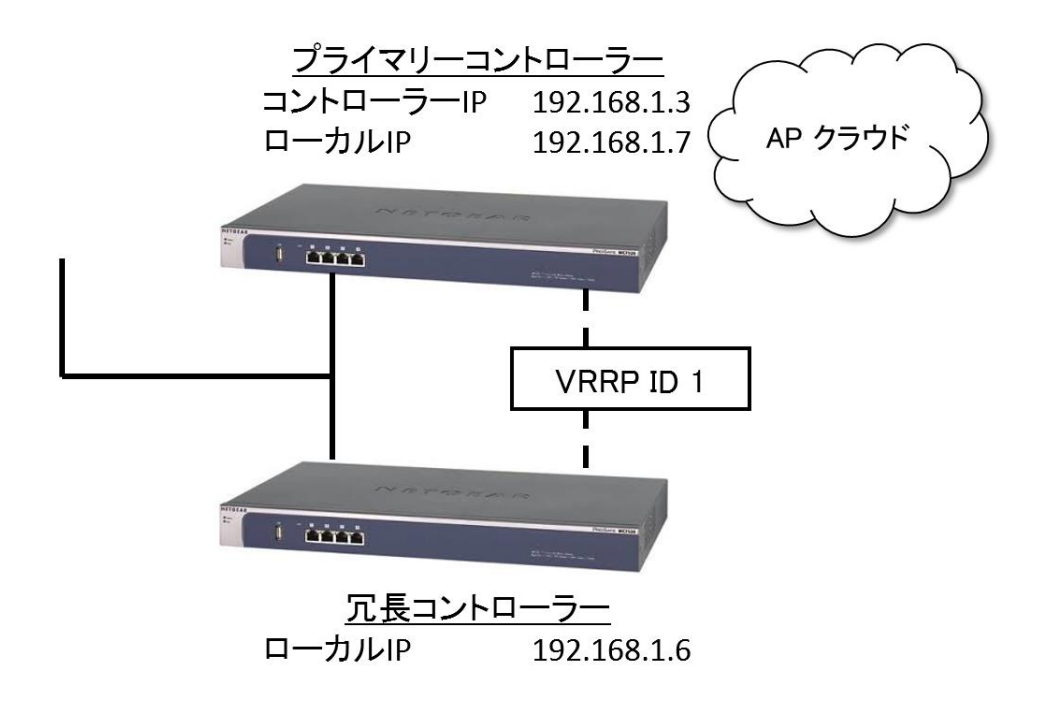

以下の図はフェイルオーバーが発生する前の Stacking/Redundancy 画面の設定を示します。

| Access Point | Configuration                   | Monitor              | Maintenance      | Stacking     | Plans       | Diagnostics | LOGOUT |
|--------------|---------------------------------|----------------------|------------------|--------------|-------------|-------------|--------|
| onfiguration |                                 |                      |                  |              |             |             |        |
| > Stacking/  | Stackin                         | g/Redundar           | су               |              |             | ۲           |        |
| Redundancy   | Stacking                        |                      |                  |              |             |             |        |
|              |                                 | Role 🔶 C             | ontroller IP 🛛 🌲 | Local IP 🔶   | Master IP   | ♦ Status ♦  |        |
|              | ۲                               | Master 1             | 92.168.1.3       | 192.168.1.7  | 192.168.1.3 | Up          |        |
|              | Redundar<br>Enable I<br>Seconda | Redundancy<br>ary IP | DELETE           | 192.168.1.   | 6           |             |        |
|              | Contro                          | ller Role 🕈          | Controller IP 🖨  | VRRP ID[1-25 | 55] Local   | IP          |        |
|              | Master                          |                      | 192.168.1.3      | 1            | 192.1       | 68.1.7      |        |
|              |                                 |                      |                  |              | APPL        |             | CANCEL |

以下の図はフェイルオーバーが発生した後のプライマリーコントローラーと冗長コントローラーを示 しています。

フェイルオーバー後

<u>ダウン</u> ローカルIP 192.168.1.7

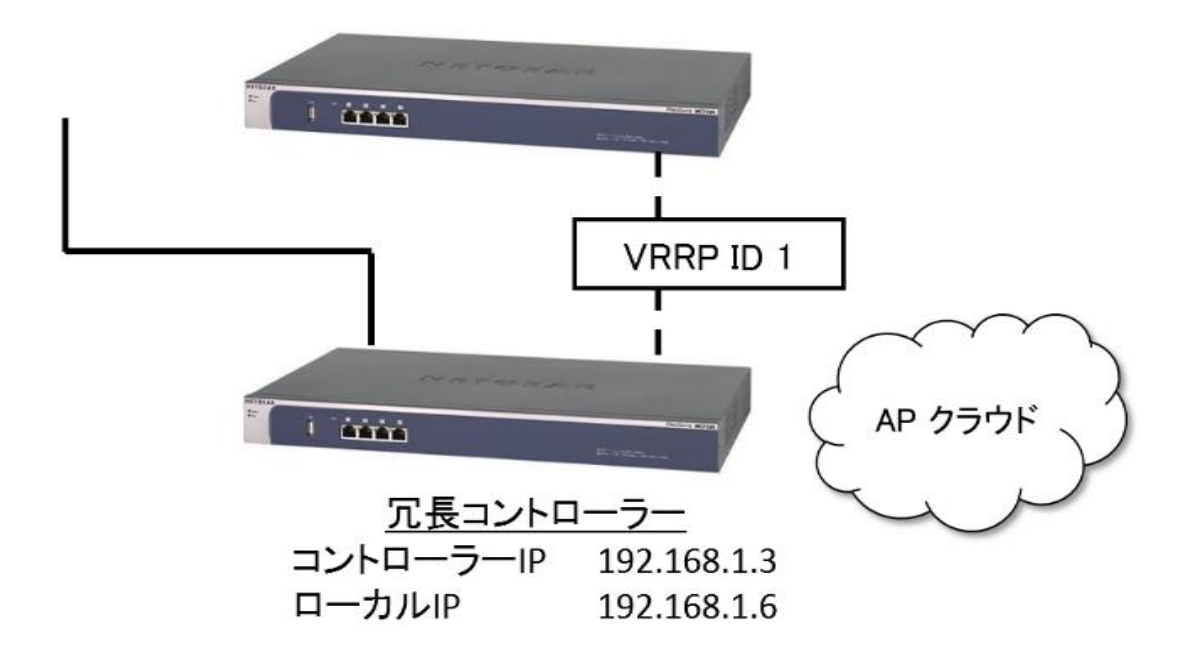

### N:1 冗長

N:1 冗長化によって、最大3台のコントローラーに対して1台の冗長コントローラーを追加するkことができます。すなわち4台のコントローラーの冗長グループで1台が冗長コントローラーとすることができます。

N:1 冗長グループの 3 台のプライマリーコントローラーと 1 台の冗長コントローラーでは、冗長コント ローラーで 3 つのバーチャルコントローラーを構成することができます。 バーチャルコントローラー のそれぞれがプライマリーコントローラーと冗長関係を持ちます。 それぞれの冗長関係に VRRP ID が必要です。

冗長グループのそれぞれのコントローラーは一意のコントローラーIP アドレスと一意のローカル IP アドレスを持ちます。ローカルアドレスは不変なのでコントローラーはフェイルオーバーの前後でい つも識別可能です。プライマリーコントローラーが故障あるいはネットワークから切断されると、冗長 コントローラーへの自動フェイルオーバーが発生します。冗長コントローラーはプライマリーコントロ ーラーのコントローラーIP アドレスの所有権を持ち、プライマリーコントローラーのすべての機能を 引き継ぎます。

フェイルオーバー発生後には冗長グループの他のプライマリーコントローラーには冗長性はありません。

故障あるいは切断されたプライマリーコントローラーが復活し安定すると、自動的にスイッチバック が発生し、コントローラーIP アドレスの所有権は復帰したプライマリーコントローラーに戻されます。 冗長コントローラーは受動的な状態に戻り、冗長が冗長グループのすべてのプライマリーコントロー ラーに対して再度有効になります。

メモ: 冗長フェイルオーバーが発生した時、ワイヤレスクライアントは 2,3 秒のサービス断を経験することがあります。

#### N:1 冗長の要件と制限

以下に N:1 冗長化が正しく機能するための要件と制限を記します。

- 冗長グループのすべてのコントローラーは同じ管理 VLAN と同じ IP サブネットに存在する必要 があります。
- プライマリーコントローラーはスタックされている必要があります。
- 3 台または 4 台のコントローラーが同じ冗長グループに所属しているならば、1 台のコントロー ラーを冗長コントローラー、残りのコントローラーをプライマリーーコントローラーとして設定する 必要があります。
- 冗長グループのすべてのコントローラーは同じファームウェアバージョンを実行している必要があります。ファームウェアバージョンが異なる場合、冗長機能は動作しません。
- 冗長コントローラーのライセンスはプライマリーコントローラーの中の最大ライセンス数に一致 する必要があります。例えば、2台のプライマリーコントローラーの冗長グループの場合、1台

のプライマリーコントローラーが 20 台のアクセスポイントのライセンスを持ち、もう1 台のプライ マリーコントローラーが20台のアクセスポイントのライセンスを持つ場合、冗長コントローラー は 50 ライセンスを持つ必要があります。ライセンス数が一致しない場合、冗長機能は動作しま せん。

- 各プライマリーコントローラーと冗長コントローラーの関係のための VRRP ID はネットワーク内 の他の目的の VRRP ID に対しても一意である必要がある必要があります。冗長グループの各 コントローラーは一意のローカルコントローラーIP アドレスを保つ必要があります。
- フェイルオーバーが発生し、冗長コントローラーがプライマリーコントローラーを引き継いだ後、 冗長グループの他のプライマリーコントローラーには冗長性はありません。
- ファームウェアをリリース 2.2 よりも前からリリース 2.2 にアップルグレードするときには、冗長設 定を再設定する必要があります。

#### N:1 冗長構成の例

以下の図は N:1 冗長構成の 3 台のスタックされたコントローラーと 1 台の冗長コントローラーのフェ イルオーバーが発生する前の設定を示しています。

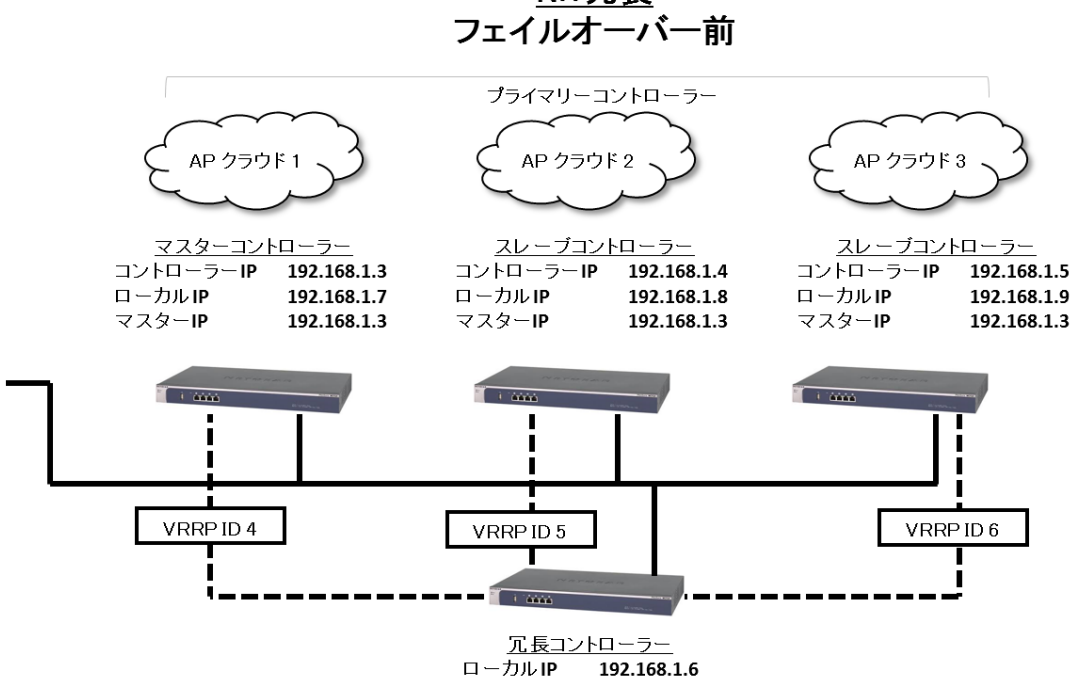

以下の図は Stacking/Redundancy 画面でのフェイルオーバーが発生する前の N:1 冗長設定を示 しています。

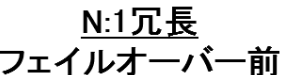

| Stacking/  | Stackin                                                          | ng/Redun                                | dancy                                                        |                             |                                               |                              | 2 |
|------------|------------------------------------------------------------------|-----------------------------------------|--------------------------------------------------------------|-----------------------------|-----------------------------------------------|------------------------------|---|
| tedundancy | Stacking                                                         |                                         |                                                              |                             |                                               |                              |   |
|            |                                                                  | Role 🔶                                  | Controller IP                                                | 🛊 Local IP 🔶                | Master IP                                     | Status 🔶                     |   |
|            | ۲                                                                | Master                                  | 192.168.1.3                                                  | 192.168.1.7                 | 192.168.1.3                                   | Up                           |   |
|            | 0                                                                | Slave                                   | 192.168.1.4                                                  | 192.168.1.8                 | 192.168.1.3                                   | Up                           |   |
|            | 0                                                                | Slave                                   | 192.168.1.5                                                  | 192.168.1.9                 | 192.168.1.3                                   | Up                           |   |
|            | Redunda                                                          | ncy                                     | TDELETE                                                      | LI<br>LI                    |                                               |                              |   |
|            | Redunda<br>Enable<br>Second                                      | ncy<br>Redundar<br>ary IP               |                                                              | ₽<br>192.158.1.             | 5                                             |                              |   |
|            | ADD<br>Redunda<br>Enable<br>Second                               | ncy<br>Redundar<br>ary IP<br>oller Role | T DELETE                                                     | VRRP ID[1-25                | 55] Local IF                                  |                              |   |
|            | ADD.<br>Redundar<br>Enable<br>Second<br>Contro<br>Master         | ncy<br>Redundar<br>ary IP<br>oller Role | Controller IP  Secont controller IP                          | VRRP ID[1-25                | 55] Local IP<br>192.168                       | .1.7 *                       |   |
|            | ADD.<br>Redundar<br>Enable<br>Second<br>Master<br>Slave          | ncy<br>Redundar<br>ary IP<br>oller Role | Controller 1P +<br>192.168.1.3<br>192.168.1.4                | VRRP 10[1-25<br>4<br>5      | 55] Local IF<br>192.168<br>192.168            | .1.7 *<br>.1.8 *             |   |
|            | Redundar<br>Enable<br>Second<br>Master<br>Slave<br>Slave         | ncy<br>Redundar<br>ary IP<br>oller Role | Controller IP (<br>192.168.1.3<br>192.168.1.4<br>192.168.1.5 | VRRP 10[1-25<br>4<br>5<br>6 | 55] Local IF<br>192.168<br>192.168<br>192.168 | )<br>1.7 *<br>1.8 *<br>1.9 * |   |
|            | ADD.<br>Redundat<br>Second<br>Contro<br>Master<br>Slave<br>Slave | ncy<br>Redundar<br>ary IP<br>oller Role | Controller IP (<br>192.168.1.3<br>192.168.1.4<br>192.168.1.5 | VRRP ID[1-25<br>4<br>5<br>6 | 55] Local IF<br>192.168<br>192.168<br>192.168 | )<br>1.7 *<br>1.8 *<br>1.9 * |   |
|            | ADD.<br>Redundar<br>Enable<br>Second<br>Master<br>Slave<br>Slave | ncy<br>Redundar<br>ary IP<br>oller Role | Controller IP <<br>192.168.1.3<br>192.168.1.4<br>192.168.1.5 | VRP ID[1-25<br>4<br>5<br>6  | 55] Local II<br>192.168<br>192.168<br>192.168 | 1.7 ·<br>1.8 ·<br>.1.9 ·     |   |

以下の図は N:1 冗長構成の 3 台のスタックされたプライマリーコントローラーと 1 台の冗長コントロ ーラーのフェイルオーバーが発生後をあらわしています。

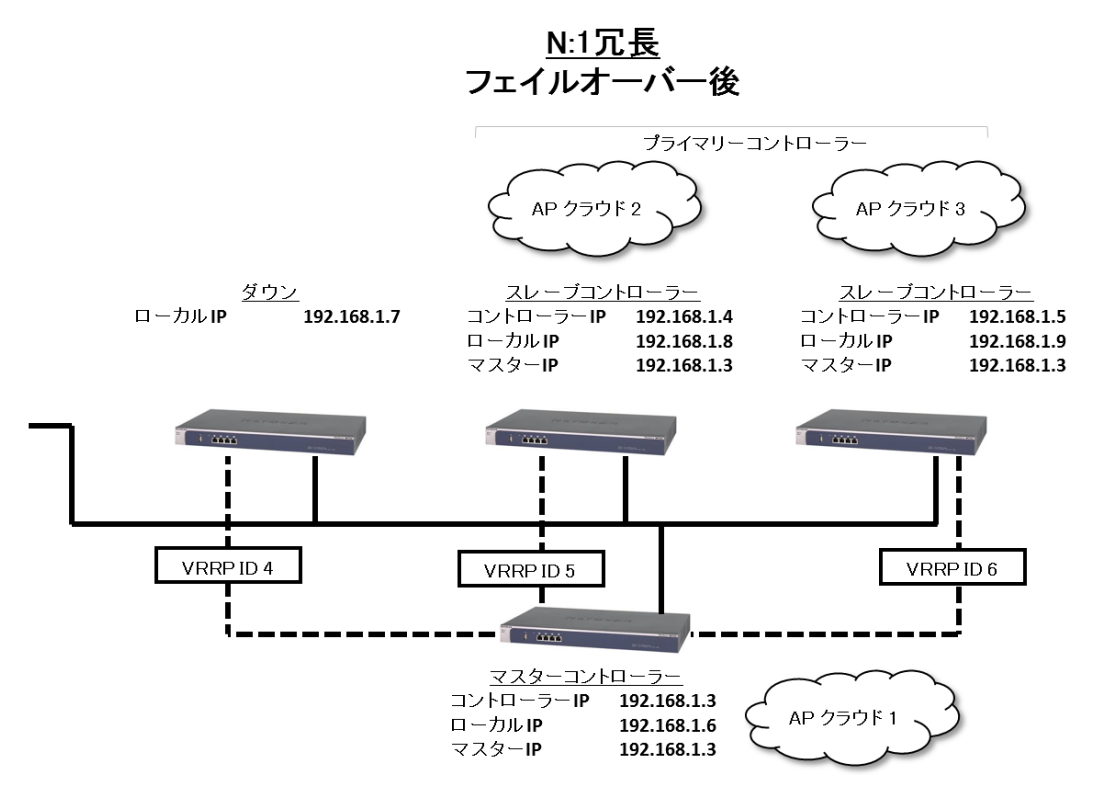

### 冗長設定

冗長化(Redundancy)を有効にするには、プライマリーと冗長コントローラーの両方で冗長設定をします。2 台のコントローラーで冗長を設定すると、1 台のプライマリーコントローラーとなります。N:1 冗長の場合は、2 台または 3 台のプライマリーコントローラーとなります。

### 冗長を設定する

1. Stacking > Stacking/Redundancy を選択して Stacking/Redundancy 画面を表示します。

| Access Point            | Configuration | Monitor           | Maintenance         | Stacking    | Plans     | Diagnostics |      | [      | LOGOUT |
|-------------------------|---------------|-------------------|---------------------|-------------|-----------|-------------|------|--------|--------|
| Configuration           |               |                   |                     |             |           |             |      |        |        |
| Stacking/<br>Redundancy | : Stackin     | ng/Redundancy     |                     |             |           | 1           |      |        |        |
|                         | Stacking      |                   |                     |             |           |             |      |        |        |
|                         | R             | ole 🔶 Controlle   | r IP 🔶 🛛 Local IP 🔶 | Master IP   | ♦ Status♦ |             |      |        |        |
|                         | Ома           | aster 10.110.2.91 | . 10.110.2.94       | 10.110.2.91 | Up        |             |      |        |        |
|                         | Slip          | ave 10.110.2.92   | 10.110.2.95         | 10.110.2.91 | Up        |             |      |        |        |
|                         | ADD           | ) EDIT            | DELETE              |             |           |             |      |        |        |
|                         | Redunda       | ncy               |                     |             |           |             |      |        |        |
|                         | Enable F      | Redundancy        |                     |             |           |             |      |        |        |
|                         |               |                   |                     |             |           |             |      |        |        |
|                         |               |                   |                     |             |           |             |      |        |        |
|                         |               |                   |                     |             | APPLY     | REPLACE     | SYNC | CANCEL |        |

 Enable Redundancy チェックボックスを選択します。Stacking/Redundancy 画面が拡張され Redundancy テーブルが表示され、Secondary Controller Information ポップアップウィンドウが 表示されます。

| Stacking/<br>Redundancy | Stacking/Re                                  |                                       |                  |                      |          |  |  |  |  |  |
|-------------------------|----------------------------------------------|---------------------------------------|------------------|----------------------|----------|--|--|--|--|--|
| Redundancy              | Stacking                                     | Secondary Co                          | ntroller Informa | ntroller Information |          |  |  |  |  |  |
|                         | Master     Slave     Slave                   | Controller IP<br>UserName<br>Password | admin            |                      | itus 👻   |  |  |  |  |  |
|                         | ADD                                          |                                       | CANCEL           | LY                   |          |  |  |  |  |  |
|                         | Redundancy<br>Enable Redunda<br>Secondary IP | ancy                                  |                  |                      |          |  |  |  |  |  |
|                         | Controller Rol                               | e 🔶 Controller IP 🔶                   | VRRP ID[1-255]   | Local IP             |          |  |  |  |  |  |
|                         | Master                                       | 192.168.0.250                         | •                |                      | *        |  |  |  |  |  |
|                         | Slave                                        | 192.168.0.30                          | 1                |                      | <b>*</b> |  |  |  |  |  |
|                         | Clause                                       | 192,168,0,75                          |                  |                      | *        |  |  |  |  |  |

3. 以下の表に従い設定をします。

Redundant (or secondary) controller settings

| 設定            | 説明                                                                         |
|---------------|----------------------------------------------------------------------------|
| Controller IP | 冗長コントローラーのローカル IP アドレスを指定します。この IP アドレスはフェイルオーバ<br>一前後での識別のために割り当ては変わりません。 |
| UserName      | ワイヤレスコントローラーの Web 管理インターフェースにログインするための ID で admin<br>固定です。                 |
| Password      | 冗長コントローラーにアクセスするためのパスワードを指定します。                                            |

- 4. Apply ボタンをクリックします。Redundancy テーブルの上の Secondary IP 欄に冗長コントロー ラーの IP アドレスが表示されます。
- 5. スタック中のコントローラーの VRRP ID とローカル IP アドレスを設定し、冗長グループの一部 になるようにします。以下の表にしたがい設定します。

| Setting         | Description                                                                                                    |
|-----------------|----------------------------------------------------------------------------------------------------|
| Controller Role | 変更不可の欄。プライマリーコントローラーがはマスターまたはスレーブのどちらか<br>で動作するかを表示します。                                                                     |
|                 | <mark>メモ</mark> :シングルコントローラー冗長の場合、プライマリーコントローラーの役割は常に<br>マスターです。                                                            |
| Controller IP   | 変更不可の欄。プライマリーコントローラーの IP アドレスを表示します。フェイルオー<br>バーが発生した時にこの IP アドレスは冗長コントローラーに引き継がれます。                                        |
| VRRP ID [1-255] | 冗長グループのプライマリーコントローラーに VRRP ID として1~255 の値を設定します。これによってそれぞれのプライマリーコントローラーは冗長コントローラーとー意の関係を持つことができます。                         |
|                 | <mark>メモ</mark> :シングルコントローラー冗長の場合、プライマリーコントローラーの役割は常に<br>マスターです。プライマリーコントローラーは 1 台であり VRRP ID も一つです。                        |
| Local IP        | 冗長グループの各プライマリーコントローラーに対して、ローカル IP アドレスを指定<br>します。フェイルオーバーが発生しても冗長コントローラーに移ることはありません。<br>プライマリーコントローラーのローカル IP アドレスは変更されません。 |
|                 | メモ:シングルコントローラー冗長の場合、1 台のプライマリーコントローラーに一つ<br>のローカル IP アドレスを入力する必要があります。                                                      |

#### Redundancy settings

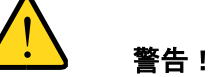

冗長を有効にするとワイヤレスコントローラーは再起動し、一時的にネットワーク内の管理されたアクセスポイントのトラフィックに影響が出ます。

6. Apply ボタンをクリックして設定を保存します。

メモ: 冗長を設定した後で、Network monitoring 画面の Refresh ボタンをクリック して冗長設定情報を表示します。

冗長を設定後に冗長コントローラーを変更する

1. **Replace** ボタンをクリックします。**Replacing Controller Information** ポップアップウィンドウがが表示されます。

メモ: Replace ボタンは冗長設定が有効になった後のみに表示されます。

| Local IP |       |
|----------|-------|
| JserName | admin |
| Password |       |

- 2. 設定を変更します。
- 3. Apply ボタンをクリックします。 冗長変更されたローカル IP アドレスは Redundancy テーブルに 表示されます。

冗長グループを削除する

Enable Redundancy の選択をクリアします。この結果冗長グループの冗長コントローラーは再起動して IP アドレス以外は工場出荷状態に戻ります。

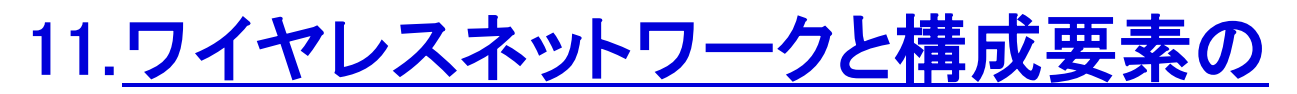

<u>監視</u>

監視画面ではネットワークとその様々な構成要素のリードオンリーの状態情報を表示します。ほとんどの画面には Refresh ボタンがあり、ボタンをクリックして最新の情報を表示することができます。

メモ:多くの情報が表示される表で、表の左下にある Entry Per Page ドロップダウンリストの数字を選択することによって画面に表示される項目数を選択することができます。

**メモ**:この章で表示される画面の間には一貫性はありません。

# ネットワーク監視

ネットワークを監視する

- 1. Monitor > Network を選択します。
- 2. 次のサブメニューリンクの一つを選択してネットワーク監視画面を表示します。

| Access Point                                      | Configuratio   | n Monitor    | Maintenance       | đ    |
|---------------------------------------------------|----------------|--------------|-------------------|------|
| Network Control                                   | ler   WLAN   C | lients       |                   |      |
| > Summary                                         | : Stack        | cing/Redunda | ncy Status        |      |
| > Usage                                           | Role 🔶         | Service IP 🔶 | Local Device IP 🔶 | С    |
| > Controller                                      | Master         | 10.110.2.91  | 10.110.2.94       | Uţ   |
| <ul> <li>Access Point</li> <li>Clients</li> </ul> | Slave-1        | 10.110.2.92  | 10.110.2.95       | Up   |
| > Profiles                                        | . Netw         | ork Status   |                   |      |
|                                                   |                | Tota         | al A              | ları |

- Summary: Network Summary 画面を表示します。
- Usage: Network Usage 画面を表示します。
- Controller: Controllers 画面を表示します。
- Access Point: Access Point 画面を表示します。
- **Clients**: Clients 画面を表示します。
- **Profiles**:Profiles 画面を表示します。

### Network Summary 画面を表示する

以下の図はスタックと冗長設定をした場合の Network Summary 画面の例です。

|              | Stack     | ing/Redundan    | cy Status       |              |         |     |                  |         |              |          |          |          |      |
|--------------|-----------|-----------------|-----------------|--------------|---------|-----|------------------|---------|--------------|----------|----------|----------|------|
| Usage        | Role 🔍    | Service IP 🖗    | Local Device IP | Controller S | tatus 🔶 | Sec | ondary IP ؋      | Active  | Controller 🖗 | Backup   | Status 🕴 | Sync Sta | itus |
| Access Point | Master    | 192.168.1.3     | 192.168.1.7     | Up           |         | 192 | .168.1.6         | Primary | (            | Reachabl | le       | In Sync  |      |
| Clients      | Slave-1   | 192.168.1.4     | 192.168.1.8     | Up           |         | 192 | .168.1.6         | Primary | éš –         | Reachabl | le       | In Sync  |      |
| Profiles     | Slave-2   | 192.168.1.5     | 192.168.1.9     | Up           |         | 192 | 168.1.6          | Primary | 63           | Reachabl | •        | In Sync  |      |
|              | Netw      | Network Status  |                 |              |         |     | Wireless Clients |         |              |          |          |          |      |
|              | 1.000     | Tot             | al /            | larms        |         |     | Controller       | •       | Open 🔮       | WEP 🔶    | WPA      | • WPAT   | 2    |
|              | Device    | Up              | Down (          | Critical M   | lajor   |     | 192.168.1.3      | 3       | 0            | 0        | a        | 0        |      |
|              | Controlle | rs 3            | 0 0             | 0            |         |     | 192.168.1.4      | 4       | 0            | 0        | ٥        | 0        |      |
|              | Access P  | oints 116       | 0 0             | 0            |         |     | 192.168.1.       | 5       | 0            | 0        | ٥        | 1        |      |
|              | Clients   | 1               | NA N            | ia N         | A       |     |                  |         |              |          |          |          |      |
|              | Rogue     | e Access Points | 5               |              |         | •   |                  |         |              |          |          |          |      |
|              | Rogue     | AP current      | 0               |              |         |     |                  |         |              |          |          |          |      |
|              | Rogue /   | AP count 24hrs  | 0               |              |         |     |                  |         |              |          |          |          |      |

以下の表は Network Summary 画面中の Stacking/Redundancy Status, Network Status, Wireless Clients, Rougue Access Points テーブルの項目の説明です。

| Network summary informati  | on                                                                                                    |
|----------------------------|----------------------------------------------------------------------------------------------------|
| 項目                         | 説明                                                                                                    |
| Stacking/Redundancy Status | section                                                                                                    |
| Role                       | スタック構成の時のワイヤレスコントローラーの役割(Master または Slave)                                                                                                    |
| Service IP                 | コントローラーIP アドレス。この IP アドレスはフェイルオーバー発生後にセカンダリーコ<br>ントローラーに転送されます。                                                                                                    |
| Local Device IP            | 冗長グループ中のプライマリーコントローラーのローカル IP アドレス。この IP アドレス<br>はプライマリーコントローラーに割り当てられたままで、フェイルオーバーが発生しても<br>セカンダリーコントローラーには転送されません。これによってフェイルオーバーの前後<br>でプライマリーコントローラーを識別することができます。 |
| Controller Status          | ワイヤレスコントローラーの状態(Up または Down)。                                                                                                    |
| Secondary IP               | 冗長グループのセカンダリーコントローラーの IP アドレス。                                                                                                    |
| Active Controller          | 冗長グループの中のアクティブなコントローラー (Primary または Secondary)                                                                                                    |
|                            |                                                                                                    |

Backup Status

冗長グループのセカンダリーコントローラーの状態(Reachable または Not Reachable)。

| Sync Status          |                             | 冗長グループ内のワイヤレスコントローラー間の同期(synchronization)状態。(In Sync<br>または Not in Sync).                                              |
|----------------------|-----------------------------|----------------------------------------------------------------------------------------------------|
| Network St<br>各ワイヤレ  | tatus section<br>マスコントローラー  | 、アクセスポイント、クライアントについては以下の情報が表示されます。                                                                                     |
| Total                | Up                          | 正常に動作している管理されたデバイスの総数。                                                                                                 |
|                      | Down                        | Ping 応答のない管理されたデバイスの数。                                                                                                 |
| Alarms               | Critical                    | ワイヤレスコントローラーはデバイスに Ping 可能だがログイン不可あるいは設定どおり<br>に動作していないもの。                                                             |
| Major                |                             | ワイヤレスコントローラーに設定した設定とは異なっている管理されたデバイスの数。こ<br>の状況はデバイスが古いファームウェアで動作していたり、デバイスが故障あるいはオ<br>フラインの時にコントローラーが設定を変更した時に発生し得ます。 |
| Wireless Ci<br>各ワイヤレ | lients section<br>·スコントローラー | やワイヤレスクライアントに対して、以下の情報が表示されます。                                                                                         |
| Controller           |                             | ワイヤレスクライアントが接続されているアクセスポイントを管理しているワイヤレスコン<br>トローラーの IP アドレス。                                                           |
| Open                 |                             | Open モードで設定されたセキュリティプロファイルを使う管理されたアクセスポイントに<br>接続されているワイヤレスクライアントの数。                                                   |
| WEP                  |                             | WEP で設定されたセキュリティプロファイルを使う管理されたアクセスポイントに接続されているワイヤレスクライアントの数。                                                           |
| WPA                  |                             | WPA で設定されたセキュリティプロファイルを使う管理されたアクセスポイントに接続されているワイヤレスクライアントの数。                                                           |
| WPA2                 |                             | WPA2 で設定されたセキュリティプロファイルを使う管理されたアクセスポイントに接続されているワイヤレスクライアントの数。                                                          |
| Rogue Acc            | ess Points secti            | on                                                                                                    |
| Rogue AP             | current                     | 現在検出された不正アクセスポイントと管理されていない隣接のアクセスポイントの数。                                                                               |
| Rogue AP             | count 24hrs                 | 過去 24 時間に検出された不正アクセスポイントと管理されていない隣接のアクセスポ<br>イントの数。                                                                    |

## ネットワーク使用量(Network Usage)表示

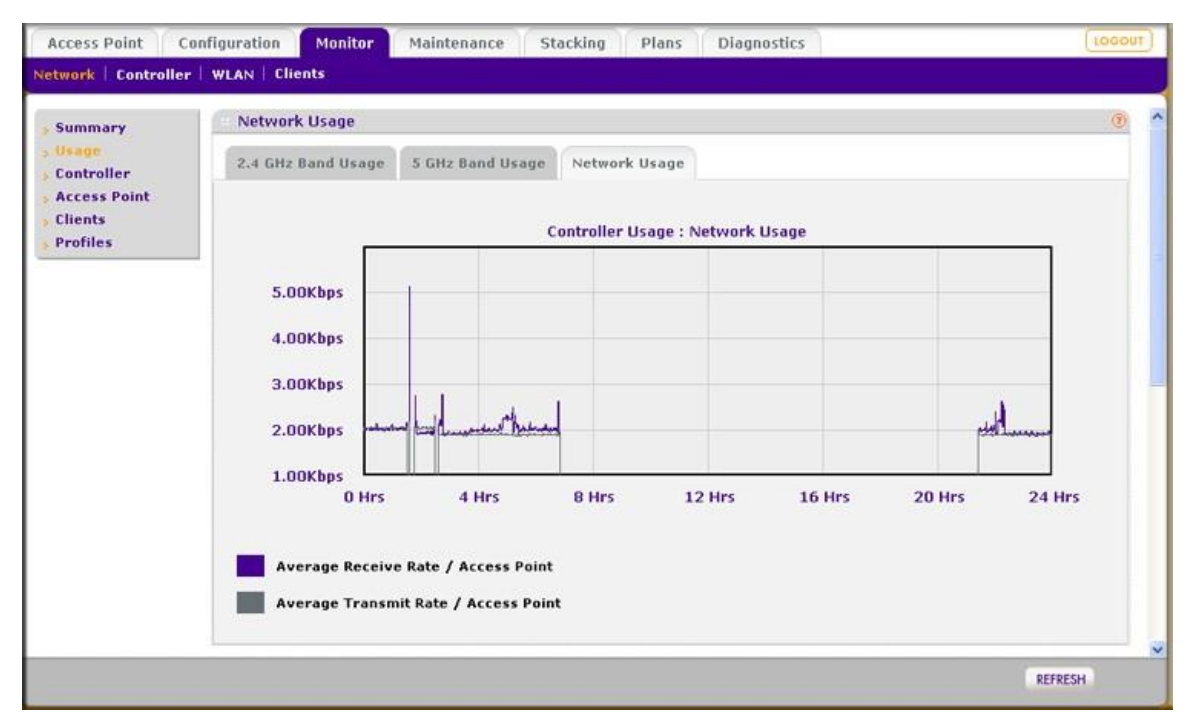

Network Usage 画面はネットワーク内のすべてのアクセスポイントで過去 24 時間に送受信された 平均データトラフィックレートをグラフィカルに表示します。以下のタブで表示したいデータを選択し ます。

- **2.4 GHz Band Usage**: 2.4GHz の 802.11b, 802.11bg, and 802.11ng モードの合計の使用量を表示します。
- 5 GHz Band Usage: 5GHz の 802.11a, 802.11na モードの合計の使用量を表示します。
- Network Usage: イーサネットの使用量を表示します。

### ワイヤレスコントローラー表示

| Summary      | Controllers     |          |          |        |               |             |                 | . 0                |  |
|--------------|-----------------|----------|----------|--------|---------------|-------------|-----------------|--------------------|--|
| Usage        | Controller IP 🔶 | Name 🔮   | Location | Type 🖗 | Version 🛛 👄   | Status 🤤    | Config Status 🔮 | Config Sync Time 🔮 |  |
| Controller   | 192.168.0.250   | vcB5D102 |          | Master | 2.0.11.0_1944 | Up          | NA              | NA                 |  |
| Access Point | 192.168.0.30    | •        | -        |        | -             | Unreachable | •               | NA                 |  |
| Clients      |                 |          |          |        |               |             |                 |                    |  |
| Profiles     |                 |          |          |        |               |             |                 |                    |  |

Network Controllers 画面でワイヤレスコントローラーのスタック状態を表示できます。

以下の表に Network Controllers 画面の Controllers テーブルの項目の説明を示します。

Network controllers information

| 項目               | 説明                                               |
|------------------|--------------------------------------------------|
| Controller IP    | ワイヤレスコントローラーの IP アドレス                            |
| Name             | ワイヤレスコントローラーの名前                                  |
| Location         | ワイヤレスコントローラーのロケーション                              |
| Туре             | スタックでのワイヤレスコントローラーの役割(Master または Slave)          |
| Version          | ワイヤレスコントローラーが実行しているファームウェアバージョン                  |
| Status           | ワイヤレスコントローラーのスタック状態(Up, Unreachable 等)           |
| Config Status    | ワイヤレスコントローラーのファームウェア設定状態(Update や Successful 等). |
|                  | メモ:この欄はスレーブとして機能しているワイヤレスコントローラーのみに適用されます。       |
| Config Sync Time | ワイヤレスコントローラーがファームウェアを同期した時間。.                    |
|                  | メモ:この欄はスレーブとして機能しているワイヤレスコントローラーのみに適用されます。       |

# アクセスポイント表示

### Access Points 画面は横長のため、2 分割して表示します。

| Summary                                                                                 | Acces  | s Point       |                |          |                   |               |          |        |
|-----------------------------------------------------------------------------------------|--------|---------------|----------------|----------|-------------------|---------------|----------|--------|
| Usage                                                                                   | Select | Name 🔶        | Location 🔶     | Status 🕈 | MAC 🔶             | IP 🔤          | Model 😫  | Remote |
| <ul> <li>Controller</li> <li>Access Point</li> <li>Clients</li> <li>Profiles</li> </ul> | ۲      | netgearA10668 | Administration | healthy  | c4:3d:c7:a1:06:60 | 192.168.0.168 | WNDAP360 | Remote |
|                                                                                         | 0      | netgear782488 | Orthopedics    | healthy  | c0:3f:0e:7b:24:80 | 192.168.0.163 | WNAP210  | Local  |
|                                                                                         | 0      | netgear7826D8 | Surgery        | healthy  | c0:3f:0e:7b:26:d0 | 192.168.0.162 | WNAP210  | Local  |
|                                                                                         |        |               |                |          |                   |               |          |        |

| Sentry + | Building 🌒        | Floor   | 2.4 GHz Channel | 5 GHz Channel 4 | Lintime 🌢        | Controller IP |
|----------|-------------------|---------|-----------------|-----------------|------------------|---------------|
| No       | Building-Remote-1 | Floor-1 | 1 / 2.412Ghz    | 36 / 5.180Ghz   | 20 mins, 16 secs | 192.168.0.250 |
| No       | Clinic            | Floor-1 | 6 / 2.437Ghz    | NA              | 20 mins, 18 secs | 192.168.0.250 |
| No       | Clinic            | Floor-1 | 11 / 2.462Ghz   | NA              | 20 mins, 20 secs | 192.168.0.250 |

Access Point 画面でネットワーク内のすべてのアクセスポイントを監視できます。Next ボタンと Previous ボタンを使って追加のアクセスポイントを表示できます。

以下に Access Point テーブルに表示される項目の説明を示します。

| 項目       | 説明                                                                              |
|----------|---------------------------------------------------------------------------------|
| Select   | ラジオボタンでアクセスポイントを選択します。Details ボタンをクリックすると該当する<br>AP Details ポップアップウィンドウが表示されます。 |
| Name     | アクセスポイントの名前。                                                                    |
| Location | アクセスポイントのロケーション。                                                                |
| Status   | アクセスポイントの状態(Healthy または Down)。                                                  |
| МАС      | アクセスポイントの MAC アドレス。                                                             |
| IP       | アクセスポイントの IP アドレス。                                                              |
| Model    | アクセスポイントのモデル(WNAP210, WNAP320, WNDAP350, WNDAP360)。(日本国内<br>で販売されていないモデルもあります)  |
| Remote   | アクセスポイントのサイト設定(Local または Remote)。                                               |
| Sentry   | 見張りモード(Sentry mode)が有効かどうか。                                                     |
| Building | アクセスポイントが設置されているビル。                                                             |
| Floor    | アクセスポイントが設置されているフロア。                                                            |

#### Network access point information

| 2.4 GHz Channel | アクセスポイントで設定されている 2.4GHz チャンネル。この情報は自動チャンネル設<br>定によって変更されます。 |
|-----------------|-------------------------------------------------------------|
| 5 GHz Channel   | アクセスポイントで設定されている 5GHz チャンネル。この情報は自動チャンネル設定に<br>よって変更されます。   |
| Uptime          | アクセスポイントが再起動してからの時間。                                        |
| Controller IP   | アクセスポイントを管理しているコントローラーの IP アドレス。                            |

Export ボタンをクリックしてアクセスポイントのリストをエクスポートします。.

アクセスポイントの詳細情報を表示するには、Access Point テーブルの Select 欄のラジオボタンで アクセスポイントを選択し、Details ボタンをクリックして AP Details ポップアップウィンドウを表示し ます。

OK ボタンをクリックして AP Details ウィンドウをクローズします。

(AP Details ウィンドウを2分割して表示します)

| ccess Point Details                           |                   |     | , |
|-----------------------------------------------|-------------------|-----|---|
| AP Info                                       |                   | (?) |   |
| Access Point Name                             | netgearD44E88     |     |   |
| Model                                         | WNDAP360          |     |   |
| Group                                         | basic             |     |   |
| IP Address                                    | 10.110.2.216      |     |   |
| Ethernet MAC Address                          | c0:ff:d4:d4:4e:80 |     |   |
| AP Site                                       | Local             |     |   |
| Sentry Mode Enabled                           | No                |     |   |
| Configured 2.4 GHz Channel                    | 1 / 2.412Ghz      |     |   |
| Current Operating 2.4 GHz Channel             | 1 / 2.412Ghz      |     |   |
| Configured 5 GHz Channel                      | 44 / 5.220Ghz     |     |   |
| Current Operating 5 GHz Channel               | 44 / 5.220Ghz     |     |   |
| Load Balancing Max Clients (802.11b/bg/ng)    | 32                |     |   |
| Load Balancing Signal Quality (802.11b/bg/ng) | 50                |     |   |
| Load Balancing Max Clients (802.11a/na)       | 32                |     |   |
| Load Balancing Signal Quality (802.11a/na)    | 50                |     |   |
|                                               |                   |     |   |
| Profile Info                                  |                   |     |   |

| Details        |          |              |                                                                                                    |        |         |      |          |        |
|----------------|----------|--------------|----------------------------------------------------------------------------------------------------|--------|---------|------|----------|--------|
| Profile Info   | I        |              |                                                                                                    |        |         |      |          | 0      |
| Туре           | ¢        | SSID         | ¢                                                                                                    | Securi | ty      | ÷    | VLAN     | ¢      |
| 802.11b/bg/ng  |          | WNDAP36024G  |                                                                                                    | Wpa    |         |      | 1        |        |
| 802.11a/na     |          | WNDAP3605G   |                                                                                                    | Wpa    |         |      | 1        |        |
|                |          |              |                                                                                                    |        |         |      |          |        |
| Client Info    |          |              |                                                                                                    |        |         |      |          | (7)    |
| MAC 🔶 S        | SID 🔶    | Channel      | + Mod                                                                                                    | le 🔶   | Auth    | ÷    | Cipher   | ÷      |
|                |          |              |                                                                                                    |        |         |      | -        |        |
| Rogue AP I     | nfo      |              |                                                                                                    |        |         |      |          | (?)    |
| Type 🖕 Re      | ported 🜢 | In Same C    | hannel                                                                                                    | 🔶 In 1 | Interfe | rina | Channe   | • •    |
| Type The       | ported   |              | indimited in the second second s |        |         | g    | Channe   |        |
| Statistics     |          |              |                                                                                                    |        |         |      |          | (?)    |
| Dovico 🔺       | Unicad   | t Dackote Do | coived                                                                                                    | Prop   | deset   | Dack | rote Doc | ojvodu |
| Wired Ethernet | 17775    | C Packets Re | cerveu                                                                                                    | 12245  | 7       | ack  | ets Ket  | erveu  |
| Wireless 11ha  | 0        |              |                                                                                                    | 0      |         |      |          |        |
| Wireless 11bg  | v        |              |                                                                                                    | U      |         |      |          |        |
|                |          |              |                                                                                                    |        |         |      |          |        |

以下の表に AP Details ウィンドウの項目の説明を示します。

#### Network access point details information

| 項目                    | 説明                                                                                |
|-----------------------|-----------------------------------------------------------------------------------|
| AP Info section       |                                                                                   |
| 表示のとおり。               |                                                                                   |
| Profile Info section  |                                                                                   |
| 選択されたアクセスポイントに        | 設定されたセキュリティプロファイルについて以下の情報が表示されます。                                                |
| Туре                  | プロファイルのタイプ(802.11b/bg/ng または 802.11a/na)。                                         |
| SSID                  | セキュリティプロファイルの SSID。                                                               |
| Security              | セキュリティプロファイルのセキュリティモード(Open, WEP, WPA, WPA2, WPA/WPA2)。                           |
| VLAN                  | セキュリティプロファイルの VLAN ID または VLAN 名。                                                 |
| Client Info section   |                                                                                   |
| 表示される情報はクライアント        | のアクセスポイントへの接続のセキュリティとタイプに依存します。                                                   |
| MAC                   | ワイヤレスクライアントの MAC アドレス。                                                            |
| IP                    | ワイヤレスクライアントの IP アドレス。                                                             |
| Channel               | ワイヤレスクライアントがアクセスポイントにアクセスするために使っているチャンネル。                                         |
| SSID                  | ワイヤレスクライアントがアクセスポイントにアクセスするために使っている SSID。                                         |
| Security              | ワイヤレスクライアントがアクセスポイントにアクセスするために使っているセキュリティ<br>モード(Open, WEP, WPA, WPA2, WPA/WPA2)。 |
| Rogue AP Info section |                                                                                   |

選択したアクセスポイントが検知したすべての不正アクセスポイントと管理されていない隣接のアクセスポイントの以下 の情報が表示されます。

| Туре                   |                           |
|------------------------|---------------------------|
| Reported               | ワイヤレスモードでの合計の不正アクセスポイント数。 |
| In Same Channel        | 同じチャンネルの不正アクセスポイント数。      |
| In Interfering Channel | 干渉するチャンネルの不正アクセスポイント数。    |
| Statistics             |                           |
| 送受信したパケット数。            |                           |

### クライアント表示

| Summary      | Client | 5                 |             |             |               |             |            |         |                   |          |            |               |
|--------------|--------|-------------------|-------------|-------------|---------------|-------------|------------|---------|-------------------|----------|------------|---------------|
| Usage        | Select | MAC               | IP 单        | AP Location | AP-Name 😑     | AP-IP       | Building # | Floor®  | Bssid 😆           | SSID 0   | Security # | Controller IF |
| Controller   | ۲      | 00:16:40:67:33:82 | 192.168.0.5 | Outhopedics | netgear782488 | 192.168.0.3 | Clinic     | Floor-1 | C013F10E178124182 | NG_11g-2 | Open       | 192.168.0.250 |
| Access Point | 0      | 00:40:F4:F4:7D:C2 | 192.168.0.6 | Orthopedics | netgear782488 | 192.168.0.3 | Clinic     | Floor-1 | C0:3F:0E:7B:24:81 | NG_11g-1 | Open       | 192.168.0.250 |
| Clients      |        |                   |             |             |               |             |            |         |                   |          |            |               |
| Profiles     |        |                   |             |             |               |             |            |         |                   |          |            |               |

Clients でネットワークに接続されているすべてのクライアントを監視することができます。追加のク ライアントを表示するには、Next ボタンをクリックし、前のクライアントを表示するには Previous ボタ ンをクリックします。以下に Clients テーブルに表示される情報の説明を示します。

| 項目          | 説明                                                                                                    |
|-------------|----------------------------------------------------------------------------------------------------|
| Select      | ラジオボタンでクライアントを選択します。Details ボタンをクリックすると該当する Client<br>Details ポップアップウィンドウが表示されます。Locate ボタンをクリックしてクライアント<br>のフロアマップ上での位置を表示することができます。 |
| MAC         | ワイヤレスクライアントの MAC アドレス。                                                                                                    |
| IP          | ワイヤレスクライアントの IP アドレス。                                                                                                    |
| AP Location | ワイヤレスクライアントが接続されているアクセスポイントのロケーション。                                                                                                   |
| AP-Name     | ワイヤレスクライアントが接続されているアクセスポイントの名前。                                                                                                    |
| AP-IP       | ワイヤレスクライアントが接続されているアクセスポイントの IP アドレス。                                                                                                 |
| Building    | ワイヤレスクライアントが接続されているアクセスポイントのビル。                                                                                                    |
| Floor       | ワイヤレスクライアントが接続されているアクセスポイントのフロア。                                                                                                    |

#### Network clients information

| BSSID         | ワイヤレスクライアントが接続されているアクセスポイントの電波の MAC アドレス。                                      |
|---------------|--------------------------------------------------------------------------------|
| SSID          | ワイヤレスクライアントが接続されているアクセスポイントが使っている SSID。                                        |
| Security      | ワイヤレスクライアントがアクセスポイントに接続するために使っているセキュリティモー<br>ド(Open, WEP, WPA, WPA2, WPA/WPA2) |
| Controller IP | ワイヤレスクライアントが接続されているアクセスポイントを管理しているワイヤレスコン<br>トローラーの IP アドレス。                   |

フロアマップでクライアントのロケーションを表示するには、クライアントのラジオボタンを選択し、 Locate ボタンをクリックします。

Export ボタンをクリックしてクライアントのリストをエクスポートします。.

クライアントの詳細情報を表示するには、クライアントをラジオボタンで選択してから Details ボタン をクリックし Client Details ポップアップウィンドウを表示します。

| MAC          | 00:40:F4:F4:7D:C2 |
|--------------|-------------------|
| Access Point | netgear7B2488     |
| SSID         | C0:3F:0E:7B:24:81 |
| SSID         | NG_11g-1          |
| Frequency    | 2.412000 GHz      |
| Auth         | open              |
| Client Type  | 802.11g           |
| Cipher       | none              |
| AID          | 1                 |
| RSSI         | -16               |
| Tx Power     | 14 dbm            |
| Tx Rate      | 54.00Mbps         |
| Tx Bytes     | 1698              |
| Rx Rate      | 12.00Mbps         |
| Rx Bytes     | 12056             |
| Tx Packets   | 11                |
| Rx Packets   | 88                |
|              |                   |
|              |                   |

Cancel ボタンをクリックして Client Details ウィンドウをクローズします。.

以下に Client Details ウィンドウで表示される項目の説明を示します。

#### Network client details information

| 項目           | 説明                              |
|--------------|---------------------------------|
| MAC          | ワイヤレスクライアントの MAC アドレス。          |
| Access Point | ワイヤレスクライアントが接続されているアクセスポイントの名前。 |

| BSSID       | ワイヤレスクライアントが接続しているアクセスポイントの電波の MAC アドレス。                                         |
|-------------|----------------------------------------------------------------------------------|
| SSID        | ワイヤレスクライアントがアクセスポイントに接続するために使っている SSID。                                          |
| Frequency   | ワイヤレスクライアントがアクセスポイントに接続するために使っているチャンネル周波<br>数。                                   |
| Auth        | ワイヤレスクライアントがアクセスポイントに接続するために使っているセキュリティモ<br>一ド (Open, WEP, WPA, WPA2, WPA/WPA2). |
| Client Type | ワイヤレスクライアントがアクセスポイントに接続するために使っているワイヤレスモー<br>ド (802.11a, b, g, n).                |
| Cipher      | ワイヤレスクライアントが使っている暗号化方式(WEP, AES, TKIP, TKIP + AES).                              |
| AID         | クライアントの AID (association ID)                                                     |
| RSSI        | ワイヤレスクライアントの RSSI(received signal strength indicator)                            |
| Tx Power    | ワイヤレスクライアントの送信出力。                                                                |
| Tx Rate     | ワイヤレスクライアントの送信速度(Mbps)。                                                          |
| Tx Bytes    | ワイヤレスクライアントが送信したバイト数。                                                            |
| Rx Rate     | ワイヤレスクライアントの受信速度(Mbps)。                                                          |
| Rx Bytes    | ワイヤレスクライアントが受信したバイト数。                                                            |
| Tx packets  | ワイヤレスクライアントが送信したパケット数。                                                           |
| Rx Packets  | ワイヤレスクライアントが受信したパケット数。                                                           |

# セキュリティプロファイル監視

| Summary      | Profiles | Profiles () |               |          |                 |                |  |  |  |
|--------------|----------|-------------|---------------|----------|-----------------|----------------|--|--|--|
| Usage        | SSID 🔶   | Security 🕈  | Radio Mode 🔶  | Status 🔶 | Controller IP 🔷 | Group Name 🗢   |  |  |  |
| Controller   | NG_11g   | Open        | 802.11b/bg/ng | Active   | 192.168.0.250   | basic          |  |  |  |
| Access Point | NG_11g-1 | Open        | 802.11b/bg/ng | Active   | 192.168.0.250   | basic          |  |  |  |
| Clients      | NG_11g-2 | Open        | 802.11b/bg/ng | Active   | 192.168.0.250   | basic          |  |  |  |
| Profiles     | NG_11g-3 | Open        | 802.11b/bg/ng | Active   | 192.168.0.250   | basic          |  |  |  |
|              | NG_11g-4 | Open        | 802.11b/bg/ng | Active   | 192.168.0.250   | basic          |  |  |  |
|              | NG_11g-5 | Open        | 802.11b/bg/ng | Active   | 192.168.0.250   | basic          |  |  |  |
|              | NG_11g-7 | Open        | 802.11b/bg/ng | Active   | 192.168.0.250   | basic          |  |  |  |
|              | NG_11a   | Open        | 802.11a/na    | Active   | 192.168.0.250   | basic          |  |  |  |
|              | NG_11a-1 | Open        | 802.11a/na    | Active   | 192.168.0.250   | basic          |  |  |  |
|              | NG_11g-0 | Wpa/Wpa2    | 802.11b/bg/ng | Inactive | 192.168.0.250   | Group-1        |  |  |  |
|              | NG_11g-1 | Wpa/Wpa2    | 802.11b/bg/ng | Inactive | 192.168.0.250   | Group-1        |  |  |  |
|              | NG_11a-0 | Open        | 802.11a/na    | Inactive | 192.168.0.250   | Group-1        |  |  |  |
|              | NG_11g-0 | Öpen        | 802.11b/bg/ng | Inactive | 192.168.0.250   | Group-2        |  |  |  |
|              | NG_11a-0 | Open        | 802.11a/na    | Inactive | 192,168,0.250   | Group-2        |  |  |  |
|              | NG_11g-0 | Open        | 802.11b/bg/ng | Inactive | 192.168.0.250   | Group-3        |  |  |  |
|              | NG_11a-0 | Open        | 802.11a/na    | Inactive | 192.168.0.250   | Group-3        |  |  |  |
|              |          |             |               |          | P               | REVIOUS   NEXT |  |  |  |

Profiles 画面でネットワークのすべてのセキュリティプロファイルを表示できます。追加のセキュリティプロファイルを表示するには、Next ボタンをクリックし、前のセキュリティプロファイルを表示するには Previous ボタンをクリックします。以下に Profiles テーブルに表示される情報の説明を示します。

| 項目            | 説明                                                      |
|---------------|---------------------------------------------------------|
| SSID          | セキュリティプロファイルの SSID。                                     |
| Security      | セキュリティプロファイルのセキュリティモード(Open, WEP, WPA, WPA2, WPA/WPA2)。 |
| Radio Mode    | セキュリティプロファイルのワイヤレスモード(802.11b/bg/ng または 802.11a/na).    |
| Status        | セキュリティプロファイルの状態 (Active または Inactive).                  |
| Controller IP | セキュリティプロファイルが設定されているワイヤレスコントローラーの IP アドレス。              |
| Group Name    | セキュリティプロファイルグループ名。                                      |

Network security profiles information

Export ボタンをクリックしてセキュリティプロファイルのリストを表示します。

# ワイヤレスコントローラー監視

特定のワイヤレスコントローラーを監視するには、そのコントローラーの Web 管理インターフェース にログインし、Monitor Controller 画面を使います。

メモ:ワイヤレスコントローラーをスタックしている場合、スタックについての似た情報を Network Monitor 画面で見ることができます。

### ワイヤレスコントローラーを監視する

- 1. Monitor > Controller を選択します。
- 2. 次のサブメニューリンクの一つを選択してワイヤレスコントローラー監視画面を表示します。

| Access Point Config                | uration           | Moni    | tor   | Maintenance | Stacking | Plans        | Diagnostics    |                            |
|------------------------------------|-------------------|---------|-------|-------------|----------|--------------|----------------|----------------------------|
| Network Controller WL              | AN Clients        | 5       |       |             |          |              |                |                            |
| Summary     Usage     Access Point | Self +<br>Network | Status  |       |             | 0        | Network      | Info           | •                          |
| > Clients                          |                   | Tota    |       | Alarms      |          | Firmware V   | ersion         | 2.5.0.35                   |
| > Neighboring                      | Device            | Up      | Down  | Critical    | Major    | Controller L | Jptime         | 13 hours, 23 mins, 43 secs |
| Clients                            | Access Points     | 2       | 0     | 0           | 0        | Last Reboot  | t              | Sun Jan 24 19:31:10 2016   |
| > Rogue AP                         | Clients           | 0       | NA    | NA          | NA       | Last Config  | uration Change | Mon Jan 25 00:00:20 2016   |
| > Profiles                         | Chieffed          | Ū       | 114   | 114         |          | Last Channe  | el Allocation  | Mon Jan 25 00:00:20 2016   |
| > DHCP Lease                       |                   |         |       |             |          | Last Admin   | Login          | Mon Jan 25 08:54:40 2016   |
| Captive Portal                     | Wireless          | Clients | •     |             | (?)      |              |                |                            |
|                                    | Open 🔶            | WEP     | ♦ W   | PA 🔶 WP     | A2 🔶     | Redunda      | ncy Status     | ۲                          |
| C                                  | D                 | 0       | 0     | 0           |          | Controller M | lode           | Secondary                  |
| 1.000000                           |                   |         |       |             |          | Redundance   | y State        | Active                     |
|                                    | Roque Ac          | cess P  | oints |             | 0        | Primary Sta  | itus           | Reachable                  |
|                                    |                   |         |       |             |          | Sync Status  | ;              | Sync In Progress           |
| 1                                  | Rogue AP cu       | Irrent  | 0     |             |          | Secondary 1  | IP Address     | 10.110.2.93                |
|                                    | Rogue AP co       | ount 24 | hrs 0 |             |          | Primary IP   | Address        | 10.110.2.94                |
|                                    |                   |         |       |             |          | Virtual IP   |                | 10.110.2.91                |

- Summary
- Usage.
- Access Points
- Clients
- Neighboring Clients
- Rogue AP
- Profiles
- DHCP Lease
- Captive Portal Users

### Wireless Controller Summary 画面を表示する

| NOTK + CONTONCE |               | ~       |              |         |         |                           |                            |  |
|-----------------|---------------|---------|--------------|---------|---------|---------------------------|----------------------------|--|
| Summary         | Self +        |         |              |         |         |                           |                            |  |
| Access Point    | Network       | Status  | •            |         | (7)     | Network Info              | 0                          |  |
| Clients         |               | Tota    | I            | Alarms  | 5       | Firmware Version          | 2.5.0.35                   |  |
| Neighboring     | Device        | Up      | Down         | Critica | l Major | Controller Uptime         | 18 hours, 39 mins, 23 secs |  |
| Clients         | Access Points | 2       | 0            | 0       | 0       | Last Reboot               | Sun Jan 24 19:31:10 2016   |  |
| Rogue AP        | Clients       | 0       | NA           | NA      | NA      | Last Configuration Change | Mon Jan 25 00:00:20 2016   |  |
| Profiles        | Clients       | U       | INA          | NA      | NA      | Last Channel Allocation   | Mon Jan 25 00:00:20 2016   |  |
| DHCP Lease      |               |         |              |         |         | Last Admin Login          | Mon Jan 25 14:09:16 2016   |  |
| Captive Portal  | Wireless      | Client  | 5            |         | (7)     |                           |                            |  |
|                 | Open 🔶        | WEP     | ÷ WF         | PA 🔶    | WPA2 🔶  | Redundancy Status         | 0                          |  |
|                 | 0             | 0       | 0            |         | 0       | Controller Mode           | Secondary                  |  |
|                 | D             |         |              |         |         | Redundancy State          | Active                     |  |
|                 | Roque Ar      | ress P  | oints        |         | 0       | Primary Status            | Reachable                  |  |
|                 | noguern       |         | onnes        |         | U       | Sync Status               | Sync In Progress           |  |
|                 | Rogue AP c    | urrent  | 0            |         |         | Secondary IP Address      | 10.110.2.93                |  |
|                 | Rogue AP c    | ount 24 | <b>hrs</b> 0 |         |         | Primary IP Address        | 10.110.2.94                |  |
|                 |               |         |              |         |         | Vietual ID                | 10 110 2 91                |  |

以下の表に Controller Summary 画面の Network Status, Wireless Clients, Rougue Access Points, Network Info, Redundancy Status タブに表示される情報の説明を示します。

| 項目                         |                       | 説明                                                                                                    |  |  |  |  |
|----------------------------|-----------------------|----------------------------------------------------------------------------------------------------|--|--|--|--|
| Network Statu<br>各アクセスポイ   | s section<br>ントとクライアン | トに関して以下の情報が表示されます。                                                                                             |  |  |  |  |
| Total                      | Up                    | 正常に動作している管理されたデバイスの総数。                                                                                         |  |  |  |  |
|                            | Down                  | Ping 応答のない管理されたデバイスの数。                                                                                         |  |  |  |  |
| Alarms                     | Critical              | ワイヤレスコントローラーはデバイスに Ping 可能だがログイン不可あるいは設定どおり<br>に動作していないもの。                                                     |  |  |  |  |
|                            | Major                 | ワイヤレスコントローラーに設定した設定とは異なっている管理されたデバイスの数。この状況はデバイスが古いファームウェアで動作していたり、デバイスが故障あるいはオフラインの時にコントローラーが設定を変更した時に発生し得ます。 |  |  |  |  |
| Wireless Client<br>各アクセスポイ | ts section<br>ントに関して以 | 下の情報が表示されます。                                                                                                   |  |  |  |  |
| Open                       |                       | Open モードで設定されたセキュリティプロファイルを使う管理されたアクセスポイントに<br>接続されているワイヤレスクライアントの数。                                           |  |  |  |  |
| WEP                        |                       | WEP で設定されたセキュリティプロファイルを使う管理されたアクセスポイントに接続されているワイヤレスクライアントの数。                                                   |  |  |  |  |

| WPA                                         | WPA で設定されたセキュリティプロファイルを使う管理されたアクセスポイントに接続されているワイヤレスクライアントの数。       |
|---------------------------------------------|--------------------------------------------------------------------|
| WPA2                                        | WPA2 で設定されたセキュリティプロファイルを使う管理されたアクセスポイントに接続されているワイヤレスクライアントの数。      |
| Rogue Access Points section                 |                                                                    |
| Rogue AP current                            | 現在検出された不正アクセスポイントと管理されていない隣接のアクセスポイントの数。                           |
| Rogue AP count 24hrs                        | 過去 24 時間に検出された不正アクセスポイントと管理されていない隣接のアクセスポ<br>イントの数。                |
| Network Info section                        |                                                                    |
| 表示どおり。                                      |                                                                    |
| Redundancy Status section<br>この情報はワイヤレスコントロ | ーラーの冗長が設定されている時のみ表示されます。                                           |
| Controller Mode                             | ワイヤレスコントローラーの冗長モード。(Primary または Secondary).                        |
| Redundancy State                            | 冗長グループの状態 (Active, Down, Sync in progress, Firmware mismatch).     |
| Secondary Status                            | 冗長グループのセカンダリーコントローラーの状態(Reachable or Not reachable).               |
| Sync Status                                 | 冗長グループのワイヤレスコントローラー間の同期状態 (In Sync または Not in Sync).               |
| Primary IP Address                          | 冗長グループのプライマリーコントローラーの IP アドレス。                                     |
| Secondary IP Address                        | 冗長グループのセカンダリーコントローラーの IP アドレス。                                     |
| Virtual IP                                  | 冗長グループのプライマリーとセカンダリーコントローラーが使う共通 IP アドレス、常に<br>アクティブコントローラーが保有します。 |

# ワイヤレスコントローラー使用量表示

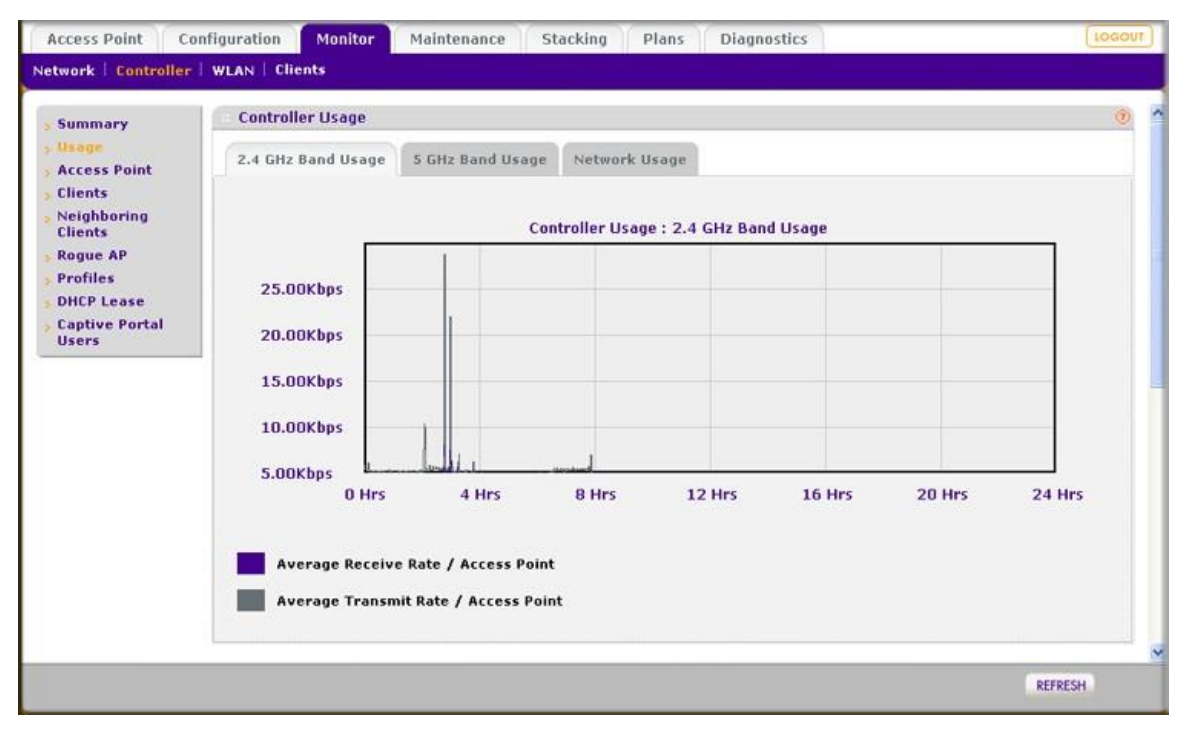

Controller Usage 画面はネットワーク内のすべてのアクセスポイントで過去 24 時間に送受信された 平均データトラフィックレートをグラフィカルに表示します。以下のタブで表示したいデータを選択し ます。

- **2.4 GHz Band Usage**: 2.4GHz の 802.11b, 802.11bg, and 802.11ng モードの合計の使用量を表示します。
- 5 GHz Band Usage: 5GHz の 802.11a, 802.11na モードの合計の使用量を表示します。
- Network Usage: イーサネットの使用量を表示します。

### アクセスポイント表示

Controller Access Point 画面は横長のため 2 分割で表示します。

| Summary        | Acces  | s Point       |                |          |                   |               |         |
|----------------|--------|---------------|----------------|----------|-------------------|---------------|---------|
| Usage          | Select | Name 👙        | Location 🔶     | Status 🔶 | MAC 🔶             | IP 🔶          | Model   |
| Access Point   | 0      | netgearA10668 | Administration | healthy  | c4:3d:c7:a1:06:60 | 192.168.0.168 | WNDAP36 |
| Clients        | 0      | netgear7B2488 | Orthopedics    | healthy  | c0:3f:0e:7b:24:80 | 192.168.0.163 | WNAP210 |
| Neighboring    | 0      | netgear7B26D8 | Surgery        | healthy  | c0:3f:0e:7b:26:d0 | 192.168.0.162 | WNAP210 |
| Clients        |        |               |                |          |                   |               |         |
| Rogue AP       |        |               |                |          |                   |               |         |
| Profiles       |        |               |                |          |                   |               |         |
| DHCP Lease     |        |               |                |          |                   |               |         |
| Capting Bostal |        |               |                |          |                   |               |         |

| Remote 🔶 | Sentry 🔶 | Building 🔶        | Floor¢  | 2.4 GHz Channel 😔 | 5 GHz Channel😂 | Uptime           |
|----------|----------|-------------------|---------|-------------------|----------------|------------------|
| Remote   | No       | Building-Remote-1 | Floor-1 | 1 / 2.412Ghz      | 36 / 5.180Ghz  | 20 mins, 16 secs |
| Local    | No       | Clinic            | Floor-1 | 6 / 2.437Ghz      | NA             | 20 mins, 18 secs |
| Local    | No       | Clinic            | Floor-1 | 11 / 2.462Ghz     | NA             | 20 mins, 20 secs |
|          |          |                   |         |                   |                |                  |

| Sentry 🕈 | Building 😝        | Floor   | 2.4 GHz Channel 🕈 | 5 GHz Channel 🕏 | Uptime 🔶         | Controller IP |
|----------|-------------------|---------|-------------------|-----------------|------------------|---------------|
| No       | Building-Remote-1 | Floor-1 | 1 / 2.412Ghz      | 36 / 5.180Ghz   | 20 mins, 16 secs | 192.168.0.250 |
| No       | Clinic            | Floor-1 | 6 / 2.437Ghz      | NA              | 20 mins, 18 secs | 192.168.0.250 |
| No       | Clinic            | Floor-1 | 11 / 2.462Ghz     | NA              | 20 mins, 20 secs | 192.168.0.250 |

Controller Access Point 画面でネットワーク内のワイヤレスコントローラーが管理しているすべての アクセスポイントを監視できます。Next ボタンと Previous ボタンを使って追加のアクセスポイントを 表示できます。

Export ボタンをクリックしてアクセスポイントのリストをエクスポートすることができます。

アクセスポイントの詳細情報を表示するには、Access Point テーブルの Select 欄のラジオボタンで アクセスポイントを選択し、Details ボタンをクリックして AP Details ポップアップウィンドウを表示し ます。

# クライアント表示

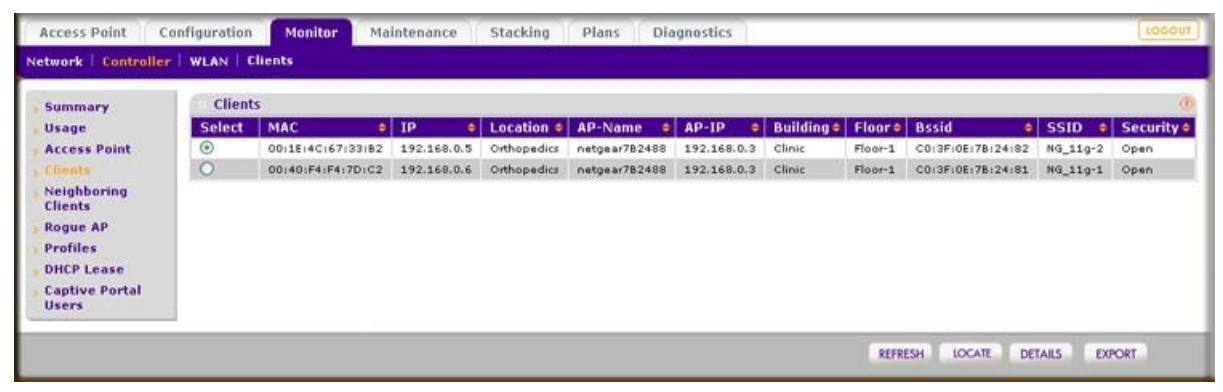

Controller Clients 画面ではワイヤレスコントローラーで管理されているアクセスポイントに接続して いるすべてのクライアントを表示することができます。追加のクライアントを表示するには、Next ボ タンをクリックし、前のクライアントを表示するには Previous ボタンをクリックします。

フロアマップでクライアントのロケーションを表示するには、クライアントのラジオボタンを選択し、 Locate ボタンをクリックします。

Export ボタンをクリックしてクライアントのリストをエクスポートします。

クライアントの詳細情報を表示するには、クライアントをラジオボタンで選択してから Details ボタン をクリックし Client Details ポップアップウィンドウを表示します。

### 近隣クライアント表示

| ummary                | Neight | oring Clients     |                   |       |         | 0 |  |
|-----------------------|--------|-------------------|-------------------|-------|---------|---|--|
| Isage                 | Locate | MAC 🔶             | Bssid 🔶           | RSSI¢ | Rogue 🖨 |   |  |
| ccess Point           | ۲      | 00:26:c6:87:91:32 | ffiffiffiffiffiff | 14    | No      |   |  |
| lients                | 0      | 4c:44:64:f1:5d:5e | 2b:fd:0a:76:a7:0d | -109  | No      | F |  |
| lients                | 0      | 00:13:e8:09:b6:13 | c0:3f:0e:85:c6:71 | -86   | No      | Г |  |
| ogue AP               | 0      | 00:26:c6:87:6a:6c | ffiffiffiffiffiff | 12    | No      | Г |  |
| rofiles               | 0      | 00:24:d7:ad:0e:28 | ffiffiffiffiffiff | 16    | No      | Г |  |
| HCP Lease             | 0      | 00:26:c6:80:be:0c | c0:3f:0e:85:cc:d0 | -90   | No      | Г |  |
| aptive Portal<br>sers | _      |                   |                   |       |         |   |  |

Controller Neighboring Clients 画面でワイヤレスコントローラーが検知した不正アクセスポイントまたは既知のアクセスポイントに接続しているクライアントを表示することができます。追加の近隣ク

ライアントを表示するには、Next ボタンをクリックし、前の近隣クライアントを表示するには Previous ボタンをクリックします。

以下に Controller Neighboring Clients 画面の Neighboring Clients テーブルの項目の説明を示します。

| 項目     | 説明                                                          |
|--------|-------------------------------------------------------------|
| Locate | ラジオボタンでフロアマップ上に表示する近隣クライアントを選択します。                          |
| MAC    | 近隣クライアントの MAC アドレス。                                         |
| BSSID  | 近隣クライアントが接続されているアクセスポイントの電波の MAC アドレス。                      |
| RSSI   | 近隣クライアントの RSSI(received signal strength indicator)          |
| Rogue  | 」<br>近隣クライアントの接続しているアクセスポイントが不正アクセスポイントか否か。(Yes ま<br>たは No) |

Neighboring clients information

フロアマップで近隣クライアントのロケーションを表示するには、近隣クライアントのラジオボタンを 選択し、Locate ボタンをクリックします。

近隣クライアントを切断するには、近隣クライアントをチェックボックスで選択し、Disconnect ボタン をクリックします

Export ボタンをクリックして近隣クライアントのリストをエクスポートします。.

### 不正アクセスポイント表示

| Summary               | Rogue  | AP                |             |         |           |                          |          |               |     |
|-----------------------|--------|-------------------|-------------|---------|-----------|--------------------------|----------|---------------|-----|
| Jsage                 | Select | MAC 0             | SSID 👙      | Channel | Privacy @ | Last Beacon 🛛 🔞          | Category | Known/UnKnown | Nam |
| Access Point          |        |                   |             |         | ·         |                          | All 💌    | All           |     |
| lients                | 0      | c0:3f:0e:b4:66:da |             | 11      | Secured   | Tue Sep 21 15:55:28 2010 | Neighbor | Unknown       |     |
| lients                | 0      | 00:18:f3:ef:db:98 | Customer ID | 11      | Secured   | Tue Sep 21 15:55:28 2010 | Neighbor | Unknown       |     |
| logue AP              | 0      | c0:3f:0e:85:c5:40 | ngwlan      | 11      | Secured   | Tue Sep 21 15:55:28 2010 | Neighbor | Unknown       |     |
| rofiles               | 0      | c0:3f:0e:85:cd:60 | ngwlan      | 11      | Secured   | Tue Sep 21 15:55:28 2010 | Neighbor | Unknown       |     |
| HCP Lease             | 0      | c0:3f:0e:85:c5:41 | ngguest     | 11      | Secured   | Tue Sep 21 15:55:28 2010 | Neighbor | Unknown       |     |
| aptive Portal<br>sers | 0      | c013f10e1851cd161 | ngguest     | 11      | Secured   | Tue Sep 21 15:55:28 2010 | Neighbor | Unknown       |     |
|                       | 0      | 00:14:6c:08:5e:fe | TMOHSSEFF   | 6       | Unsecured | Tue Sep 21 15:55:28 2010 | Neighbor | Unknown       |     |
|                       | 0      | 00:24:b2:64:8e:70 | T\$350-2G   | 6       | Secured   | Tue Sep 21 15:54:28 2010 | Neighbor | Unknown       |     |
|                       | 0      | 06:24:b2:51:b0:d9 | FrysDemo    | 44      | Unsecured | Tue Sep 21 15:55:28 2010 | Neighbor | Unknown       |     |
|                       | Q      | c0:3f:0e:b4:66:d6 | Bell66D6    | 11      | Secured   | Tue Sep 21 15:55:28 2010 | Neighbor | Unknown       |     |
|                       | 0      | 00:18:f3:efidb:8c | Wireless    | 11      | Secured   | Tue Sep 21 15:55:28 2010 | Neighbor | Unknown       |     |
|                       | 0      | 00:24:b2:5c:81:d6 | NTGR24GR    | 9       | Secured   | Tue Sep 21 15:55:28 2010 | Neighbor | Unknown       |     |
|                       | 0      | 00:18:f3:ef:da:8a | Customer ID | 11      | Secured   | Tue Sep 21 15:55:28 2010 | Neighbor | Unknown       |     |
|                       | Q.     | c0:3f:0e:85:c5:50 | ngwlan      | 48      | Secured   | Tue Sep 21 15:55:28 2010 | Neighbor | Unknown       |     |
|                       | 0      | c0:3f:0e:85:cd:70 | ngwlan      | 36      | Secured   | Tue Sep 21 15:55:28 2010 | Neighbor | Unknown       |     |
|                       |        | c0:3f:0e:b4:66:cc |             | 11      | Secured   | Tue Sep 21 15:55:28 2010 | Neighbor | Unknown       |     |

Controller Rogue AP 画面でワイヤレスコントローラーが検知したすべての不正アクセスポイントを 表示することができます。追加の不正アクセスポイントを表示するには、Next ボタンをクリックし、前 の不正アクセスポイントを表示するには Previous ボタンをクリックします。

以下に Controller Rogue AP 画面の Rogue AP テーブルの項目の説明を示します。

| 項目            | 説明                                                                |
|---------------|-------------------------------------------------------------------|
| Select        | ラジオボタンをつかってフロアマップで位置を表示する不正アクセスポイントを選択します。                        |
| МАС           | 不正アクセスポイントの MAC アドレス。                                             |
| SSID          | 不正アクセスポイントの使っている SSID。                                            |
| Channel       | 不正アクセスポイントが使っているチャンネル。                                            |
| Privacy       | 不正アクセスポイントのセキュリティ(Secured または Unsecured).                         |
| Last Beacon   | 不正アクセスポイントが送信した最後のビーコン。                                           |
| Category      | 不正アクセスポイントの区分。ドロップダウンリストで Neighbor, Rogue,または All をフィ<br>ルターできます。 |
| Known/Unknown | 不正アクセスポイントの状態。ドロップダウンリストで Known または Unknown を選択で<br>きます。          |
| Name          | 不正アクセスポイントの(割り当てた)名前。                                             |

Controller rogue AP information

フロアマップで不正アクセスポイントの位置を表示するには、不正アクセスポイントのラジオボタンを 選択し、Locate ボタンをクリックします。

Export ボタンをクリックして不正アクセスポイントのリストをエクスポートします。

# セキュリティプロファイル表示

| Summary        | Profiles |            |               |          |                |  |
|----------------|----------|------------|---------------|----------|----------------|--|
| Usage          | SSID 🔶   | Security 🔷 | Radio Mode 🔶  | Status 🔶 | Group Name 🔷   |  |
| Access Point   | NG_11g   | Open       | 802.11b/bg/ng | Active   | basic          |  |
| Clients        | NG_11g-1 | Open       | 802.11b/bg/ng | Active   | basic          |  |
| Neighboring    | NG_11g-2 | Open       | 802.11b/bg/ng | Active   | basic          |  |
| Clients        | NG_11g-3 | Open       | 802.11b/bg/ng | Active   | basic          |  |
| Rogue AP       | NG_11g-4 | Open       | 802.11b/bg/ng | Active   | basic          |  |
| > Profiles     | NG_11g-5 | Open       | 802.11b/bg/ng | Active   | basic          |  |
| DHCP Lease     | NG_11g-7 | Open       | 802.11b/bg/ng | Active   | basic          |  |
| Captive Portal | NG_11a   | Open       | 802.11a/na    | Active   | basic          |  |
| Users          | NG_11a-1 | Open       | 802.11a/na    | Active   | basic          |  |
|                | NG_11g-0 | Wpa/Wpa2   | 802.11b/bg/ng | Inactive | Group-1        |  |
|                | NG_11g-1 | Wpa/Wpa2   | 802.11b/bg/ng | Inactive | Group-1        |  |
|                | NG_11a-0 | Open       | 802.11a/na    | Inactive | Group-1        |  |
|                | NG_11g-0 | Open       | 802.11b/bg/ng | Inactive | Group-2        |  |
|                | NG_11a-0 | Open       | 802.11a/na    | Inactive | Group-2        |  |
|                | NG_11g-0 | Open       | 802.11b/bg/ng | Inactive | Group-3        |  |
|                | NG_11a-0 | Open       | 802.11a/na    | Inactive | Group-3        |  |
|                |          |            |               | P        | REVIOUS   NEXT |  |

Controller Profiles 画面でワイヤレスコントローラーが管理しているアクセスポイントのすべてのセキュリティプロファイルを表示することができます。追加のセキュリティプロファイルを表示するには、Next ボタンをクリックし、前のセキュリティプロファイルを表示するには Previous ボタンをクリックします。

Export ボタンをクリックしてプロファイルのリストをエクスポートできます。

### DHCP リース表示

| twork Controlle | r   WLAN   Clients        |              |            |            |                   |            |  |  |
|-----------------|---------------------------|--------------|------------|------------|-------------------|------------|--|--|
| Summary         | DHCP Leases               |              |            |            |                   |            |  |  |
| Usage           | Host Name 🔶               | IP 🔶         | End Time 😫 | End Date 🗘 | MAC 🔶             | VLAN 🔶     |  |  |
| Access Point    | Unknown                   | 192.168.0.29 | 09:55:17   | 2010/09/22 | 00:26:f2:9a:1b:a0 | Management |  |  |
| Neighboring     | VWC-0004-MAC-000201040000 | 192.168.0.20 | 17:43:02   | 2010/09/21 | 00:02:01:04:00:00 | Management |  |  |
| Clients         | VWC-0002-MAC-000201020000 | 192.168.0.21 | 17:43:02   | 2010/09/21 | 00:02:01:02:00:00 | Management |  |  |
| Rogue AP        | Unknown                   | 192.168.0.30 | 11:37:02   | 2010/09/22 | 001261f218b12d180 | Management |  |  |
| Profiles        | VWC-0001-MAC-000201010000 | 192,168.0.22 | 17:43:02   | 2010/09/21 | 00:02:01:01:00:00 | Management |  |  |
| DHCP Lease      | VWC-0003-MAC-000201030000 | 192.168.0.23 | 17:43:02   | 2010/09/21 | 00:02:01:03:00:00 | Management |  |  |
| Captive Portal  | VWC-0005-MAC-000201050000 | 192.168.0.24 | 17:42:52   | 2010/09/21 | 00:02:01:05:00:00 | Management |  |  |
| Users           | VWC-0001-MAC-000101060000 | 192.168.0.25 | 17:43:02   | 2010/09/21 | 00:01:01:06:00:00 | Management |  |  |
|                 | VWC-0001-MAC-001f33e98044 | 192.168.0.26 | 14:25:26   | 2010/09/22 | 00:1f:33:e9:80:44 | Management |  |  |
|                 | VWC-0002-MAC-001f33e9804b | 192.168.0.27 | 14:25:26   | 2010/09/22 | 00:1f:33:e9:80:4b | Management |  |  |
|                 | VWC-0001-MAC-000101010000 | 192.168.0.28 | 14:25:27   | 2010/09/22 | 00:01:01:01:00:00 | Management |  |  |
DHCP Leases 画面でワイヤレスコントローラーの DHCP サーバーから IP アドレスが割り当てられ た現在の DHCP クライアントを表示することができます。追加の DHCP リースを表示するには、 Next ボタンをクリックし、前の DHCP リースを表示するには Previous ボタンをクリックします。

以下に Controller DHCP Leases 画面の DHCP Leases テーブルの項目の説明を示します。

| 項目        | 説明                                 |
|-----------|------------------------------------|
| Host Name | DHCP クライアントのホスト名。                  |
| IP        | DHCP クライアントに割り当てられている IP アドレス。     |
| End Time  | DHCP クライアントの DHCP リース終了時間。         |
| End Date  | DHCP クライアントの DHCP リース終了日。          |
| MAC       | DHCP クライアントの MAC アドレス。             |
| VLAN      | DHCP サーバーとクライアントが接続するのに使っている VLAN。 |

Controller DHCP lease information

Export ボタンをクリックして DHCP リースのリストをエクスポートします。

## キャプティポータルゲストとユーザー

Controller Captive Portal Users 画面でワイヤレスコントローラーが管理しているアクセスポイントのキャプティブポータルにログインしている現在のゲストとユーザーを表示することができます。

### ゲストリストを表示する

Guest List タブをクリックします。Guest List 画面が表示されます。

| Access Point                                                                                                    | Configuration                          | Monitor                   | Maintenance                         | Stacking         | Plans | Diagnostics     | LOGOUT   |
|----------------------------------------------------------------------------------------------------|----------------------------------------|---------------------------|-------------------------------------|------------------|-------|-----------------|----------|
| Controller   WLA                                                                                                    | N Clients                              |                           |                                     |                  |       |                 |          |
| <ul> <li>Summary</li> <li>Usage</li> <li>Access Point</li> <li>Clients</li> <li>Neighboring<br/>Clients</li> <li>Rogue AP</li> <li>Profiles</li> <li>DHCP Lease</li> <li>Captive Portal<br/>Users</li> </ul> | Captive<br>Guest Li<br>IP<br>192.168.0 | Portal User<br>st User Li | st<br>e Email Addre<br>guestuseri@n | SS<br>etgear.com | ¢     |                 |          |
|                                                                                                    |                                        |                           |                                     |                  |       | REFRESH CLEAR A | L EXPORT |

Guest List テーブルはログインしているゲストの IP アドレスとメールアドレスを表示します。追加の ゲストを表示するには、Next ボタンをクリックし、前のゲストを表示するには Previous ボタンをクリッ クします。

Clear All ボタンをクリックしてすべてのユーザー情報をクリアします。

Export ボタンをクリックしてキャプティブポートあるゲストのリストをエクスポートします。

### キャプティブポータルユーザーリストを表示する

User List タブをクリックします。User List 画面が表示されます。

| Summary<br>Usage       | Captive Port | al Users       |               |                   |                          | 1                        |
|------------------------|--------------|----------------|---------------|-------------------|--------------------------|--------------------------|
| Access Point           | GuestList    | User List      |               |                   |                          |                          |
| Clients                | User Name 🔶  | Account Name 🗣 | User IP 👙     | User MAC 🛛 🧔      | Login Time 🔶             | Expiry Time 🗧 👙          |
| Neighboring<br>Clients | WBenson      | One_Day        | 192.168.0.170 | 00:40:F4:F4:7D:C2 | Tue Oct 25 06:22:21 2011 | Wed Oct 26 06:08:41 2011 |
| Rogue AP               |              |                |               |                   |                          |                          |
| Profiles               |              |                |               |                   |                          |                          |
| OHCP Lease             |              |                |               |                   |                          |                          |
| Captive Portal         |              |                |               |                   |                          |                          |

Guest List テーブルはユーザー名とパスワードを使ってキャプティブポータルにログインする必要 のあるログインしたキャプティブポータルユーザーの情報を示します。追加のユーザーを表示する には、Next ボタンをクリックし、前のユーザーを表示するには Previous ボタンをクリックします。

以下の表に User List テーブルの項目の説明を示します。

| 説明                           |
|------------------------------|
| ユーザーのログイン名。                  |
| ユーザーに関連付けられたアカウント名(存在するならば)。 |
| ユーザーの IP アドレス。               |
| ログインしているユーザーのデバイスの MAC アドレス。 |
| ユーザーがログインした時間。               |
| ユーザーのログインアクセスが失効する時間。        |
|                              |

Captive portal user information

Export ボダンをクリックしてキャノティノホーダルユーサーのリストをエクスホートします。

## SSID 監視

SSID を監視する To monitor the active SSIDs in the network:

1. Monitor > WLAN を選択して SSID Mapping 画面を表示します。

|                     | and the second second second second second second second second second second second second second second second |          | Statking | Plans | Diagnostics | [10600 |
|---------------------|----------------------------------------------------------------------------------------------------|----------|----------|-------|-------------|--------|
| etwork   Controller | r   WLAN   Clients                                                                                               |          |          |       |             |        |
| SSID Mapping        | SSID Mapping                                                                                                    |          |          | ۲     |             |        |
|                     | Active SSID present                                                                                              | Select a | n SSID 💙 |       |             |        |
|                     |                                                                                                    |          |          |       |             |        |

2. Active SSID present ドロップダウンリストで SSID を選択します。選択した SSID の Active SSID テーブルが表示されます。

| Access Point Co      | infiguration | Monitor       | taintenance | Stackir | ng Plans I        | Diagnostics |         |           |         |                   |                 | 10000                      |
|----------------------|--------------|---------------|-------------|---------|-------------------|-------------|---------|-----------|---------|-------------------|-----------------|----------------------------|
| Network   Controller | WEAN   Ch    | ents          |             |         |                   |             |         |           |         |                   |                 |                            |
|                      | SSID M       | apping        |             |         |                   |             |         |           |         |                   |                 | 0                          |
|                      | Active 55    | ID present    |             |         |                   |             |         | NG_11g-5  | *       |                   |                 |                            |
| Active SSID - NG_11  |              |               | 5           |         |                   |             |         |           |         |                   |                 | •                          |
|                      | Select       | Name 🔍        | Location 9  | Status  | MAC               | IP          | Model # | Building® | Floor®  | 2.4 GHz Channel 🛊 | 5 GHz Channel 🕈 | Uptime 🏺                   |
|                      | ۲            | netgear782489 | Orthopedics | healthy | c013f10e17b124:80 | 192.168.0.3 | WNAP210 | Clinic    | Floor-1 | 1/2.4120hz        | NA              | 13 hours, 51 mins, 28 secs |
|                      | 0            | netgear7826DE | Burgery     | healthy | c0:3f:0e:7b:26:d0 | 192.168.0.2 | WNAP210 | Clinic    | Floor-2 | 11 / 2.4620hr     | NA              | 13 hours, 51 mins, 28 sets |
|                      |              |               |             |         |                   |             |         |           |         |                   |                 |                            |
|                      |              |               |             |         |                   |             |         |           |         |                   |                 | DETAILS EXPORT             |

SSID Mapping 画面の Active SSID テーブルで選択した SSID で機能しているすべてのアクセ スポイントを表示することができます。追加のアクセスポイントを表示するには、Next ボタンをク リックし、前のアクセスポイントを表示するには Previous ボタンをクリックします。

Export をクリックしてアクセスポイントのリストをエクスポートします。

アクセスポイントの詳細情報を表示するには、アクセスポイントをラジオボタンで選択してから Details ボタンをクリックし AP Details ポップアップウィンドウを表示します。

## クライアント監視

### クライアントを監視する

- 1. Monitor > Clients を選択します。.
- 2. 以下のメニューから選択します。
  - Local Clients List
  - Blacklisted Clients

### ローカルクライアント表示

| twork Controller  | WEAN 1 | lients            |             |             |               |             |                   |            |         |                   |          |          |
|-------------------|--------|-------------------|-------------|-------------|---------------|-------------|-------------------|------------|---------|-------------------|----------|----------|
| Local Cleant List | Local  | Client List       |             |             |               |             |                   |            |         |                   |          |          |
| Blacklisted       | Select | MAC               | 1P 0        | Location 9  | AP-Name 0     | AP-IP 0     | AP MAC 0          | Building 0 | Floor®  | Bssid 😆           | SSID 0   | Security |
| Clients           |        | 00:1E:4C:67:33:82 | 192.168.0.5 | Orthopedics | netgear782400 | 192.168.0.3 | C0:3F:0E:78:24:80 | Clinic     | Floor-1 | C0:3F:0E:78:24:02 | NG_11g-2 | Open     |
|                   | 0      | 00:40:F4:F4:7D:C2 | 192.168.0.6 | Orthopedics | netgear782488 | 152.168.0.3 | C0:3F:0E:78:24:50 | Clinic     | Floor-1 | C0:3F:0E:78:24:81 | NG_11g-1 | Open     |
|                   | 0      | 20:06:07:20:70:76 | 0.0.0.0     | Surgery     | netgear7826D8 | 192.168.0.2 | C0:3F:0E:78:26:D0 | Clinic     | floor-2 | C0:3F:0E:7B:26:02 | NG_11g-2 | Open     |

Local Client List 画面ではワイヤレスコントローラーに管理されているアクセスポイントに認証されて接続されているすべてのクライアントを監視することができます。追加のクライアントを表示するには、Next ボタンをクリックし、前のクライアントを表示するには Previous ボタンをクリックします。

メモ:Local Client List 画面ではネットワークのすべてのクライアントを表示します(すなわち、ネットぉアークのすべてのワイヤレスコントローラーに管理されているクライアントです)。それに対して、Controller Clients 画面では1台のコントローラーに管理されているクライアントのみを表示します。

フロアマップでクライアントの位置を表示するには、クライアントのラジオボタンを選択し、Locateボ タンをクリックします。

Export ボタンをクリックしてクライアントのリストをエクスポートします。

クライアントの詳細情報を表示するには、クライアントをラジオボタンで選択してから Details ボタン をクリックし Client Details ポップアップウィンドウを表示します。

## ブラックリストクライアント表示

| etwork Controller | WLAN C | lients            |                       |            |              |            |      |        |                         |
|-------------------|--------|-------------------|-----------------------|------------|--------------|------------|------|--------|-------------------------|
| Local Client List | Black  | isted Clients     |                       |            |              |            |      |        |                         |
| > Blacklisted     | Select | MAC               | ТҮРЕ 🕒                | AP-Name    | AP-IP 💡      | SSID 🔮     | RSSI | Count® | Last Seen               |
| Litents           | 0      | 00:02:01:02:00:00 | Authentication Failed | ap1-852d80 | 192.168.0.30 | veriWave_g | 49   | 2      | Mon Sep 20 17:55:25 201 |
|                   | 0      | 00:02:01:04:00:00 | Authentication Failed | ap1-8b2d80 | 192.168.0.30 | veriWave_g | 49   | 3      | Mon Sep 20 18:02:25 201 |
|                   | 0      | 00:02:01:01:00:00 | Authentication Failed | ap1-852d80 | 192-168-0-30 | veriWave_g | 49   | 2      | Mon Sep 20 18:02:10 201 |

Blacklisted Clients 画面ではアクセスポイントに接続しようとして認証情報が異なっていて接続を拒 否されたクライアントと MAC ACL によって MAC アドレスがブロックされたクライアントを監視するこ とができます。追加のクライアントを表示するには、Next ボタンをクリックし、前のクライアントを表示 するには Previous ボタンをクリックします。表示します。

以下の表に Blacklisted Clients 画面の Blacklisted Clients テーブルで表示される項目の説明を示します。

#### Blacklisted clients information

| 項目        | 説明                                                                             |
|-----------|--------------------------------------------------------------------------------|
| Select    | ラジオボタンでブラックリストされたクライアントを選択してフロアマップに表示します。                                      |
| MAC       | ブラックリストされたクライアントの MAC アドレス。                                                    |
| Туре      | アクセス拒否された理由、認証失敗(Authentication Failed)またはブロックされた MAC<br>アドレス (Denied Client). |
| AP-Name   | ブラックリストされたクライアントが接続しようとしたアクセスポイントの名前。                                          |
| AP-IP     | ブラックリストされたクライアントが接続しようとしたアクセスポイントの IP アドレス。                                    |
| RSSI      | ブラックリストされたクライアントの RSSI。                                                        |
| SSID      | ブラックリストされたクライアントが接続しようとしたアクセスポイントの SSID。                                       |
| Count     | クライアントが認証に失敗した回数。                                                              |
| Last Seen | 最後のブラックリストされたクライアントがログインしようとした時間。                                              |

フロアマップでブラックリストされたクライアントの位置を表示するには、クライアントのラジオボタン を選択し、Locate ボタンをクリックします。

Export ボタンをクリックしてブラックリストされたクライアントのリストをエクスポートします。

12.トラブルシューティング

## 基本機能のトラブルシューティング

ワイヤレスコントローラーの電源を入れた後、以下のイベントが順に発生します。

- 1. 電源を入れた直後、Power LED が点灯します。
- 2. 約2分後、以下を確認します。
  - a. Test LED が消灯します。
  - b. 機器が接続されている LAN ポートの左側の LED が点灯します。

左側の LED が点灯している LAN ポートで、1000Mbps(1Gbps)の機器がつながっているポート の右側の LED は緑色の LED が点灯します。100Mbps の場合はオレンジ、10Mbps の場合は 消灯します。

上の状態にならない場合は以降の項目を確認します。

### Power LED が点灯しない

ワイヤレスコントローラーの電源を入れても、どの LED も点灯しない場合は、電源ケーブルがワイ ヤレスコントローラーとコンセントに接続されていることを確認します。

問題が解消しない場合は、ハードウェア障害の可能性があります。サポートに連絡してください。

### Test LED が消灯しない

ワイヤレスコントローラーの電源を入れ、Test LED は約2分間点灯後、ワイヤレスコントローラーの起動が終了すると消灯します。Test LED が消灯しない場合はワイヤレスコントローラーの内部に 問題がある可能性があります。

数分待っても Test LED が消灯しない場合は、以下のことを試します。

- 電源を切り、再度電源を入れてワイヤレスコントローラーが正常に起動するかどうかを見る。
- ワイヤレスコントローラーの設定を工場出荷状態に戻してみる。ワイヤレスコントローラーの IP アドレスはデフォルト(192.168.0.250)に戻ります。

問題が解消しない場合は、ハードウェア障害の可能性があります。サポートに連絡してください。

### LAN ポートの LED が点灯しない

イーサネット接続をしても LAN ポートの LED が点灯しない場合、以下を試してみます。

ワイヤレスコントローラーと接続されているルーター、スイッチのコネクターが接続されていることを確認します。

- 接続されているルーター、スイッチの電源が入っていることを確認します。
- 正しいケーブルを使っていることを確認します。

## Web 管理インターフェースのトラブルシュート

ワイヤレスコントローラーの Web 管理インターフェースにアクセスできない場合、以下の問題判別を 試します。多くの場合は以下のどれかです。

### イーサネットケーブル

PCとワイヤレスコントローラー(または接続されているスイッチ等)とのイーサネット接続を確認します。

### IP アドレス設定

PCのIPアドレスがワイヤレスコントローラーのサブネットと同じであることを確認します。推奨のアドレス形態を使っている場合は、PCのIPアドレスは固定で192.168.0.210、サブネットマスクは255.255.255.0です。

メモ:お使いの PC のアドレスが 169.254.x.x のような場合: Windows や Mac は DHCP サーバーから返答がない場合、自分で IP アドレスを設定し ます。これらの IP アドレスは 169.254.x.x となります。このアドレスになっていた場合、 接続を確認して PC を再起動してみます。

ワイヤレスコントローラーの IP アドレスが変更されており、その IP アドレスが不明の場合、ワイヤレスコントローラーの設定を工場出荷状態にリセットします。工場出荷時のワイヤレスコントローラーの IP アドレスは 192.168.0.250 です。

メモ:ワイヤレスコントローラーを初期化して設定を失いたくない場合は、ワイヤレ スコントローラーを再起動し、その際のワイヤレスコントローラーが送信す るパケットをキャプチャーし(Wireshark 等を利用)、パケットから IP アドレ スを見つけます。ARP パケットからワイヤレスコントローラーの IP アドレ スを発見することができます。

## インターネットブラウザー

- Web 管理インターフェースにログインするときに <u>https://(IP</u>アドレス)ではなく、<u>http://(IP</u>アドレ ス)を使っているか確認します。
- お使いのブラウザーで Java, JavaScript または ActiveX が有効になっているか確認します。インターネットエクスプローラーをお使いの場合は、更新ボタンをクリックして Java アプレットがロードされていることを確認します。
- ブラウザーを終了し、再起動してみます。
- 正しいログイン情報を使っているか確認します。工場出荷設定はログイン名:admin,パスワード:password となります。ログイン名、パスワードは大文字と小文字を区別します。キーボードの CapsLock がオンになっていないか確認します。

Web 管理インターフェースで変更した情報がワイヤレスコントローラー保存されていない場合、以下 を確認してください。

- 設定を変更、入力した場合、忘れずに Apply ボタンをクリックしてください。Apply ボタンをクリックせずに他の設定画面に移動すると、変更は失われます。
- Web ブラウザーの Refresh(更新) または Reload(リロード)ボタンをクリックします。変更は適用されていても画面情報が更新されていない場合があります。

ファームウェアのアップグレード後、ブラウザーが Web 管理インターフェースで最新の機能を表示していない場合、ブラウザーのキャッシュを消去してから画面を更新してみてください。

## Ping ユーティリティを使って TCP/IP ネットワークをトラブル シュートする

ほとんどの TCP/IP でバースやルーターは Ping ユーティリティを持っていて、エコーリクエストパケット(Ping)を宛先デバイスに送信することができます。デバイスはそれに対してエコーリプライで返答します。Ping ユーティリティを使うことよって容易に TCP/IP ネットワークのトラブルシュートができます。

## ワイヤレスコントローラーへの LAN 接続を確認する

お使いの PC からワイヤレスコントローラーに対して Ping してワイヤレスコントローラーへの LAN 接続が正しく設定されているかを確認することができます。 WindowsPC からワイヤレスコントローラーに Ping する

1. コマンドプロンプトを開きます。

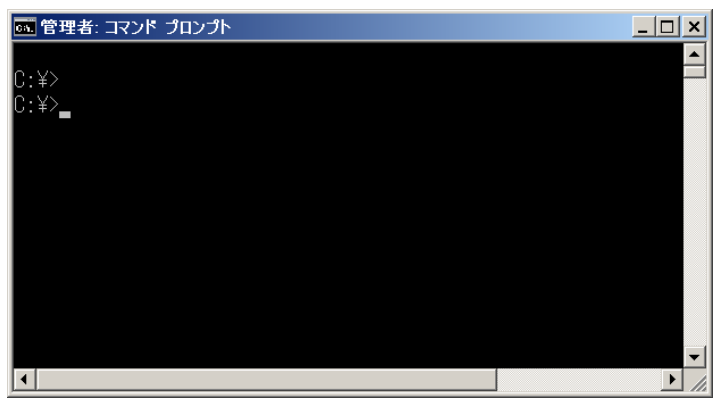

2. コマンドプロンプトに Ping (IP アドレス)と入力して Enter キーを押します。以下は 192.168.0.250 に Ping した例です。

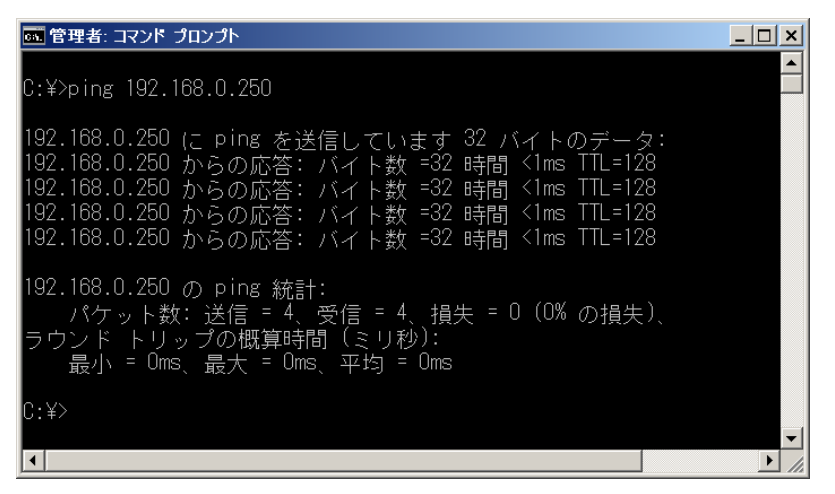

- 3. 上のような結果が表示されていれば接続されています。
- 4. 以下のような結果の場合は接続できていません。

| 📷 管理者: コマンド プロンプト                                                                                                  | _ 🗆 🗙 |
|----------------------------------------------------------------------------------------------------|-------|
| C:¥>ping 192.168.0.250                                                                                             |       |
| 192.168.0.250 (こ ping を送信しています 32 バイトのデータ:<br>要求がタイムアウトしました。<br>要求がタイムアウトしました。<br>要求がタイムアウトしました。<br>要求がタイムアウトしました。 |       |
| 192.168.0.250 の ping 統計:<br>パケット数:送信 = 4、受信 = 0、損失 = 4(100% の損失)、                                                  |       |
| C:¥>                                                                                                    | •     |
|                                                                                                    |       |

接続ができていない場合は、以下の原因が考えられます。

#### 物理接続不良

- LAN LED が点灯していることを確認します。
- 対向のインターフェースやスイッチの LED が点灯していることを確認します。

#### 誤ったネットワーク設定

- イーサネットカードドライバーソフトウェアと TCP/IP ソフトウェアがインストールされて設定 されていることを確認します。
- ワイヤレスコントローラーとコンピューターの IP アドレスが正しく設定され、同じサブネット 上にあることを確認します。

## ファクトリーデフォルトボタンを使ってデフォルト設定を復元 する

ワイヤレスコントローラーにアクセスできるならば、Reboot/Reset Controllers 画面(Maintenance > Backup/Restore を選択)を使ってソフトまたはハードリセットをすることができます。 ワイヤレスコントローラーにアクセスできない時は、リアパネルの Factory Default ボタンを長押しし て工場出荷状態に戻します。

すべての情報を消去し、工場出荷設定を復元する

- 1. Factory Default ボタンを Test LED が点灯し、その後点滅するまで(約8秒以上)押したままに します。
- 2. Factory Default ボタンから手を離します。数分後 Test LED が消灯してリセットが完了します。

メモ:工場出荷後ワイヤレスコントローラーのデフォルト LAN IP アドレ者 192.168.0.250 になります。デフォルトログインユーザー名:admin, パスワ ード:password になりま。

## 日時の問題

Time Settings 画面は現在の日時を表示します。ワイヤレスコントローラーは NTP(Network Time Protocol)を使ってインターネット上のタイムサーバーから現在の時間を取得します。各ログの項目 は日時情報と一緒に記録されます。

時間表示がおかしい時はコントローラーがタイムサーバーに接続できていません。ワイヤレスコン トローラーがインターネットに接続できることを確認してください。ワイヤレスコントローラーを設定し た時は、最低 5 分待って日時を確認してください。

## アクセスポイントの問題

### 発見(Discovery)の問題

ワイヤレスコントローラーがアクセスポイントを一つも発見できない時、以下を確認します。

すべてのアクセスポイントに対して

- ワイヤレスコントローラーが LAN に接続されていることを確認します。
- アクセスポイントが異なる VLAN 内で動作していたり、異なるサブネットに属していたり、既にス タンドアロンモードで動作している時には、正しい IP アドレスの範囲を入力しているか確認して ください。
- 既にインストールされていてスタンドアロンモードで動作しているアクセスポイントが SSH および SNMP が有効になっていることを確認してください。
- UDP ポート 7890 がファイヤーウォールでブロックされていないことを確認します。
- ファクトリーデフォルト設定のアクセスポイントが同じレイヤー2 ネットワークに存在する場合は 一度に発見されるアクセスポイントは1台のみとなります。1台を管理リストに追加し、IP アドレ スを変更し再度ディスカバリーをするという手順を繰り返すことになります。
- アクセスポイントのファームウェアが前提バージョンを満たしているかを確認します。

レイヤー3 ネットワークにインストールされているアクセスポイントに対して

次の中のどれかが有効になっていることを確認します。

- ワイヤレスコントローラーとアクセスポイント間で IP アドレス 254.0.100.250 のマルチキャストル ーティングが有効であることを確認します。
- DHCP サーバーで DHCP オプション 43 (vendor-specific information)が有効であることを確認 します。

リモートアクセスポイントに対して

- DHCP サーバーで DHCP オプション 43 (vendor-specific information)が有効であることを確認 します。
- 以下のポートがファイヤーウォールでブロックされていないことを確認します。
  - TCP ポート 22.
  - UDP ポート 69, 123, 138, 161, 6650. (ポート 7890 に加えて)
- NAT 配下に配置するアクセスポイントは NAT ルーター配下に設置する前に管理されたアクセスポイントに変換されていることを確認します。

### 接続問題

アクセスポイントがスタンドアロン AP モードから管理 AP モードに変換されるとき、アクセスポイント の固定 IP アドレスは DHCP サーバーから割り当てられる IP アドレスに変更されます。この動作に よって管理されたアクセスポイントが重複のない IP アドレスを持つことを確実にします。

DHCP サーバーが存在しない、あるいはアクセスポイントが DHCP サーバーに接続できない場合、 アクセスポイントは IP アドレスを取得しようとする Connecting 状態のままになります。DHCP サー バーがネットワークに存在しない場合、ワイヤレスコントローラーの DHCP サーバーを設定します。 DHCP サーバーが利用可能になると、アクセスポイントは Connecting 状態から Connected 状態に 変わります。

### ネットワークパフォーマンスと不正アクセスポイント検出

不正アクセスポイント検出が有効になると、有効になっているアクセスポイントは短い時間オフチャンネルとなり、ネットワークパフォーマンスに影響を与えます。セキュリティに対する懸念がネットワークパフォーマンスに優先されるなら、一時的に High または Aggressive な不正アクセスポイント周期を選択できます。ネットワークパフォーマンスがセキュリティの懸念よりも優先されるなら、Low または Medium の周期を選択します。通常は Low を推奨します。

## ワイヤレスコントローラーで診断ツールを使う

ワイヤレスコントローラーの診断機能の一つとして、ワイヤレスコントローラーから管理されたアクセ スポイントに Ping あるいはトレースルートをすることができます。

## アクセスポイントに Ping する

1. Diagnostics > Ping を選択して Ping 画面を表示します。

| Ping | Self 192.168.0.30 -                                                                                                  |                                                                              |                                                                         |                                                              |                                      |     |  |
|------|----------------------------------------------------------------------------------------------------|------------------------------------------------------------------------------|-------------------------------------------------------------------------|--------------------------------------------------------------|--------------------------------------|-----|--|
|      | Ping                                                                                                    |                                                                              |                                                                         |                                                              |                                      | 1   |  |
|      | Ping Count<br>Access Point                                                                                           |                                                                              | 4<br>netgear782                                                         | 488                                                          | ~                                    |     |  |
|      | IP Address                                                                                                    |                                                                              | 192.168.0.                                                              | 3                                                            |                                      |     |  |
|      | Ping Result                                                                                                    |                                                                              |                                                                         |                                                              |                                      | (7) |  |
|      | PING 192.168.0.3 (19<br>64 bytes from 192.16<br>64 bytes from 192.16<br>64 bytes from 192.16<br>64 bytes from 192.16 | 2.168.0.3) 5<br>8.0.3: icmp_<br>8.0.3: icmp_<br>8.0.3: icmp_<br>8.0.3: icmp_ | 6(84) bytes<br>seq=1 ttl=6<br>seq=2 ttl=6<br>seq=3 ttl=6<br>seq=4 ttl=6 | of data.<br>4 time=0.<br>4 time=0.<br>4 time=0.<br>4 time=0. | 374 ms<br>402 ms<br>375 ms<br>384 ms |     |  |
|      | 192.168.0.3 ping<br>4 packets transmitte<br>rtt min/avg/max/mdev                                                     | statistics<br>d, 4 receive<br>= 0.374/0.3                                    | <br>d, O% packe<br>83/0.402/0.                                          | t loss, t<br>026 ms                                          | ime 2997ms                           |     |  |

- 2. Ping Count 欄に送信する Ping パケット数を記入します。(デフォルトは 10 です)
- 3. Access Point ドロップダウンリストでで Ping するアクセスポイントを選択します。選択後、IP Address 欄に IP アドレスが表示されます。
- 4. Start ボタンをクリックします。Ping Result 欄に結果が表示されます。

## アクセスポイントにトレースルートする

- 1. Diagnostics > Trace Route を選択して Trace Route 画面を表示します。
- Access Point ドロップダウンリストででトレースルートするアクセスポイントを選択します。選択後、IP Address 欄に IP アドレスが表示されます。
- 3. Start ボタンをクリックします。Trace Route Result 欄に結果が表示されます。

| TraceRoute             |                                                                                             | (2)                                                                                                    |                                                                                                    |
|------------------------|---------------------------------------------------------------------------------------------|----------------------------------------------------------------------------------------------------|----------------------------------------------------------------------------------------------------|
| Average Balak          |                                                                                             |                                                                                                    |                                                                                                    |
| Access Point           | netgear7B2488 💌                                                                             |                                                                                                    |                                                                                                    |
| Host IP Address / Name | 192.168.0.3                                                                                 |                                                                                                    |                                                                                                    |
|                        |                                                                                             |                                                                                                    |                                                                                                    |
| TraceRoute Result      | 0                                                                                           |                                                                                                    |                                                                                                    |
|                        |                                                                                             |                                                                                                    |                                                                                                    |
|                        | TraceRoute Result           traceroute to 192.168.0.3 (           1 192.168.0.3 (192.168.0. | Host if Address / Name         192.168.0.3           • TraceRoute Result         traceroute to 192.168.0.3 (192.168.0.3), 30 hops max, 1 192.168.0.3 (192.168.0.3) 0.752 ms 0.531 ms 0.4 | TraceRoute Result         (1)           traceroute to 192.168.0.3 (192.168.0.3), 30 hops max, 46 byte packet         1           1         192.168.0.3 (192.168.0.3)         0.752 ms           0         0.531 ms         0.426 ms |

# 13.工場出荷設定と技術仕様

## 仕様

You can restore the wireless controller to its factory default settings on the **Reboot/Reset Controllers** 画面またはリアパネルの **Factory Defaults** ボタンでワイヤレスコントローラーの工場出 荷設定を復元することができます。ワイヤレスコントローラーは以下の表の工場出荷設定に戻りま す。

#### Factory default settings

| 機能   |                             | デフォルト設定              |
|------|-----------------------------|----------------------|
| ログイン | ユーザーログイン URL                | http://192.168.0.250 |
|      | ユーザー名(大文字小文字を識別し<br>ます)     | admin                |
|      | ログインパスワード(大文字小文字<br>を識別します) | password             |
| LAN  | LAN IP                      | 192.168.0.250        |
|      | サブネットマスク                    | 255.255.255.0        |
|      | デフォルトゲートウェイ                 | 192.168.0.1          |
|      | タイムゾーン                      | PST                  |
|      | SNMP                        | 無効                   |

| 機能            | 仕様                                         |
|---------------|--------------------------------------------|
| 電気的仕様         | 100−240V, AC/50−60 Hz<br>DC 5V/8A (内部電源装置) |
| 寸法(W x H x D) | 26.1 x 4.3 x 44 (cm)                       |
| 重量            | 2.912kg                                    |
| 動作温度·湿度       | 0°~45℃<br>相対湿度 90%以下 (結露なきこと)              |
| 保管温度·湿度       | -20°~70℃<br>相対湿度 95%以下(結露なきこと)             |
| 取得規格          | FCC Class A, CE, WEEE, RoHS                |

#### 技術仕様

### 以下にパスワードの要件を示します。

#### Password requirements

| Web 管理インターフェースパス                                                             |                          | ユーザータイプまたは<br>データ暗号化                                                                                                  | 制限                      |       |
|------------------------------------------------------------------------------|--------------------------|----------------------------------------------------------------------------------------------------|-------------------------|-------|
|                                                                              |                          |                                                                                                    | 可能な文字                   | 長さ    |
| Maintenance > User Management ><br>Management tab                            |                          | <ul> <li>Administrator</li> <li>Read Only</li> <li>Guest Provisioning</li> <li>License Management<br/>Only</li> </ul> | 英数字と特殊文字                | 最大 31 |
| Maintenance > User Managem<br>Portal tab                                     | ent > Captive            | Captive portal user                                                                                                   | 英数字と特殊文字                | 最大 31 |
| Maintenance > User Management ><br>WiFi Clients tab                          |                          | Wi-Fi user                                                                                                    | 英数字                     | 最大 31 |
| Basic Profile:                                                               | Shared Key               | 64-bit WEP                                                                                                    | 16 進数                   | 10 固定 |
| <ol> <li>Configuration &gt; Profile &gt;<br/>Basic &gt; Radio.</li> </ol>    |                          | 128-bit WEP                                                                                                    | 16 進数                   | 26 固定 |
| <ol> <li>Select a profile.</li> <li>Make a selection from</li> </ol>         |                          | 152-bit WEP                                                                                                    | 16 進数                   | 32 固定 |
| the Network<br>Authentication drop-<br>down list                             | WPA-PSK                  | ТКІР                                                                                                    | 英数字と特殊文字、<br>引用符( ')は除く | 最大 63 |
| down list.                                                                   |                          | TKIP + AES                                                                                                    |                         |       |
|                                                                              | WPA2-PSK                 | AES                                                                                                    |                         |       |
|                                                                              |                          | TKIP + AES                                                                                                    |                         |       |
|                                                                              | WPA-PSK<br>&<br>WPA2-PSK | TKIP + AES                                                                                                    |                         |       |
| Advanced Profile:                                                            | Shared Key               | 64-bit WEP                                                                                                    | 16 進数                   | 10 固定 |
| <ol> <li>Configuration &gt; Profile &gt;<br/>Advanced &gt; Radio.</li> </ol> |                          | 128-bit WEP                                                                                                    | 16 進数                   | 26 固定 |
| 2. Select a group.                                                           |                          | 152-bit WEP                                                                                                    | 16 進数                   | 32 固定 |
| <ol> <li>Glick Edit.</li> <li>Select a profile.</li> </ol>                   | WPA-PSK                  | ТКІР                                                                                                    | 英数字と特殊文字、<br>引用符( ^)は除く | 最大 63 |
| 5. Make a selection from the<br>Network Authentication                       |                          | TKIP + AES                                                                                                    |                         |       |
| drop-down list.                                                              | WPA2-PSK                 | AES                                                                                                    |                         |       |

|                                                     |                              | TKIP + AES        |          |        |
|-----------------------------------------------------|------------------------------|-------------------|----------|--------|
|                                                     | WPA-PSK<br>&<br>WPA2-PSK     | TKIP + AES        |          |        |
| Configuration > Security ><br>Authentication Server | External<br>RADIUS<br>Server | Shared Secret     | 英数字と特殊文字 | 最大 127 |
|                                                     | External<br>LDAP<br>Server   | Domain Admin User | 英数字と特殊文字 | 最大 32  |